# SIEMENS

# SIMOTION

# SIMOTION SCOUT

**Configuration Manual** 

| Preface             |   |
|---------------------|---|
| Description         | 1 |
| Installing software | 2 |
| Functions           | 3 |
| Product combination | 4 |
| Diagnostics         | 5 |
| FAQs                | 6 |
| Technical data      | 7 |

#### Safety Guidelines

This manual contains notices you have to observe in order to ensure your personal safety, as well as to prevent damage to property. The notices referring to your personal safety are highlighted in the manual by a safety alert symbol, notices referring only to property damage have no safety alert symbol. These notices shown below are graded according to the degree of danger.

#### 

indicates that death or severe personal injury will result if proper precautions are not taken.

#### 

indicates that death or severe personal injury may result if proper precautions are not taken.

#### 

with a safety alert symbol, indicates that minor personal injury can result if proper precautions are not taken.

#### CAUTION

without a safety alert symbol, indicates that property damage can result if proper precautions are not taken.

#### NOTICE

indicates that an unintended result or situation can occur if the corresponding information is not taken into account.

If more than one degree of danger is present, the warning notice representing the highest degree of danger will be used. A notice warning of injury to persons with a safety alert symbol may also include a warning relating to property damage.

#### **Qualified Personnel**

The device/system may only be set up and used in conjunction with this documentation. Commissioning and operation of a device/system may only be performed by **qualified personnel**. Within the context of the safety notes in this documentation qualified persons are defined as persons who are authorized to commission, ground and label devices, systems and circuits in accordance with established safety practices and standards.

#### **Prescribed Usage**

Note the following:

#### /!\WARNING

This device may only be used for the applications described in the catalog or the technical description and only in connection with devices or components from other manufacturers which have been approved or recommended by Siemens. Correct, reliable operation of the product requires proper transport, storage, positioning and assembly as well as careful operation and maintenance.

#### Trademarks

All names identified by ® are registered trademarks of the Siemens AG. The remaining trademarks in this publication may be trademarks whose use by third parties for their own purposes could violate the rights of the owner.

#### **Disclaimer of Liability**

We have reviewed the contents of this publication to ensure consistency with the hardware and software described. Since variance cannot be precluded entirely, we cannot guarantee full consistency. However, the information in this publication is reviewed regularly and any necessary corrections are included in subsequent editions.

# Preface

#### Scope and standards

This document is part of the Engineering System Handling documentation package.

#### Scope of validity

This manual applies to SIMOTION SCOUT in association with the SIMOTION CamTool option package for product version V4.1.

#### Sections in this manual

The following is a list of chapters included in this manual along with a description of the information presented in each chapter.

Overview

This chapter provides the user with an overview of the SIMOTION SCOUT engineering system.

Installing software

This chapter contains the system requirements for SIMOTION SCOUT, describes the procedure for installing and uninstalling it, and provides important information on the communications link to the SIMOTION device.

• Functions

This chapter explains the basic steps required for the operation of SIMOTION SCOUT. There is an explanation of the SIMOTION SCOUT workbench. An important aid is, for example, the online help for SIMOTION SCOUT. Important information is provided on this topic. Additional functions such as the licensing of the runtime components and the replacement of the SIMOTION device are also described.

Product combinations

This chapter describes topics such as compatibility and data carriers as well as STEP 7, NetPro, Drive ES, HMI and other interfaces.

Diagnostics

This chapter provides information on how to operate the diagnostics with SIMOTION SCOUT and introduces the diagnostic functions.

FAQs

This chapter describes how the user can commission drives. It contains general information and special applications.

Index

Index

#### **SIMOTION Documentation**

An overview of the SIMOTION documentation can be found in a separate list of references.

This documentation is included as electronic documentation with the supplied SIMOTION SCOUT.

The SIMOTION documentation consists of 9 documentation packages containing approximately 60 SIMOTION documents and documents on other products (e.g. SINAMICS).

The following documentation packages are available for SIMOTION V4.1:

- SIMOTION Engineering System
- SIMOTION System and Function Descriptions
- SIMOTION Diagnostics
- SIMOTION Programming
- SIMOTION Programming References
- SIMOTION C2xx
- SIMOTION P350
- SIMOTION D4xx
- SIMOTION Supplementary Documentation

#### Hotline and Internet addresses

If you have any technical questions, please contact our hotline (worldwide):

A&D Technical Support:

- Phone: +49 (180) 50 50 222
- Fax: +49 (180) 50 50 223
- E-mail: adsupport@siemens.com
- Internet: http://www.siemens.de/automation/support-request

If you have any questions, suggestions, or corrections regarding the documentation, please fax or e-mail them to:

- Fax: +49 (9131) 98 63315
- E-mail: docu.motioncontrol@siemens.com

#### **Siemens Internet address**

The latest information about SIMOTION products, product support, and FAQs can be found on the Internet at:

- General information:
  - http://www.siemens.de/simotion (German)
  - http://www.siemens.com/simotion (international)
- Product support:
  - http://support.automation.siemens.com/WW/view/en/10805436

#### Additional support

We also offer introductory courses to help you familiarize yourself with SIMOTION.

Please contact your regional training center or our main training center at D-90027 Nuremberg, phone +49 (911) 895 3202.

Preface

# Table of contents

|   | Prefac                                                                                                    | æ                                                                                                    |                                                                                                    |
|---|----------------------------------------------------------------------------------------------------|----------------------------------------------------------------------------------------------------|----------------------------------------------------------------------------------------------------|
| 1 | Descri                                                                                                    | ption                                                                                                    | 13                                                                                                    |
|   | 1.1                                                                                                    | Description                                                                                                    | 13                                                                                                    |
|   | 1.2                                                                                                    | SIMOTION SCOUT engineering system: General                                                                                                    | 13                                                                                                    |
|   | 1.3                                                                                                    | Procedure for creating the project                                                                                                    | 15                                                                                                    |
|   | 1.4                                                                                                    | Workbench                                                                                                    | 15                                                                                                    |
|   | 1.5                                                                                                    | Technology packages and technology objects                                                                                                    | 16                                                                                                    |
|   | 1.6<br>1.6.1<br>1.6.2<br>1.6.3<br>1.6.4                                                                               | Programming languages<br>Programming languages in SIMOTION SCOUT<br>Graphics-based flowchart programming with MCC<br>Graphics-based programming language with LAD/FBD<br>High-level language programming in ST                                                                                                    |                                                                                                    |
|   | 1.7                                                                                                    | CamEdit cam editor                                                                                                    | 21                                                                                                    |
| 2 | Installi                                                                                                    | ng software                                                                                                    |                                                                                                    |
|   | 2.1<br>2.1.1<br>2.1.2<br>2.1.3<br>2.1.4<br>2.1.5<br>2.1.6<br>2.2<br>2.3<br>2.3.1<br>2.3.2<br>2.4<br>2.5<br>2.6<br>2.7 | System requirements<br>Installing the interface card<br>Configuring the interface card<br>Defining the interface<br>Communication via PROFIBUS DP<br>Ethernet communication<br>Communication via PROFINET<br>System requirements for SCOUT and SCOUT Standalone<br>To install the software<br>Installing SIMOTION SCOUT<br>Installing SIMOTION SCOUT<br>Installing SIMOTION SCOUT Standalone<br>To install the authorization<br>Saving and moving the license key<br>To uninstall the software<br>Software upgrade | 23<br>23<br>24<br>26<br>27<br>28<br>28<br>29<br>30<br>30<br>30<br>30<br>31<br>32<br>33<br>33<br>33<br>33 |
| 3 | Functio                                                                                                    | ons                                                                                                    |                                                                                                    |
|   | 3.1                                                                                                    | Getting to know the workbench                                                                                                    |                                                                                                    |
|   | 3.2<br>3.2.1<br>3.2.2<br>3.2.3<br>3.2.4                                                                               | Menu structure<br>Main menus<br>Keyboard action and shortcuts<br>Menu items<br>Using context menus                                                                                                    |                                                                                                    |
|   | 3.3                                                                                                    | Project navigator                                                                                                    | 45                                                                                                    |

| 3.3.1<br>3.3.2<br>3.3.3<br>3.3.4                                                                                                    | Using the project navigator<br>Creating elements<br>Changing properties of the elements<br>Wizards for configuration support                                                                                                    | 45<br>46<br>48<br>48                                           |
|----------------------------------------------------------------------------------------------------|----------------------------------------------------------------------------------------------------|----------------------------------------------------------------|
| 3.4                                                                                                    | Using the working area                                                                                                    | 49                                                             |
| 3.5<br>3.5.1<br>3.5.2                                                                                                    | Detail view<br>Using the detail view<br>Using the symbol browser                                                                                                    | 50<br>50<br>51                                                 |
| 3.6                                                                                                    | Adding add-ons to the workbench                                                                                                    | 51                                                             |
| 3.7<br>3.7.1<br>3.7.2<br>3.7.3<br>3.7.4<br>3.7.5                                                                                                   | Online help<br>Structure of the online help<br>Types of online help<br>Searching in the online help<br>Getting Started in SCOUT<br>Error remedy                                                                                                    | 52<br>52<br>53<br>53<br>54<br>54                               |
| 3.8<br>3.8.1<br>3.8.2<br>3.8.3<br>3.8.4<br>3.8.5<br>3.8.6                                                                                          | Basic steps<br>Overview                                                                                                    | 55<br>55<br>55<br>55<br>56<br>58<br>59                         |
| 3.9<br>3.9.1<br>3.9.2<br>3.9.3<br>3.9.4<br>3.9.5<br>3.9.6<br>3.9.7                                                                                 | HW Config<br>Inserting and configuring a SIMOTION device<br>Starting HW Config<br>The HW Config program<br>HW Config: Opening the hardware catalog<br>SIMOTION devices in the hardware catalog<br>Inserting a SIMOTION device in the rack<br>Changing the SIMOTION device                                                                                                    | 62<br>62<br>63<br>63<br>64<br>66<br>67                         |
| 3.10<br>3.10.1<br>3.10.2<br>3.10.3<br>3.10.4<br>3.10.5                                                                                             | Downloading the project<br>Approach to project download<br>Save and recompile all<br>Project "load to file system"<br>Download<br>Download during Run.                                                                                                    | 67<br>67<br>69<br>69<br>69<br>70                               |
| $\begin{array}{c} 3.11\\ 3.11.1\\ 3.11.1.1\\ 3.11.1.2\\ 3.11.1.3\\ 3.11.1.4\\ 3.11.1.5\\ 3.11.2\\ 3.11.2\\ 3.11.3\\ 3.11.4\\ 3.11.5\\ \end{array}$ | Licensing<br>Licensing of the runtime components<br>Overview for the licensing<br>Licenses and license key<br>Determining licensing requirements<br>Displaying existing licenses of the SIMOTION device<br>Performing the licensing<br>Changing the license key<br>License key is protected from being deleted (as from Kernel V4.1)<br>Licensing during hardware replacement<br>Underlicensing | 71<br>71<br>72<br>73<br>74<br>75<br>76<br>76<br>76<br>76<br>77 |
| 3.12                                                                                                    | Searching in the project                                                                                                    | 77                                                             |
| 3.13                                                                                                    | Replacing in the project                                                                                                    | 78                                                             |
| 3.14                                                                                                    | Changing a SIMOTION device                                                                                                    | 78                                                             |

|                      | 3.14.1         | General information                                                   | 78         |
|----------------------|----------------|-----------------------------------------------------------------------|------------|
| 3.14.2               |                | Changing a SIMOTION device followed by a TP upgrade                   |            |
| 3.14.2.1<br>3.14.2.1 | 3.14.2.1       | Upgrading within a platform and a station type                        |            |
|                      | 3.14.2.3       | Changing a station within a station type                              | 81         |
|                      | 3 15           | Saving and restoring variables after a platform replacement or update | 84         |
|                      | 3.15.1         | Saving data                                                           | 84         |
|                      | 3.15.2         | Save variables                                                        | 85         |
|                      | 3.15.3         | Restoring variables                                                   | 86         |
|                      | 3.16           | Exporting and importing projects                                      | 87         |
|                      | 3.16.1         | Exporting and importing a project in XML format                       | 87         |
| 4                    | Product        | combination                                                           | 89         |
|                      | 4.1            | Compatibility                                                         |            |
|                      | 4.1.1          | General compatibility                                                 |            |
|                      | 4.1.2          | Software compatibility                                                | 89         |
|                      | 4.2            | Memory media of the SIMOTION devices                                  | 90         |
|                      | 4.3            | STEP7                                                                 | 92         |
|                      | 4.3.1          | SIMATIC Manager                                                       |            |
|                      | 4.3.2          | SIMATIC Logon                                                         |            |
|                      | 4.3.3          |                                                                       |            |
|                      | 4.4            | NetPro                                                                |            |
|                      | 4.5            | HMI                                                                   | 100        |
|                      | 4.6            | Drive ES                                                              | 102        |
|                      | 4.7            | Commissioning drives (Starter)                                        | 103        |
|                      | 4.8            | CAMTool                                                               | 103        |
|                      | 4.9            | DCC programming system                                                | 104        |
| 5                    | Diagnost       | tics                                                                  | 105        |
|                      | 5.1            | Controlling the target system                                         |            |
|                      | 5.1.1          | Overview                                                              | 105        |
|                      | 5.1.2          | Setting the operating mode in SIMOTION SCOUT                          | 105        |
|                      | 5.1.3          | Overall reset                                                         | 109        |
|                      | 5.1.4          | Setting the time of day                                               |            |
|                      | 5.1.5          | Changing configuration data                                           |            |
|                      | 5.1.6          | Archive project data                                                  |            |
|                      | 5.2            | Using diagnostic functions                                            |            |
|                      | 5.Z.1          | Using the diagnostic functions                                        |            |
|                      | 5.2.2<br>5.2.2 | Dising the diagnostics overview                                       | 114        |
|                      | 521            | Device diagnostics: General                                           | 114<br>116 |
|                      | 525            | Device diagnostics: Diagnostics huffer                                | 110<br>117 |
|                      | 5.2.6          | Device diagnostics: Slaves                                            |            |
|                      | 5.2.7          | Device diagnostics: Task runtime and task status                      |            |
|                      | 5.2.8          | Device diagnostics: Checking the system utilization                   |            |
|                      | 5.2.9          | Device diagnostics: User log file                                     | 127        |
|                      | 5.2.10         | Device diagnostics: Syslog file                                       | 128        |
|                      | 5.2.11         | Device diagnostics: Version overview                                  |            |
|                      | 5.2.12         | Displaying and acknowledging alarms and messages                      |            |

| 5.2.13<br>5.2.14                                                                                                    | Accessible nodes<br>Program testing and debugging                                                                                                    | 130<br>130                                                                                                    |
|----------------------------------------------------------------------------------------------------|----------------------------------------------------------------------------------------------------|----------------------------------------------------------------------------------------------------|
| FAQs                                                                                                    |                                                                                                    |                                                                                                    |
| 6.1<br>6.1.1<br>6.1.2<br>6.1.3<br>6.1.4                                                                                     | Handling Recommendations for Service with SCOUT V4.1<br>Selecting the right project with SCOUT V4.1<br>Project was created in Version V3.2 SP1 / V4.0<br>Project V3.2 SP1 / V4.0 was edited with SCOUT V4.1<br>Introduction of versioning with standard library and software components                                                                                                    |                                                                                                    |
| 6.2                                                                                                    | Rules for the arrangement of the modules                                                                                                    | 137                                                                                                    |
| 6.3<br>6.3.1<br>6.3.2<br>6.3.3                                                                                              | Routing<br>Operation of cross-subnet connections<br>Human Machine Interface system (HMI)<br>Higher-level automation systems                                                                                                    |                                                                                                    |
| $\begin{array}{c} 6.4 \\ 6.4.1 \\ 6.4.2 \\ 6.4.3 \\ 6.4.4 \\ 6.4.5 \\ 6.4.6 \\ 6.4.7 \end{array}$                           | Inserting drives<br>Drives with SIMOTION<br>Inserting a SINAMICS drive on PROFIBUS DP<br>Inserting a SINAMICS drive on PROFINET IO<br>Inserting a MICROMASTER drive<br>Inserting a MASTERDRIVES drive<br>Inserting a SIMODRIVE drive<br>Configuring an inserted drive as a slave on the PROFIBUS                                                                                                    |                                                                                                    |
| 6.5                                                                                                    | Commissioning the drives                                                                                                    | 149                                                                                                    |
| 6.6<br>6.6.1                                                                                                    | SINAMICS on SIMOTION<br>SINAMICS S120 on SIMOTION                                                                                                    | 150<br>150                                                                                                    |
| $\begin{array}{c} 6.7\\ 6.7.1\\ 6.7.2\\ 6.7.2.1\\ 6.7.2.2\\ 6.7.2.3\\ 6.7.2.4\\ 6.7.2.5\\ 6.7.3\\ 6.7.4\\ 6.7.5\end{array}$ | MICROMASTER on SIMOTION<br>Commissioning a MICROMASTER<br>Commissioning in SIMOTION SCOUT<br>Drive navigator<br>Configuring a drive<br>Configuring the drive terminals/bus<br>Configuring the USS and PROFIBUS interfaces<br>Parameterizing setpoints and limits<br>Controlling drives<br>Using the drive diagnostics<br>Using the expert list.                                                                                                    |                                                                                                    |
| 6.8<br>6.8.1<br>6.8.2                                                                                                    | MICROMASTER in Conjunction with a Positioning Axis<br>MICROMASTER MM4 in connection with a position axis<br>Parameterization steps                                                                                                    |                                                                                                    |
| 6.9<br>6.9.1<br>6.9.2<br>6.9.3<br>6.9.3.1<br>6.9.3.2<br>6.9.3.3<br>6.9.3.4<br>6.9.3.5<br>6.9.3.6<br>6.9.3.7<br>6.9.3.7      | SIMOVERT MASTERDRIVES MC on SIMOTION<br>Connecting the SIMOVERT MASTERDRIVES MC<br>Upgrading option cards firmware<br>Commissioning MASTERDRIVES MC<br>Commissioning procedure<br>Creating a SIMOTION project<br>Creating an axis in SIMOTION SCOUT<br>Deactivating following error monitoring in SIMOTION SCOUT<br>Setting the position control configuration in SIMOTION SCOUT<br>Setting system cycle clocks in SIMOTION SCOUT<br>Correction of system-related dead times in SIMOTION SCOUT<br>Setting Homing Mode               |                                                                                                    |
|                                                                                                    | 5.2.13<br>5.2.14<br><b>FAQs</b><br>6.1<br>6.1.1<br>6.1.2<br>6.3.3<br>6.4.1<br>6.3.2<br>6.3.3<br>6.4.1<br>6.4.2<br>6.4.3<br>6.4.4<br>6.4.5<br>6.4.6<br>6.4.7<br>6.5<br>6.6<br>6.7.1<br>6.7.2.1<br>6.7.2.1<br>6.7.2.3<br>6.7.2.1<br>6.7.2.5<br>6.7.2.1<br>6.7.2.5<br>6.7.2.5<br>6.7.2.5<br>6.7.2.5<br>6.7.2.5<br>6.7.2.5<br>6.7.2.5<br>6.7.2.5<br>6.7.2.5<br>6.7.2.5<br>6.7.2.5<br>6.7.2.5<br>6.7.2.5<br>6.7.2.5<br>6.7.2.5<br>6.7.2.5<br>6.7.2.5<br>6.8.1<br>6.9.2<br>6.9.3.1<br>6.9.3.5<br>6.9.3.6<br>6.9.3.7<br>6.9.3.7<br>6.9.3.8 | 52.13       Accessible nodes         5.2.14       Program testing and debugging.         FAGs         6.1       Handling Recommendations for Service with SCOUT V4.1         6.1.1       Selecting the right project with SCOUT V4.1         6.1.2       Project V3.2 SP1 / V4.0 was edited with SCOUT V4.1         6.1.3       Project V3.2 SP1 / V4.0 was edited with SCOUT V4.1         6.1.4       Introduction of versioning with standard library and software components         6.2       Rules for the arrangement of the modules.         6.3       Routing         6.3.1       Operation of cross-subnet connections         6.3.2       Human Machine Interface system (HMI)         6.3.3       Higher-level automation systems.         6.4       Inserting a SINAMICS drive on PROFIBUS DP.         6.4.3       Inserting a SINAMICS drive on PROFIBUS DP.         6.4.4       Inserting a MASTERDRIVES drive         6.4.5       Inserting a MODRIVE drive         6.4.6       Inserting a SINODRIVE drive         6.4.7       Configuring an inserted drive as a slave on the PROFIBUS         6.6       SINAMICS S 120 on SIMOTION         6.7       Commissioning a MICROMASTER         6.7       Configuring the drive scannesioning in SIMOTION         6.7       Config |

| 6.9.3.9  | "Measuring" function                                           |     |
|----------|----------------------------------------------------------------|-----|
| 6.9.4    | Basic commissioning of MASTERDRIVES MC                         |     |
| 6.9.5    | MASTERDRIVES MC commissioning tool                             | 214 |
| 6.9.6    | MASTERDRIVES VC in connection with an axis                     | 215 |
| 6.10     | SIMODRIVE 611U to SIMOTION                                     | 219 |
| 6.10.1   | Connecting SIMODRIVE 611U to SIMOTION                          | 219 |
| 6.10.2   | Upgrading the firmware                                         |     |
| 6.10.3   | Commissioning SIMODRIVE 611U                                   |     |
| 6.10.3.1 | Commissioning procedure                                        |     |
| 6.10.3.2 | 2 Creating a SIMOTION project                                  |     |
| 6.10.3.3 | 3 Creating an axis in SIMOTION SCOUT                           | 233 |
| 6.10.3.4 | Deactivating following error monitoring in SIMOTION SCOUT      | 240 |
| 6.10.3.5 | 5 Setting the position control configuration in SIMOTION SCOUT |     |
| 6.10.3.6 | S Setting system cycle clocks in SIMOTION SCOUT                |     |
| 6.10.3.7 | Specify Homing Mode                                            |     |
| 6.10.3.8 | 3 "Measuring" function                                         |     |
| 6.10.3.9 | Drive configuration for SIMODRIVE 611U                         |     |
| 6.10.4   | Expert functions                                               |     |
| 6.10.5   | Commissioning the 6110 with DSC                                |     |
| 6.11     | Creating a sample program for positioning in SIMOTION SCOUT    |     |
| 6.12     | Advanced Diagnostics on SCOUT crash                            |     |
| Technic  | al data                                                        |     |
| 7.1      | Quantity framework                                             |     |
| 7.2      | -<br>Memory requirement                                        |     |
|          | / - 1                                                          |     |
| Index    |                                                                |     |

7

Table of contents

# 1

# Description

## 1.1 Description

The SIMOTION SCOUT Configuring Manual is a general description of the software. Not all the possible functions of the software are described in this document. All detailed, subject-specific information can be found in the context-sensitive online help and the corresponding documentation.

Important notes and information on the SIMOTION Motion Control system are contained in Catalog PM 10.

# 1.2 SIMOTION SCOUT engineering system: General

#### Introduction

While the Motion Control system SIMOTION provides a wide variety of preprogrammed functions, it is also parameterizable and programmable for individual requirements. High performance tools, which provide optimum support and ease of use for the necessary engineering steps, are required for this.

The SIMOTION SCOUT engineering system is the basis for the uniform automation of production machines with SIMOTION and integrates into the SIMATIC environment in accordance with TIA (Totally Integrated Automation).

SCOUT provides a uniform, function-oriented view for your automation task and at the same time is very easy to use.

The possible SIMOTION applications range from simple, parameterizable, speed-controlled single axes through to complex, mechatronically-coupled and programmable multi-axis machines. Therefore, SIMOTION SCOUT provides views adapted to the task and can be expanded with additional tools (e.g. tool for the graphic creation of cams).

SIMOTION SCOUT is the engineering system for SIMOTION integrated in STEP 7 and provides all the required tools for the

- Configuration
- Parameterization
- Programming
- Testing
- Diagnostics.

#### 1.2 SIMOTION SCOUT engineering system: General

The following tasks are graphically supported with operator guidance:

- Creation of the hardware and network configuration
- Creation, configuration and parameter assignment of technology objects such as axes, output cams and cams.

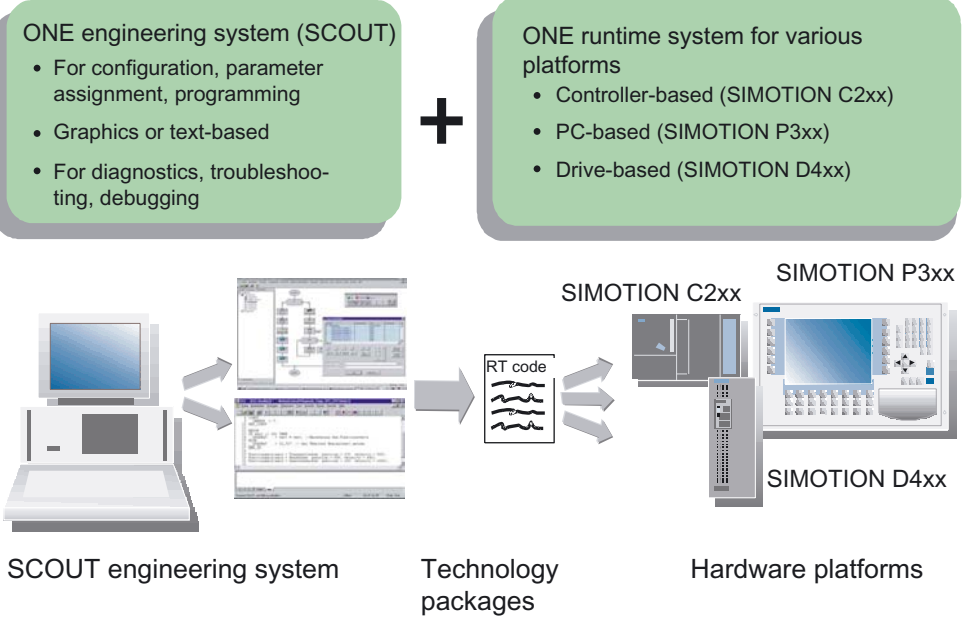

Figure 1-1 SIMOTION system overview

The automation topology is specified in the first engineering steps. The hardware and network configuration is created by parameterizing the required components and networks.

1.3 Procedure for creating the project

# 1.3 Procedure for creating the project

#### Steps to create a project

Machine automation is implemented step-by-step as the project is created as follows:

- First, you create a new project.
- Create the device (SIMOTION D, SIMOTION C, SIMOTION P).
- Then, you create the system configuration that describes the structure of the automation topology:
  - Which hardware components (drives, SIMOTION hardware platform, I/O) are you going to use?
  - How are they interconnected?
- The basic parameterization of the hardware components and networks is then performed. SIMOTION SCOUT does this using two field-proven STEP 7 programs: HW Config and NetPro.
- In the next step, the technology objects are configured, supported by wizards.
- Select the programming language for the programming (MCC, ST, LAD/FBD).
- A download is made into the device and
- test the machine application.

## 1.4 Workbench

#### What is the SIMOTION SCOUT workbench?

The SCOUT workbench is the common framework for all other tools of the engineering system. The workbench is thus the navigation center for the individual engineering steps. It is used to create and manage SIMOTION projects and provides a uniform and integrated view of all data and programs.

#### Workbench features

The workbench is:

- An integrated and intuitively operated engineering system
- Enables central data and program management, even for distributed systems
- · A function-oriented, technological project structure with filterable views
- Enables quick access to individual engineering tools, such as configuration, programming, and commissioning

1.5 Technology packages and technology objects

# 1.5 Technology packages and technology objects

#### Technology packages in SIMOTION SCOUT

Technology packages combine software functions which are required for automation in mechanical engineering in various sectors.

The following technology packages are provided for SIMOTION:

- TControl temperature controller
- CAM cam with positioning and synchronous operation functions
- · CAM\_EXT cam incl. additional technology objects
- OADPM Direct Product Motion technology package (option)
- DCC interconnection of the drive-related control functions
- Track track interpolation

Access to the technology package functions is carried out via additional language commands and system variables. Programming of motional sequences is therefore simple and integrated.

The Motion Control Basic, Position and Gear technology packages were available for earlier versions.

As from SIMOTION SCOUT Version V3.2, they are contained in the Cam technology package.

Once the basic project structure has been created by the system configuration, the next step is to define the technology objects (axes, output cams, cams, etc.) required for the automation task. This defines the volume of project data that must be assigned parameters for the purpose of commissioning.

#### Technology objects in SIMOTION SCOUT

The technology objects are inserted directly into the folders provided in the project navigator. These are completed with the associated parameterization tool or commissioning tool.

The next step is to program the SIMOTION devices. The SIMOTION SCOUT engineering system provides user-friendly and efficient programming languages to describe the individual functions of the machine process.

1.5 Technology packages and technology objects

#### Additional references

Please refer to the following documents on these subjects

- SIMOTION Motion Control, Basic Functions, Description of Functions
- SIMOTION Motion Control, Basic Functions, Description of Functions for modular machines
- SIMOTION Motion Control, TO axis, Electric/Hydraulic, TO externalEncoder, Description of Functions
- SIMOTION Motion Control, TO followingObject, TO cam, Description of Functions
- SIMOTION Motion Control, Technology Objects for Output Cams and Measuring Inputs, Description of Functions
- SIMOTION Motion Control, TO track interpolation, Description of Functions
- SIMOTION Communication, System Manual
- SIMOTION Motion Control, Supplementary Technology Objects, Description of Functions
- Configuring Manual SIMOTION CamTool
- SIMOTION TemperatureControl, Description of Functions

and the online help.

1.6 Programming languages

# 1.6 Programming languages

#### 1.6.1 Programming languages in SIMOTION SCOUT

Access to the technology packages and functions is carried out in the same way as access to the SIMOTION Kernel via language commands from the user program.

The programming languages in SCOUT provide all of the language commands required to implement the functions simply and quickly. The SIMOTION runtime system also supports cyclic, sequential, time-controlled, and event-driven programming.

The programming languages are:

- Motion Control Chart (MCC) If you want to program graphically, you can use MCC for sequential flowchart-oriented programming.
- Ladder Logic / Function Block Diagram (LAD/FBD) The familiar programming methods with LAD/FBD are also available in the SCOUT engineering system for user-friendly logic programming, supplemented with motion control functions via PLCopen function blocks.
- Structured Text (ST) If you prefer a high-level language for your automation task, ST is available as an efficient and IEC 61131-3-compliant text-based language.
- Drive Control Chart (DCC)

Many applications require a combinatorial logic that combines several states (e.g. access control, plant states) to form a control signal (e.g. ON command) for controlling the drive system.

In addition to the logical operations, arithmetic operations and storing elements are increasingly required in drive systems.

This functionality is available as Drive Control Chart (DCC) on drive objects of the SINAMICS drive system and the SIMOTION control system.

The Drive Control Chart Editor (DCC Editor), based on CFC, can be used to graphically configure SIMOTION controllers and SINAMICS drives.

For additional information, see DCC Programming System section

A variety of programming languages can be combined in a single project.

The user program is executed in various tasks. A task is a job which is executed in a certain chronological sequence. The advantage of the task system is that processes hung in the appropriate task levels can run in parallel.

The SIMOTION motion control system uses high-performance CPUs on which a realtime operating system suitable for fast control processes is implemented. Each task is allocated a slice of the computing time. The organization of the task sequences is performed by the operating system. A differentiation is made between user and system tasks that are independent of one another.

Various debug functions are possible in the programming languages. Please refer to the appropriate programming manuals for more detailed information.

# 1.6.2 Graphics-based flowchart programming with MCC

#### **Motion Control Chart**

The idea behind MCC is to formulate the process sequences in the machine using simple and logical expressions. The result is one or more flowcharts showing the chronological sequence of the individual actions. As production machines are primarily concerned with controlling the motion of a large number of individual axes, MCC particularly supports the simple description of these motion sequences with powerful Motion Control commands.

To control the machine, commands are available for awaiting the fulfillment of conditions and for formulating computations, as well as for executing various control structures, such as polling (IF), case determination (CASE), and loops (FOR, WHILE, UNTIL). Several MCC programs may be created to describe different process situations. For example, you can create one MCC program to bring the machine to a defined initial state when it is switched on, a second MCC program for the normal production sequence, and a third MCC program to specify what the machine is to do in the event of a fault.

All commands are available in toolbars, sorted according to command groups. Clicking a command in the toolbar automatically incorporates it at the position marked in the flow chart. Double-clicking a command in the flow chart opens a specific dialog box for assigning parameters to this command.

#### Performance features:

- Easy-to-use due to graphics-based representation in flowcharts.
- Hierarchical command library for Motion Control, PLC, and technology functions.
- Control structures (IF, WHILE, CASE, etc.)
- Conditions can be created in different languages. The chart can then be displayed in an arbitrary language. Plain text can be created in an MCC with the ST zoom.
- Structuring based on command modules, i.e. combination of command sequences to create a command module. Clicking the command module invokes the corresponding command sequence.
- Easy-to-use debug functions for online testing and diagnostics: E.g. single-step or program status mode for easier troubleshooting (debugging).

#### Additional references

Please refer to the following document on this subject

• SIMOTION MCC (Motion Control Chart), Programming Manual

and the online help.

1.6 Programming languages

## 1.6.3 Graphics-based programming language with LAD/FBD

#### Ladder Logic / Function Block Diagram

LAD/FBD stand for ladder logic and function block diagram. LAD/FBD are graphics-based programming languages. The statement syntax corresponds to a circuit diagram. LAD/FBD enable simple tracking of the signal flow between power rails via inputs, outputs, and operations. LAD/FBD statements consist of elements and boxes, which are graphically connected to networks. LAD/FBD operations follow the rules of Boolean logic.

The programming language provides all the elements required for the creation of a complete user program. LAD/FBD features an extensive command set. This includes the various basic operations with a comprehensive range of operands and how to address them. The design of the functions and function blocks enables you to clearly structure the LAD/FBD program.

The LAD/FBD programming package is an integral part of the basic SIMOTION software.

Easy-to-use debug functions for online testing and diagnostics are available: E.g. monitoring of the variable values, program status and stopping points.

#### Additional references

Please refer to the following document on this subject

• SIMOTION LAD/FBD, Programming Manual

and the online help.

## 1.6.4 High-level language programming in ST

#### Structured Text

ST is a high-level, PASCAL-based programming language. This language is based on the IEC 61131-3 standard, which standardizes programming languages for programmable controllers (PLC).

The basic command scope is sufficient for the implementation of everything related to data management, arithmetic functions, control structures, and I/O access. The addition of technology packages for Motion Control expands the scope of commands by further comprehensive, extremely flexible Motion Control commands (e.g.: \_pos(..) for axis positioning).

In addition, applications can be subdivided into any number of sections. Such a section might be a program allocated to a runtime level, an instantiatable function block with its own memory, or a function without its own memory. In this case, the function blocks and functions are not allocated to a runtime level, but are instead called in programs.

- Motion control, PLC and technology functions in a single language
- · Well structured programs with comment capability
- · Powerful editing functions, such as syntax coloring and automatic indenting
- Easy-to-use debug functions for online testing and diagnostics: e.g. display of up-to-date variable content of the code sequence selected in the editor (program status) and stopping points.

#### Additional references

Please refer to the following document on this subject

• SIMOTION ST (Structured Text), Programming Manual

and the online help.

# 1.7 CamEdit cam editor

CamEdit can be used to describe curves by means of either interpolation points or segments. A combination is not possible. If the curve is to be created from segments using polynomials, SIMOTION SCOUT provides the VDI wizard to assist in creation of the curve. Cam geometries are created in offline mode.

Description

1.7 CamEdit cam editor

# Installing software

# 2.1 System requirements

#### 2.1.1 Installing the interface card

#### Installing the interface card in the PG/PC

An interface card must be installed in the PG/PC so that the SIMOTION device can communicate with the PG/PC. This applies only to PROFIBUS. To use Ethernet, an Ethernet connection must be present on the PC. The PG/PC is used for the configuration, parameterization and testing.

- Install the interface card in the PG/PC according to the installation guide provided.
- Install the appropriate drivers on the PG/PC.
- Connect the interface card to the interface of the SIMOTION device indicated below using a suitable cable.

| SIMOTION device | Interface                                                | As delivered                                                                                               |
|-----------------|----------------------------------------------------------|----------------------------------------------------------------------------------------------------|
| SIMOTION C2xx   | X8 DP1<br>X9 DP2/MPI                                     | PROFIBUS address 2, baud rate 1.5 Mbit/s<br>PROFIBUS address 2, baud rate 1.5 Mbit/s                       |
|                 | X7 (Ethernet)                                            | IP address: 169.254.11.22<br>Subnet: 255.255.0.0                                                           |
| SIMOTION P350   | X101 DP1<br>X102 DP2/MPI                                 | PROFIBUS address 2, baud rate 1.5 Mbit/s<br>PROFIBUS address 2, baud rate 1.5 Mbit/s                       |
|                 | Ethernet                                                 | IP address: 169.254.11.22                                                                                  |
| SIMOTION P350-3 | X101 DP1<br>X102 DP2 / MPI                               | PROFIBUS address 2, baud rate 1.5 Mbit/s (optional)<br>PROFIBUS address 2, baud rate 1.5 Mbit/s (optional) |
|                 | 2 Ethernet<br>interfaces<br>(Ethernet 1 +<br>Ethernet 2) | IP address: 169.254.11.22                                                                                  |

| Table 2-1 | Interface assignment for S | <b>IMOTION</b> devices |
|-----------|----------------------------|------------------------|
|           |                            |                        |

#### Installing software

2.1 System requirements

| SIMOTION device  | Interface                                                    | As delivered                                                                         |
|------------------|--------------------------------------------------------------|--------------------------------------------------------------------------------------|
| SIMOTION D4x5    | X126 DP1,<br>X136 DP2/MPI                                    | PROFIBUS address 2, baud rate 1.5 Mbit/s<br>PROFIBUS address 2, baud rate 1.5 Mbit/s |
|                  | X120 IE1/OP<br>(Ethernet)                                    | IP address: 192.168.214.1<br>Subnet: 255.255.0.0                                     |
|                  | X130 IE2/NET<br>(Ethernet                                    | IP address: 169.254.11.22<br>Subnet: 255.255.0.0                                     |
| SIMOTION D410 DP | X21 DP                                                       | PROFIBUS address 2, baud rate 1.5 Mbit/s                                             |
| SIMOTION D410 PN | X200 and X201<br>(1 PROFINET –<br>interface with<br>2 ports) | IP address: 192.168.1.2<br>Subnet: 255.255.255.0                                     |

### 2.1.2 Configuring the interface card

#### Configuring the interface card

Proceed as follows:

- 1. Start SIMOTION SCOUT.
- 2. Select the menu **Tools > Set PG/PC interface**. The Set PG/PC Interface window opens.

| Set PG/PC Interface                                                                                                    | ×                       |
|----------------------------------------------------------------------------------------------------|-------------------------|
| Access Path                                                                                                    |                         |
| Access Point of the Application:<br>S70NLINE (STEP 7)> CP5611(P<br>(Standard for STEP 7)                                                                                                    | ROFIBUS)                |
| Interface Parameter Assignment Used:<br>CP5611(PROFIBUS)                                                                                                    | Properties              |
| Image: Weight of the second second secon | Diagnostics Copy Dejete |
| (User parameter assignment of your<br>communications processor CP5611 for<br>SOFTNET DP Master)<br>Interfaces<br>Add/Remove:                                                                                                    | Sele <u>c</u> t         |
| OK                                                                                                    | Cancel Help             |

Figure 2-1 Set PG/PC interface (example)

- 3. Select the access point of the application.
- 4. Click Select.

The Install/Uninstall Interfaces window appears.

2.1 System requirements

| nstall/Remove Interfaces                                                         |                                              | ×  |
|----------------------------------------------------------------------------------|----------------------------------------------|----|
| Selection:                                                                       | Installed:                                   |    |
| Module                                                                           | Module                                       | м  |
| 🕮 CP5511 (Plug&Play)                                                             | 📲 ISO Ind. Ethernet -> Intel(R) PRO/Wireless | Be |
| 🕮 CP5512 (Plug&Play) install ->                                                  | E PC COM-Port (USS)                          | Be |
| CP5611 (Plug&Play)                                                               | E TCP/IP -> Intel(R) PRO/Wireless            | Be |
| ISO Ind. Ethernet                                                                |                                              |    |
| PC Adapter                                                                       |                                              |    |
| PC COM-Port (USS)                                                                |                                              |    |
| PC/PPI cable                                                                     | •                                            | ▶  |
|                                                                                  | Display modules ready for operation only     |    |
| CP5611 Communications processor (MPI/PRDFIBUS) for programming devices/PCs (PCI) |                                              |    |
| Close                                                                            | Help                                         |    |

Figure 2-2 Installing / deinstalling interfaces

- 5. Select the module to be installed.
- 6. Click Install.
- 7. Click OK to confirm any messages.
- 8. Click Close.
- 9. Confirm the settings by clicking OK.

#### Installing / deinstalling other interfaces

Proceed as follows to install or uninstall additional interfaces:

- In the Set PG/PC Interface window, select S7ONLINE as the access point of the application.
- 2. Click Select under Add/remove interfaces.
- 3. In the left-hand field, select the interface that you want to install and click **Install**. Or select the interface that you want to uninstall in the right-hand field and click **Uninstall**.
- 4. Click Close.
- 5. Select the interface to be used in the Used interface parameterization field.

The list of the used interface parameterization will be taken from SIMATIC STEP 7.

With the PC Adapter (Auto) setting, the interface to which the PG/PC is connected is examined. This function automatically determines the current parameterization of the respective interface.

Detailed information on the individual interfaces of the SIMOTION devices can be found in the relevant commissioning manuals.

- 6. Click Properties to parameterize the interface.
- 7. Click OK to confirm.

2.1 System requirements

## 2.1.3 Defining the interface

#### Defining the interface

The interface is defined uniquely when you insert a SIMOTION device. If you make changes to the project so that the interface is no longer unique, you can modify the setting.

#### Note

SIMOTION devices have two PROFIBUS connections. Defining the associated PROFIBUS connection speeds up online operation with the device.

Proceed as follows in offline mode:

- 1. Open the project.
- 2. Select the SIMOTION device, e.g. C230-2, in the project navigator.
- Right-click and select Target device > Online access... in the context menu. The Properties - Program (Online) window opens. If you have defined the interface uniquely, you cannot make any settings in this window.
- 4. Click the Module addresses tab.
- 5. Set the address of the used connection.
- 6. Click OK to confirm.

## 2.1.4 Communication via PROFIBUS DP

PROFIBUS is a powerful, open, and robust bus system, which guarantees trouble-free communication. The system is fully standardized, which enables trouble-free connection of standardized components from a variety of manufacturers. Configuration, commissioning, and troubleshooting can be carried out from any side. This results in user-defined communication relationships that are very versatile, simple to implement, and easy to change.

The high-speed, cyclic exchange of data with field devices (distributed I/O) is carried out via the PROFIBUS DP protocol. Expansion of the protocol to include isochronous mode also integrates the drive components into communication via PROFIBUS DP. The connection of the individual components can be performed via the integrated interfaces, connections, interface modules or communication processors.

Important information on the communication with PROFIBUS is contained in the SIMOTION Motion Control System PM10 Catalog.

The following PROFIBUS DP subnet applications are possible:

• PROFIBUS DP isochronous

Compatible extension to the standard PROFIBUS DP:

- Equidistance (constant synchronous bus cycle clock) enables synchronized time slices for master/slave applications.
- Data exchange broadcast enables slave-to-slave communication.

Digital drives (e.g. SIMODRIVE 611U, MICROMASTER 4xx, SINAMICS) can be connected via PROFIBUS DP.

In order to be able to operate the SIMOTION device with two isochronous PROFIBUS DP subnets, isochronous mode and the same bus cycle must be set. The cycle clock of the subnet of the second PROFIBUS interface is synchronized to the cycle clock of the subnet of the first PROFIBUS interface.

If the bus cycle does not agree, the second PROFIBUS interface of the SIMOTION device will be operated as a PROFIBUS DP subnet.

• PROFIBUS DP (MPI)

Standard PROFIBUS DP with DP-V0 and optional DP-V1 or DP-V2 functionality.

- For the connection of distributed I/Os
- For connection to a higher-level automation system
- For the connection of HMI devices
- For connection to the SCOUT engineering system

2.1 System requirements

#### 2.1.5 Ethernet communication

SIMOTION devices can also be connected to a PG/PC via Industrial Ethernet. Industrial Ethernet is a communication network with a transmission rate of 100 Mbit/s. For additional information, refer to the SIMATIC NET, Industrial Twisted Pair and Fiber Optic Networks manual. For the order number, refer to References.

Examples for the use of Industrial Ethernet:

- For the connection of HMI devices
- For connection to the SCOUT engineering system
- For communication via UDP (User Datagram Protocol)
- TCP/IP
- IT DIAG

#### 2.1.6 Communication via PROFINET

SIMOTION devices can be connected to a PROFINET subnet via interface modules. With PROFINET IO IRT/RT, IT services can be performed in parallel to realtime communication via an Ethernet cable. The PROFINET modules CBE20, CBE30 and MCI-PN-BOARD are available. These PROFINET modules support the parallel operation of:

- IRT (isochronous realtime Ethernet)
- RT (realtime Ethernet)
- TCP/IP, UDP, http . . . (standard Ethernet services)
- For mixed operation of IRT and RT it has to be observed that the IRT-compatible devices must form an IRT domain, i.e. there must not be any non-IRT devices on the data transmission link between the IRT devices.

#### Additional references

Please refer to the following documents on this subject

- SIMOTION D4x5 Commissioning and Hardware Installation Manual
- SIMOTION D410 Commissioning Manual
- Commissioning and Hardware Installation Manual SIMOTION P350 and Panel Fronts
- Operating Instructions SIMOTION C2xx
- SIMOTION Communication, System Manual

and the online help.

2.2 System requirements for SCOUT and SCOUT Standalone

# 2.2 System requirements for SCOUT and SCOUT Standalone

#### Minimum requirements of the system

|                                                    | Minimum requirement                                                                                                    |
|----------------------------------------------------|----------------------------------------------------------------------------------------------------|
| Programming device or PC                           | <ul> <li>Processor: Intel Pentium III or compatible,<br/>1 GHz (Windows XP)</li> <li>512 MB RAM</li> <li>Screen resolution: 1024 x 768 pixels</li> <li>16-bit color depth</li> <li>* main memory with at least 1 GB is recommended<br/>If you process more comprehensive SIMOTION projects<br/>with several modules, you should use a programming<br/>unit or PC with the state-of-the-art performance.</li> <li>For the installation of WinCC flexible (ES)<br/>Pentium IV 2.5 GHz / 1024 MB RAM (Windows XP)</li> <li>One of the following cards must be used as software<br/>access point (CP5511, etc.):         <ul> <li>A CP5611 PROFIBUS card for a standard PC</li> <li>An integrated PROFIBUS card for a programming<br/>device or</li> <li>An Ethernet connection</li> </ul> </li> </ul> |
| Operating system                                   | Microsoft Windows XP Professional<br>Service Pack 2                                                                                                    |
| Software required for<br>SIMOTION SCOUT            | <ul> <li>Microsoft Internet Explorer Version 6.0</li> <li>SIMATIC STEP 7 Version 5.4 SP1<br/>(not PROFINET)</li> <li>For PROFINET connection SIMATIC STEP 7<br/>Version 5.4 SP2</li> </ul>                                                                                                    |
| Software required for<br>SIMOTION SCOUT Standalone | Microsoft Internet Explorer Version 6.0                                                                                                    |

Table 2-2 System requirements for SIMOTION SCOUT and SCOUT Standalone

#### Note

Simultaneous operation of SIMOTION SCOUT, Starter and SIMATIC S7-Technology on one PC is not intended and is not possible.

SIMATIC S7-Technology is integrated in SIMOTION SCOUT V4.0 and higher.

# 2.3 To install the software

## 2.3.1 Installing SIMOTION SCOUT

#### **Requirements:**

- SIMATIC STEP 7 is installed.
- You are logged on to the operating system with administrator rights.

#### Note

Read the readme file and important information on the Add-On CD supplied with SCOUT.

#### To install SIMOTION SCOUT

- 1. Insert the CD with SIMOTION SCOUT into the CD-ROM drive.
- 2. Start Windows Explorer and select the CD-ROM drive.
- 3. Open the ScoutSA\_V41/CD1 directory.
- 4. Double-click Setup.exe.
- 5. Now follow the instructions in the installation program.

The installation program prompts you to insert the authorization diskette into the diskette drive. You can install the authorization during this setup. Or install the authorization after the installation of SIMOTION SCOUT with the Automation License Manager. Information on this can be found in the section "To install the authorization".

- 6. If a restart of the PC is required during the installation, carry this out. After the restart of the operating system, log on at least as main user.
- 7. After the installation: Restart the PC and log on at least as main user.

All users who are logged on as main user are now able to start and operate SIMOTION SCOUT.

#### Note

Simultaneous operation of SIMOTION SCOUT, STARTER and SIMATIC S7-Technology on one PC is not intended and is not possible. STARTER is part of Drive ES Basic.

#### Language setting of the SIMOTION SCOUT

SIMOTION SCOUT uses the language default setting in the SIMATIC Manager. Make changes to this setting in the SIMATIC Manager in the **Options > Settings... > Language** menu.

German, English, French and Italian languages are currently available in SIMOTION SCOUT. If a different language is set in the SIMATIC Manager, SIMOTION SCOUT uses the English setting.

#### Note

Only those languages installed in STEP 7 are available.

#### 2.3.2 Installing SIMOTION SCOUT Standalone

#### Prerequisite

- No SIMATIC STEP7 may be installed for SIMOTION SCOUT Standalone!
- You are logged on to the operating system with administrator rights.

#### Note

Read the readme file and important information on the Add-On CD supplied with SCOUT.

#### To install SIMOTION SCOUT Standalone

- 1. Insert Disk1 with SIMOTION SCOUT Standalone into the CD-ROM drive.
- 2. Start Windows Explorer and select the CD-ROM drive.
- 3. Open the SCOUT\_V41/Disk1 directory.
- 4. Double-click Setup.exe.
- 5. Now follow the instructions in the installation program.

The installation program prompts you to insert the authorization diskette into the diskette drive. You can install the authorization during this setup. Or install the authorization after the installation of SIMOTION SCOUT with the Automation License Manager. Information on this can be found in the section "To install the authorization".

6. A restart of the PC is required during the installation, carry this out. You are requested to insert CD"/".

After the restart of the operating system, log on at least as main user.

7. After the installation: Restart the PC and log on at least as main user.

All users who are logged on as main user are now able to start and operate SIMOTION SCOUT.

#### 2.4 To install the authorization

# 2.4 To install the authorization

#### Installing the authorization for SIMOTION SCOUT

Along with the product CD, you will be supplied with an authorization disk for the use of SIMOTION SCOUT. It contains the license key for the engineering system SIMOTION SCOUT.

#### To install the authorization for SIMOTION SCOUT

- 1. Insert the authorization disk with the license key into the disk drive.
- 2. Start the Automation License Manager:
  - via the start menu Start > SIMATIC > License Management > Automation License Manager or
  - double-click the Automation License Manager icon
- 3. Click Drive A. The license key is displayed in the right pane.
- 4. Mark the license key and drag this with drag-and-drop to the target drive.
- 5. Exit the Automation License Manager.
- 6. Remove the disk from the disk drive.

#### Note

Notes on the operation of the Automation License Manager and the transfer of the license key can be found in the online help of the Automation License Manager.

#### To install the authorization for SIMOTION SCOUT Standalone

Install the authorization for SIMOTION SCOUT Standalone as described in the **Installing** authorization for SIMOTION SCOUT section.

#### To upgrade the authorization for SIMOTION SCOUT

- 1. Insert the authorization disk with the license key into the disk drive.
- 2. Start the Automation License Manager.
  - Via the start menu Start > SIMATIC > License Management > Automation License Manager or
  - Double-click the Automation License Manager icon
- 3. Select the existing license key on the hard disk.
- Click License Key -> Upgrade in the menu bar. The previously selected license key is upgraded to the newer version.
- 5. Exit the Automation License Manager.
- 6. Remove the disk from the disk drive.

# 2.5 Saving and moving the license key

#### Saving and moving the license key

You can transfer the license key to a removable disk. This is useful when you want to save the license key when reinstalling a PC or when you want to use it on another PC. A copy of the license key is not created during this operation, it is moved.

# 2.6 To uninstall the software

#### Prerequisite:

You are logged on to the operating system with administrator rights.

Note

Note that the SIMATIC STEP7 must be uninstalled separately.

#### To uninstall SIMOTION SCOUT from the hard disk

- 1. Open the system control via Start > Settings > System control.
- 2. Double-click Software.
- 3. Select SIMOTION SCOUT x.x and click Change/Remove or Add/Remove. Follow the instructions.
- 4. Once the above software has been uninstalled, restart the computer.

#### Uninstalling SIMOTION SCOUT Standalone

Uninstall SIMOTION SCOUT Standalone as described in the Uninstalling SIMOTION SCOUT section.

## 2.7 Software upgrade

Note

Install a SIMOTION SCOUT upgrade as described in the To install the software section.

Installing software

2.7 Software upgrade

# 3

# **Functions**

# 3.1 Getting to know the workbench

#### Additional references

Please refer to the following documents on this subject

- SIMOTION Motion Control, Basic Functions, Function Manual
- SIMOTION Motion Control, TO axis, Function Manual
- SIMOTION Motion Control, TO followingObject, TO cam, Function Manual
- SIMOTION Motion Control, Supplementary Technology Functions, Function Manual
- SIMOTION Motion Control Output Cams and Measuring Inputs, Function Manual
- SIMOTION Motion Control, TO Track Interpolation, Function Manual

and the SIMOTION SCOUT online help.

#### Note

We recommend that you run through *Getting Started with SIMOTION SCOUT* in the online help. This is a series of guided steps which teaches you how to work with SIMOTION SCOUT. For example, how to create, compile and save a project, create a SIMOTION device, add and configure a technology object and create a program. When you have worked through all these steps, you will be able to create more complex projects.

#### Note

It is not recommended that you open **one** SIMOTION SCOUT project twice. This application case can result in malfunctions and is not supported by SIMOTION SCOUT. If you want to open two different projects, you must open SIMOTION SCOUT twice.

3.1 Getting to know the workbench

#### The SIMOTION workbench

The SCOUT workbench is the common framework for all other tools of the engineering system. The workbench is thus the navigation center for the individual engineering steps. It is used to create and manage SIMOTION projects and provides a uniform and integrated view of all data and programs.

The SCOUT workbench offers a basic display split into three views:

- **Project navigator** (left Workbench area) The project navigator shows the technical tree structure of the project.
- Working area (right-hand area of the workbench)
   All editing tools of the engineering system, e.g. parameterization dialog boxes, program editors etc. are available in the working area as snap-ins.
   A snap-in is a program that is automatically integrated in the working area of the SIMOTION SCOUT workbench. Snap-ins provide functions for the editing of SIMOTION SCOUT projects. Snap-ins are displayed in the working area of the workbench as working windows. Several snap-ins can be opened in order to be able to work in these. The opened snap-ins are displayed as tabs in the working area. The active snap-in is visible in the foreground. Examples are:
  - Program editors:
  - Wizards for the configuration of technology objects
  - Device diagnostics
  - Drive navigator
- **Detail view** (lower area of the workbench) The detail view displays data and messages that vary according to the situation.
Functions

3.1 Getting to know the workbench

| MX SIMOTION SCOUT - DSC_MCP_3ms - [MCC - [C230    | ).backgr][backgr]]                                                                         |           |
|---------------------------------------------------|--------------------------------------------------------------------------------------------|-----------|
| 🚔 Project MCC chart Edit Insert, Target system Vi | iew Options Window Help                                                                    | BX        |
|                                                   | 100 % I 🚔 🛍 🕮 🦉 😤 (No filter) I 🕅 100 % I 🚊 🚮 🐲                                            | <u></u> € |
|                                                   | Menu bar with menus<br>e Data type Array length Initial value Comment<br>Toolbars          |           |
| Project Command library                           | 호 perfault 호 tecfault 호 backgr 호 motion_1 회 C230 후 perfault 후 tecfault 출 backgr 후 motion_1 |           |
| C230.backgr:                                      |                                                                                            | •         |
| Name Data type                                    | Initial value Display format                                                               |           |
| 1 lauf BOOL                                       | FALSE BOOL Detail View                                                                     |           |
| Symbol browser                                    |                                                                                            |           |
| Press F1 to open Help display.                    | Offline mode                                                                               |           |

Figure 3-1 Workbench view

3.1 Getting to know the workbench

#### Workbench elements

The elements of the Workbench are:

• Menu bar:

You call the functions of SIMOTION SCOUT via the menus in the menu bar.

• Toolbars:

Frequently used menu commands are also available in toolbars, which can be activated or deactivated as required. These provide quick access to the functions. The toolbars can be undocked from the top and relocated to a different position (right, left, lower border or as a window).

• Project navigator:

The project navigator provides an overview of the entire project. All defined elements, such as devices, drives, axes, etc., are displayed here in a tree structure.

• Working area:

The task-specific windows are displayed in the working area. In these windows, you can perform the configuration with wizards for the axis configuration and drive configuration. You also create programs in the working area. Further information about the active window in the working area is provided in the detail view.

• Detail view

More detailed information about the element selected (marked) in the project navigator or the active window in the working area is displayed in the detail view. For example, variables of a program, system variables of a technology object or logs during the compilation of program sources.

# 3.2 Menu structure

### 3.2.1 Main menus

The SIMOTION SCOUT menus are divided into different main menus.

- Main menus that are primarily used to control the workbench or a project are always displayed. These main menus are also called static menus.
- In addition, the **Edit** and **Insert** main menus are continually displayed if a project has been loaded.
- The main menu in the second position, between **Project** and **Edit**, is a dynamic menu. Each snap-in supplies its own specific main menu to be displayed in this position. Always the main menu that has been selected in the project navigator and therefore active in the working area is displayed.

In addition, each snap-in can incorporate its own menu items in the static main menus, primarily in the **Edit** and **Insert** main menus.

| Menu           | Comment                                                |  |
|----------------|--------------------------------------------------------|--|
| project        | Static menu, always visible                            |  |
| (Dynamic menu) | See Dynamic menus table                                |  |
| Edit           | Static menu, visible only when project has been loaded |  |
| Insert         | Static menu, visible only when project has been loaded |  |
| Target system  | Static menu, always visible                            |  |
| View           | Static menu, always visible                            |  |
| Options        | Static menu, always visible                            |  |
| Window         | Static menu, always visible                            |  |
| Help           | Static menu, always visible                            |  |

Table 3-1 Structure of the menu bar

| Table 3-2 Dynamic menus |
|-------------------------|
|-------------------------|

| · ·                   |                                                                |  |
|-----------------------|----------------------------------------------------------------|--|
| Dynamic menu          | Comment                                                        |  |
| Axis                  | Visible only when a project has been loaded and the associated |  |
| Output cam            | snap-in is active in the working area.                         |  |
| Measuring input       | They appear in the menu bar in the second position between     |  |
| Synchronous operation |                                                                |  |
| Cam                   |                                                                |  |
| External encoder      |                                                                |  |
| Sensor                |                                                                |  |
| Controller object     |                                                                |  |
| Drive                 |                                                                |  |

#### Functions

3.2 Menu structure

| Dynamic menu        | Comment |
|---------------------|---------|
| Fixed gear          |         |
| Formula object      |         |
| Addition object     |         |
| Drive control panel |         |
| MCC unit            |         |
| MCC chart           |         |
| ST source file      |         |
| LAD/FBD source      |         |
| LAD/FBD program     |         |
| Trace               |         |

# 3.2.2 Keyboard action and shortcuts

### Note

There are various keyboard assignments and shortcuts for the menu items to facilitate your work in SIMOTION SCOUT.

The following table provides an overview of the keyboard assignments and shortcuts that you can use for SIMOTION SCOUT.

| Keyboard action / shortcuts | Meaning                                                         |  |
|-----------------------------|-----------------------------------------------------------------|--|
| Workbench: Change window    |                                                                 |  |
| ALT+0                       | Project navigator                                               |  |
| ALT+1                       | Working area                                                    |  |
| ALT+2                       | Detail view                                                     |  |
| CTRL+F6                     | Next window in the working area                                 |  |
| CTRL+F11                    | Minimize/maximize working area in relation to the whole desktop |  |
| CTRL+F12                    | Minimize/maximize detail view in relation to the whole desktop  |  |

| Project navigator                   |                                                                                                    |  |
|-------------------------------------|----------------------------------------------------------------------------------------------------|--|
| Left mouse button                   | Selects the tree object at the cursor position;<br>detail view displays the associated details                                     |  |
| Double-click with left mouse button | Selects the tree object at the cursor position;<br>detail view displays the associated details;<br>corresponding snap-in is opened |  |

| Project navigator  |                                                                                                    |
|--------------------|----------------------------------------------------------------------------------------------------|
| Right mouse button | Selects the tree object at the cursor position;<br>detail view displays the associated details;<br>context menu is opened |
| UP/DOWN arrow keys | Selects the tree object at the cursor position                                                                            |
| "Return"           | Snap-in for the selected tree object opens                                                                                |
| "Context menu key" | Context menu for the selected tree object opens                                                                           |

# 3.2.3 Menu items

You can use the shortcuts listed in the table to call the menu items available in SIMOTION SCOUT.

Table 3-4 Menu items in SIMOTION SCOUT

| Shortcuts  | Menu item         | Reaction                         |
|------------|-------------------|----------------------------------|
| Project    |                   |                                  |
| CTRL+N     | New               | Creates a new project            |
| CTRL+O     | Open              | Opens a project                  |
| Ctrl+S     | Save              | Saves a project                  |
| CTRL+ALT+K | Check consistency | Checks project consistency       |
| CTRL+P     | Print             | Prints the selected window       |
| ALT+F4     | Exit              | Exits the SIMOTION SCOUT program |

| Shortcuts  | Menu item         | Reaction                                                 |
|------------|-------------------|----------------------------------------------------------|
| Edit       |                   |                                                          |
| Ctrl+Z     | Undo              | Undoes the last action                                   |
| Ctrl+Y     | Redo              | Redoes the last action                                   |
| Ctrl+X     | Cut               | Cuts the selection                                       |
| Ctrl+C     | Сору              | Copies the selection                                     |
| Ctrl+V     | Paste             | Inserts the clipboard contents                           |
| Del        | Delete            | Deletes the selection                                    |
| F2         | Rename            | Renames the selected tree object                         |
| ALT+Enter  | Object properties | Displays the properties of an object in the project tree |
| CTRL+ALT+O | Open object       | Opens a new object of the selected tree object           |
| Ctrl+A     | Select all        | Selects the entire contents in the ST and MCC snap-ins   |

| CTRL+F       | Find                     | Opens the Find window |
|--------------|--------------------------|-----------------------|
| CTRL+SHIFT+F | Searching in the project | Opens the Find window |

### Functions

### 3.2 Menu structure

| CTRL+H | Replace               | Opens the Replace window |
|--------|-----------------------|--------------------------|
| CTRL+J | Display next position |                          |

| Shortcuts                                 | Menu item                | Reaction                                               |
|-------------------------------------------|--------------------------|--------------------------------------------------------|
| Target system                             |                          |                                                        |
| CTRL+L                                    | Download / target device | Downloads to individual target device                  |
| CTRL+D<br>Only possible in online<br>mode | Device diagnostics       | Opens device diagnostics                               |
| CTRL+I<br>Only possible in online<br>mode | Control operating mode   | Opens the dialog box for control of the operating mode |

| Shortcuts                                         | Menu item             | Reaction                                             |
|---------------------------------------------------|-----------------------|------------------------------------------------------|
| View                                              |                       |                                                      |
| CTRL+F11                                          | Maximize working area | Maximizes and minimizes the view of the working area |
| CTRL+F12                                          | Maximize detail view  | Maximizes and minimizes the view of the detail view  |
| CTRL+Num+<br>(Plus key on the numeric<br>keypad)  | Zoom in               | Magnifies the diagram in MCC                         |
| CTRL+Num-<br>(Minus key on the<br>numeric keypad) | Zoom out              | Reduces the diagram in MCC                           |
| F5                                                | Refresh               | Refreshes the view                                   |

| Shortcuts  | Menu item | Reaction                    |
|------------|-----------|-----------------------------|
| Options    |           |                             |
| CTRL+ALT+E | Settings  | Opens the Properties window |

| Shortcuts     | Menu item            | Reaction                                   |
|---------------|----------------------|--------------------------------------------|
| Window        |                      |                                            |
| CTRL+SHIFT+F5 | Arrange cascading    | Arranges the opened windows in the working |
| CTRL+SHIFT+F2 | Arrange horizontally | area                                       |
| CTRL+SHIFT+F3 | Arrange vertically   |                                            |

Functions 3.2 Menu structure

| Shortcuts    | Menu item          | Reaction                                                |
|--------------|--------------------|---------------------------------------------------------|
| Snap-in menu |                    |                                                         |
| CTRL+F4      | Close              | Closes the selected window                              |
| CTRL+B       | Accept and compile | Compiles the active object                              |
| CTRL+E       | Expert list        | Opens the expert list for the current technology object |

| Shortcuts      | Menu item             | Reaction                   |
|----------------|-----------------------|----------------------------|
| ST source file |                       |                            |
| F4             | Breakpoints/Active    | Debug                      |
| CTRL+F7        | Program status On/Off | Switches monitoring on/off |

| Shortcuts  | Menu item        | Reaction                             |
|------------|------------------|--------------------------------------|
| MCC        |                  |                                      |
| CTRL+F4    | Close            | Closes the MCC unit                  |
| ALT+Enter  | Properties       | Opens the MCC Unit Properties window |
| CTRL+R     | Insert MCC chart | Insert a new MCC chart               |
| CTRL+F7    | Program status   | Switches monitoring on/off           |
| CTRL+F8    | Monitor          |                                      |
| CTRL+F9    | Single-step      |                                      |
| CTRL+F10   | Next step        |                                      |
| Return     | -                | Opens the MCC configuration dialog   |
| Arrow keys | -                | Changes within the tab               |

| Shortcuts                   | Menu item                                 | Reaction                              |
|-----------------------------|-------------------------------------------|---------------------------------------|
| LAD/FBD (source or program) |                                           |                                       |
| CTRL+F4                     | Close                                     | Closes the MCC unit                   |
| ALT+Enter                   | Properties                                | Opens the MCC Unit Properties window  |
| CTRL+R                      | LAD/FBD source: Insert<br>LAD/FBD program | Inserts a new LAD/FBD program         |
|                             | LAD/FBD program:<br>Insert network        |                                       |
| CTRL+L                      | Jump label On/Off                         | Switches jump labels on and off       |
| CTRL+SHIFT+K                | Display/comment On/Off                    | Switches comments on and off          |
| CTRL+SHIFT+B                | All box parameters                        | Displays all box parameters           |
| CTRL+T                      | Symbol check and type update              | Performs symbol check and type update |
| CTRL+F7                     | Program status                            | Switches monitoring on/off            |

### Functions

# 3.2 Menu structure

| Shortcuts                | Menu item                                                          | Reaction                 |  |  |
|--------------------------|--------------------------------------------------------------------|--------------------------|--|--|
| LAD/FBD (source or progr | LAD/FBD (source or program)                                        |                          |  |  |
| F2 for LAD               | Insert element / Insert<br>make                                    | Inserts a make contact   |  |  |
| F2 for FBD               | contact element / AND<br>box                                       | Inserts an AND box       |  |  |
| F3 for LAD               | Insert element / Insert<br>break                                   | Inserts a break contact  |  |  |
| F3 for FBD               | contact element / OR<br>box                                        | Inserts an OR box        |  |  |
| F7 for LAD               | Add element/Add coil<br>Add element/Assignment                     | Adds a coil              |  |  |
| F7 for FBD               |                                                                    | Adds an assignment       |  |  |
| F8 for LAD               | Insert element / Insert<br>Open branch<br>element / Insert binary  | Inserts an Open branch   |  |  |
| F8 for FBD               | input                                                              | Inserts a binary input   |  |  |
| F9 for LAD               | Insert element / Insert<br>Close branch<br>element / Invert binary | Inserts a Close branch   |  |  |
| F9 for FBD               | input                                                              | Inverts the binary input |  |  |
| ALT+F9                   | Insert element / empty<br>box                                      |                          |  |  |
| Ctrl + 3<br>Ctrl + 1     | Switch to FBD<br>Switch to LAD                                     | Switches the display     |  |  |

| Shortcuts | Menu item              | Reaction                                                                                                    |
|-----------|------------------------|----------------------------------------------------------------------------------------------------|
| Help      |                        |                                                                                                    |
| SHIFT+F1  | Context-sensitive help | Opens the online help for the TOs axis,<br>measuringInput, outputCam, externalEncoder<br>and followingObject |

| Shortcuts                | Menu item        | Reaction                          |
|--------------------------|------------------|-----------------------------------|
| Hardware configuration   |                  |                                   |
| CTRL+U<br>(In HW Config) | Address overview | Opens the Address Overview window |
| F4                       | Optimize layout  |                                   |

| Shortcuts           | Menu item                       | Reaction                       |
|---------------------|---------------------------------|--------------------------------|
| Drive control panel |                                 |                                |
| F8                  | Enable (bit 1 to bit 6) -<br>PC | Enables or disables controller |

# 3.2.4 Using context menus

The tree elements of the project navigator have context menus. These provide quick access to all major functions enabled for this tree element.

To call up a function for the tree element via context menus, proceed as follows:

- 1. Left-click the relevant tree element in the project navigator.
- 2. Right-click.
- 3. Left-click the appropriate menu item.

| Open HW configuration      |   |
|----------------------------|---|
| Cut                        |   |
| Сору                       |   |
| Parte                      |   |
| Delete                     |   |
| Target device              | • |
| Variablen sichern          |   |
| Variablen wiederherstellen |   |
| Configure execution system |   |
| Configure messages         |   |
| Select technology packages | 5 |
| Licenses                   |   |
| Save to memory card file   |   |
| Object states              |   |
| FastIO                     | • |
| Expert                     | • |
| Reference data             | • |
| Properties                 |   |

Figure 3-2 Example of a context menu

# 3.3 Project navigator

# 3.3.1 Using the project navigator

## The project navigator in the SIMOTION SCOUT workbench

As standard, the project navigator has two tabs, the Project and Command library tabs.

The Project tab displays the entire project structure and is used for managing elements within the projects.

The commands and functions required for the programming are displayed in the Command library tab. You can search in the command library or set filters. You can use commands and functions in the ST, LAD/FBD and MCC programming languages, e.g. for the creation of conditions. In the MCC programming language, the functions are used, e.g. via the ST zoom or the system function call command.

3.3 Project navigator

# 3.3.2 Creating elements

### **Elements in SIMOTION SCOUT**

There are two different ways to insert elements in the project navigator tree:

#### Inserting hardware

Integrate hardware using:

- SIMOTION device element: Create new device
- Alternatively, you can also call up the **Insert > Hardware** menu.
- Drive element: Insert single drive unit

### Note

You can insert a standalone drive (e.g. SINAMICS S120) with the **Insert single drive unit** element in the project navigator. It is commissioned using wizards in the working area of the workbench that contains the Starter functionality.

### Elements within a SIMOTION device

Create the following elements within a SIMOTION device directly in the project navigator:

- Technology objects, e.g.: Axes, external encoders, cams, measuring inputs, output cams, following objects, temperature channels, track objects
- Programs

Other elements are created automatically, e.g.

- When creating a project:
  - Insert monitoring function / watch table
  - Insert libraries/library
- When inserting a SIMOTION device:
  - AXES, EXTERNAL ENCODERS, CAMS, PROGRAMS, TECHNOLOGY folders
  - I/O, EXECUTION SYSTEM, GLOBAL DEVICE VARIABLES elements
- When creating an axis:
  - MEASURING INPUTS, OUTPUT CAMS folders
  - Access to the configuration views
- Additionally when creating a following axis:
  - Synchronous operation element

### Displaying the station level of a SIMOTION device

The function provides a better transparency in large SIMOTION SCOUT projects. A project with several SIMOTION devices and a large number of drives can be displayed in a structure. The assignment in station levels, as is well known from SIMATIC STEP7, is used.

#### Note

Optionally, the associated SIMATIC station of the SIMOTION device in the project navigator can be displayed. In this way, all drive units that are assigned to a SIMATIC station are also displayed in this structure.

Proceed as follows to activate or deactivate this function:

- 1. In the SIMOTION SCOUT, click the Options > Settings function.
- 2. Click the Workbench tab.
- Activate/deactivate the Insert station level.
   When the function is activated, all drive units that belong to a STEP7 station are also displayed below this station.
   When the function is deactivated, all drive units are displayed below the project.
- 4. Click **OK** to confirm the change.

### **Opening HW Config of a SIMOTION device**

To call up the hardware configuration of a previously inserted SIMOTION device:

- Select the required SIMOTION device in the project navigator and select Insert > Hardware in the menu, or
- In the project navigator, double-click the SIMOTION device whose hardware configuration you wish to open or
- Select the desired SIMOTION device in the project navigator, open the shortcut menu and click **Open HW configuration**.

#### Insert single drive

To open the Insert single drive element (e.g. MM4):

• In the project navigator, double-click Insert single drive unit.

#### Inserting elements within a SIMOTION device

To insert technology objects, source files, or watch tables:

- 1. Open the SIMOTION device under which the element is to be created.
- 2. Select the relevant folder (e.g. AXES, PROGRAMS).
- 3. Select the desired function, e.g.:
  - Insert > Technology object > ... menu or
  - Insert > Program > ... menu or
  - Insert > Watch table menu

3.3 Project navigator

# 3.3.3 Changing properties of the elements

You can change the properties of various elements as follows:

# 

Changing a name can have far-reaching consequences. References to the axis, particularly in programs, are lost. This can cause runtime errors in the program. Make sure that you also change all name references.

- 1. In the project navigator, select the element to be edited, e.g. a specific axis or a specific program.
- 2. Select the menu: Edit > Object properties.

#### Note

You define the hardware properties in the hardware configuration.

- To rename an element:
- 1. Select the element you wish to rename in the project navigator.
- 2. Open the shortcut menu and select Rename.
- 3. Confirm the warning message.
- 4. Enter a new name and confirm the input by pressing the Enter key.

# 3.3.4 Wizards for configuration support

Wizards are provided to assist you in configuring axes and external encoders. The wizards guide you step-by-step through the configuration. Parameter interdependencies are taken into account.

| Axis configuration - Axis_                           | _1 - Drive assignment                                                                                                    | × |
|------------------------------------------------------|----------------------------------------------------------------------------------------------------|---|
| ✓Name<br>✓Axis type<br>✓Units<br>✓Modulo             | Which drive unit are you using?     Drive:       MASTERDRIVES_CBP2     I       Log, HW addresses:     Input:                                                                                                    |   |
| Drive assignment<br>Encoder assignment<br>Completion | Which message frame type do you want to use for data transfer?         Standard message frame 5, PZD·▼         ✓ Dynamic servo control (DSC)         ✓ Activate technology data block in the message frame                                                                             |   |
|                                                      | Maximum speed: 6000 rpm                                                                                                    |   |
|                                                      | You can establish the connection to a drive on this page. For a drive<br>on the PROFIBUS, the message frame set in HW Config is used.<br>Also for these drives, the rated speed set here must also be set on<br>the drive itself. Ill several data sets are used, the selection of the |   |
|                                                      | < Back Continue > Cancel Help                                                                                                    |   |

Figure 3-3 Axis configuration wizard - window for drive assignment

# 3.4 Using the working area

The workbench displays all of the snap-in working windows in the working area. Each snapin provides its own working window. You can open multiple instances of these windows. You can, for example, open several programs at the same time for editing. The online help provides additional information.

| Table 3-5 | Active functions in the working area of the workbench depending on the project mode |
|-----------|-------------------------------------------------------------------------------------|
|           | (offline/online)                                                                    |

| Function in project navigator            | Function in working area<br>offline mode<br>(Example) | Function in working area<br>online mode<br>(Example) |
|------------------------------------------|-------------------------------------------------------|------------------------------------------------------|
| Programs<br>(MCC, ST, LAD/FBD)           | Create program                                        | Monitor program                                      |
| Execution system                         | Assign program                                        | -                                                    |
| Technology objects<br>(TO configuration) | Create and configure TO element                       | Change configuration data during RUN                 |
| Cam editor<br>(CamEdit)                  | Create cam                                            | Change cam                                           |
| Trace                                    | Load and evaluate old recordings                      | Create current recordings                            |
| Axis control panel                       | -                                                     | Traverse axes during commissioning                   |

### Using windows in the working area

You can change the size of the windows in the working area: Click on the edge of the window, hold down the left mouse button, and drag the window to the required size.

You can maximize or minimize each window using the shortcut CTRL+F11.

Each window opened in the working area can be accessed via a tab at the bottom edge of the working area. To bring a window into the foreground:

- Click on the relevant tab or
- Select the appropriate entry in the **Window** menu.

To close the window:

- Configuration dialog boxes: Click **Close**.
- Editors for MCC, ST and LAD/FBD: Click the X button in the top right-hand corner.

3.5 Detail view

# 3.5 Detail view

# 3.5.1 Using the detail view

When you select an element in the project navigator, the associated detail view will appear in the lower area of the workbench.

Various tabs are available depending on the element selected. The tabs available are determined by the project mode (offline/online) and the active snap-ins.

You can maximize or minimize each tab using the shortcut CTRL+F12.

Table 3-6Tabs available for the detail view depending on the project mode (offline/online) and the<br/>active snap-ins

|                                   | Offline                                     | Online                                                                                                    |
|-----------------------------------|---------------------------------------------|----------------------------------------------------------------------------------------------------|
|                                   | Tab                                         |                                                                                                    |
| Workbench (default)               | Symbol browser (variables)<br>Axis overview | Symbol browser (variables)<br>Axis status<br>Target system output<br>Load to PG<br>Diagnostics overview<br>Alarms<br>Drive control panel (MM4) |
| Additionally with program editors | Compiler output<br>Generation of<br>ST code | Compiler output<br>Generation of<br>ST code                                                                                                    |

Each tab is opened only once, i.e.:

- The active tab shows the details of the selected element.
- The contents of the tab change when you select a different element.

# 3.5.2 Using the symbol browser

### The symbol browser in the detail view.

The symbol browser is a tab in the detail view. It displays status values of the variables for the element selected in the project navigator.

To activate the symbol browser:

- 1. Select an element in the project navigator.
- 2. In the detail view, select the Symbol browser tab.

#### Continuous display of the symbol browser

To activate/deactivate the continuous display of the symbol browser:

Click the symbol at the top right of the the symbol browser (pin). The active element is displayed continuously until this function is deactivated. To deactivate this function, click the pin again.

# 3.6 Adding add-ons to the workbench

# Add-ons in SIMOTION SCOUT

SIMOTION provides you with the option of enhancing the functionality or accommodating customer-specific requirements. You can integrate add-ons. The CamTool add-on is currently available.

#### Note

More detailed information about the CamTool add-on is contained in the CamTool configuration manual or the associated online help.

Add-ons are added to the workbench and are displayed as fully integrated:

- Menus and toolbars appear at the appropriate position in the workbench. After installation
  of add-ons, the menus are visible and the toolbars are active.
- The working windows appear in the working area of the workbench and have tabs.
- The detail view of the workbench shows details about the currently active add-on. If the
  associated details are distributed over several tabs, you can select the relevant tab and
  place it in the foreground.

3.7 Online help

# 3.7 Online help

# 3.7.1 Structure of the online help

SIMOTION SCOUT has a comprehensive context-sensitive help. You can find examples for the use of the help function in the online help under **SIMOTION SCOUT > General > Help**.

| 🛃 First Steps                                                                                                    |                                                                                                    |
|----------------------------------------------------------------------------------------------------|----------------------------------------------------------------------------------------------------|
| Ausblenden Zurück Vorwärts Aktuali                                                                                       | ) 🚑 DT- 🗟 66<br>jieren Drucken Optionen PDF Documents Full-Text Search                                                                                                    |
| Inhalt Index Suchen                                                                                                    | Getting Started with SIMOTION SCOUT The Getting Started provides a quick overview of how you can work with SIMOTION SCOUT. A typical example is used to show you the different steps required to create a project as well as to introduce the configuring, programming, and diagnostic tools. When you have worked through all these steps, you will be able to create more complex projects.                                                                                                    |
| Compile Programs and Project     Compile Programs and Project     Compile Programs and Project      Execution Monitoring | The necessary requirements and settings for correct execution of the sample project and troubleshooting can be<br>viewed at Prerequisites and troubleshooting.<br>You can work with a virtual axis in the sample project. All programs, the monitoring and the axis control panel<br>are explained with the virtual axis. In points 12 to 14 there is a brief description of how to insert a drive unit and<br>the configuration and testing of a real axis for SIMOTION D.                                                                                                    |
| <ul> <li>■ Insert and Configure Drives</li> <li>■ Test with the Drive Control Panel</li> </ul>                           | <ul> <li>How to create a project, configure it and download it to the target system: <ol> <li>Create new project in SIMOTION SCOUT.</li> <li>Create and configure SIMOTION devices.</li> <li>SIMOTION D</li> <li>SIMOTION C</li> <li>SIMOTION P</li> </ol> </li> <li>Get to know the TO axis and insert and configure a virtual axis.</li> <li>Save and compile the created project.</li> <li>Connect SIMOTION SCOUT to the target system (ONLINE) and download project / hardware configuration to the target system.</li> <li>SIMOTION D</li> <li>SIMOTION D</li> <li>SIMOTION C</li> <li>SIMOTION C</li> <li>SIMOTION D</li> <li>SIMOTION P</li> <li>Commission and test the configured virtual axis with the axis control panel and disconnect from target system.</li> <li>Create and work with different types of variables.</li> <li>Create simple programs with the programming tools of SIMOTION SCOUT.</li> </ul> |
| 4                                                                                                    | MCC     LAD     Other programming languages     Other programming languages     Configure the execution system and allocate programs to the execution levels.     Save and compile project, connect to target system and download modified project to target system.     Monitor values of specific system variables in the symbol browser and record values with the trace.     Insert and configure drive unit using a SINAMICS_Integrated for SIMOTION D as an example.     Test drives with the drive control panel (SIMOTION D).     It. Insert and configure a real axis (SIMOTION D).                                                                                                    |

Figure 3-4 HTML help window

# 3.7.2 Types of online help

The following types of online help are available:

• Entire help

To open the entire help:

In the menu bar, select Help > Help topics or press key F1. The entire help is displayed.

• Getting Started

To open Getting Started:

In the menu bar, select **Help > Getting Started**. Getting Started is displayed.

• Help button

To open the help:

Click the Help button of the respective dialog box or window. The context-sensitive help for the dialog box is opened.

• Context-sensitive help

To open the context-sensitive help:

- Press the SHIFT+F1 keys or click the button in the toolbar or select Help > Contextsensitive help in the menu bar. The cursor changes to a question mark.
- 2. Use the mouse pointer to click on, e.g. dialogs, parameters, input fields, menu items, command libraries, expert lists, symbol browsers or objects in the project navigator. The context-sensitive help for the selected entry is displayed.

# 3.7.3 Searching in the online help

You can carry out a full-text search throughout the entire help in the Search tab.

With a full-text search, you have to consider certain points to ensure that the search is successful. A simple search according to subject consists of the word or expression that you want to find.

To refine your search, you can use wildcard expressions, nested expressions, Boolean operators, similar word hits, the previous result list or subject titles.

To carry out a full-text search:

- 1. In the menu bar, select Help > Help topics or press key F1. The entire help is displayed.
- Click the Search tab and enter the search term. You can add Boolean operators by clicking the arrow next to the input field.

#### Note

If you enter the term *System*, this term is sought throughout the entire Help. Only the Help pages that contain the word System are found. Compound words, e.g. *Systemclock* are not found. Therefore it is usually more appropriate to search with wildcards if you are not searching for a definite term, e.g. *system* returns all the results that contain *system*.

- 3. Click **List subjects** to start the search. The search returns a maximum of the first 500 hits. If you want to sort the subject list, click Title, Position or Order.
- 4. Double-click the desired subject to display the Help page. The found terms are highlighted on the page.

#### Note

If the terms are not highlighted or you want to switch the highlighting off, click the **Options** button and select Activate/deactivate search term highlighting in the menu displayed.

You can refine a full-text search by using wildcard expressions, nested expressions and Boolean operators. You can also only search the last result list, include similar word hits or only search the subject titles in the table of contents.

For very many matches, the sorting using "position" provides a better overview because the search results are arranged according to the associated topic.

You can find more information about this subject in the online help.

# 3.7.4 Getting Started in SCOUT

### Contents and settings in Getting Started with SIMOTION SCOUT

By default, the **Getting Started with SIMOTION SCOUT** HTML help window appears when SIMOTION SCOUT opens. You can deactivate this function.

The Getting Started provides a brief overview of how you can work with SIMOTION SCOUT. A typical example is used to show you the different steps required to create a project as well as to introduce the configuration, programming, and diagnostic tools.

To deactivate the standard setting that automatically opens the HTML Help window when you open SIMOTION SCOUT:

- 1. In the menu bar, select Options > Settings...
- 2. Click the Workbench tab.
- 3. Deactivate the checkbox Display "Getting Started" at the start.
- 4. Click OK.

To reopen Getting Started:

In the menu bar, select Help > Getting Started.

### 3.7.5 Error remedy

If error messages appear in the detail view in the SCOUT workbench, you can call up detailed information in the online help. This is possible for technology objects, alarms and alarms for drive units and I/O devices. To do this, press SHIFT+F1.

Otherwise, additional information about the error text can be found using the complete text search.

# 3.8 Basic steps

### 3.8.1 Overview

In order that the machine or plant can perform the desired tasks, you must carry out the following steps with SIMOTION SCOUT:

- Create a project: The project is the generic term under which you store all of the relevant files.
- Configure hardware: Provide the SIMOTION system with information about the hardware.
- Configure technology objects (TO): Provide the SIMOTION system with information about the technologies used. SIMOTION SCOUT provides wizards for comprehensive assistance.
- Create and test open-loop and closed-loop control programs.
- Commission and optimize drives and axes.
- Test the system and utilize the diagnostic options.

SIMOTION SCOUT provides the workbench to enable you to perform these steps easily and efficiently.

## 3.8.2 Basic settings of SCOUT

In SCOUT, you have the possibility of predefining various basic settings via the **Options > Settings** menu. Detailed information on the individual tabs and settings is provided in the SIMOTION SCOUT online help.

- 1. Open SIMOTION SCOUT.
- 2. Click the **Options > Settings...** menu. The Settings window is opened.
- 3. Select the desired tab.
- 4. Enter the settings.
- 5. Click OK.

# 3.8.3 SIMOTION SCOUT project

The project is the highest level in the data management hierarchy. SIMOTION SCOUT saves all data which belongs, for example, to a production machine, in the project directory. The project is therefore the sum of all data, programs, settings, etc.

The project encompasses all of the SIMOTION devices, drives, etc., that belong to a machine. The axes, external encoders, cams, and programs are assigned hierarchically to the respective devices. This hierarchical structure is displayed in the project navigator.

3.8 Basic steps

# 3.8.4 Creating a new SCOUT project

#### Note

Further information can be obtained in the "Getting Started with SIMOTION SCOUT" HTML help.

#### To create a new project:

 Open SCOUT from the Start menu on the Windows desktop: Start > SIMATIC > STEP 7 > SIMOTION SCOUT.

Or:

Double-click the SIMOTION SCOUT icon on your PC desktop.

SIMOTION SCOUT starts and the workbench appears.

 In the workbench menu bar, select Project > New. The New Project window opens.

#### Note

SIMOTION SCOUT creates a directory with the selected name. All files relevant to the project are stored in this directory.

Directory names and file names are shortened to 8 characters. If you assign longer names, these are displayed in SCOUT. However, these names are only managed with 8 characters in the Explorer.

Special characters may not be used.

| Ne | w Project           |                       | ×             |
|----|---------------------|-----------------------|---------------|
|    | User projects       |                       |               |
|    | Name                | Storage path          |               |
|    | DSC_MCP_3ms         | D:\Programme\Step7\s7 | proj\DSC_MCP_ |
|    | 🞒 mcc_test          | D:\Programme\Step7\s7 | proj\mcc_test |
|    | Bample_1            | D:\Programme\Step7\s7 | proj\Sample_1 |
| -  | Add to current mult | project               |               |
| Ň  | lame:               |                       | Туре:         |
| R  | SCOUT_proj_3        |                       | Project 💌     |
| S  | torage location     |                       | F Library     |
| [  | D:\Programme\Step7  | .s7proj               | Browse        |
| [  | OK                  | (                     | Cancel Help   |

Figure 3-5 Creating a new project

- 3. Enter the following data in the dialog box:
  - Name:
    - Select a name for the project.
  - Storage location (path): Select the location (path) where the new project is to be stored.
- 4. Confirm with **OK**.

An icon with the full name of the project appears in the project navigator. The associated tree is expanded.

| SIMOTION SCOUT - SCOUT_proj_3                             |          |
|-----------------------------------------------------------|----------|
| Project Edit Insert Targetsystem View Options Window Help |          |
|                                                           | <b>T</b> |
| Project       Command library                             |          |
|                                                           | •        |
| Press F1 to open Help display. Offline mode               |          |

Figure 3-6 Workbench with new project

The following entries are located beneath the project name in the project navigator:

- Create new device element. Double-click on this symbol to select the required SIMOTION device, create and configure a new subnet and insert the new device in the HW Config program.
- Insert single drive unit element. Double-click on this symbol to insert and commission a stand-alone drive (e.g. MM4 Basic). Although this drive cannot be linked to or configured in the master system of the project using a PROFIBUS DP connection, it appears in the project navigator within the project.
- Folder labeled MONITORING
- Folder labeled LIBRARIES

3.8 Basic steps

# 3.8.5 Opening an existing project

### To open a project saved on the hard disk of the PC:

You can open projects that SIMOTION SCOUT has stored locally (e.g. on the hard disk).

- 1. Select the **Project > Open** menu.
- 2. Select the User projects tab.
- 3. If the project you require is not saved under the default path, click **Browse...** and follow the instructions on the screen.
- 4. Select the required project.
- 5. Confirm with OK.

If you want to open a project that was created in an older version, a message appears asking whether the project should be converted to the newer version. This function is available since SIMOTION SCOUT Version V3.1.

#### Note

The "Save as" function saves all previously made changes in either a new or in an existing project.

This means when you change an existing project and save with a different name, you must do this **before** you make any changes in the existing project.

| Open Project       |                                    | ×I |
|--------------------|------------------------------------|----|
| User projects Samp | ole projects                       |    |
| Name               | Storage path                       |    |
| DSC_MCP_3ms        | D:\Programme\Step7\s7proj\DSC_MCP_ |    |
| 🞒 mcc_test         | D:\Programme\Step7\s7proj\mcc_test |    |
| Sample_1           | D:\Programme\Step7\s7proj\Sample_1 |    |
| SCOUT_proj_3       | D:\Programme\Step7\s7proj\SCOUT_pr |    |
|                    |                                    |    |
|                    |                                    |    |
|                    |                                    |    |
|                    |                                    |    |
| Si                 | elected                            | 1  |
| User Proiects:     | 1                                  |    |
| Libraries:         |                                    |    |
| Sample Projects:   |                                    |    |
| blutinerineter     | Browse                             | 1  |
| maniprojects:      |                                    | 1  |
|                    |                                    | 1  |
| OK                 | CancelHelp                         |    |

Figure 3-7 Opening a project stored on the hard disk

#### Note

The workbench displays one project at a time.

If you wish to display two projects at the same time, e.g. in order to copy/paste parts of a project, start SIMOTION SCOUT a second time. SIMOTION SCOUT can only be opened twice.

## 3.8.6 Using program editors

### **Editors in SIMOTION SCOUT**

Three editors are available for creating programs:

- Graphics-based MCC editor for creating Motion Control charts. You program by arranging symbolic program commands similar to a flow diagram and assigning parameters to these commands.
- Text-based editor for creating ST source files. ST is a text-based programming language in compliance with IEC 1131-3, expanded to include motion commands (system functions for the technology objects). An ST source file can encompass several programs.
- Graphics-based editor for creating ladder diagrams and function block diagrams. The syntax of the statements in LAD corresponds to a schematic circuit diagram. LAD statements consist of elements and boxes, which are graphically connected to networks. The LAD operations work according to the rules of Boolean logic.

FBD uses the logic boxes familiar from Boolean algebra to map logic. You can represent complex functions (e.g. mathematical functions) directly in connection with the logical boxes.

FBD provides all the elements required for the creation of a complete user program. FBD features a powerful command set. This includes the various basic operations with a comprehensive range of operands and how to address them. The design of the functions and function blocks enables you to structure the FBD program clearly.

### **Optional editors**

- CamTool for the easy creation of cams using a graphical editor
- DCC graphical editor based on CFC. SIMOTION controllers and SINAMICS drives can be configured graphically.

```
Functions
```

3.8 Basic steps

# Additional references

Please refer to the following documents on this subject

- SIMOTION MCC (Motion Control Chart), Programming Manual
- SIMOTION ST (Structured Text), Programming Manual
- SIMOTION LAD/FBD, Programming Manual
- Programming and Operating Manual SINAMICS/SIMOTION Editor description DCC and the SIMOTION SCOUT online help.

Functions

3.8 Basic steps

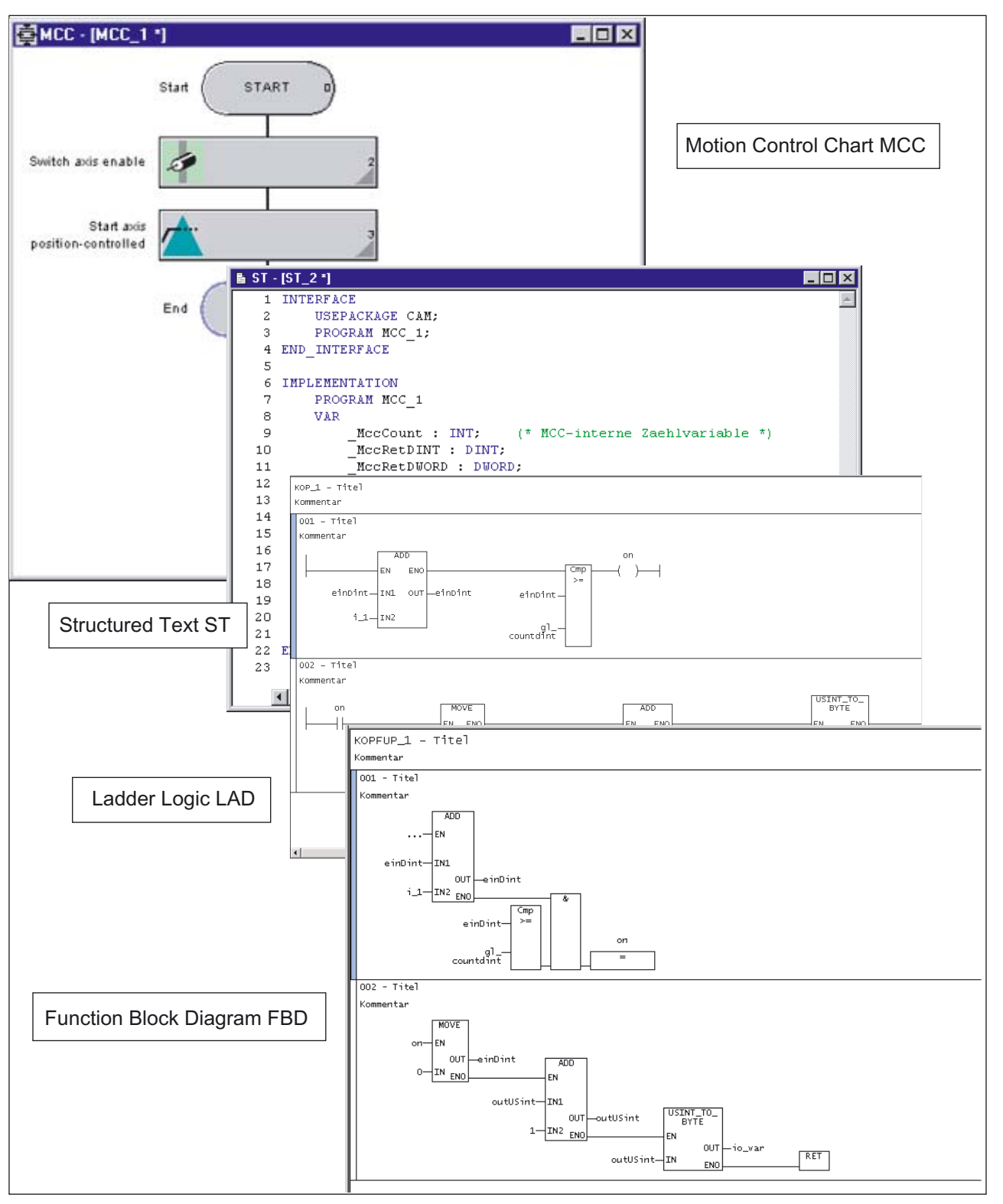

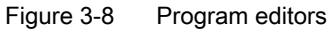

3.9 HW Config

# 3.9 HW Config

# 3.9.1 Inserting and configuring a SIMOTION device

Configure the hardware using the **HW Config** module. This informs the SIMOTION system which hardware is present, e.g.:

- Type of SIMOTION device
- Type of the I/O modules
- Type of the drives

In addition, you also inform the SIMOTION system which parameters it should use, e.g.:

- Configuration of the SIMOTION device
- Configuration of the PROFIBUS
- Assignment of the hardware to the PROFIBUS

## In this section, you learn how to use the HW Config tool:

- How to insert objects from the hardware catalog.
- How to edit objects.
- How to replace or delete objects.

# 3.9.2 Starting HW Config

HW Config can be started, e.g. to add a drive to the PROFIBUS.

To start HW Config:

- · Double-click on the appropriate SIMOTION device in the project navigator or
- Select the appropriate device in the project navigator and confirm your selection in the **Open HW configuration** shortcut menu or
- Select the appropriate device in the project navigator and select the **Insert > Hardware** menu.

# 3.9.3 The HW Config program

The HW Config program is displayed as follows:

- A hardware catalog window
- A working window that is split into two:
  - In the upper half, you can see the rack or station frame with the CPU previously automatically inserted in slot 2 (example for C2xx).
     Insert the objects from the hardware catalog and edit them here.
  - In the lower half, you can see detailed information about the selected objects.

| HW Konfig - [SIMOTION C (Konfiguration) DSC_MCP_3ms]                                                                                                    |                             |                    |           |           |                                                                                                    |              |
|----------------------------------------------------------------------------------------------------|-----------------------------|--------------------|-----------|-----------|----------------------------------------------------------------------------------------------------|--------------|
| III Station Bearbeiten Einfügen Zielsystem                                                                                                    | Ansicht Extras Fenster Hilf | fe                 |           |           | <u>_ 1</u> 6                                                                                                    | 2×           |
| D 🚅 🏪 🖩 🐘   🚑    Ba 🗈    🏫 🛛                                                                                                    | h 🗈 🔡 😡                     |                    |           |           |                                                                                                    |              |
| Image: Constraint of the second second se | PROFIBUS(1): DP-Master      | rsystem [1]        |           | *<br>*    | Suchen:<br>Profit: Standard<br>PROFIBUS-DP<br>PROFIBUS-PA<br>PROFINET IO<br>SIMATIC 300<br>SIMATIC 400<br>SIMATIC PC Station<br>SIMATIC PC Station<br>SIMATIC PC Station<br>SIMATIC PC Station | Contrc<br>ed |
|                                                                                                    |                             |                    |           |           |                                                                                                    |              |
| Steckplatz                                                                                                    | r Firmware MPI-             | -Adresse E-Adresse | A-Adresse | Kommentar |                                                                                                    |              |
|                                                                                                    |                             |                    |           | <u> </u>  |                                                                                                    |              |
| 2 6AUT 230 6AUT 230-2                                                                                                    | AAUT-UAAU V4.1              | 20478              |           |           |                                                                                                    |              |
| X9.DF7 DF7<br>X9.DF2 DF7                                                                                                    |                             | 2047               |           |           |                                                                                                    |              |
| X1 FA                                                                                                    |                             | 66.67              | 66        |           |                                                                                                    |              |
| X1 BERO/NT                                                                                                    |                             | 6465               |           |           |                                                                                                    |              |
| X3 Antrieb                                                                                                    |                             | 128159             | 128159    |           |                                                                                                    |              |
| X4 Antrieb                                                                                                    |                             | 160191             | 160191    |           |                                                                                                    |              |
| X5 Antrieb                                                                                                    |                             | 192223             | 192223    |           |                                                                                                    |              |
| XE 🚺 Antrieb                                                                                                    |                             | 224255             | 224255    |           | •                                                                                                    | F            |
| 3<br>4<br>5<br>c                                                                                                    |                             |                    |           |           | PROFIBUS-DP-Slaves der<br>SIMATIC S7, M7 und C7<br>(dezentraler Aufbau)                                                                                                    | ₹ <u>≺</u>   |
| Drücken Sie F1, um Hilfe zu erhalten.                                                                                                    |                             |                    | Γ         |           |                                                                                                    | _ //.        |

Figure 3-9 HW Config with opened hardware catalog and the CPU previously inserted in the module

# 3.9.4 HW Config: Opening the hardware catalog

You can open the hardware catalog in the following ways:

- Select the Insert > Insert object menu.
- Select the View > Catalog menu.

#### For additional information, see

Insert drives section

3.9 HW Config

# 3.9.5 SIMOTION devices in the hardware catalog

You can find the SIMOTION devices in the corresponding directories of the hardware catalog.

 Table 3-7
 SIMOTION device directories in the hardware catalog

| SIMOTION device | SIMATIC station      | Subdirectory                                                                                 |
|-----------------|----------------------|----------------------------------------------------------------------------------------------|
| C230-2          | SIMATIC 300          | CPU-300\CPU C2x0\6AU1 230-2AA00-0AA0\V2.1                                                    |
|                 |                      | CPU-300\CPU C2x0\6AU1 230-2AA00-0AA0\V3.0                                                    |
|                 |                      | CPU-300\CPU C2x0\6AU1 230-2AA00-0AA0\V3.1                                                    |
|                 |                      | CPU-300\CPU C2x0\6AU1 230-2AA00-0AA0\V3.2                                                    |
| C230-2.1        | SIMATIC 300          | CPU-300\CPU C2x0\6AU1 230-2AA01-0AA0\V3.2                                                    |
|                 |                      | CPU-300\CPU C2x0\6AU1 230-2AA01-0AA0\V4.0                                                    |
|                 |                      | CPU-300\CPU C2x0\6AU1 230-2AA01-0AA0\V4.1                                                    |
| C240            | SIMATIC 300          | CPU-300\CPU C2x0\6AU1 240-1AA00-0AA0\V4.0                                                    |
|                 |                      | CPU-300\CPU C2x0\6AU1 240-1AA00-0AA0\V4.1                                                    |
| P350            | SIMATIC PC station   | SIMOTION P350\6AU1 350-XXXXX-XXX1\V2.1                                                       |
|                 |                      | SIMOTION P350\6AU1 350-XXXXX-XXX1\V3.0                                                       |
|                 |                      | SIMOTION P350\6AU1 350-XXXXX-XXX1\V3.1                                                       |
|                 |                      | SIMOTION P350\6AU1 350-XXXXX-XXX1\V3.2                                                       |
|                 |                      | SIMOTION P350\6AU1 350-XXXXX-XXX1\V4.0 - V2 box                                              |
| P350-3          | SIMATIC PC station   | SIMOTION P350\6AU1 350-XXXXX-XXX2\V4.0 - V3 box                                              |
|                 |                      | SIMOTION P350\6AU1 350-XXXXX-XXX2\V4.1 - DP                                                  |
|                 |                      | SIMOTION P350\6AU1 350-XXXXX-XXX2\V4.1 - DP/PN                                               |
|                 |                      | SIMOTION P350\6AU1 350-XXXXX-XXX2\V4.1 - PN                                                  |
| D410            | Drive-based SIMOTION | SIMOTION D410\6AU1 410-0AA00-0AA0\V4.1 - SINAMICS S120 V2.5<br>(PROFIBUS interface) V4.1 SP1 |
|                 |                      | SIMOTION D410\6AU1 410-0AB00-0AA0\V4.1 - SINAMICS S120 V2.5<br>(PROFIBUS interface) V4.1 SP1 |
| D425            | Drive-based SIMOTION | SIMOTION D425\6AU1 425-0AA00-0AA0\ V3.2 SINAMICS S120 V2.2                                   |
|                 |                      | SIMOTION D425\6AU1 425-0AA00-0AA0\ V3.2 SINAMICS S120 V2.3                                   |
|                 |                      | SIMOTION D425\6AU1 425-0AA00-0AA0\ V4.0 SINAMICS S120 V2.4                                   |
|                 |                      | SIMOTION D425\6AU1 425-0AA00-0AA0\ V4.1 SINAMICS S120 V2.5                                   |
| D435            | Drive-based SIMOTION | SIMOTION D435\6AU1 435-0AA00-0AA0\ V3.1 SINAMICS S120 V2.1                                   |
|                 |                      | SIMOTION D435\6AU1 435-0AA00-0AA0\ V3.2 SINAMICS S120 V2.2                                   |
|                 |                      | SIMOTION D435\6AU1 435-0AA00-0AA1\ V3.2 SINAMICS S120 V2.2                                   |
|                 |                      | SIMOTION D435\6AU1 435-0AA00-0AA1\ V3.2 SINAMICS S120 V2.3                                   |
|                 |                      | SIMOTION D435\6AU1 435-0AA00-0AA1\ V4.0 SINAMICS S120 V2.4                                   |
|                 |                      | SIMOTION D435\6AU1 435-0AA00-0AA1\ V4.1 SINAMICS S120 V2.5                                   |

Functions 3.9 HW Config

| SIMOTION device | SIMATIC station      | Subdirectory                                                |
|-----------------|----------------------|-------------------------------------------------------------|
| D445            | Drive-based SIMOTION | SIMOTION D445\6AU1 445-0AA00-0AA0\ V3.2 SINAMICS S120 V2.2  |
|                 |                      | SIMOTION D445\6AU1 445-0AA00-0AA0\ V3.2 SINAMICS S120 V2.3  |
|                 |                      | SIMOTION D445\6AU1 445-0AA00-0AA0\ V4.0 SINAMICS S120 V2.4  |
|                 |                      | SIMOTION D445\6AU1 445-0AA00-0AA0\ V4.0 SINAMICS SM150 V2.4 |
|                 |                      | SIMOTION D445\6AU1 445-0AA00-0AA0\ V4.1 SINAMICS S120 V2.5  |
|                 |                      | SIMOTION D445\6AU1 445-0AA00-0AA0\ V4.1 SINAMICS SM150 V2.5 |

The version of the SIMOTION D4xx listed here must not be confused with the version of the drive firmware contained in SINAMICS integrated. The SIMOTION D4xx is supplied with a specific version of the drive firmware. If you insert a SIMOTION D4xx into a project, this specific version is used as default version and displayed in the "Properties". When the SINAMICS integrated firmware is updated, the firmware must first be physically replaced and then the drive firmware version changed in the "Properties".

### Add interfaces

After inserting the SIMOTION device, the **Properties - PROFIBUS DP Master Interface (R0/S2.1)** window appears. Create the PROFIBUS DP subnets and configure the SIMOTION device interfaces in this window.

### Note

The **PCI integrated** PROFIBUS subnet is created and configured automatically for the SIMOTION D4xx. The user may neither configure nor select it!

When the SIMOTION device is inserted into the rack, all interfaces and the PROFIBUS subnets that you have created are displayed at the same time.

### Functions

3.9 HW Config

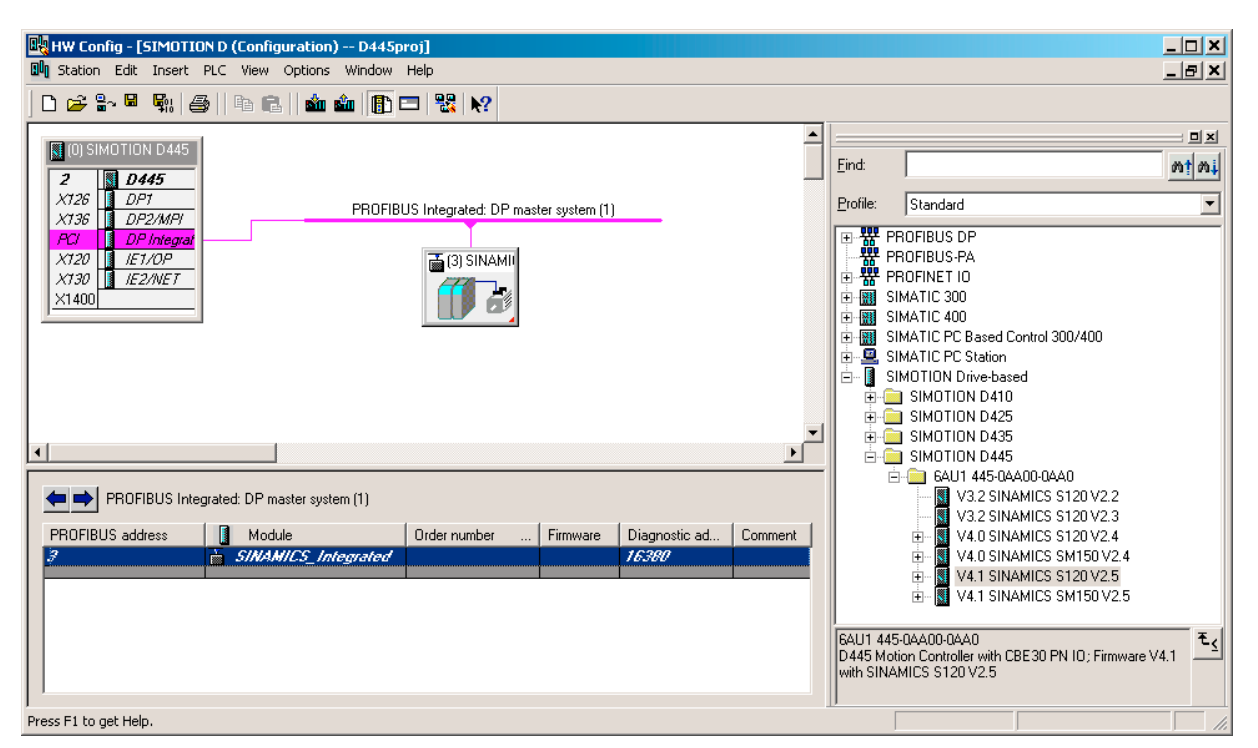

Figure 3-10 Hardware configuration of a D4x5

Detailed information on the configuration of the SIMOTION device is contained in the corresponding documentation for the SIMOTION devices.

# 3.9.6 Inserting a SIMOTION device in the rack

### Example: To insert the SIMOTION C230-2.1 in the rack:

- 1. Open the SIMATIC 300>CPU-300 > CPU C230-2 > 6AU1 230-2AA01-0AA0 folder in the hardware catalog.
- 2. Use drag-and-drop to drag the required CPU version to rack slot 2.

#### Note

The slot rule is applied automatically. The SIMOTION C2xx can only be inserted into slot 2.

SIMOTION D4xx can not be added to slot 2, but needs to be fitted to the module holder (rack).

# 3.9.7 Changing the SIMOTION device

### Prerequisite

You will only need to perform this operation if you intend to upgrade a kernel or change a platform within the same station type.

### Swapping modules between SIMOTION families

A module replacement can be made within a device family (SIMOTION C2xx, P350, D4x5 or D410 devices).

Changing between SIMOTION the C2xx, P350, D4x5 and D410 families is only possible using an XML export:

XML Export > Delete device > Create new device > XML Import.

# 3.10 Downloading the project

# 3.10.1 Approach to project download

You must reload a project to the target system, if you:

- have created or changed programs
- Changed definitions of global variables or symbolic I/O variables
- Made changes to the execution system
- Changed technology object configurations

### Checking the project for consistency and compiling the project

Before you download the project to the target system, the program source files must be compiled without error and the consistency ensured.

1. Select the **Project > Save and compile all** menu.

SIMOTION SCOUT compiles all changed source files. Further information about saving and compiling the project is contained in the "Save and Recompile Everything" section.

2. Select the **Project > Consistency check** menu.

SIMOTION SCOUT checks whether, for example, all technology objects have been configured and the source files have been compiled without error. If no consistency test is performed, errors in the configuration may possibly be detected and reported only after the download.

If errors occur, their possible causes are displayed by entries in various output tabs in the detail view.

#### 3.10 Downloading the project

Detailed information about compilation errors is output for the compilation of single source files. Double-clicking the error message in the detail window causes the cursor to jump to the error location in the source file.

Correct the errors, for example, by:

- · Change the configuration of the technology objects
- Change the programs

Repeat steps 1. and 2. as often as required until no more errors are displayed.

#### Downloading the project to the target system

The following conditions must be met before the project can be downloaded to the target system:

- · All cables must be plugged in and the interfaces configured
- The project has been checked for consistency (from the menu Project > Check consistency)
- All program sources have been compiled (from the menu Project > Save and compile all)
- The target systems are in the operating mode STOP
- The system status is ONLINE (menu: Project > Connect to target system)

If an error occurs, transfer of data to the target system is aborted. The tab in the detail view where the transfer sequence and any errors are logged indicates the possible cause of the error.

#### Note

As of SIMOTION SCOUT Version V3.2, a message appears in the diagnostics buffer if a power failure occurs during the download: Starting lockout set, after you have switched to RUN mode. Go online again and carry out the download once more.

In earlier versions, this can lead to various faults that cannot be corrected by the system. Unexplainable error messages may appear. If this happens:

Go online again and carry out the download once more.

# 3.10.2 Save and recompile all

Before loading a project into the target system, a consistency check is carried out. The project is then saved and compiled.

SIMOTION SCOUT makes a distinction between two commands, which make a real difference when it comes to saving and compiling:

- Save and compile all
- Save and recompile all

#### Save and compile all

On this command, the whole project is searched for changes. If a source that has been changed is found, this single source is compiled and saved. The delta is therefore only compiled once. This command is used in a normal service case.

#### Save and recompile all

In the device, the compiled program (the older version) differs from the compiled program in the offline project (new version). The inconsistency will be visualized with a button in the online view in the project navigator.

The save and recompile command is suitable if you are entirely sure that all the old data from older SCOUT versions has been removed and should be replaced with new compilation results.

### 3.10.3 Project "load to file system"

This function can be used to load into the file system on the hard disk of the PC/PG (as Zip file) or directly to the memory card using the card adapter. The loading to the memory card can be considered as being a download with subsequent Ram2Rom. This function is very useful. for example, for the series commissioning.

## 3.10.4 Download

## Automatic CPU STOP to RUN

By default, the download is performed in STOP. After a successful download, the CPU is automatically restored to its previous status. If the CPU is in RUN, the Engineering system queries whether the CPU should be stopped. The download is then carried out. After the download has been carried out successfully, you are prompted again whether the CPU should be restarted.

For additional information, see

Download during RUN section

3.10 Downloading the project

# 3.10.5 Download during Run

You can use the **CPU download** tab from **Options > Settings** to specify whether the downloading is to be possible in RUN mode. To do this, activate the "Download" checkbox in the SCOUT settings.

### When is a download possible during RUN?

Permissible changes in the code part only

- Execution changes
- Insert system function and FB instance
- Also use global variables

Permissible change in the data declarations

- A change in the data declaration is possible with temporary variables (volatile variables), which are generated and initialized at every call (to the stack). This is for:
  - FC: VAR and VAR\_INPUT
  - **FB**: VAR\_TEMP
  - Program: VAR in sequential tasks (tasks such as MotionTasks, UserInterruptTasks and FaultTasks, which are executed once and then terminated) and VAR\_TEMP in all tasks (is always temporary).
- As soon as data with fixed addresses is changed, a download during RUN is no longer possible.
- Changes to initial values are generally possible.

### References

More information on this topic is available in:

- Base Functions Function Manual, Change-optimized Programming section
- Online Help

# 3.11 Licensing

# 3.11.1 Licensing of the runtime components

## 3.11.1.1 Overview for the licensing

Functions can be licensed using the following software options:

- Motion control technology functions The licensing is performed axis-specifically for:
  - POS position; use of the technology functions for position axis
  - GEAR; use of the technology functions for following axis
  - CAM; use of the technology functions for cam axis

The GEAR technology function contains the POS technology function, while the CAM technology function contains the POS and GEAR technology functions.

The MultiAxes package permits a simple licensing of the Motion Control technology functions. It contains the license for the unlimited use of the CAM technology function on a SIMOTION device, e.g. a C230-2 or a D4x5 or a P350.

- TControl technology function The TControl technology package is licensed channel-specifically, in packages of 8 temperature channels.
- IT functions, IT-Diag and OPC XML-DA The use of these functions is licensed for each SIMOTION device.

#### Note

Another option is to order SIMOTION memory cards (MMC and CF) and SIMOTION P350-3 with pre-installed runtime licenses.

Further important information for the licensing of the runtime software and the ordering data can be found in: SIMOTION PM10 2005 catalog, Chapter 6, SIMOTION Software.

### 3.11.1.2 Licenses and license key

Depending on the type and number of runtime components used in the project, licenses must be acquired as part of the licensing procedure for SIMOTION. The licenses required for a SIMOTION device are assigned to a license key. This license key is stored on the memory medium of the SIMOTION device during the licensing procedure.

There are two ways of ordering the licenses:

- Preinstalled licenses The license key is already stored on the card.
- Ordered licenses (Certificate of License) These licenses must be assigned to the storage medium using the Web-License-Manager. The determined license key is transferred to the hardware using SCOUT.

You require the following information to obtain the license key:

- The serial number of the SIMOTION device memory medium You can obtain the serial number from the memory medium or have it displayed online in the SIMOTION SCOUT (licensing wizard).
- The serial number of the CoL (Certificate of License) You have this number on paper.

| Table 3-8 | The serial number on the SIMOTION hardware assigned to the SIMOTION dev | vice |
|-----------|-------------------------------------------------------------------------|------|
|-----------|-------------------------------------------------------------------------|------|

| SIMOTION device | Hardware serial number of module                       |
|-----------------|--------------------------------------------------------|
| SIMOTION C2xx   | SIMOTION Micro Memory card                             |
| SIMOTION P350   | SIMOTION IsoPROFIBUS-Board or<br>SIMOTION MCI-PN board |
| SIMOTION D4xx   | SIMOTION CompactFlash card                             |

License keys can be generated separately from the licensing.

#### Note

When the SIMOTION memory card is deleted or formatted, the licensing data is also deleted. Archive the licensing data in order to be able to transfer it again to the memory medium in such a case. If the data is not backed up, you have to perform the licensing again. You can display the entered license key in the Web License Manager.

Additional information is available at:

"License Key is Protected from being Deleted (as from Kernel V4.1)" section
## 3.11.1.3 Determining licensing requirements

#### Note

Determine your license requirement only after you have completed the configuration! A license that has been assigned a license key cannot be withdrawn.

Once you have completed your project configuration with SIMOTION SCOUT and before you download it to the target device, you can determine the licenses required for the project. You have three options for determining license requirements. Before you begin, the project must have been saved and compiled. If you have not yet acquired any licenses, underlicensing is displayed.

Options for determining license requirements are as follows:

- Offline mode with open project The required licenses are displayed.
- Online mode with open project A comparison of the required and actual licenses is displayed.
- Online mode without project The actual licenses of the selected SIMOTION device are displayed.

#### Proceed as follows:

- 1. Select the SIMOTION device in the project navigator.
- Select Licenses in the context menu. The required licenses for the project or a comparison of required and actual licenses are displayed.
- 3. You can close the window with X or continue with Perform licensing....

The license check, i.e. the inspection of the license keys, is carried out in the target system. Possible responses in the case of underlicensing are described in the Underlicensing section.

#### Note

Memory cards can be purchased with integrated runtime licenses, which do not require separate licensing.

3.11 Licensing

## 3.11.1.4 Displaying existing licenses of the SIMOTION device

## Displaying via accessible nodes

You can use the list of **Accessible nodes** to determine the specific licenses that have already been assigned to the SIMOTION device. You can access the data of the SIMOTION device directly.

## Note

This step is not necessary if the required and actual licenses are displayed within a project.

## **Requirements:**

- SIMOTION SCOUT is running
- SIMOTION SCOUT is in online mode
- No projects are open

## Proceed as follows:

- 1. Select the **Project > Accessible nodes** menu. The list of accessible nodes is displayed in the working area.
- 2. Select the relevant SIMOTION device.
- Select Licenses in the shortcut menu. The Licenses dialog box appears, showing the actual licenses for the selected SIMOTION device.
- 4. You can close the window with X or continue with Perform licensing....

## 3.11.1.5 Performing the licensing

## To perform the licensing:

Once you have determined your actual license requirements, you can purchase the licenses and then generate the required license key.

#### **Requirements:**

- Configuration has been completed
- The project has been saved and compiled
- The required licenses have been determined
- The license key has been determined or the serial numbers of the memory medium and the CoL are available
- SIMOTION SCOUT is in online mode

## Proceed as follows:

- 1. Select the relevant SIMOTION device in SIMOTION SCOUT.
- 2. Open the context menu and click Licensing.
- In the Licenses dialog box, click **Perform licensing...** If the Use wizard checkbox is activated, a wizard guides you through the licensing procedure.

If the checkbox is not activated, the window for the expert licensing is opened. You can enter the license key there without running through the wizard.

If you have not yet generated the license key, the wizard gives you the option to switch to the Web tool to generate one. Then switch back to the wizard.

- 4. If you have an online connection, continue with item 5. Otherwise, you can establish an online connection with **Online** in the **Step 2 of 3** window.
- 5. Enter the license key in the Step 3 of 3 window.
- 6. Click **Finish**. The wizard is closed. Licensing is complete.

#### Note

The license key is written to the retentive memory when the project data is transferred to the target system.

3.11 Licensing

## 3.11.2 Changing the license key

## Reasons for changing the license key

The license key is influenced by changes to the project such as expanding the configuration. This is why underlicensing is displayed when the project is downloaded and the SF LED flashes.

After you have redetermined the actual requirement and purchased the necessary licenses, generate the license key again. Now replace the license key already entered with the newly generated one.

#### Note

#### Transition from Version V3.0 to V3.1, V3.2.1 or V4.0

In a project as of Version V3.1, the license key is stored in a different location than in a Version 3.0 project. You must re-enter the license key in order for Version V3.0 licenses to be recognized in a project as of V3.1.

## 3.11.3 License key is protected from being deleted (as from Kernel V4.1)

The license key is stored in the "KEYS" directory on the SIMOTION Memory Card.

When the controller starts up for the first time, the license key will be saved in the boot sector of the card and from this time is protected from being lost.

Operator actions cannot delete the license key in the boot sector. Also not by formatting the card or with the "Write boot sector..." function.

If the license key is no longer present on the card, it will be written again during the startup from the boot sector into the "KEYS" directory. This means that the system will repair any deletion on the "Key" file.

The license key can be changed at any time, for example, by relicensing. At the next startup, the license key will be saved again in the boot sector.

## 3.11.4 Licensing during hardware replacement

For the replacement of licensed SIMOTION components (MMC, CF, IsoPROFIBUS board or PN board), the associated license key must be assigned to the new SIMOTION component. In this case, contact the Customer Support for assistance.

## 3.11.5 Underlicensing

If SIMOTION SCOUT detects the presence of underlicensing during license verification, an entry is made in the diagnostics buffer. The verification is repeated every hour, and an entry is made in the diagnostics buffer each time underlicensing is detected.

The following information can be read from the diagnostics buffer entry:

- Number of required licenses
- Number of actual licenses
- Operating mode

As an additional warning signal, the SF LED flashes as long as underlicensing is present on the system. Underlicensing will only be displayed if no acknowledgeable technological event is present, as it is also indicated via this SF LED.

# 3.12 Searching in the project

In the open project, you can search all the project data for variables or any text.

If you select a variable search, you can also search within the ST sources. All global and local variables at the declaration and use points are recognized.

Open the dialog by going to menu item **Edit > Search in project** or using the shortcut Ctrl + Shift + F.

The results are displayed in the search results tab of the detail view.

| Search in the Project           |                           |          | ×      |
|---------------------------------|---------------------------|----------|--------|
| Search for:                     |                           | •        | Find   |
|                                 |                           |          | Cancel |
|                                 | Match whole word only     |          | Help   |
|                                 | Match case                |          | Reduce |
|                                 | , metalmast search result |          |        |
| Search filter:                  | Variable only             | •        |        |
| Object types to be<br>searched: | All object types          | •        |        |
| Search only in<br>CPU/library   |                           | 1        |        |
| At present, it is not po        | I/O<br>IS LAD/FBD unit    |          |        |
| ,                               |                           |          |        |
|                                 | ST source file            | <b>•</b> |        |

Figure 3-11 Searching in the project

```
Functions
```

3.13 Replacing in the project

## Searching in CPU/Libraries only

If the "Search only in CPU/Library" checkbox is ticked, a selection list of all the CPUs and user-defined libraries in the project appears. You can select one to search in this CPU/Library only.

• For more information regarding this topic, see the online help.

# 3.13 Replacing in the project

The "Replace in project" function is based on the "Search in project" function.

To open it, go to the menu option **Edit > Replace in Project**.

When you carry out a replacement, both the results found and the replacement term are displayed in the "Search result" tab of the "detail view". The text can be edited again here.

Use the Replace button to replace all search results selected using the checkbox.

## **Boundary conditions:**

- Only text can be entered.
- Only texts in programs and script files are replaced (no variables in the IO or device global variable list (declaration tables)).
- Replaced texts cannot be undone.
- •
- More information on this topic is available in:
- Online help.

# 3.14 Changing a SIMOTION device

## 3.14.1 General information

In order that you can upgrade or replace a SIMOTION device and subsequently perform a TP upgrade, you must decide which of the following upgrade variants is needed:

- Upgrade within a platform and a station type
- Station change: An old station is replaced by a new type of station.
- Platform change: The platform is changed within the same SIMOTION version. For example, a SIMOTION C230-2 is replaced by a SIMOTION P350.

When the platform is changed, it may be necessary to change the station. In special cases, it may also be necessary to change a station within a platform. This is the case, for example, when upgrading from P350 V2.1 to P350 V3.0.

# 3.14.2 Changing a SIMOTION device followed by a TP upgrade

## 3.14.2.1 Upgrading within a platform and a station type

An upgrade is necessary when you want to replace the type or version of the SIMOTION device in your existing project. Perform this replacement in HW Config.

## To replace a SIMOTION device:

- 1. Double-click the SIMOTION device to be replaced in the project navigator in SIMOTION SCOUT. HW Config is opened.
- 2. Open the appropriate folder structure in the hardware catalog:

#### Note

Please make sure that you **do not delete** the module to be replaced located in slot 2! When you drag the new module using drag-and-drop to the occupied slot 2, the old module is replaced.

- 3. Confirm the displayed dialog box with Yes if you want to replace the SIMOTION device.
- 4. Accept the changes made to the hardware configuration with Station > Save and compile.
- 5. Close the HW Config.

#### Note

The data for the SIMOTION device is immediately accepted in the SIMOTION SCOUT project and the **entire project** is saved. In this way, the project also accepts all changes in the project (e.g. axis configuration).

If you are using technology packages in your project, these will also need to be updated.

## Upgrading technology packages

When modules are replaced or project data is imported, the versions of the technology packages (TP) assigned to the individual technology objects (TO) are not automatically upgraded to a version valid for the SIMOTION device. This upgrade requires a separate step.

3.14 Changing a SIMOTION device

## Adapting the technology packages version of the new SIMOTION device

- 1. Select the required SIMOTION device in the project navigator.
- 2. In the shortcut menu, select Select technology packages.

#### Note

If the last step you performed was to replace the SIMOTION device, the **Unfamiliar Technology Package Version** dialog box appears. Confirm this with **OK** in order to delete the existing links to the technology packages, enabling new technology packages to be assigned. The **Select Technology Packages** dialog box will appear.

- Activate the checkbox of the technology packages. The technology packages must have the same version as the kernel. Consequently, in SIMOTION SCOUT V3.0 and higher, the same version as the kernel is automatically assigned to each technology package.
- 4. If TOs for your project indicating an incorrect version appear under **Incorrect version**, click **Update**. If this is not the case, continue with step 8.
- The Update Technology Packages dialog box appears. Confirm this with OK. A message appears.
- 6. Click **OK** to confirm the message.
- 7. If the update is successful, a message appears. Click OK to confirm.
- 8. Click **OK** to confirm the **Select Technology Packages** dialog box. The upgrade of the TPs is completed.

#### Note

If you are using libraries in the project, these must also have the same version as the SIMOTION device. You can only upgrade libraries that are not write-protected. Note also the information in the SIMOTION SCOUT online help.

#### Upgrade of libraries

When the version of a SIMOTION device and the technology packages changes, the libraries created in SIMOTION SCOUT must also be adapted.

- 1. Select a library in the project navigator.
- 2. Right-click and select **Properties...** in the context menu. The Object Properties window opens.
- 3. Click in the TPs/TOs tab.
- 4. Select the appropriate device and the technology packages.
- 5. Click **OK** to confirm the changes.
- 6. Select the same library.
- 7. Right-click and select Save and compile in the context menu. The upgrade is completed.
- 8. Repeat the operations for all created libraries.

3.14 Changing a SIMOTION device

## 3.14.2.2 Changing a station

A station change is required if the station type changes.

This is the case, for example, if you want to change a platform between two of the following SIMOTION devices:

- SIMOTION C2xx
- SIMOTION P350 V2.1 and higher
- SIMOTION D4xx

Proceed as follows:

- 1. In the project navigator, selectively export the project data of the SIMOTION device for which the station change is to be performed.
- 2. Create a new SIMOTION device with the same or a different platform. This will be automatically inserted in the project navigator.
- 3. Insert a new SIMOTION device or several master systems and configure them.

The HW Config is opened. The new station and the created master systems are already inserted.

- 4. Also open the old station in the HW Config. Switch to the old station.
- 5. Copy the DP slaves.
- 6. Switch to the new station.
- 7. Insert the DP slaves in the new station.
- 8. Check the configuration of the elements of the new station.
- 9. Close the HW Config.
- 10. Delete the old device in the project navigator.
- 11.Perform a selective import of the data of the old device to the new device.

## 3.14.2.3 Changing a platform within a station type

A platform will need to be changed within a station type if you wish to switch between SIMOTION P and SIMOTION C or vice versa.

## Perform the following steps:

- Step 1: Export of the station in HW Config
- Step 2: Export of the SIMOTION device objects in SIMOTION SCOUT
- Step 3: Deletion of the SIMOTION device in SIMOTION SCOUT
- Step 4: Import of the hardware configuration of the station in HW Config.
- Step 5: Replacement of the SIMOTION device in HW Config
- Step 6: Check and update of the properties and communication connections in HW Config
- Step 7: Import of the SIMOTION device objects in SIMOTION SCOUT
- Step 8: Upgrade of the TPs and the used libraries in SIMOTION SCOUT

3.14 Changing a SIMOTION device

## Proceed as follows:

## Step 1: Export of the station in HW Config

- 1. In HW Config, open the station which is to be exported.
- 2. Select **Station > Export...** in the menu.
- 3. In the Export dialog box, specify the target directory for the export and confirm with Save.
- 4. Switch to the SIMOTION SCOUT application.

#### Note

An exported station can only be imported into a station of the same type!

## Step 2: Export of the SIMOTION device objects in SIMOTION SCOUT

Selective export of the SIMOTION device to be replaced along with its associated elements.

- 1. In the project navigator, select the **SIMOTION device** whose hardware configuration you have exported.
- 2. Select Target device > Expert > Save project and export object in the shortcut menu.
- 3. In the **Export Device** dialog box, specify the target directory for the export and click **OK** to confirm.

#### Note

The result and the set target path appear in the status display once you have exported a project.

## Step 3: Deletion of the SIMOTION device in SIMOTION SCOUT

A delete action removes all PROFIBUS connections, including the associated and centralized I/O.

- 1. Select the SIMOTION device to be replaced in the project navigator.
- 2. Select Edit > Delete in the menu.
- 3. Click Yes to confirm the dialog box.
- 4. Switch to the HW Config application.

#### Step 4: Import of the station in HW Config

- 1. In the menu, select Station > Import...
- 2. Double-click the project in the Open Project dialog box.
- 3. In the **Import** dialog box, select the previously exported file (\*.cfg) and click **Open** to confirm. The hardware configuration for the station is opened in HW Config.

## Step 5: Replacement of the SIMOTION device in HW Config

- 1. Replace the SIMOTION devices, taking into account the following:
  - SIMOTION C2xx on P350: Delete the SIMOTION device from the rack and then the rack itself. Click OK to confirm the warning message.
  - Drag the appropriate SIMOTION device from the corresponding SIMATIC PC Station
     SIMOTION P350 directory and drop it in the station window.
  - SIMOTION P350 to C2xx: Delete the SIMOTION device. You must first have selected the rack for the device. Click OK to confirm the warning message.
  - Then drag a rack, a power unit and the appropriate SIMOTION device into the station window.

#### Step 6: Check and update of the properties and communication connections in HW Config

#### Note

Check and update the properties (e.g. clock synchronization, base time on the isochronous PROFIBUS for the MASTERDRIVE MC) of the PROFIBUS connection. Then reassign the orphaned master systems to the SIMOTION device.

1. Click Save and compile to save the changed hardware configuration.

## Step 7: Import of the SIMOTION device objects in SIMOTION SCOUT

Selective import of all previously exported elements of the original SIMOTION device.

- 1. Switch to the SIMOTION SCOUT application. The SIMOTION device is inserted in the project navigator of SIMOTION SCOUT.
- 2. In the project navigator, select the newly inserted SIMOTION device.
- 3. In the shortcut menu, select **Target device > Expert > Import object**.
- 4. In the **Import** dialog box, specify the source directory of the import.

#### Note

The SIMOTION device data appears in the project navigator once you have exported the device successfully.

## Step 8: Upgrade of the TPs and the used libraries in SIMOTION SCOUT

The technology package versions are transferred for the elements saved by the export operation.

- 1. Upgrade the TPs.
- 2. Upgrade the used libraries.

3.15 Saving and restoring variables after a platform replacement or update

# 3.15 Saving and restoring variables after a platform replacement or update

## 3.15.1 Saving data

If a SIMOTION platform has to be replaced, e.g. during a service job or before an upgrade, you have to save the data in order to be able to use this on the new SIMOTION platform. You can save a SIMOTION SCOUT project by exporting the data. This is described in the section **Exporting and importing a project in XML format**.

You can save data that has been changed during operation and is only saved in the runtime system via the **Save variables** function. You have the possibility of saving and restoring retentive and non-retentive data, unit variables in the interface and implementation sections, as well as global device variables. If you use the functions **Save variables** and **Restore variables**, XML files are created that can be stored in a folder of your choice. With this function, all segments contained in the data sets are saved and restored. In this way, you can restore the original variable values.

The following variables can be saved:

- Retentive data that is defined as RETAIN global device variables for MCC, LAD/FBD and ST; all variables of the type VAR\_GLOBAL RETAIN
- Non-retentive global unit variables of the interface and implementation sections of the program sources: ST source file, MCC unit and LAD/FBD source

If the "Save variables" function is selected for a SIMOTION device, a directory structure is created in the selected path. This directory is assigned the name of the selected SIMOTION device or the selected unit, depending on whether you want to save or restore the variables for the entire SIMOTION device or a unit. The retentive, global device variables are saved in the unitdata.xml file. The number of subdirectories corresponds to the number of sources in the SIMOTION project. The names of the subdirectories correspond to the names of the sources. Each subdirectory contains a unitdata.xml file in which the retentive unit variables are stored. If necessary, a further file is saved which contains the global variables of the source. This file is assigned the data set number, which is transferred by specifying the parameter "id" for the \_saveUnitDataSet or \_importUnitDataSet function, as name. Detailed information can be found under Data backup from user program. Further information can be found in the SIMOTION SCOUT online help.

Functions

3.15 Saving and restoring variables after a platform replacement or update

## 3.15.2 Save variables

#### **Requirements:**

- Variable is declared as retentive or non-retentive global unit variable in the interface part of the source or as retentive global device variable
- The project has been downloaded to the target system
- SIMOTION SCOUT is in online mode
- Only for unit variables saved via system functions:
  - The system function \_saveUnitDataSet or \_exportUnitDataSet must be executed in the ST program for every source so that the global unit data is created as binary data set in the SIMOTION device.
  - When executing the system function, the memory medium (RAM or memory card) must match the selection in the Save Variable dialog box

## To save the variables:

- 1. Switch the SIMOTION device to STOP mode. This ensures that all the variable values have the same time stamp.
- 2. Select the SIMOTION device, e.g. C230-2, or the unit.
- 3. Right-click to open the shortcut menu.
- 4. Click **Save variables**. The Save Variables window appears.

#### Note

Activate the **Retain variables** checkbox if you want to save all retentive variables from the current data memory.

Activate the **Unit variables (ST) / global variables (MCC, LAD/FBD) saved via system functions** checkbox if you want to save the previously saved or exported data sets.

Select whether the data sets should be read from the memory card or from the RAM disk. Ensure that this selection corresponds to the storage location where the data sets were saved by the \_saveUnitDataSet/\_exportUnitDataSet function. Detailed information is contained in the programming manuals.

- 5. Make the required settings.
- 6. Click OK.

The Select Folder window appears.

- 7. Select the storage location for the backup files.
- 8. Click **OK** to confirm. The variables are saved.

3.15 Saving and restoring variables after a platform replacement or update

## 3.15.3 Restoring variables

## **Requirements:**

- The interface section of the source has not been changed
- The variables have been saved via the **Save variable** function.
- The project has been downloaded to the target system
- The SIMOTION device is in the STOP mode
- SIMOTION SCOUT is in online mode
- Only for unit variables saved via system functions:
  - The system function \_loadUnitDataSet or. \_importUnitDataSet must be executed in the ST program for every source so that the global unit data is created as binary data set in the SIMOTION device.
  - When executing the system function, the memory medium (RAM or memory card) must match the selection in the Save Variable dialog box

#### Note

# General conditions for restoring variables if there are differences between the backup file and the project:

If the unit variable or the global device variable exists in the project, but not in the backup file, then the contents of the unit variable in the unit or the global device variable are retained unchanged.

If the unit variable or the global device variable exists in the backup file, but not in the unit or on the device, then the variable is ignored.

If the unit variable or the global device variable exists in the backup file and on the unit or device, but is of a different data type, then a type conversion is performed between ANY\_INT <-> ANY\_INT, ANY\_INT <-> ANY\_REAL, ANY\_REAL <-> ANY\_REAL. If a type conversion is possible, then the value in the backup file must fit in the new value range of the unit variable or global device variable, otherwise this is initialized. If a type conversion is not possible (e.g. date, time), then the UNIT variable or global device variable is initialized.

If the unit variable or the global device variable exists in the backup file and on the unit or device and the data type is identical, then the contents of the variables from the backup file is transferred to the unit variable of the unit or to the global device variable on the device.

## To restore variables:

- 1. Select the SIMOTION device, e.g. C230-2, or the unit.
- 2. Right-click to open the shortcut menu.
- 3. Click **Restore variables**.

The Restore Variables window appears.

3.16 Exporting and importing projects

#### Note

Activate the **Retain variables** checkbox if you want to restore the previously saved retentive variables.

Activate the **Unit variables (ST) / global variables (MCC, LAD/FBD) saved via system functions** checkbox if you want to restore the previously saved data sets. Select whether the data sets should be written to the memory card or to the RAM disk.

- 4. Make the required settings.
- 5. Click **OK**. The **Select Folder** window appears.
- 6. Select the folder of the SIMOTION device or the unit in which the backup files are stored.
- 7. Click **OK** to confirm the following window.
- 8. Switch the SIMOTION device to RUN mode.
- Execute the system function \_loadUnitDataSet or \_importUnitDataSet to initialize the variables with the values from the backup files.

#### Note

To restore the **global unit data**, the system function \_loadUnitDataSet or \_importUnitDataSet must be executed in the ST program for every source whose variables are to be initialized with the values from the XML files.

Ensure that the parameter for the memory source corresponds to the memory to which the data was written with the Restore Variable function. For more detailed information, refer to the SIMOTION ST (Structured Text), Programming Manual.

# 3.16 Exporting and importing projects

## 3.16.1 Exporting and importing a project in XML format

A log of the export or import is displayed in the XML export/import status display tab in the detail view. The XML export log also contains a link to the exported file. Double-click on this link to view the exported project data in the Internet browser.

#### Note

Projects are exported and imported version-neutral. However, if a project has versionspecific properties, related errors may occur following import into another SCOUT version, e.g. when compiling of ST programs. 3.16 Exporting and importing projects

## Exporting a project

#### Menu: Project > Save and export

The data format for exporting projects has been changed in SIMOTION SCOUT Version V2.1. Activate the Use V2.0 export format checkbox to export a project in V2.1 or higher with V2.0 format and re-import it with an older version of SIMOTION SCOUT (< V2.1). If you activate this checkbox, an optimized XML export is not possible.

SIMOTION SCOUT V3.0 and higher features an additional function. Projects can be exported more quickly using less memory. This is the default setting when you call the export.

For this, activate the checkbox Use optimized export format.

If neither checkbox is activated, all data in the SCOUT project is exported, even data not read back in during an import. This export is only required in exceptional cases.

## Importing a project

#### Note

Projects can only be imported in offline mode and no projects should be open in SIMOTION SCOUT.

- Select Project > Import in the menu bar. The Import Project window and the XML export/import status display tab appear.
- 2. Under Source path and Source name of the import, select the XML file to be imported.
- 3. Click **Open** to confirm.
- 4. Click OK.
- 5. Enter the project name in the newly opened window and select a project directory by clicking Browse.
- 6. Click OK.

The import is started. On completion of the import, the successfully completed import, the project name and the target path are displayed in the XML export/import status display tab of the detail view. The new project is displayed in the project navigator.

## Additional references

Please refer to the online help on this subject

# 4

# **Product combination**

# 4.1 Compatibility

## 4.1.1 General compatibility

Different hardware and software combinations as well as different Kernel and SIMOTION SCOUT version combinations are possible when using SIMOTION. These combinations can be found in the compatibility lists on the SIMOTION SCOUT Add-On CD and in the Internet at http://www4.ad.siemens.de/view/cs/de/18857317.

## 4.1.2 Software compatibility

## Technology packages with Kernel

The SIMOTION kernel and the technology packages must always have the same version. Example: Only a TP Cam Version V3.2 technology package will run on a SIMOTION Kernel Version V3.2.

| SCOUT version               | Kernel version |        |        |        |      |      |
|-----------------------------|----------------|--------|--------|--------|------|------|
|                             | V2.1.x         | V3.0.x | V3.1.x | V3.2.x | V4.0 | V4.1 |
| SCOUT V2.1.x                | х              | -      | -      | -      | -    | -    |
| SCOUT V3.0/SP1              | х              | x      | -      | -      | -    | -    |
| SCOUT V3.1.x                | х              | x      | x      | -      | -    | -    |
| SCOUT V3.2.x                | х              | x      | x      | x      | -    | -    |
| SCOUT V4.0                  | -              | x      | x      | х      | х    | -    |
| SCOUT V4.1                  | -              | х      | х      | х      | х    | х    |
| x = compatible; - = not com | patible        |        |        |        |      |      |

Table 4-1 SIMOTION SCOUT with SIMOTION Kernel

4.2 Memory media of the SIMOTION devices

## Project on memory card with SIMOTION Kernel

A project is always created for a specific SIMOTION Kernel and will only run on the relevant SIMOTION device if this exact SIMOTION Kernel version is available.

| SCOUT version             | Project cr | Project created with SCOUT version |        |        |      |      |  |
|---------------------------|------------|------------------------------------|--------|--------|------|------|--|
|                           | V2.1.x     | V3.0.x                             | V3.1.x | V3.2.x | V4.0 | V4.1 |  |
| SCOUT V2.1.x              | x          | -                                  | -      | -      | -    | -    |  |
| SCOUT V3.0/SP1            | x          | x                                  | x      | x      | x    | х    |  |
| SCOUT V3.1.x*             | x          | x                                  | x      | x      | x    | х    |  |
| SCOUT V3.2.x*             | x          | x                                  | x      | x      | x    | х    |  |
| SCOUT V4.0*               | x          | x                                  | x      | x      | x    | x    |  |
| SCOUT V4.1*               | x          | x                                  | x      | x      | x    | x    |  |
| x = compatible: - = not c | compatible | •                                  | -      | •      |      | -    |  |

Table 4-2 SIMOTION SCOUT with project version

\* As of SIMOTION SCOUT Version V3.1.1 you can also save a project in the project format of an older version (up to Version V3.0), when the project has been created with the appropriate version.

A project with a version earlier than the installed SCOUT version will be converted to the current version when it is opened. Only the data content of the SCOUT project will be converted to the current version, but not the SIMOTION device version.

Example: If you have installed SIMOTION SCOUT V4.1 and wish to open a project created in SIMOTION SCOUT Version V4.0, the project is converted to V4.1.

To successfully convert a project into an older format, no functions of the newer version may be used.

# 4.2 Memory media of the SIMOTION devices

## Storing on memory media

The online project comprising the technology package and the user data. It is stored on a memory medium secure against power loss. The data medium used will vary depending on the SIMOTION platform and SIMOTION version.

- SIMOTION C2xx: Micro memory card
- SIMOTION P350: Virtual memory card Handling and functionality correspond to the micro memory card of the SIMOTION C2xx.
- SIMOTION D4xx: CompactFlash card

#### Note

The memory card must not be inserted or removed during operation. Removing the card in RUN mode triggers an overall reset, which results in the loss of stored data.

Product combination

4.2 Memory media of the SIMOTION devices

## Additional references

More information on this topic is available in

- Operating Instructions SIMOTION C2xx
- SIMOTION P350 and Panel Fronts, Commissioning Manual
- SIMOTION D4x5 Commissioning Manual
- SIMOTION D410 Commissioning Manual
- SIMOTION SCOUT Online Help

## Persistent data backup

Persistent data storage is executed using a non-volatile memory integrated in the SIMOTION device, e.g. SRAM for D4xx. SuperCap and optionally a battery are used for buffering the non-volatile memory.

You can save data from the non-volatile memory in order to avoid loss of data in the event of a power failure. The following functions are possible:

- System function \_savePersistentMemoryData for saving the non-volatile memory
- Restoration of the non-volatile memory during the ramp-up on detection of a power loss.

## Additional references

More information on this topic is available in

• Base Functions Function Manual

# 4.3 STEP7

## 4.3.1 SIMATIC Manager

## **Open SIMOTION project**

You can also open a project in the SIMATIC Manager and edit it with the tools provided. However, you do not have any direct access there to specific SIMOTION components, such as technology object and programs. You can open the SIMOTION SCOUT from the CPU.

#### Note

You can use **File > Manage...** to show and hide the projects you have created in SIMOTION SCOUT in the SIMATIC Manager.

## 4.3.2 SIMATIC Logon

#### **Overview**

As of SIMOTION SCOUT V4.1, you have the option of assigning a project password to provide access protection for projects. This functionality requires the previous installation of the SIMATIC Logon STEP7 option.

This function makes it possible to restrict project creation to authorized personnel only and to track changes in versions created with SIMATIC Logon. It also therefore provides support for the validation process of a machine or system [as per FDA 21 CFR Part 11].

## Installation / Prerequisites

The STEP7 V5.4 SP1 options SIMATIC Logon and Version Trail must be installed and licensed in addition to SIMOTION SCOUT V4.1.

#### Features

When SIMATIC Logon is installed, password protection can be activated for any project. A SCOUT project saved with SIMATIC Logon can only be opened and edited with password protection.

- If a project is opened in SCOUT that has an access protection set with SIMATIC Logon, the access dialog appears in which the project password must be entered. This means the correct password must be entered to open the project.
   If an incorrect password is entered, an error message will be issued and the project remains closed.
- Passwords are assigned in a separate administrator screen using a process configured according to the guidelines under FDA 21 CFR Part 11.
- Every file open and every change is automatically recorded in a revision log.
- SCOUT projects created with SIMATIC Logon can be archived, managed and their changes tracked in a clearly organized fashion using the SIMATIC Version Trail option.

## Activate SIMATIC logon

When SIMATIC Logon is installed, password protection can be activated for any project. To do this, select **Options > Access Protection > Activate** in SIMATIC Manager.

| File Edit Insert PLC   | : View Opticno Window Help                                                    |                               |                                                |                |                  | - 8 > |
|------------------------|-------------------------------------------------------------------------------|-------------------------------|------------------------------------------------|----------------|------------------|-------|
| 📽 😫 🛲   X              | Da R. Customize Ctrl                                                          | ARHE Fitters                  | - 7/ 98 - 98                                   |                |                  |       |
| B) 41.05               | Access Protection<br>Change Log<br>SIMATIC Logon Service                      | Ende     Districte     Manage |                                                | TIBUS(2) Globa | ales Schrittleid |       |
|                        | Text Libraries<br>Language for Display Devices<br>Manage Multilingual Texts   | Adjust in M<br>Remove A       | fultorosect<br>coass Protection and Change Log |                |                  |       |
|                        | Revie<br>Run-Tale Properties                                                  |                               |                                                |                |                  |       |
|                        | Compare Biolo<br>Reference Data<br>Define Gobal Data<br>Configure Network     | •                             |                                                |                |                  |       |
|                        | Simulate Michaes<br>Configure Process Diagnostics<br>Configure the technology |                               |                                                |                |                  |       |
|                        | Charts                                                                        |                               |                                                |                |                  |       |
|                        | Shared Declarations                                                           |                               |                                                |                |                  |       |
| CAx Data               | CAxData                                                                       | 3                             |                                                |                |                  |       |
|                        | SIMATIC Version Trail<br>Set PG/PC Interface                                  |                               |                                                |                |                  |       |
|                        |                                                                               |                               |                                                |                |                  |       |
|                        |                                                                               |                               |                                                |                |                  |       |
|                        |                                                                               |                               |                                                |                |                  |       |
|                        |                                                                               |                               |                                                |                |                  |       |
|                        |                                                                               |                               |                                                |                |                  |       |
| ex access protection F | or the current project.                                                       |                               |                                                |                |                  |       |

Figure 4-1 Activate SIMATIC Manager access protection

When access protection is activated, the SIMATIC Logon Service window opens. The administrator logs in here to assign a project password for this project.

| Enable Access Protection                              |        |              |
|-------------------------------------------------------|--------|--------------|
| Assign project password:<br>Confirm project password: |        |              |
| OK                                                    | Cancel | <u>H</u> elp |

Figure 4-2 Activate access protection

Then the users are entered in the user administration for this project using drag&drop.

4.3 STEP7

| ile Edit ?                                                                                                    |                                                                                                    |                                                                                                    |                                                                                                    |             |
|----------------------------------------------------------------------------------------------------|----------------------------------------------------------------------------------------------------|----------------------------------------------------------------------------------------------------|----------------------------------------------------------------------------------------------------|-------------|
| ) 🖬   🗘 ቬ 🗙   <b>?</b>                                                                                                    |                                                                                                    |                                                                                                    |                                                                                                    |             |
| Configured roles and assignment types                                                                                                    | Role: Project editor                                                                                                    |                                                                                                    |                                                                                                    |             |
| 📮 🥎 Roles                                                                                                    | Groups and users                                                                                                    | Roles                                                                                                    | Domain / Computer                                                                                                    | Description |
| Project administrator     Project administrator     Project administrator     Project aditor     Q Groups and users     Groups and users                                                                                                    | 12345678                                                                                                    | Project editor                                                                                                    | AD013208PC                                                                                                    |             |
|                                                                                                    |                                                                                                    |                                                                                                    |                                                                                                    |             |
|                                                                                                    | <                                                                                                    | Ш                                                                                                    |                                                                                                    |             |
| Available assignment types                                                                                                    | Available groups and use                                                                                                    | ers                                                                                                    |                                                                                                    | )           |
| Available assignment types                                                                                                    | Available groups and use<br>Groups and users                                                                                                    | ers                                                                                                    | Description                                                                                                    |             |
| Available assignment types           Image: sign state of the second state of the second stat | Available groups and use<br>Groups and users                                                                                                    | ers<br>Domain / Computer<br>AD013208PC                                                                                                    | Description                                                                                                    | 1           |
| Available assignment types                                                                                                    | Available groups and use<br>Groups and users<br>212345678<br>2 Administrator                                                                                                    | ers<br>Domain / Computer<br>AD013208PC<br>AD013208PC                                                                                                    | Description                                                                                                    |             |
| Available assignment types                                                                                                    | Available groups and users<br>Groups and users<br>Calizat5678<br>Administrator                                                                                                    | Domain / Computer<br>AD013208PC<br>AD013208PC<br>AD013208PC                                                                                                    | Description<br>Vordefiniertes Kont<br>Administratoren ha                                                                                                    |             |
| Available assignment types<br>Groups and users<br>Groups and users<br>WW104<br>WW104<br>WW004                                                                                                    | Available groups and use<br>Groups and users<br>2 12345678<br>Administrator<br>Administratoren<br>Administratoren<br>Administratoren                                                                                      | Domain / Computer<br>AD013208PC<br>AD013208PC<br>AD013208PC<br>AD013208PC<br>AD013208PC                                                                                                    | Description<br>Vordefiniertes Kont<br>Administratoren ha<br>Account used for ru                                                                                                    |             |
| Available assignment types                                                                                                    | Available groups and users<br>Groups and users<br>2 12345678<br>Administrator<br>ASPNET<br>2 Benutzer                                                                                                    | AD013208PC<br>AD013208PC<br>AD013208PC<br>AD013208PC<br>AD013208PC<br>AD013208PC<br>AD013208PC                                                                                                    | Description<br>Vordefiniertes Kont<br>Administratoren ha<br>Account used for ru<br>Benutzer können ke                                                                                         |             |
| Available assignment types                                                                                                    | Available groups and use<br>Groups and users<br>2 12345678<br>2 Administrator<br>2 AspNeT<br>2 Benutzer<br>2 Debugger Users                                                                                               | AD013208PC<br>AD013208PC<br>AD013208PC<br>AD013208PC<br>AD013208PC<br>AD013208PC<br>AD013208PC<br>AD013208PC                                                                                                    | Description<br>Vordefiniertes Kont<br>Administratoren ha<br>Account used for ru<br>Benutzer können ke<br>Debugger Users are                                                                   |             |
| Available assignment types                                                                                                    | Available groups and use<br>Groups and users<br>2 12345678<br>Administrator<br>Administratoren<br>ASPNET<br>Benutzer<br>Debugger Users<br>2 Debuggerbenutzer                                                              | Domain / Computer<br>AD013208PC<br>AD013208PC<br>AD013208PC<br>AD013208PC<br>AD013208PC<br>AD013208PC<br>AD013208PC<br>AD013208PC                                                                                                    | Description<br>Vordefiniertes Kont<br>Administratoren ha<br>Account used for ru<br>Benutzer können ke<br>Debugger Users are<br>Debuggerbenutzer                                               |             |
| Available assignment types           Image: Second second s | Available groups and use<br>Groups and users<br>21245678<br>Administrator<br>Administratoren<br>ASPNET<br>Benutzer<br>Debugger Users<br>Debugger benutzer<br>Gast                                                         | Image: Computer           Domain / Computer           AD013208PC           AD013208PC                                                                | Description<br>Vordefiniertes Kont<br>Administratoren ha<br>Account used for ru<br>Benutzer können ke<br>Debugger Users are<br>Debugger Users are<br>Debuggerbenutzer<br>Vordefiniertes Kont  |             |
| Available assignment types<br>Groups and users<br>Groups and users<br>WW104<br>WW104<br>WW104                                                                                                    | Available groups and use<br>Groups and users<br>212345678<br>Administrator<br>Administratoren<br>Administratoren<br>Benutzer<br>Debugger Users<br>Debugger Users<br>Debuggerbenutzer<br>Gast<br>Gast                      | Image: Computer           AD013208PC           AD013208PC                                                                       | Description<br>Vordefiniertes Kont<br>Administratoren ha<br>Account used for ru<br>Benutzer können ke<br>Debugger Users are<br>Debuggerbenutzer<br>Vordefiniertes Kont<br>Gäste besitzen stan |             |
| Available assignment types                                                                                                    | Available groups and use<br>Groups and users<br>2 12345678<br>Administrator<br>Administratoren<br>Administratoren<br>ASPNET<br>Benutzer<br>Debugger Users<br>Debugger Users<br>Debuggerbenutzer<br>Gaste<br>Hauptbenutzer | Image: Computer           Domain / Computer           AD013208PC           AD013208PC | Description Vordefiniertes Kont Administratoren ha Account used for ru Benutzer können ke Debugger Users are Debuggerbenutzer Vordefiniertes Kont Gäste besitzen stan Hauptbenutzer besi      |             |

Figure 4-3 SIMATIC Logon AdminTool

## Open protected project

When a protected project is opened, the following dialog box appears if SIMATIC Logon is installed. Enter your user name and password here.

| SIMATIC Logon           | Service - One-time logon   |        |
|-------------------------|----------------------------|--------|
| User name:<br>Password: |                            |        |
| Log on to:              | AD013208PC (this computer) | •      |
| ОК                      | Log off Change password    | Cancel |

Figure 4-4 SIMATIC Logon service

If SIMATIC Logon is not installed, the project can also be set to open only with the project password using STEP7 V5.4.

| Enter Project Password 🛛 🗙 |                                   |  |  |  |
|----------------------------|-----------------------------------|--|--|--|
| <u>P</u> roject:           | 47_09 (d:\projekten\s7proj\47_09) |  |  |  |
| <u>E</u> nter project pass | word:                             |  |  |  |
| ОК                         | <u>C</u> ancel <u>H</u> elp       |  |  |  |

Figure 4-5 Enter the project password.

For more details on this topic, see the following document:

• SIMATIC Logon; SIMATIC Electronic Signature, Manual

## 4.3.3 SIMATIC Version Trail

#### Overview

SIMATIC Version Trail is a software option for SIMOTION engineering which, together with the SIMATIC Logon central user administration, can assign a version history to libraries and projects.

#### Installation / Prerequisites

SIMATIC Version Trail is an option in STEP7 V5.4 SP1 and must be installed and licensed in addition to SIMOTION SCOUT V4.1. SIMATIC Version Trail can only be used and licensed in a package together with SIMATIC Logon.

#### Function

When archiving, SIMATIC Version Trail creates a version history with the following information in association with SIMATIC Logon:

- Version
- Version name
- Date and time
- Users
- Comments

This version history can be displayed and printed. Individual versions can be retrieved from the version history, and used further. SIMATIC Logon organizes the access protection.

View of a SIMATIC Version Trail window, showing the project name, comments and versioning data. The versions created with SIMATIC Logon can be documented and managed in a clearly organized fashion after changes.

4.3 STEP7

| 🌄 SIMATIC Mana        | SIMATIC Manager - [4_1_05 d:\projekten\s7proj14_1_05]            |         |                        |                  |                     |               | _ 2 🛛                 |          |       |       |
|-----------------------|------------------------------------------------------------------|---------|------------------------|------------------|---------------------|---------------|-----------------------|----------|-------|-------|
| File Edit Inse        | t PLC View Options Wind                                          | dow He  | lp                     |                  |                     |               |                       |          |       | - 8 × |
| SIMATIC Ver           | ion Trail - [L:\Projekte\S                                       |         | 0N\Logon\aktueller     |                  |                     |               |                       |          |       |       |
| Versioned Proje       | 🙀 Versioned Project Edit Insert Version View Options Window Help |         |                        |                  |                     |               |                       |          |       |       |
| D 🚅 🔏 🖻               |                                                                  |         |                        |                  |                     |               |                       |          |       |       |
| 🖃 👩 aktueller Tes     | t mi 4711                                                        | Project |                        |                  |                     |               |                       |          |       |       |
| 4711                  |                                                                  | d:\pro  | iekten\s7proi\4_1_05   |                  |                     |               |                       |          |       |       |
|                       |                                                                  | Comme   | ant-                   |                  |                     |               |                       |          |       |       |
|                       |                                                                  | VT 61   | Test                   |                  |                     |               | -                     |          |       |       |
|                       |                                                                  |         |                        |                  |                     |               | Ø                     |          |       |       |
|                       |                                                                  | <u></u> | Version \              | Version name     | Date                | User          | Comment               |          |       |       |
|                       |                                                                  | -       | 3.1                    | 47.05.00.00      | 22.03.2007 14:49:29 | administrator | Stand für Aufnahm     |          |       |       |
|                       |                                                                  | _       | 20                     | 47.01.00.00      | 07.03.2007.00-46-40 | 10045670      | SINLIB<br>Neuer Stend |          |       |       |
|                       |                                                                  | -       | 2.1                    | 47.01.00.00      | 02.02.2007 14:40:04 | 987654321     | ST 2 eingefügt        |          |       |       |
|                       |                                                                  |         | 2.0                    |                  | 02.02.2007 14:31:50 | abcdefgh      | Anderer Nutzer        |          |       |       |
|                       |                                                                  |         | 1.0                    | 47.00.00.00      | 02.02.2007 14:12:57 | 12345678      | VT Test mit 147.00.0  |          |       |       |
|                       |                                                                  |         |                        |                  |                     | - 70          | Projekt 4_1_3_        |          |       |       |
|                       |                                                                  |         |                        |                  |                     |               |                       |          |       |       |
|                       |                                                                  |         |                        |                  |                     |               |                       |          |       |       |
|                       |                                                                  |         | Version data           | d:\projekten\s7p | oroj\4_1_05         |               |                       |          |       |       |
|                       |                                                                  |         | lloor                  | 10045070         | Version identifier  |               |                       |          |       |       |
|                       |                                                                  |         | 0.561.                 | 12345678         | Increment ma        | jor version   |                       |          |       |       |
|                       |                                                                  |         | Version name:          | 1                | C Increment mi      | nor version   |                       |          |       |       |
|                       |                                                                  |         |                        |                  |                     |               |                       |          |       |       |
|                       |                                                                  |         | Comment:               |                  |                     |               |                       |          |       |       |
|                       |                                                                  |         |                        |                  |                     |               |                       |          |       |       |
|                       |                                                                  | <       |                        |                  |                     |               | × ×                   |          |       |       |
| Ready                 |                                                                  |         | _                      |                  |                     |               |                       |          |       |       |
|                       |                                                                  |         | ОК                     |                  | Car                 | cel He        | alp (                 |          |       |       |
|                       |                                                                  |         |                        |                  |                     |               |                       |          |       |       |
|                       |                                                                  |         |                        |                  |                     |               |                       |          |       |       |
|                       |                                                                  |         |                        |                  |                     |               |                       |          |       |       |
|                       |                                                                  |         |                        |                  |                     |               |                       |          |       |       |
|                       |                                                                  |         |                        |                  |                     |               |                       |          |       |       |
|                       |                                                                  |         |                        |                  |                     |               |                       |          |       |       |
| Drocs E1 to get Holp  | 1.                                                               |         |                        |                  |                     | C05611/00.051 | DI INC \              | 12945679 |       |       |
| Press F1 to get Help. |                                                                  |         |                        |                  |                     | CPODII(PROFI  |                       | 123430/0 |       |       |
| Start                 | 2345676Qwertz - Mi                                               | R       | runanot allo Proressio | SIMATIC Ma       | nager - [           | arsion Trai   |                       |          | DE VE | 10:32 |

Figure 4-6 SIMATIC Version Trail - version data

## Note

Please note that SIMATIC Version Trail cannot be used separately, but only in combination with SIMATIC Logon.

# 4.4 NetPro

## NetPro in STEP7

NetPro is integrated in the STEP 7 basic package. NetPro is a supporting tool for STEP 7.

A time-controlled cyclical data transmission via MPI is possible with NetPro:

- Selection of the communication stations
- Entry of data source and data target in a table; the generation of all blocks (SDB) to be loaded and their complete transfer to all CPUs is performed automatically.

An event-driven data transmission is also possible with:

- Specification of the communication connections
- Selection of the communication/function blocks from the integrated function block library
- Parameter assignment of the selected communication/function blocks in the usual programming language.

## **Application for SIMOTION**

So that network nodes can communicate, configure networks and/or subnets in NetPro. In NetPro, you create a graphic view of the networks and subnets and specify their properties or parameters. You can also define the node properties.

You can open NetPro via SIMOTION SCOUT; the NetPro application then opens as a separate window. Application cases for the SIMOTION project are, for example, the connection of the engineering system via network nodes and the creation of routing connections.

# 4.5 HMI

#### **Overview**

The Human Machine Interface (HMI) connects the world of automation with the individual demands of the operator. As part of TIA, SIMATIC HMI supports uniform engineering under Windows, accesses common data and communicates uniformly.

For efficient machine operation and monitoring in various performance classes, you can use the following panels recommended for SIMOTION as well as PC-based panel systems with membrane keyboards or touch screen operation:

• Panels

For efficient machine operation and monitoring in various performance classes, either text-based or graphics-capable with membrane keyboards or touch screen operation.

• Multi-panels

These can be used for operator control and monitoring in the same way as the panels, with operation by means of touch screens or membrane keyboards. Multi-panels (MP) also permit the installation of additional applications and therefore provide typical PC flexibility.

Panel PCs

Are designed for demanding environmental conditions and provide the same degree of robustness and suitability for industry.

Detailed information can be found in the SIMOTION PM 10 Catalog.

SIMATIC ProTool/Pro, a modern visualization software under Windows, and the WinCC flexible engineering software are available for the display of the user interface.

## SIMATIC ProTool/ ProTool/Pro

ProTool is the system-wide and uniform **configuration software** under Windows for all SIMATIC HMI operator panels.

SIMATIC ProTool covers the applications of the machine-related area with PC-based control and monitoring solutions for single-user systems based on ProTool/Pro through to the SIMATIC HMI operator panels. For the configuration of the ProTool/Pro runtime for PCs as well as SIMATIC HMI operator panels, the ProTool family has the uniform and scalable configuration tools ProTool/Lite, ProTool and ProTool/Pro CS.

ProTool/Pro is the visualization software under Windows for the PC-based HMI in the machine-related area. It allows quick response times and safe process control.

## SIMATIC WinCC flexible

SIMATIC WinCC flexible is the innovative HMI software under Windows 2000/XP for all applications in the machine-related area. The engineering software enables the uniform configuration of all Windows-based SIMATIC HMI operator panels. WinCC flexible Runtime provides basic HMI functionality on PCs, including messaging and logging systems and can be expanded when required via options. The runtime functions available on the SIMATIC HMI operator panels are dependent on the device class. Existing ProTool projects can be accepted or converted. The WinCC flexible engineering software can be integrated in the central programming software of the SIMATIC world, SIMATIC STEP 7, and used for the configuration of all operator panels. The engineering software of SIMATIC HMI also accesses variable lists and message lists of the controller and uses their communication parameters.

## OPC / OPC XML-DA

Open communications standard for automation components. The goal of the standard is to ensure a problem-free and standardized data exchange between controllers, operator control and monitoring systems, field devices and office applications from different manufacturers.

The OPC abbreviation previously means "OLE for Process Control", because the implementation is based on Microsoft's COM/DCOM technology. Nowadays, one uses the term "Openess, Productivity and Collaboration". Today, a number of standards defined by the OPC Foundation have evolved. The OPC Foundation is a grouping of many manufacturers from the automation technology area.

SIMOTION supports the OPC DA (Data Access) and OPC AE (Alarm & Event) standards with the SIMATIC NET Softnet package. This is based on the Windows COM technology.

SIMOTION also supports OPC XML-DA (Data Access based on XML). The OPC server is located in the SIMOTION device and is accessed from a partner station no longer using COM mechanisms but with Web services and their XML-coded function calls. This makes the partner stations independent of hardware and operating systems.

# 4.6 Drive ES

## Drive ES engineering system

Drive ES is the engineering system used to easily integrate Siemens drive technology into the SIMATIC automation world easily, efficiently and cost-effectively in terms of communication, configuration and data management. The STEP 7 Manager user interface provides the basis for this procedure.

Drive ES Basic is the basic software for the parameterization of all drives, online and offline. With the Drive ES Basic software, the automation and the drives are edited on the user interface of the SIMATIC Manager. Drive ES Basic is the starting point for common data archiving from complete projects and for extending the use of the routing and SIMATIC teleservice to drives. Drive ES Basic provides the engineering tools for the new motion control functions - data exchange broadcast, equidistance and isochronous operation with PROFIBUS DP.

The following commissioning tools are contained in Drive ES:

- STARTER Standalone for SINAMICS is not required and cannot be used in conjunction with SIMOTION SCOUT because STARTER is integrated in SIMOTION SCOUT.
- SIMOCOM U for SIMODRIVE
- Drive Monitor for MASTERDRIVES

#### Note

Drive ES Basic is part of the delivery of SCOUT and SCOUT Standalone.

# 4.7 Commissioning drives (Starter)

The aim of STARTER is the simple and rapid commissioning, optimization and diagnostics of all Siemens drives of the new drive generation with only one tool.

The STARTER drive/commissioning tool supports the following drives:

- SINAMICS
- MICROMASTER 420/430/440
- MICROMASTER 411 / COMBIMASTER 411
- COMBIMASTER
- ET200pro FC
- ET200S FC ICU24

The following variants are available:

- STARTER Standalone: STARTER as commissioning tool for applications without SIMOTION, but with integration of the new drives in SIMATIC S7. STARTER Standalone is not required in connection with SIMOTION SCOUT and cannot be used.
- STARTER integrated in SIMOTION SCOUT: For SIMOTION applications, SIMOTION SCOUT contains the entire functionality of STARTER.

Performance characteristics:

- Wizards support new users by providing solution-oriented dialog guidance, whereby the uniform graphics-based display facilitates understanding.
- However, experts are also able to access the individual parameters quickly.

# 4.8 CAMTool

## Graphic creation of cams

Simple text-based editors are already integrated in the basic SIMOTION SCOUT package for the creation of cams. The CAMTool V2.2 option package expands SIMOTION SCOUT with a powerful tool for the full graphical creation and optimization of cams. CAMTool fully integrates into the SIMOTION SCOUT user interface. In SIMOTION CAMTool, you can create, edit and optimize cams with the aid of a graphical user interface.

## Additional references

Please refer to the following document on this subject

• SIMOTION CamTool, Configuration Manual

4.9 DCC programming system

# 4.9 DCC programming system

## **Drive Control Chart**

DCC enables SIMOTION and SINAMICS users to also implement and graphically configure drive-related tasks employing continuous closed-loop and open-loop control.

A set of function blocks (Drive Control Blocks library) is available for this purpose. These function blocks can be graphically interconnected and configured in so-called "charts" via a configuration tool (DCC editor).

A large number of Drive Control Blocks (DCB) are available for both DCC-SIMOTION and DCC-SINAMICS with identical functionality.

- Module library with administration, calculation, control, logic and complex modules.
- Graphical switching editor with various editing, macro, help, search, comparison and print functions.
- Sequence environment for SIMOTION with selectable, mixable scanning times and consistent data transfer between scanning periods.
- Sequence environment for SINAMICS with embedding of technology option in SINAMICS using the BICO technique, with the applications set using configured parameters
- Diagnostics environment with signal display, diagnostics and trace functions.
- Scalability with different performance features and project data volumes for DCC-SIMOTION and DCC-SINAMICS.

## Additional references

More information on this topic is available in

- Programming and Operating Manual SINAMICS/SIMOTION Editor description DCC
- SINAMICS/SIMOTION DCC Module Description Function Manual
- SIMOTION SCOUT Online Help

# 5

# Diagnostics

# 5.1 Controlling the target system

## 5.1.1 Overview

In online mode, you can control the SIMOTION device with SIMOTION SCOUT, e.g.:

- Change and compile program sources
- Download
- Select the operating mode
- Set the internal clock of the SIMOTION device
- Change Configuration Data in RUN Mode
- Control variables in RUN
- Copy current data to RAM
- Copy RAM to ROM
- Delete the RAM of the SIMOTION device (overall reset)
- Archive project data

## 5.1.2 Setting the operating mode in SIMOTION SCOUT

## 

Danger to personnel and machine can result from an uncontrolled change of the operating mode.

Please note the safety regulations before you control a SIMOTION device via the mode selector in SIMOTION SCOUT.

- 1. Select the SIMOTION device in the project navigator.
- 2. Select the Target system > Control operating mode menu.

A software switch is displayed. This represents the mode selector on the SIMOTION device or the virtual hardware mode selector (SIMOTION P). The current operating mode is displayed with symbolized switch setting and LEDs.

5.1 Controlling the target system

3. Select the desired operating mode. Click the corresponding button.

The switching options are dependent on the position of the mode selector on the SIMOTION device.

The operating mode can be monitored and switched with the device diagnostics.

Table 5-1 Operating modes of a SIMOTION device

| Operating mode | Description                                                                                                    |
|----------------|----------------------------------------------------------------------------------------------------|
| STOP           | <ul> <li>Technology objects inactive (enables deleted, no axis motion)</li> <li>User program is not executed</li> </ul> |
|                |                                                                                                    |
|                |                                                                                                    |
|                | All system services are active (communication, etc.)                                                                    |
|                | All analog and digital outputs set to 0                                                                                 |
|                | The I/O modules (signal modules) are in the safe state (SIMOTION D4xx)                                                  |
| STOP U         | Technology objects are active                                                                                           |
|                | <ul> <li>Technology objects can execute jobs for testing and commissioning<br/>functions.</li> </ul>                    |
|                | Otherwise identical to STOP operating mode                                                                              |
|                | STOP U means stop user program                                                                                          |
|                | User program is not executed                                                                                            |
| RUN            | Technology objects are <b>active</b>                                                                                    |
|                | Execution of the user programs assigned to the execution system                                                         |
|                | Loading a user program is possible                                                                                      |
|                | Process image of the inputs and outputs is read or written                                                              |
| MRES           | Overall reset                                                                                                    |
|                | • Switch setting for the overall reset of the SIMOTION C2xx, SIMOTION P350-<br>3 and the SIMOTION D4xx                  |
| SERVICE        | Mode selector on SIMOTION device (!) must be in the STOP U or RUN position.                                             |
|                | • The mode is assumed when the control priority is fetched using the axis control panel.                                |

Table 5-2The switching possibilities of the software switch depending on the position of the mode<br/>selector on the SIMOTION device (with regard to the SIMOTION D4xx, see the<br/>SIMOTION D4x5 Product Manual; SIMOTION D410 Product Manual)

| Mode selector position of the SIMOTION device | Switching options of software switch in<br>SIMOTION SCOUT |
|-----------------------------------------------|-----------------------------------------------------------|
| STOP                                          | STOP                                                      |
| STOP U                                        | STOP U<br>STOP                                            |
| RUN                                           | RUN<br>STOP U<br>STOP                                     |
| MRES                                          | MRES<br>STOP                                              |

Diagnostics

5.1 Controlling the target system

| LED    | Description | Color  | Meaning                                                                                                    |
|--------|-------------|--------|----------------------------------------------------------------------------------------------------|
| 5 VDC  | Power OK    | Green  | Power supply 5 V <ul> <li>Steady:</li> <li>Power supply functioning correctly.</li> </ul>                                                |
|        |             |        | Flashing:     Power supply defective                                                                                                    |
| RUN    | RUN         | Green  | RUN mode                                                                                                    |
|        |             |        | <ul> <li>Steady:<br/>SIMOTION device is in RUN mode.</li> </ul>                                                                          |
|        |             |        | <ul> <li>Flashing:<br/>RUN mode is selected (by SIMOTION SCOUT or<br/>switch) and the SIMOTION device is on its way there.</li> </ul>    |
|        |             |        | <ul> <li>Flashing simultaneously with STOP U<br/>SIMOTION device is in SERVICE mode.</li> </ul>                                          |
|        |             |        | Off:<br>SIMOTION device is not in RUN mode.                                                                                              |
| STOP U | STOP User   | Orange | STOP U mode                                                                                                    |
|        | program     |        | <ul> <li>Steady:<br/>SIMOTION device is in STOP U mode.</li> </ul>                                                                       |
|        |             |        | <ul> <li>Flashing:<br/>STOP U mode is selected (by SIMOTION SCOUT or<br/>switch) and the SIMOTION device is on its way there.</li> </ul> |
|        |             |        | <ul> <li>Flashing simultaneously with RUN<br/>SIMOTION device is in SERVICE mode.</li> </ul>                                             |
|        |             |        | Off:<br>SIMOTION device is not in STOP U mode.                                                                                           |
| STOP   | STOP        | Orange | STOP mode                                                                                                    |
|        |             |        | <ul> <li>Steady:<br/>SIMOTION device is in STOP mode.</li> </ul>                                                                         |
|        |             |        | <ul> <li>Flashing:<br/>STOP mode is selected (by SIMOTION SCOUT or<br/>switch) and the SIMOTION device is on its way there.</li> </ul>   |
|        |             |        | <ul> <li>Flickering (fast flashing):<br/>Write access to the memory card</li> </ul>                                                      |
|        |             |        | Off:<br>SIMOTION device is not in STOP mode.                                                                                             |

Table 5-3 LEDs of the mode selector

## Note

The LED displays on SIMOTION devices are described in the associated Manuals.

Diagnostics

5.1 Controlling the target system

## SIMOTION C2xx

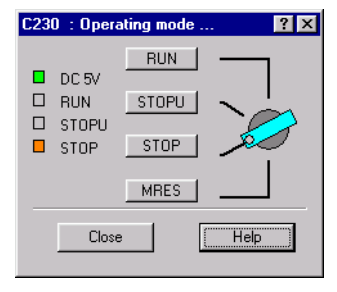

Figure 5-1 Mode selector

On the SIMOTION C2xx, the operating mode can also be set via a rotary switch on the device.

## SIMOTION P350-3

#### Note

With SIMOTION P, the mode selector is displayed via the SIMOTION P Startup application. You can call this via **Start > Programs > SIMOTION P Startup**.

For more information, see the SIMOTION P Product Manual.

| SIMOTION-P State Show Info NCK Not started Bestart         | SIMOTION<br>SF<br>DC 5V<br>RUN<br>STOPU<br>STOP<br>BUS1F<br>BUS2F |  |
|------------------------------------------------------------|-------------------------------------------------------------------|--|
| Save Flash Load Flash Leminate SIMOTION-P Start SIMOTION-P |                                                                   |  |

Figure 5-2 SIMOTION P state application
### SIMOTION D4xx

#### Note

For the SIMOTION D4xx, it is recommended that the operating mode be switched with the SIMOTION SCOUT.

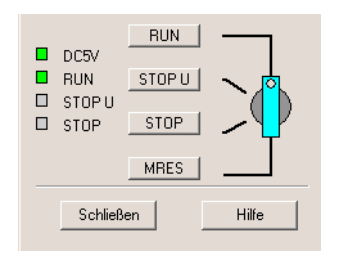

Figure 5-3 D4xx mode selector

### Additional references

Please refer to the following documents on this subject

- Operating Instructions SIMOTION C2xx
- SIMOTION P350-3 and Panels Commissioning and Hardware Installation Manual
- SIMOTION D4x5 Commissioning and Hardware Installation Manual
- SIMOTION D410 Commissioning Manual

and the SIMOTION SCOUT online help.

### 5.1.3 Overall reset

Proceed as follows:

- 1. Start the software mode selector.
- 2. ClickMRES.
- 3. Acknowledge the warning.

On the SIMOTION device, MRES automatically switches to the STOP mode once execution is completed.

5.1 Controlling the target system

### References

For more information, please refer to

- SIMOTION C2xx Operating Instructions
- SIMOTION P SIMOTION P350-2 Product Manual and Panels Manual
- SIMOTION D4x5 Manual
- SIMOTION D410 Product Manual
- SIMOTION SCOUT Online Help

### 5.1.4 Setting the time of day

Proceed as follows:

- 1. Select the SIMOTION device in the project navigator.
- 2. Select the Target system > Set time of day menu.

The current date and the time of day of the PG/PC and the SIMOTION device are displayed.

3. Change the date and time of day of the SIMOTION device, if necessary:

If you want to accept the values from the PG/PC:

- Activate the Accept from PG/PC checkbox.

If you want to enter values:

- Deactivate the Accept from PG/PC checkbox.
- Enter the values in the corresponding fields (Module).

| ath: [proje          | ect/SIMOTION C/C230_2 |               |
|----------------------|-----------------------|---------------|
|                      | <u>D</u> ate:         | Time of Day:  |
| PG/PC time:          | 03/12/03              | 04:23:42 pm   |
| Module time:         | 03 /12 /03            | 04 :23 :41 pm |
| Take from P <u>(</u> | 2/PC                  |               |
|                      |                       | Extended >>   |

Figure 5-4 Setting the time of day

5.1 Controlling the target system

### 5.1.5 Changing configuration data

You can also change the configuration data of a technology object offline and online in the RUN mode.

You can change the configuration data in the expert list of the respective technology object, e.g. axis.

Proceed as follows:

- 1. Select the relevant technology object in the project navigator.
- 2. Open **Expert > Expert list** in the shortcut menu. The expert list opens in the working area.
- 3. In the expert list, open the Configuration data subtree and, if required, other subtrees.

| Parameter                                | Parameter text                             | Offline value     | Unit       | Data type        | Minimum | Maximum |  |
|------------------------------------------|--------------------------------------------|-------------------|------------|------------------|---------|---------|--|
| Execution                                | Arrangement of the interpolator task lev   |                   |            | -                |         |         |  |
| + LeadScrew                              | Leadscrew pitch of a linear axis           |                   |            |                  |         |         |  |
| + Modulo                                 | Modulo settings of a rotary axis           |                   |            |                  |         |         |  |
| + Restart                                | Mode for the restart of the technology o   |                   |            |                  |         |         |  |
| + RestartCondition                       | Conditions for the restart of the technolo |                   |            |                  |         |         |  |
| + Simulation                             | Process coupling                           |                   |            |                  |         |         |  |
| TypeOfAxis                               | Axis type-specific configuration           |                   |            |                  |         |         |  |
| H ActualAccelerationM                    | Actual acceleration monitoring             |                   |            |                  |         |         |  |
| -enable                                  | Activation of the actual acceleration mo   | NO (91)           | ▼ -        | 'EnumYesNo' = e  |         |         |  |
| Lmaximum                                 | Maximum value of the permissible actual    | 0.0               | mm/s²      | LREAL            | -1E+012 | 1E+012  |  |
| 년 ActualVelocityMonito                   | Actual velocity monitoring                 |                   |            |                  |         |         |  |
| enable                                   | Activation of the actual velocity monitori | NO (91)           | ▼ -        | 'EnumYesNo' = e  |         |         |  |
| Lmaximum                                 | Maximum value of the permissible actual    | 0.0               | mm/s       | LREAL            | 0       | 1E+012  |  |
| [                                        | Quantification filter                      |                   |            |                  |         |         |  |
| Lenable                                  | Activation of the quantification filter    | NO (91)           | ▼ -        | 'EnumYesNo' = e  |         |         |  |
| 🖵 DecodingConfig                         | Command execution                          |                   |            |                  |         |         |  |
| -behaviourAtTheEndO                      | Behavior at the end of the traversing pr   | STOP_WHEN_PROFILE | <b>▼</b> - | 'EnumEndBehavio  |         |         |  |
| -cyclicSetUpInForceLi                    | Cyclic continuation with position-related  | NONE (0)          | <b>▼</b> - | 'EnumAxisCyclic  |         |         |  |
| <ul> <li>–decodeSequentialMot</li> </ul> | Arrangement of sequential positioning c    | IMMEDIATELY (0)   | <b>▼</b> - | 'EnumDecodeSeq   |         |         |  |
| -directionDynamic                        | Activation of the direction-dependent ac   | NO (91)           | <b>▼</b> - | 'EnumYesNo' = e  |         |         |  |
| -disableMotionOperation                  | Abort of stopped motion commands afte      | YES (173)         | <b>▼</b> - | 'EnumYesNo' = e  |         |         |  |
| -numberOfImmediateC                      | Maximum number of active commands          | 6                 | -          | DINT             | 6       | 100     |  |
| -numberOfMaxBuffere                      | Maximum number of active command IDs       | 100               | -          | DINT             | 0       | 1000    |  |
| -numberOfQueueCom                        | Maximum number of active commands          | 6                 | -          | DINT             | 6       | 100     |  |
| profileDynamicsLimitir                   | Limitation of the dynamic response para    | COMMAND_DYNAMICS  | -          | 'EnumProfileDyna |         |         |  |
| -speedModeSetPointZ                      | Resetting of the dynamic response valu     | NO (91)           | <b>▼</b> - | 'EnumYesNo' = e  |         |         |  |
| -stopWithJerk                            | Local stop reactions with jerk limitation  | NO (91)           | ▼ -        | 'EnumYesNo' = e  |         |         |  |
| LtransferSuperimpose                     | Reset coordinate system for superimpo      | TRANSFER_STANDSTI | ▼ -        | 'EnumTransferSu  |         |         |  |
| - DistributedMotion                      | Distributed motion control                 |                   |            |                  |         |         |  |

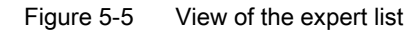

5.1 Controlling the target system

### Additional references

#### Note

The detailed procedure for changing the configuration data is described in: SIMOTION Motion Control, Basic Functions, Function Manual

For additional information, see

- SIMOTION Lists Manuals
- SIMOTION SCOUT Online Help

### 5.1.6 Archive project data

The **Target system > Archive project on card...** function archives the complete SCOUT project on the MMC / CompactFlash card or hard disk of the P350. The **Target system > Load project from card...** function loads the archived SCOUT project from the card or the hard disk.

A zip file is archived. This function is only possible in online mode. In addition to the zip file, an info file is saved. This can be read with the **Target system > Load project from card...** function. The following contents are written to the info file:

- The project name
- The size of the zipped project file
- The storage date

For additional information, see

• Handling Recommendations for Service with SCOUT V4.1 section

### 5.2.1 Overview of the possible diagnostic functions

A wide range of diagnostic functions can be used for the operation of SIMOTION devices in the online mode. These diagnostic options are summarized in the diagnostics overview.

- The diagnostics overview is a tab in the detail view and is available by default in online mode. You can call up detail displays from here.
- An Alarms tab is also available in the detail view. This provides a tabular overview of
  - Technological alarms (from technology objects)
  - Alarm\_S messages (from user programs)
     The alarms can be acknowledged either individually or all together.
- You can record signal charts with the trace tool. The values of system variables can be recorded during runtime for diagnostic purposes.
- Program testing and debugging, e.g. variable control, program status, breakpoints

### References

For more information, please refer to

- SIMOTION ST (Structured Text), Programming Manual
- SIMOTION MCC (Motion Control Chart), Programming Manual
- SIMOTION LAD/FBD, Programming Manual
- SIMOTION SCOUT Online Help

### 5.2.2 Using the diagnostics overview

The diagnostics overview is available as a tab in the detail view when the project is in online mode.

• In the detail view, select the **Diagnostics overview** tab.

| Device | Operati        | RAM disk occupied | RAM occupied          | Memory card occupied     | Retentive data occup | CPU utilization |
|--------|----------------|-------------------|-----------------------|--------------------------|----------------------|-----------------|
| C230_2 | STOP           | 78 KB (1.0 %)     | 765 KB (7.5 %)        | 9 MB (59.6 %)            | 520 Byte (4.2 %)     | 11 %            |
|        |                |                   |                       |                          |                      |                 |
|        |                |                   |                       |                          |                      |                 |
|        |                |                   |                       |                          |                      |                 |
|        | Cumbel because |                   | tout III Compile John | ak auteut 91 Disgnostics | werview              |                 |

Figure 5-6 Diagnostics overview in the detail view (online mode)

The following are displayed for each accessible SIMOTION device:

- Operating mode
- Memory used (absolute and percentage display)
  - RAM disk, RAM, memory card, retentive data
- CPU utilization (percentage display)

The drive devices specified in the hardware configuration are also displayed. To obtain a detailed display of the individual devices, open the device diagnostics.

### 5.2.3 Device diagnostics

In online mode, the device diagnostics function enables you to obtain a comprehensive display of diagnostics results of the individual SIMOTION devices.

Proceed as follows:

- 1. Select the desired SIMOTION device in the project navigator.
- 2. Select the Target system > Device diagnostics... menu.

or

1. Double-click the SIMOTION device in the Diagnostics overview tab in the detail view.

#### Note

You may open the device diagnostics for several SIMOTION devices simultaneously. This allows you to compare different devices.

You can also access these device diagnostics via the Accessible nodes function.

The **Device Diagnostics** window appears in the working area of the workbench. This window provides you with the following information:

- General information
- Diagnostics buffer
- Slaves
- Task runtimes
- System utilization
- User log file
- Syslog file
- Version overview

You have the following options:

- Print: Select the **Project > Print** menu.
- Save it as a text file: Click **Save**.
- Refresh: Click **Refresh** or press the **<F5>** function key.

You can also monitor and change the operating mode:

• Click Control operating mode.

### 5.2.4 Device diagnostics: General

This provides general information on the SIMOTION device:

• Select the General tab in the Device Diagnostics window.

The following information will be displayed:

- Name and system ID of the SIMOTION device
- Operating mode of the SIMOTION device
- MAC addresses
- IP addresses
- Subnet mask
- Standard gateway
- Order numbers and names of the components used, e.g. SIMOTION device, Motion Control technology package.

| Device diagnostics - [D41                              | 0]                                                                 |                    |                 |           | _ 🗆 🛛         |
|--------------------------------------------------------|--------------------------------------------------------------------|--------------------|-----------------|-----------|---------------|
|                                                        |                                                                    |                    |                 | Control o | perating mode |
| General Diagnostics buffer Slave                       | es   Task runtimes   System u                                      | tilization Userlog | Syslog content. | xt        |               |
|                                                        | · · ·                                                              |                    |                 |           |               |
| Designation:<br>System ID:                             | D410<br>DVD410.                                                    | 4.1                |                 |           |               |
| Operating mode:                                        | STOP                                                               |                    |                 |           |               |
| Active MAC address:                                    | 08-00-06                                                           | -73-98-63          |                 |           |               |
| IP address:<br>Subnet dialog box:<br>Standard gateway: | 192.168.<br>255.255.<br>0.0.0.0                                    | 1.2<br>255.0       |                 |           |               |
| Order no /designation                                  | Component                                                          | Version            |                 |           |               |
| 6AU1 410-0AB00-0AA0<br>d41xkernel                      | CPU: Serial no.: jijiji<br>OS: Build no.: 47.4                     | ÿ<br>4.1.0.0       |                 |           | =             |
| 6AU1400-2KA00-0AA0                                     | TP: Build no.: 47.4<br>Serial no.: 0514028<br>OS: Build no.: 0.0.0 | 4.1.0.0            |                 |           | _             |
| SINAMICS integrated                                    | Serial no.:<br>OS: Build no.: 0.0.0<br>Serial no :                 | 2.50.18.0          |                 |           | <b>v</b>      |
| Close Ref                                              | resh (F5) Save as.                                                 |                    |                 |           | Help          |

Figure 5-7 Display of general information in the device diagnostics

### 5.2.5 Device diagnostics: Diagnostics buffer

The diagnostics buffer is part of the system status list. It is possible to jump to the error position from the diagnostics buffer (as of V3.2). It logs important events (e.g. changes in module state) in the order in which they occur. These include the following:

- Faults in a module
- Faults in the process wiring
- System errors in the CPU
- CPU operating mode transitions
- Drive alarms
- Errors caused by the technology objects of SIMOTION
- Errors in the user program that caused an operating state transition (a double-click on the error message causes the cursor to jump to the error location in the program)
- User-defined entries with the \_writeAndSendMessage function
- PMC error messages (SIMOTION D4x5)
- Compatibility errors, e.g. the drive software with SIMOTION (SIMOTION D4x5)

## To work with the diagnostics buffer:

- 1. In the **Device Diagnostics** window, select the **diagnostics buffer** tab. The saved events are displayed in tabular form.
- 2. Select the event for which you want to obtain more information.

Detailed information for the selected event is displayed in the lower pane of the window.

| Ø | Devid          | ce diagnostics -                | [D410]   |                                                                     |                           |
|---|----------------|---------------------------------|----------|---------------------------------------------------------------------|---------------------------|
|   |                |                                 |          |                                                                     | Control operating mode    |
| G | eneral         | Diagnostics buffer              | Slaves   | Task runtimes   System utilization   Userlog   Syslog   content.txt |                           |
|   |                | Help for event                  |          |                                                                     | Display hex values only 🔲 |
|   | No.            | Time of day                     | Date     | Event                                                               | ~                         |
|   | 01             | 10:17:06:056                    | 28.02.07 | Operating mode STOP reached                                         |                           |
|   | 02             | 10:17:06:044                    | 28.02.07 | Operating mode transition from SHUTDOWN to STOP: Start              |                           |
|   | 03             | 10:17:06:024                    | 28.02.07 | Operating mode SHUTDOWN reached                                     |                           |
|   | 04             | 10:17:06:018                    | 28.02.07 | Operating mode transition from RUN to SHUTDOWN: Start               |                           |
|   | 05             | 10:12:57:494                    | 28.02.07 | Uperating mode HUN reached                                          |                           |
|   | 05             | 10:12:57:456                    | 28.02.07 | Operating mode transition from STARTUP to RUN: Start                |                           |
|   | 08             | 10:12:57:396                    | 28.02.07 | Operating mode transition from STOP 11 to STABTUP: Start            |                           |
|   | 09             | 10:12:57:396                    | 28.02.07 | Operating mode STOP U reached                                       |                           |
|   | 10             | 10:12:57:382                    | 28.02.07 | Operating mode transition from STOP to STOP U: Start                |                           |
|   | 11             | 10:10:29:646                    | 28.02.07 | Operating mode STOP reached                                         |                           |
|   | 12             | 10:10:29:636                    | 28.02.07 | Operating mode transition from SHUTDOWN to STOP: Start              |                           |
|   | 13             | 10:10:29:616                    | 28.02.07 | Operating mode SHUTDOWN reached                                     | ~                         |
|   | 14             | 10:10:29:614                    | 28 02 07 | Operating mode transition from BLIN to SHLITDOW/N: Start            |                           |
|   |                |                                 |          |                                                                     | <u> </u>                  |
|   | Event          | details: 1 of 200               |          |                                                                     | Event ID: 16# F360:B281   |
|   | Opera<br>Incom | ting mode STOP rea<br>ing event | ched     |                                                                     |                           |
|   |                |                                 |          |                                                                     |                           |
|   |                |                                 |          |                                                                     | ×                         |
|   | <              |                                 |          |                                                                     | >                         |
| - |                | ~                               |          |                                                                     |                           |
|   |                | Close                           | Refresh  | [F5] Save as                                                        | Help                      |

Figure 5-8 Example of the diagnostics buffer display in the device diagnostics

### 5.2.6 Device diagnostics: Slaves

The devices displayed in the Slaves tab of the device diagnostics are not identical to the display in the Accessible Nodes window.

#### Note

When you open the Slaves tab, you must refresh the display. Press the F5 key on the keyboard.

After refreshing the view, the following devices are displayed in the Slaves tab:

- Devices configured in HW Config
- All devices that are configured in the Slaves function

| 🖸 Device diagnostics - [D    | 410]                       |                                               |                        |
|------------------------------|----------------------------|-----------------------------------------------|------------------------|
|                              |                            |                                               | Control operating mode |
| General Diagnostics buffer S | ilaves   Task runtimes   S | System utilization Userlog Syslog content.txt |                        |
| Update with F5               |                            |                                               |                        |
| ,                            |                            |                                               |                        |
| Subnet (DP/IP address)       | Logical address            | Slaves                                        | State                  |
| 1 (3)                        | 8186 / 8187                | SINAMICS_Integrated                           | Present                |
|                              |                            |                                               |                        |
|                              |                            |                                               |                        |
|                              |                            |                                               |                        |
|                              |                            |                                               |                        |
|                              |                            |                                               |                        |
|                              |                            |                                               |                        |
|                              |                            |                                               |                        |
|                              |                            |                                               |                        |
|                              |                            |                                               |                        |
|                              |                            |                                               |                        |
|                              |                            |                                               |                        |
|                              |                            |                                               |                        |
|                              |                            |                                               |                        |
|                              |                            |                                               |                        |
|                              |                            | Ш                                             |                        |
| Close                        | Refresh (F5)               | Save as                                       | Help                   |

Figure 5-9 Example of the Slaves tab display in the device diagnostics

### 5.2.7 Device diagnostics: Task runtime and task status

You can display the task runtimes and the status of the tasks set up in the project if you are connected online with the unit. The resolution of the displayed task runtimes is performed in the servo cycle clock.

#### Note

The task runtimes are calculated to the  $\mu$ s and indicate the effective level runtime of the respective task (including the interrupt times). These thus correspond to the values of the **effectiveTaskruntime** device variables.

#### The following applies to SIMOTION Runtime versions < V4.1:

The display is calculated in the servo cycle clock and has only the resolution of the servo cycle clock. As the task runtime can be less than the servo cycle clock, e.g., for the ServoSynchronousTask or IPOSynchronousTask, the value 0 ms is displayed in this case.

| 🖸 Device diagnostics -     | [D410]                                  |                    |          |                 |             |
|----------------------------|-----------------------------------------|--------------------|----------|-----------------|-------------|
|                            |                                         |                    |          | Control operati | ng mode     |
| General Diagnostics buffer | Slaves Task runtimes System utilization | Userlog Syslog con | tent.txt |                 |             |
| 1 -                        |                                         |                    |          |                 |             |
| Refres                     | h rate: Manual (F5)                     |                    |          |                 |             |
| Task                       | Task status                             | actual             | min      | max             | Mean valı 🔼 |
| BackgroundTask             | STOPPED                                 | 0.000 ms           | 0.000 ms | 0.000 ms        | 0.000 ms    |
| ControlPanelTask           | STOPPED                                 | 0.000 ms           | 0.000 ms | 0.000 ms        | 0.000 ms    |
| ExecutionFaultTask         | STOPPED                                 | 0.000 ms           | 0.000 ms | 0.000 ms        | 0.000 ms    |
| IPOsynchronousTask         | STOPPED                                 | 0.000 ms           | 0.000 ms | 0.000 ms        | 0.000 ms    |
| IPOsynchronousTask_2       | STOPPED                                 | 0.000 ms           | 0.000 ms | 0.000 ms        | 0.000 ms    |
| MotionTask_1               | STOPPED                                 | 0.000 ms           | 0.000 ms | 0.000 ms        | 0.000 ms 📄  |
| MotionTask_2               | STOPPED                                 | 0.000 ms           | 0.000 ms | 0.000 ms        | 0.000 ms    |
| MotionTask_3               | STOPPED                                 | 0.000 ms           | 0.000 ms | 0.000 ms        | 0.000 ms    |
| MotionTask_4               | STOPPED                                 | 0.000 ms           | 0.000 ms | 0.000 ms        | 0.000 ms    |
| MotionTask_5               | STOPPED                                 | 0.000 ms           | 0.000 ms | 0.000 ms        | 0.000 ms    |
| MotionTask_6               | STOPPED                                 | 0.000 ms           | 0.000 ms | 0.000 ms        | 0.000 ms 💻  |
| MotionTask_7               | STOPPED                                 | 0.000 ms           | 0.000 ms | 0.000 ms        | 0.000 ms    |
| MotionTask_8               | STOPPED                                 | 0.000 ms           | 0.000 ms | 0.000 ms        | 0.000 ms    |
| MotionTask_9               | STOPPED                                 | 0.000 ms           | 0.000 ms | 0.000 ms        | 0.000 ms    |
| MotionTask_10              | STOPPED                                 | 0.000 ms           | 0.000 ms | 0.000 ms        | 0.000 ms    |
| MotionTask_11              | STOPPED                                 | 0.000 ms           | 0.000 ms | 0.000 ms        | 0.000 ms    |
| MotionTask_12              | STOPPED                                 | 0.000 ms           | 0.000 ms | 0.000 ms        | 0.000 ms    |
| MotionTask_13              | STOPPED                                 | 0.000 ms           | 0.000 ms | 0.000 ms        | 0.000 ms    |
| MotionTask_14              | STOPPED                                 | 0.000 ms           | 0.000 ms | 0.000 ms        | 0.000 ms    |
| MotionTask_15              | STOPPED                                 | 0.000 ms           | 0.000 ms | 0.000 ms        | 0.000 ms    |
| MotionTask_16              | STOPPED                                 | 0.000 ms           | 0.000 ms | 0.000 ms        | 0.000 ms    |
| MotionTask_17              | STOPPED                                 | 0.000 ms           | 0.000 ms | 0.000 ms        | 0.000 ms 🧫  |
| MotionTask 18              | STOPPED                                 | 0 000 ms           | 0 000 ms | 0 000 ms        | 0.000 ms 🔛  |
|                            |                                         |                    |          |                 |             |
| Close                      | Refresh (F5) Save as                    |                    |          |                 | Help        |

Figure 5-10 Example of the task runtimes display in the device diagnostics

The display is refreshed according to the refresh rate selected. The status and the following values are then displayed:

- Current runtime (current): Value of last polling
- Minimum runtime (min.): Minimum value since last transition from STOP to RUN
- Maximum runtime (max.): Maximum value since last transition from STOP to RUN

 Mean runtime (mean value): Value averaged from the last 10 cycles

The runtimes measured include the interruptions by higher-priority tasks.

### Meaning of the various status displays:

• **RUNNING** (TASK\_STATE\_RUNNING)

Task running, e.g.:

- Via the \_startTask function
- As an active cyclic task
- RUNNING\_SCHEDULED (TASK\_STATE\_RUNNING\_SCHEDULED) (as of V4.1)

Task is interrupted by the system. If the task status RUNNING\_SCHEDULED is pending for a long time, it identifies a longrunner in the user task, e.g., a programmed continuous loop.

• **STOP\_PENDING** (TASK\_STATE\_STOP\_PENDING)

Task has received signal to stop; it is in a state between RUNNING and STOPPED.

Actions may be performed until the task has stopped.

• **STOPPED** (TASK\_STATE\_STOPPED)

Task stopped (e.g. via the \_resetTask function), completed or not yet started.

• **SUSPENDED** (TASK\_STATE\_SUSPENDED)

Task suspended by function \_suspendTask.

Use **\_resumeTask**(*name*) to cancel this command. The task then resumes from the point at which it was interrupted.

• WAITING (TASK\_STATE\_WAITING)

Task is waiting due to function \_waitTime or WAITFORCONDITION.

• WAITING\_FOR\_NEXT\_CYCLE (TASK\_STATE\_WAIT\_NEXT\_CYCLE)

TimerInterruptTask waiting for start trigger.

• WAITING\_FOR\_NEXT\_INTERRUPT (TASK\_STATE\_WAIT\_NEXT\_INTERRUPT)

SystemInterruptTask or UserInterruptTask is waiting for the triggering event to occur. When an interrupt occurs, the SystemInterruptTasks are started and executed once. Up to 8 incoming interrupts can be stored in the buffer. If another interrupt occurs, the buffer overflows and the CPU goes into STOP mode.

• LOCKED (TASK\_STATE\_LOCKED)

Task locked by function \_disableScheduler.

This status prevents the activation of all user tasks (except the IPOSynchronousTask and IPOSynchronousTask\_2) until command **\_enableScheduler** is called. It does not, however, affect system tasks. The time watchdog for cyclic tasks is **not** suspended.

#### Note

The also prevents the activation of the SystemInterruptTasks and UserInterruptTasks.

#### Diagnostics

5.2 Using diagnostic functions

### 5.2.8 Device diagnostics: Checking the system utilization

To display the system utilization:

• Select the **System utilization** tab in the device diagnostics.

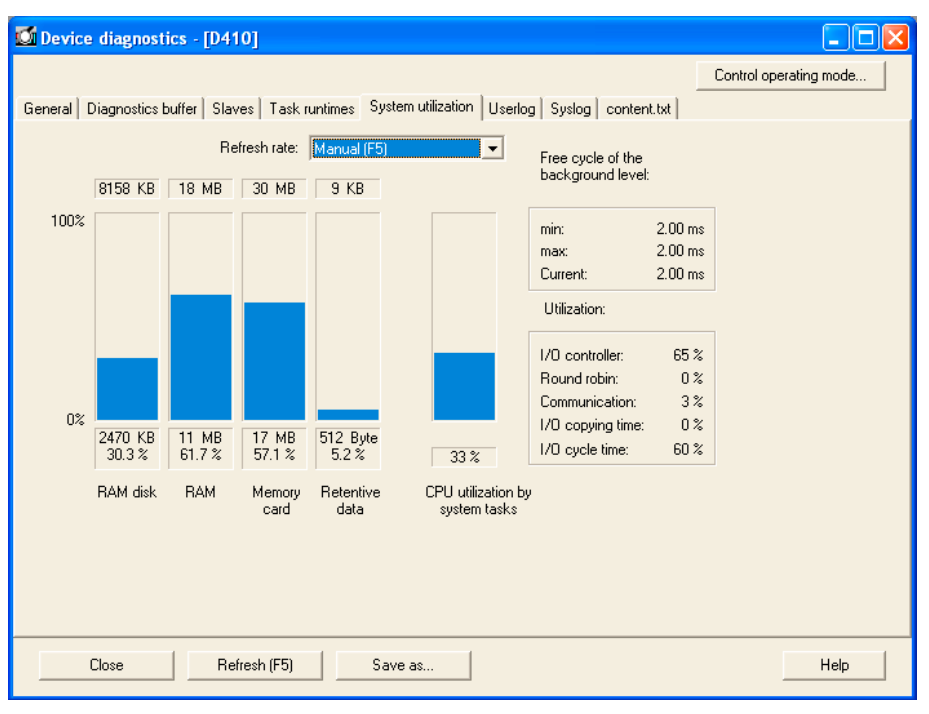

Figure 5-11 Example of the system utilization display in the device diagnostics

The utilization of the following system resources is displayed:

### RAM disk

After the download, the RAM disk contains the hardware and device configuration, technology packages, configuration data of the technology objects, and the program units. Use **Copy RAM to ROM** to copy the contents of the RAM disk to the memory card and release the memory on the RAM disk. During subsequent downloads, only modified data is loaded to the RAM disk.

The RAM disk or the memory card also contains the user data that was created from the user program using file system functions. **Copy RAM to ROM** applies only to the project data from the download.

### RAM

After the controller powers up, the RAM contains the code and the data of the technology objects (technology packages and data of the instanced technology objects) and the executable program units.

#### Memory card

Memory card (ROM) memory

### **Retentive files**

Non-volatile memory of the SIMOTION device

#### CPU utilization due to system tasks

Here, the utilization due to system tasks (servo, IPO, IPO2, TControl, DCC) and due to synchronous user tasks (ServoSynchronousTask, IPOsynchronousTask, IPOsynchronousTask\_2).

Various problems arise with a CPU utilization of about 70% and higher, such as sporadic connection terminations with the PG. A utilization of 80% or higher is considered critical, as it can result in level overruns of important tasks (level overruns lead to CPU STOP with the operating mode transition or "BZU" blocked).

#### Note

Do not operate the SIMOTION device at more than 60% utilization in order to maintain a reserve for load fluctuations and peak loads.

The data listed above are displayed as:

- Diagram
- Absolute value for the maximum value
- Utilization (KB or bytes)
- Percentage value

### Free cycle of the background level

The user cycle time for the background task is displayed in ms with the:

- Minimum value
- Maximum value
- Current value

The cycle time of the background task is a measure of one round of all active round-robin tasks (communication, motion tasks).

#### Utilization

The display in the utilization area contains additional information on the system utilization:

• I/O controller:

#### For C2xx and P350:

Displays the processor utilization of the integrated I/O controllers due to the cyclical and acyclical communication with the centralized and distributed peripherals as well as due to the communication with IBN and B&B devices.

Values > 90% are critical and indicate problems, due to, for example,

- the data volume of the configured process peripherals (centralized and distributed)
- the types of modules on the central peripherals
- the cycle times on the isochronous PROFIBUS segment
- the dynamic load with acyclical orders from the user program (\_read/writeRecord, \_read/writeDriveParameter, etc.)
- the dynamic load due to communication with IBN and B&B devices

#### For D4x5:

Displays the processor utilization of the integrated I/O controller.

Values > 90% are critical and indicate problems, due to, for example,

- the dynamic load with acyclical orders from the user program (\_read/writeRecord, \_read/writeDriveParameter, etc.)
- the dynamic load due to communication with IBN and B&B devices
- the drive regulation of the SINAMICS integrated (number of axes).

#### For D410:

Value has no relevance. The utilization due to cyclical and acyclical communication is included in the CPU utilization.

### • Round robin:

Shows the computing time of the SIMOTION processor in the round robin level, in which the background task, motion tasks and some system tasks run.

Values > 90% are critical and indicate continuous loops in motion tasks or computingintensive portions in the background task. As a result, communication and diagnostic functions and the HMI connection become very slow.

#### Solution:

MotionTasks, which run endlessly with a WHILE / REPEAT loop, and thus cyclically, place a burden on the round robin level. Each MotionTask thus takes up the entire servo cycle clock.

Alternatively, a \_waitTime(0ms) should be inserted at the end of the loop. Then the MotionTask releases the computing time after one loop cycle to the next MotionTask or BackgroundTask and thus does not use it unnecessarily.

The control statement WAITFORCONDITION and the step enabling conditions for "Delay program execution" likewise release the computing time to the next round robin task.

The use of \_waitTime (0 ms) can also be helpful with a computing-intensive background task.

#### Communication:

The utilization of the communication buffer for the communication with IBN and B&B devices is displayed here, e.g., for SCOUT or HMI. 90% should not be exceeded here.

#### • I/O copying time:

#### For C2xx and P350:

Here, the time portion of the copying actions of the integrated I/O controller for the cyclical communication (centralized and distributed) is displayed in relation to the configured servo cycle clock.

The display value is calculated one time for each BZ transition and change in the peripheral arrangement (e.g., station failure/restore). For a value > 65% in operating mode RUN or 55% in operating mode STOP, a diagnostics buffer entry "cycle overload, reason n" is triggered (n=1: RUN, n=2: STOP). In these cases, the system should be relieved by increasing the servo cycle clock.

#### For D4xx:

Value has no relevance.

• I/O cycle time:

#### For C2xx and P350:

The utilization of the I/O processor due to the cyclical communication is displayed and thus also the proportion of time of the configured PROFIBUS cycle clock required for a servo cycle clock cycle. This proportion of time includes the duration of the transfer of cyclical data (data exchange) on the synchronous PROFIBUS DP, the subsequent reading in of the input data, the runtime of the servo task in its regulating technology portion as well as the output of the output data (target values) to the peripheral interface and thus the preparation for the transport in the next DP cycle.

### For D4xx:

The maximum utilization of a cycle is due to cyclical system tasks since activation is displayed here. High values (e.g., > 90%) with low CPU utilization indicate only sporadic loads due to system tasks. An IPO overrun should therefore be tolerated.

### The following applies to all platforms:

If the I/O cycle time is greater than the cycle time of the isochronous PROFIBUS DP, then a diagnostics buffer entry "Error in cyclical operation, reason 5, note n" is triggered.

The indicating parameter n can have the values 1, 10, 100 and 1000 and thus signals the nth event of a cycle overrun. The frequency of the overruns can be calculated from the time interval of the entries. Isolated overruns in larger time intervals can be tolerated as long as they do not result in any negative effects on the technology.

In principle, however, the system should be relieved by increasing the DP cycle time.

### 5.2.9 Device diagnostics: User log file

With the Userlog file, you can store your own text strings in the RT system. This is necessary, for example, when changes, which are to be documented, are made in the SIMOTION system on a plant which has already been commissioned. Changes can be written in the SIMOTION SCOUT. These are loaded to the ROM of the target device. When required, the text strings can be read out again. The text editor for the Userlog file is integrated as a tab in the device diagnostics snap-in. This function is only available in online mode.

| 🖸 Device diagnostics - [D410]                                                                 |                        |
|-----------------------------------------------------------------------------------------------|------------------------|
|                                                                                               | Control operating mode |
| General Diagnostics buffer Slaves Task runtimes System utilization Userlog Syslog content.txt |                        |
| Save in target system                                                                         |                        |
|                                                                                               | <u>~</u>               |
|                                                                                               |                        |
|                                                                                               |                        |
|                                                                                               |                        |
|                                                                                               |                        |
|                                                                                               |                        |
|                                                                                               |                        |
|                                                                                               |                        |
|                                                                                               |                        |
|                                                                                               |                        |
| 5                                                                                             | <u>&gt;</u>            |
| Close Refresh (F5) Save as                                                                    | Help                   |

Figure 5-12 Example of the Userlog file display in the device diagnostics

#### How to work in the Userlog file

- Select the **Userlog** tab in the device diagnostics. The editor is in editing mode, i.e., you can immediately type or delete. The system adds no further system contents, such as date/time. You enter all of the necessary information.
- To save, click **Save as...** The Userlog file is stored as .txt. All text entries can be changed or deleted at any time. Access protection is not available.
- The Userlog file can also be read without a project. The online mode is required for this.
- The Userlog file remains after user data are deleted.

### 5.2.10 Device diagnostics: Syslog file

In addition to the user-defined Userlog file, the SIMOTION device also has a Syslog file. The ROM actions entered therein facilitate a subsequent diagnosis. This function is only available in online mode. The information of the Syslog file can also be read without a project.

The Syslog file logs the following actions:

- RAM2ROM
- Overall reset
- Formatting of the card from SIMOTION SCOUT

| 🖸 Device diagnostics - [D410]                                                                                                    |                        |
|----------------------------------------------------------------------------------------------------|------------------------|
| General   Diagnostics buffer   Slaves   Task runtimes   System utilization   Userlog   Syslog   content.txt                                                                                                    | Control operating mode |
| 02/28/2007 08.34.19.000 HINT: File system successfully mounted<br>02/28/2007 08.34.19.000 HINT: RAM-Disk is not remanent<br>02/28/2007 08.44.45.000 HINT: File system successfully mounted<br>02/28/2007 08.44.45.000 HINT: RAM-Disk is remanent<br>02/28/2007 09.13.26.000 HINT: File system successfully mounted | ^                      |
| 02/28/2007 09.13.26.000 HINT: RAM-Disk is not remanent<br>02/28/2007 09.13.28.000 HINT: File system successfully mounted<br>02/28/2007 09.13.28.000 HINT: RAM-Disk is remanent<br>02/28/2007 09.14.35.000 HINT: File system successfully mounted<br>02/28/2007 09.14.35.000 HINT: File system successfully mounted |                        |
| 02/28/2007 09.19.16.000 HINT: File system successfully mounted<br>02/28/2007 09.19.16.000 HINT: RAM-Disk is not remanent<br>02/28/2007 09.19.18.000 HINT: File system successfully mounted<br>02/28/2007 09.20.27.000 HINT: RAM-Disk is remanent<br>02/28/2007 09.20.27.000 HINT: File system successfully mounted |                        |
| 02/28/2007 09.20.27.000 HINT: RAM-Disk is remanent<br>02/28/2007 09.59.20.000 HINT: File system successfully mounted<br>02/28/2007 09.59.20.000 HINT: RAM-Disk is not remanent<br>02/28/2007 09.59.22.000 HINT: File system successfully mounted                                                                   |                        |
| 02/28/2007 10.05.09.000 HINT: KAM-Disk is remanent<br>02/28/2007 10.05.09.000 HINT: File system successfully mounted<br>02/28/2007 10.07.25.000 HINT: RAM-Disk is remanent<br>02/28/2007 10.07.25.000 HINT: File system successfully mounted<br>02/28/2007 10.07.25.000 HINT: File system successfully mounted     |                        |
|                                                                                                    |                        |
| Close Refresh (F5) Save as                                                                                                    | Help                   |

Figure 5-13 Example of the Syslog file display in the device diagnostics

### 5.2.11 Device diagnostics: Version overview

The version overview tab displays the SIMOTION version and the data of the SIMOTION device stored in the CompactFlash card.

The following data are displayed:

- SIMOTION version
- BIOS version
- Components

Versions of the SINAMICS components

• Internal version / stamp

Internal components

This information is relevant for any questions to the hotline.

| Device diagnostics - [D410]                                                                                                    |                                                                                                    |                                                                                                    |
|----------------------------------------------------------------------------------------------------|----------------------------------------------------------------------------------------------------|----------------------------------------------------------------------------------------------------|
| General   Diagnostics buffer   Slaves   Task ru                                                                                                    | ntimes   System utilization   Userlog                                                                                                    | Control operating mode                                                                                                    |
| Compact Flash SIMOTION D410                                                                                                    | V04.01.00.00 (internal                                                                                                    | Version 47.04.00.00) includes: 🔼                                                                                                    |
| Komponente                                                                                                    | interne Version                                                                                                    | Stempel                                                                                                    |
| <ul> <li>SD_DIRECTORY</li> <li>SIMOTION_D410_FW</li> <li>CBE30_FW</li> <li>DAC_ABO2_Target</li> <li>DAC_CU31XI_Target</li> <li>DAC_CU31XI_Target</li> <li>DAC_CU31_Target</li> <li>DAC_DMC20_Target</li> <li>DAC_SMC30D_Target</li> <li>DAC_SMC30D_FW</li> <li>SAC_ABO3D_FW</li> <li>SAC_ABO3E_FW</li> <li>SAC_PSAF_FW</li> <li>SAC_PSAF_FW</li> <li>SAC_SMC10B_Bootmaster</li> <li>SAC_SMC10X_FW</li> </ul> | $\begin{array}{c} 02 & 50 & 18 & 00 \\ 47 & 03 & 00 & 00 \\ 04 & 01 & 14 & 00 \\ 02 & 50 & 18 & 00 \\ 02 & 50 & 18 & 00 \\ 02 & 10 & 10 \\ 02 & 10 & 10 \\ 02 & 10 &$ | SINAMICS_INFO_02.50.18.<br>UNCMIN_47.03<br>CBE_M0200_14<br>SINAMICS_DAC_ABO2_TARGE<br>SINAMICS_DAC_CU31XI_TAR<br>SINAMICS_DAC_CU31XI_TAR<br>SINAMICS_DAC_CU31XI_TAR<br>SINAMICS_DAC_CU31XI_TAR<br>SINAMICS_DAC_CU31TAR<br>SINAMICS_DAC_MC20_TARG<br>SINAMICS_DAC_SMC30D_TW_0<br>SINAMICS_SAC_SMC30D_TW_0<br>SINAMICS_SAC_AB03D_FW_0<br>SINAMICS_SAC_AB03D_FW_0<br>SINAMICS_SAC_AB03D_FW_02<br>SINAMICS_SAC_PSAT_FW_02<br>SINAMICS_SAC_PSAT_FW_02<br>SINAMICS_SAC_PSAT_FW_02<br>SINAMICS_SAC_PSAT_FW_02<br>SINAMICS_SAC_SMC10B_BOC<br>SINAMICS_SAC_SMC10B_BOC |
| <                                                                                                    | III                                                                                                    |                                                                                                    |
| Close Refresh (F5)                                                                                                    | Save as                                                                                                    | Help                                                                                                    |

Figure 5-14 Example of the version overview display in the device diagnostics

### 5.2.12 Displaying and acknowledging alarms and messages

In online mode, the pending alarms and configured messages are displayed in the **Alarms** tab of the detail view. Detailed information can be found in the SIMOTION online help.

### 5.2.13 Accessible nodes

A list of the accessible SIMOTION devices is displayed via the **Accessible nodes** function in the working area of SIMOTION SCOUT.

A SIMOTION project must not be open in order to use this function.

Follow the steps outlined below:

- 1. Select the **Project > Accessible nodes** menu.
- 2. Select the corresponding node.
- 3. Right-click and select the following functions in the context menu.
- Operating mode ...
- Device diagnostics ...
- Copy from RAM to ROM ...
- Licenses
- Log files
- Archived project
- SINAMICS Upload

### 5.2.14 Program testing and debugging

Comprehensive program testing and debugging functions are available in SIMOTION SCOUT. You can execute the following functions:

- Control variable
- Program status
- Breakpoints

### Additional references

Please refer to the following documents on this subject:

- SIMOTION ST Structured Text, Programming Manual
- SIMOTION MCC (Motion Control Chart), Programming Manual
- SIMOTION LAD/FBD, Programming Manual
- SINAMICS/SIMOTION DCC Editor Description, Programming and Operating Manual and the SIMOTION SCOUT online help.

# FAQs

## 6.1 Handling Recommendations for Service with SCOUT V4.1

### 6.1.1 Selecting the right project with SCOUT V4.1

The observation of the following recommendations for the configuring simplifies maintenance work.

### Working with the right project

In order to ensure that you are always working with the right project, save the revised and archived project as a zip file on the **CF card**.

Each time you work with the project, use only this zip file.

The project data can be archived on a memory card in SCOUT.

| - <b>SE</b> D435 |                                    |                                |
|------------------|------------------------------------|--------------------------------|
| ē E              | Open HW configuration              |                                |
| <b>S</b> -1      | Cut                                |                                |
|                  | Сору                               |                                |
| + <b>_</b> 4     | Paste                              |                                |
| 🕂 🕀 🔁 E          |                                    |                                |
| 🕂 🧰 F            | Delete                             |                                |
| 🗄 📄 🤇            | Rename                             |                                |
| ÷ 📄 1            |                                    |                                |
| 😟 🕀 💼 F          | <ul> <li>Connect online</li> </ul> |                                |
| 🕀 🕼 S            | Target device 🔹 🕨                  | Download                       |
| 🗄 🚞 LIBR         | Test mode                          | Load configuration data to PG, |
| 🗄 🙆 MON          | Debug task group                   | Archive project on card        |
|                  | Debug table                        | Load project from card 🧏 🕅     |

Figure 6-1 Archive SIMOTION project to card

The **accessible nodes** function can be used to determine on which CPU a Project.zip is stored.

### Load the project from the memory card.

The project data archived on the memory card can be transferred to "PROJEKT.ZIP" on the hard disk of the PG/PC in the **Accessible Nodes** view via context menu (right mouse button). Alternatively, the SCOUT function is also available in the context menu **Load project from card...** on the device. Next, the archive project transferred to the hard disk must be dearchived.

### Use routing

The following must be considered in order to be able to use routing (e.g., for access to SINAMICS\_Integrated with SIMOTION D4x5):

- If the project should be generated on another computer, a
  PG/PC assignment is necessary. The PG/PC has the unique "computer name" of the
  creation system and this must be adapted to the current system.
- This change can be made directly using the Assign PG/PC toolbar button.

### The Log Files as Further Help

The **Syslog file** and the **Userlog file** are also available to help verify the project (as of Runtime V4.0). These files are stored on the memory card can can be read out, for

example, without a project on the **PG/PC** using the SCOUT function **Accessible Nodes**.

The log files on the memory card are directly accessible from the dialog box (via context menu).

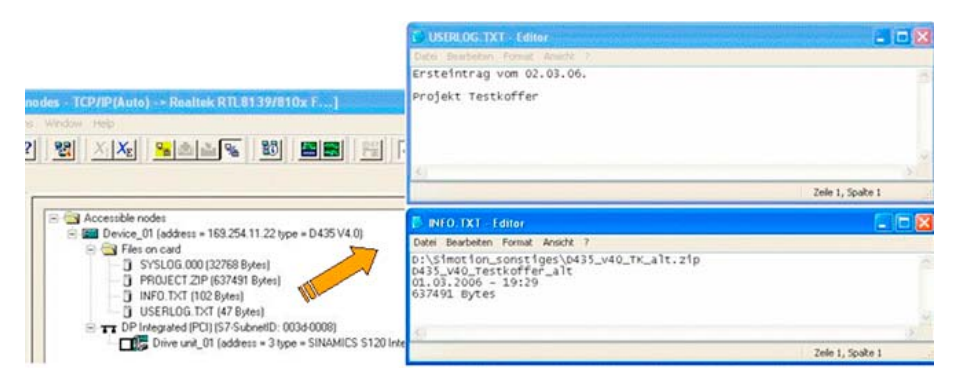

Figure 6-2 Log files via the context menu

- user\simotion\hmi\syslog\syslog.000
   System logbook: The system makes an entry here when a RAM TO ROM, an overall reset or a reformatting of the memory card is carried out.
- user\simotion\hmi\prjlog\userlog.txt Machine logbook: It is possible here to document the tasks carried out and the SCOUT version used for the next service worker. Call for editing from the SCOUT dialog box Device diagnostics.

Below are other data, which are stored on the memory card and can be accessed from this dialog box:

- USER/SIMOTION/HMI/PRJLOG/info.txt is created with the archived ES project and contains the name, variable, save date.
- USER/SIMOTION/HMI/PRJLOG/project.zip archived ES project. Max. 1 archived project can be archived on the memory card using SCOUT.

The above-named files visible in the dialog box also remain on the memory card after **Delete user data**.

For a detailed description, please refer to:

- SCOUT Online Help -> Device diagnosis: Syslog / Userlog
- Device Diagnosis section: User log file
- Device Diagnosis section: Syslog file

### 6.1.2 Project was created in Version V3.2 SP1 / V4.0

If the project was created in Version V3.2 SP1 / V4.0, remember the following points:

When opening a project created in an older version of SCOUT using SCOUT V4.1, a conversion of the project to SCOUT's current internal data format is automatically requested.

**Only** the data content of the SCOUT project is converted to V4.1, not the SIMOTION device version.

 After the project conversion, the system asks whether the project should be opened writeprotected.

If the project needs to be changed, the write protection can also be revoked later.

- Select Project > Revoke write protection from the menu bar.

### 6.1.3 Project V3.2 SP1 / V4.0 was edited with SCOUT V4.1

If the project of versions V3.2 SP1 / V4.0 was edited with SCOUT V4.1, remember the following points:

• The project can be saved back in the original project version when closing the projects, exiting SCOUT or by selecting the SCOUT function **Save in old project format...**. This makes it possible to edit the project later using the corresponding SCOUT version again.

#### Note

In case of a back-conversion to the V3.2 SP1 / V4.0 project format, the internal V4.1 conversion results of the **changed** sources are deleted!

This means that after the project has been opened again and the online connection made, the changed sources are inconsistent (shown in red). Only after the compilation and download are completed are the sources consistent again

Only after the compilation and download are completed are the sources consistent again (shown in green).

This is due to the editing with different SCOUT versions, which contain different compiler versions.

• If the project was opened write-protected for diagnostic purposes or if no changes were made in non-write protected mode, then it need not be saved.

#### Recommendation

After editing an old project version using SCOUT V4.1, the engineering project should remain in Version V4.1. This eliminates the need to back-saving in the old project format so that the project remains consistent at all times.

The engineering project is then no longer available in the old project version.

After the project changes are completed, they should be documented in the Userlog file. The Userlog file is edited in the device diagnostics dialog box.

| 🖸 Device diagnostics - [D410]                                                                 |                        |
|-----------------------------------------------------------------------------------------------|------------------------|
|                                                                                               | Control operating mode |
| General Diagnostics buffer Slaves Task runtimes System utilization Userlog Syslog content.txt |                        |
| Save in target system                                                                         |                        |
|                                                                                               | <u>~</u>               |
|                                                                                               |                        |
|                                                                                               |                        |
|                                                                                               |                        |
|                                                                                               |                        |
|                                                                                               |                        |
|                                                                                               |                        |
|                                                                                               |                        |
|                                                                                               |                        |
|                                                                                               |                        |
| 2                                                                                             | >                      |
| Close Refresh (F5) Save as                                                                    | Help                   |

Figure 6-3 Example of the User log file display

### 6.1.4 Introduction of versioning with standard library and software components

It is possible to introduce versioning for any standard library and any software component during configuration, i.e., each component then has its own version identifier.

- For every unit and every library the version, author and a brief description in the comments field (offline version identifier) in the Properties dialog box in SIMOTION SCOUT.
- Each library and each software component can disclose its version identifier during runtime (online version identifier identical to offline version identifier).
  - Version identifier as constant(s) or
  - Version identifier as function return value, e.g. FCGetVersion.
- The version identifiers can be displayed separately on the available HMI systems, i.e., self-identification of all involved system components.
- A simple variant for applying versioning is in a date identifier as a constant in the format yyyy-mm-dd. This can be assigned to a variable, which is then, for example, passed on to HMI systems for the version display.

Example, date identifier:

VAR\_GLOBAL CONSTANT APP\_VERSION : UDINT := 20060612; // 12.06.2006 END\_VAR

VAR\_GLOBAL

G\_uAppVersion : UDINT := APP\_VERSION; END\_VAR

## 6.2 Rules for the arrangement of the modules

### Slot rules

Modules must be inserted in the rack without gaps.

Exception:

Slot 3 remains empty in the configuration table. This slot is reserved.

#### Note

The actual arrangement has no gaps, as otherwise the bus on the backplane would be interrupted.

#### Table 6-1 Slot rule for SIMOTION rack 0

| Slot 1:        | Power supply only PS 307 xA<br>(valid only for SIMOTION C2xx) |
|----------------|---------------------------------------------------------------|
| Slot 2:        | CPU only (e.g. SIMOTION C2xx)                                 |
| Slot 3:        | Empty or interface module                                     |
| Slots 4 to 11: | I/O modules or empty                                          |

### SIMOTION SCOUT provides the following support when you configure a station:

- A message will appear if, for example, a module cannot be inserted into the desired slot.
- Address areas are also checked to prevent dual allocation of addresses.
- The status bar or messages displayed provide feedback, which you should pay attention to. Important information can also be found in the help.
- Temporary rules, that is, rules that apply only to a specific version, are not considered (such as restriction of the useable slots due to a functional restriction for individual modules).

Consult the documentation or the current product information for the modules.

#### Note

Modules that are installed but not configured are repeatedly addressed via the PROFIBUS. This requires additional computing time.

6.3 Routing

## 6.3 Routing

### 6.3.1 Operation of cross-subnet connections

### Introduction

With SCOUT and STEP 7, it is possible to access SIMOTION, drives and S7 stations online via a PG/PC beyond the subnet boundaries, in order to, for example, load user programs or a hardware configuration or to perform test and diagnostics functions. You can connect this PG/PC to any position in the network and establish an online connection to all stations that can be reached via gateways.

For more details on this topic, see the following document:

• SIMOTION Communication, System Manual

### 6.3.2 Human Machine Interface system (HMI)

SIMOTION allows the end user to communicate with operating devices (Human Machine Interface systems) such as operator panels.

The following constellation is possible, for example, with the SIMOTION C230-2:

- HMI device is connected to the non-isochronous PROFIBUS of SIMOTION device 1.
- Four other SIMOTION devices are connected to the PROFIBUS DP (isochronous) of SIMOTION device1.

SIMOTION automatically also establishes connections between the HMI device and SIMOTION devices 2 to 5 (routing). Therefore, the HMI device can also display variables, messages, and alarms for these devices.

#### Note

The number of routed connections depends on the device. Between 4 and 10 routed connections are possible. For more detailed information, see Data volume. A maximum of two gateways are possible. For more information, please contact your local Siemens representative.

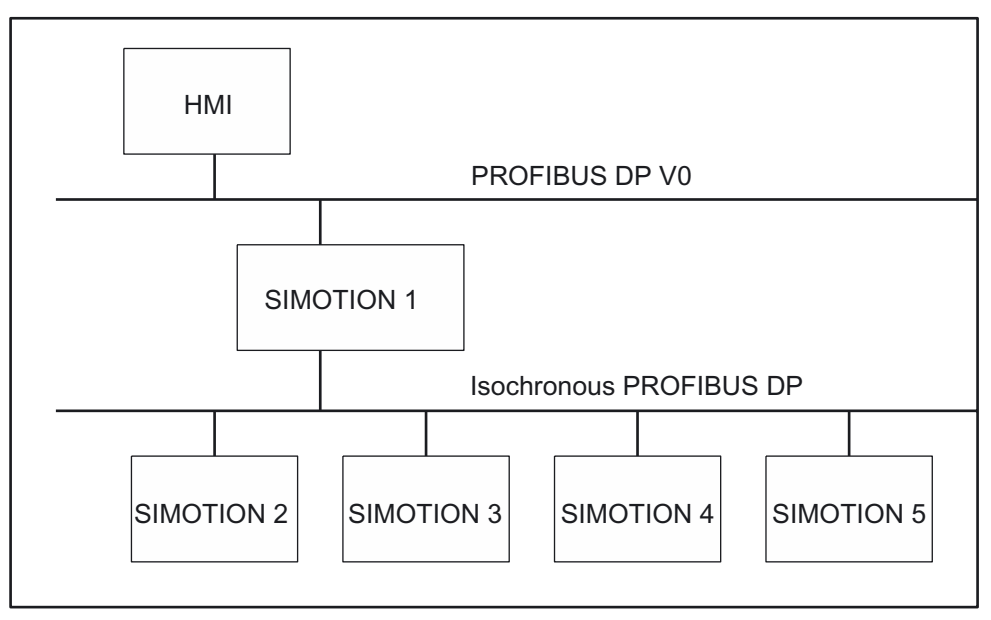

Figure 6-4 Example for the connection of an HMI device to a group of SIMOTION devices

### Note

Routing via a controller, e.g. C2xx, P350 or D4x5, is only possible if the controller has been configured as active I-slave. However, please note that with an active I-slave, the PROFIBUS connection can no longer be operated isochronously.

# FAQs

## 6.3 Routing

### 6.3.3 Higher-level automation systems

A SIMOTION device can be connected to a higher-level automation system. Communication takes place via the MPI interface of the SIMATIC STEP 7 device or the non-isochronous PROFIBUS interface of the SIMOTION device.

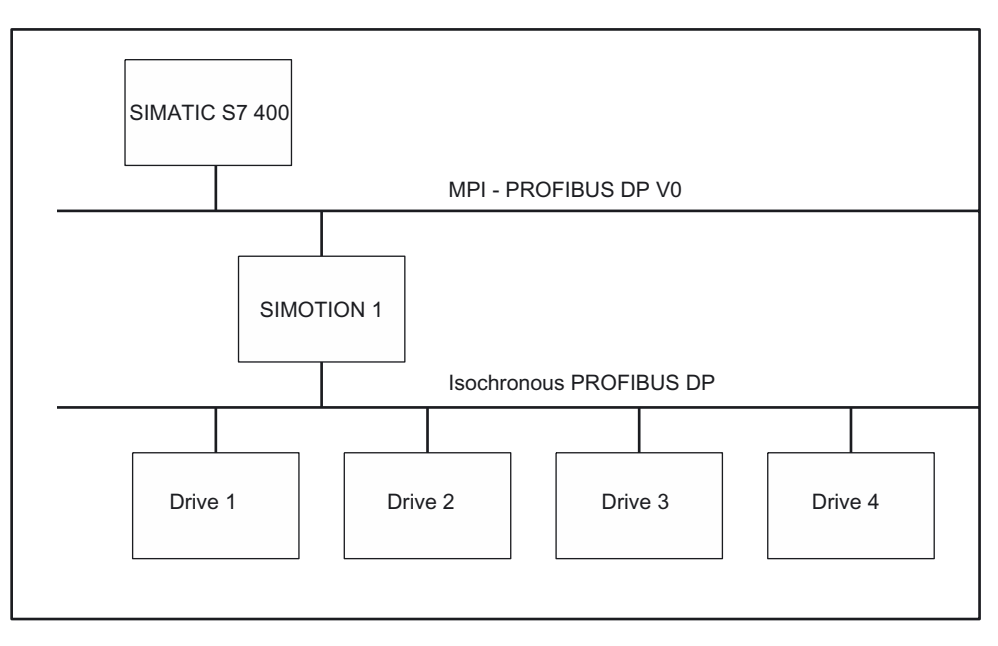

Figure 6-5 Higher-level automation system with SIMOTION device

## 6.4 Inserting drives

### 6.4.1 Drives with SIMOTION

### Note the following:

Drives must be differentiated between:

- Drives that are connected to PROFIBUS/PROFINET
- Drives that are connected directly to the SIMOTION device

The following applies to drives connected to PROFIBUS/PROFINET:

- Only drives that meet the requirements of PROFIdrive profile V3.0 can be connected:
  - SINAMICS
  - MICROMASTER (PROFIBUS only)
  - COMBIMASTER 411 (PROFIBUS only)
  - MASTERDRIVES (MC, VC) (PROFIBUS only)
  - SIMODRIVE 611U (PROFIBUS only)
  - SIMODRIVE POSMO (CA, CD, SI) (PROFIBUS only)
  - ADI4 (analog drive interface for 4 axes)
  - IM 174 (Interface Module for 4 axes)
- These drives are taken into the hardware configuration.
- The drives of the SINAMICS and MICROMASTER drive families can be configured, assigned parameters, and commissioned with SIMOTION SCOUT.

All analog drives can be connected via one of the four analog interfaces on the SIMOTION C2xx or via the ADI4 PROFIBUS module.

- These drives are not taken into the hardware configuration.
- The SIMOTION device requires only the actual values from the encoder at the input and issues the setpoints at the analog output.
- The drives must be configured, assigned parameters, and commissioned directly on the corresponding device.

## 6.4.2 Inserting a SINAMICS drive on PROFIBUS DP

### Starting point

- The SIMOTION device is created in SIMOTION SCOUT
- A PROFIBUS subnet has been configured, for example, as **PROFIBUS DP isochronous**.
- The subnet interface is the master on this subnet of the SIMOTION device

### Follow the steps outlined below:

- 1. Open the **PROFIBUS DP** folder in the hardware catalog.
- 2. Open the SINAMICS subfolder.
- 3. Use drag-and-drop to drag an entry to the isochronous PROFIBUS subnet of the SIMOTION device.

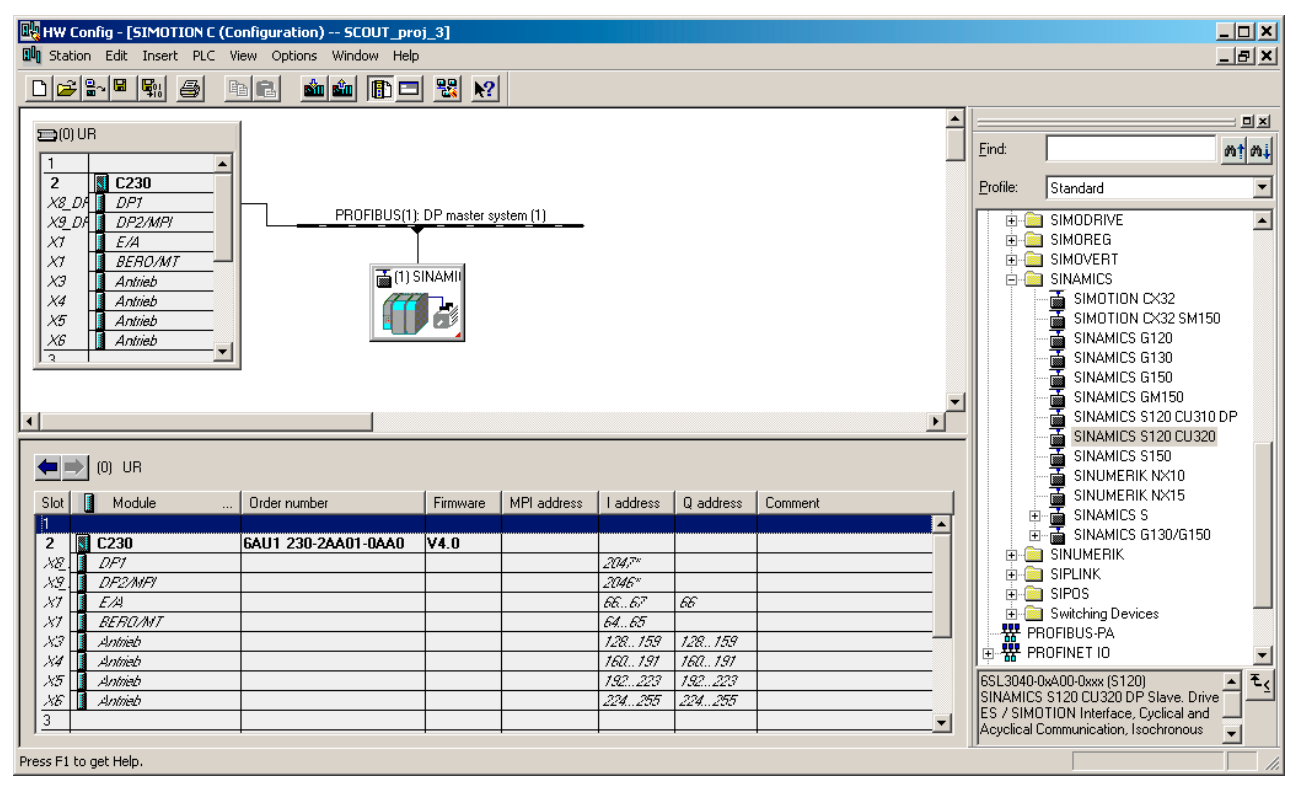

Figure 6-6 Inserting a SINAMICS drive

### 6.4.3 Inserting a SINAMICS drive on PROFINET IO

### Starting point

- SIMATIC STEP 7 V5.4 SP2 is installed
- The SIMOTION D4x5 device with Ethernet IE2/NET (X130) interface selection has been created in SIMOTION SCOUT
- A PROFINET IO has been configured

### Follow the steps outlined below:

- 1. Open the HW Config of the SIMOTION D4x5 device.
- 2. Open the **PROFINET IO/Drives/SINAMICS** folder in the hardware catalog.
- 3. Select the SINAMICS S120 CBE20 drive.
- 4. Use drag-and-drop to drag the drive to the PROFINET IO subnet of the SIMOTION device.

| HW Config - [SIMOTION D (Configuration) Profinet_1]                                                                                                    |                        |                 |           |         |        |          |                                                                                                    |          |
|----------------------------------------------------------------------------------------------------|------------------------|-----------------|-----------|---------|--------|----------|----------------------------------------------------------------------------------------------------|----------|
|                                                                                                    |                        |                 |           |         |        |          |                                                                                                    |          |
|                                                                                                    |                        |                 |           |         | -      |          |                                                                                                    |          |
|                                                                                                    |                        |                 |           |         |        | Find:    |                                                                                                    | at ail   |
|                                                                                                    |                        |                 |           |         |        |          |                                                                                                    |          |
| (0) SIMOTION D435                                                                                                    | BUS Integrated: DP-Ma  | istersystem (1) |           |         |        | Profile: | Standard                                                                                                    | <b>_</b> |
| 2         0435           X126         0P1           X136         0P27Mi           X130         0P21Mi           X120         1E170P           X130         1E27NE           IF1         CBE30F           Etheme | (2): PROFINE T-IO-Syst | em (100)        | -         |         | ×<br>▶ |          | PROFIBUS DP<br>PROFIBUS PA<br>PROFINET IO<br>Additional Field Devices<br>Drives<br>SINAMICS G130 CBE20<br>B→ SINAMICS G130 CBE20<br>B→ SINAMICS G150 CBE20<br>B→ SINAMICS S120 CBE20<br>B→ SINAMICS S120 CBE20<br>B→ SINAMICS S120 CBE20<br>Gateway<br>General<br>1/0<br>Sensors<br>SIMATIC 300<br>SIMATIC 300 |          |
| (0) SIMOTION D435                                                                                                    |                        |                 |           |         |        |          | GIMATIC PC Based Control 300/400<br>GIMATIC PC Station                                                                                                    |          |
| Slot 🚺 Module Order number                                                                                                    | Firmware MPI addr      | ess I address   | Q address | Comment |        | i 🗄 🗐 🦉  | MOTION Drive-based                                                                                                    |          |
| 2 D435 GAUT 435-04A00-0AAT(\$150)                                                                                                    | ¥4.0                   |                 |           |         |        | 🗎 🕀 📖 F  | PROFIBUS-DP                                                                                                    |          |
| X126 DF1                                                                                                    |                        | 16383*          |           |         |        |          |                                                                                                    |          |
| SISE DE2/MFI                                                                                                    |                        | 16382"          |           |         | _      |          |                                                                                                    |          |
| V120 1 151/0P                                                                                                    |                        | 16361           |           |         | -      |          |                                                                                                    |          |
| x120 IE170F<br>x130 IE27NFT                                                                                                    |                        |                 |           |         | _      |          |                                                                                                    |          |
| IF1 CBE30-PN 6FC5312-0FA00-0AA0                                                                                                    | V4.0                   | 16374×          |           |         | _      |          |                                                                                                    |          |
| 27 Rot 1                                                                                                    |                        | 16378*          |           |         |        |          |                                                                                                    |          |
| 28 Rot 2                                                                                                    |                        | 16377*          |           |         |        | 6SL3055  | -0AA00-2EB0 (S120)                                                                                                    | _ ₹.     |
| 2.9 Rot 3                                                                                                    |                        | 16376×          |           |         |        | SINAMIC  | CS, die durchgängige Antriebs-Familie mit<br>rer Performance, vom Einbaurgerät bis him sur                                                                                                    |          |
| 210 Rat 4                                                                                                    |                        | 16375*          |           |         |        | Schrank  | gerät in einem Leistungsbereich von 120 W b                                                                                                    | is 🚽     |
| l<br>Press F1 to get Help.                                                                                                    |                        |                 |           |         |        | D        |                                                                                                    |          |

Figure 6-7 Inserting a SINAMICS drive with PROFINET

FAQs

6.4 Inserting drives

## 6.4.4 Inserting a MICROMASTER drive

Initial situation:

- The rack with the SIMOTION device has been inserted.
- A PROFIBUS subnet has been configured, for example, as **PROFIBUS DP isochronous**.
- The subnet interface is the master on this subnet of the SIMOTION device

### Follow the steps outlined below:

- 1. Open the **PROFIBUS DP** folder in the hardware catalog.
- 2. Open the **SIMOVERT** subfolder and then the **MICROMASTER 4** subfolder.
- 3. Use drag-and-drop to drag an entry (e.g. **MICROMASTER 420**) to the isochronous PROFIBUS subnet.

| 🙀 HW Config - [SIMOTION C (Configuration) Micromaster] |              |            |                                                   |          |  |  |
|--------------------------------------------------------|--------------|------------|---------------------------------------------------|----------|--|--|
| 🕅 Station Edit Insert PLC View Options Window Help     |              |            | ļ                                                 | - 8 ×    |  |  |
| D 😂 💱 📓 🐘 🎒 💼 💼 🚵 🏙 👔 🛐 🗁 👯 😥                          |              |            |                                                   |          |  |  |
| ×                                                      | =            |            |                                                   |          |  |  |
|                                                        | F            | ind:       |                                                   | mt mi    |  |  |
|                                                        | -            |            |                                                   |          |  |  |
| PROFIBUS(1): DP master system (1)                      | 1   <u>E</u> | rofile:    | Standard                                          | -        |  |  |
|                                                        | Г            |            | Network Components                                |          |  |  |
|                                                        |              | ÷ 🗎        | Sensor system                                     |          |  |  |
| X1 1/0                                                 |              | ÷ 🗎        | SIMADYN                                           |          |  |  |
| X1 BERO/MT                                             |              | ÷ •        | SIMATIC                                           |          |  |  |
| X3 Drive                                               |              | ±          |                                                   |          |  |  |
| X4 Dive                                                |              | • • • • •  | SIMUREG                                           |          |  |  |
| X5 Drive                                               |              |            |                                                   |          |  |  |
| X6 Drive                                               |              |            |                                                   |          |  |  |
|                                                        |              |            |                                                   |          |  |  |
|                                                        |              |            | MICBO-/MIDI-/COMBIMASTER CB15/CB15                | 5        |  |  |
|                                                        |              |            |                                                   |          |  |  |
|                                                        |              |            | GOMBIMASTER 411                                   |          |  |  |
|                                                        |              |            | MICROMASTER 420                                   |          |  |  |
|                                                        |              |            | MICROMASTER 430                                   |          |  |  |
| •                                                      | 11           |            | MICROMASTER 440                                   |          |  |  |
|                                                        | 1            | ŧ          | - 🚡 MASTERDRIVES CB1                              |          |  |  |
|                                                        | - 11         | ÷          | - 🚡 MASTERDRIVES/DC MASTER CBPx                   |          |  |  |
|                                                        |              | ŧ          | MASTERDRIVES/DC MASTER CBP2 DPV1                  |          |  |  |
|                                                        |              | Ē          | MICROMASTER 4                                     |          |  |  |
| Slot 🚺 Module I address O address Comment              |              | ŧ          | MICRO/MIDIMASTER OPMP                             | <b>_</b> |  |  |
| 4 Drive Data                                           | ll la        | : :        |                                                   |          |  |  |
| 5 Drive Data 256259                                    |              | /ICROM/    | ASTER 420 with PROFIBUS Interface (see Order      | 의        |  |  |
| 6 Drive Data 256259                                    | Ń            | lo.). Driv | e ES / SIMOTION Interface, Cyclical and Acyclical |          |  |  |
|                                                        |              | Communic   | cation, Data Exchange Broadcast, OP               | -        |  |  |
| Press F1 to get Help.                                  |              |            |                                                   | Chg //   |  |  |

Figure 6-8 Inserting a MICROMASTER 4 drive

A window appears in which you can configure the PROFIBUS interface of the drive.

#### Note

Although the MICROMASTER 420 does not support isochronous operation, it **can** be operated on the isochronous PROFIBUS subnet. Note that the drives of all synchronous axes have to be connected to the same PROFIBUS subnet.
# 6.4.5 Inserting a MASTERDRIVES drive

Initial situation:

- The rack with the SIMOTION device has been inserted.
- A PROFIBUS subnet is configured as **PROFIBUS DP isochronous**.
- The PROFIBUS interface is the master on this subnet of the SIMOTION device.

## Follow the steps outlined below:

- 1. Open the **PROFIBUS DP** folder in the hardware catalog.
- 2. Open the SIMOVERT subfolder.
- 3. Use drag-and-drop to drag an entry to the isochronous PROFIBUS subnet of the SIMOTION device.

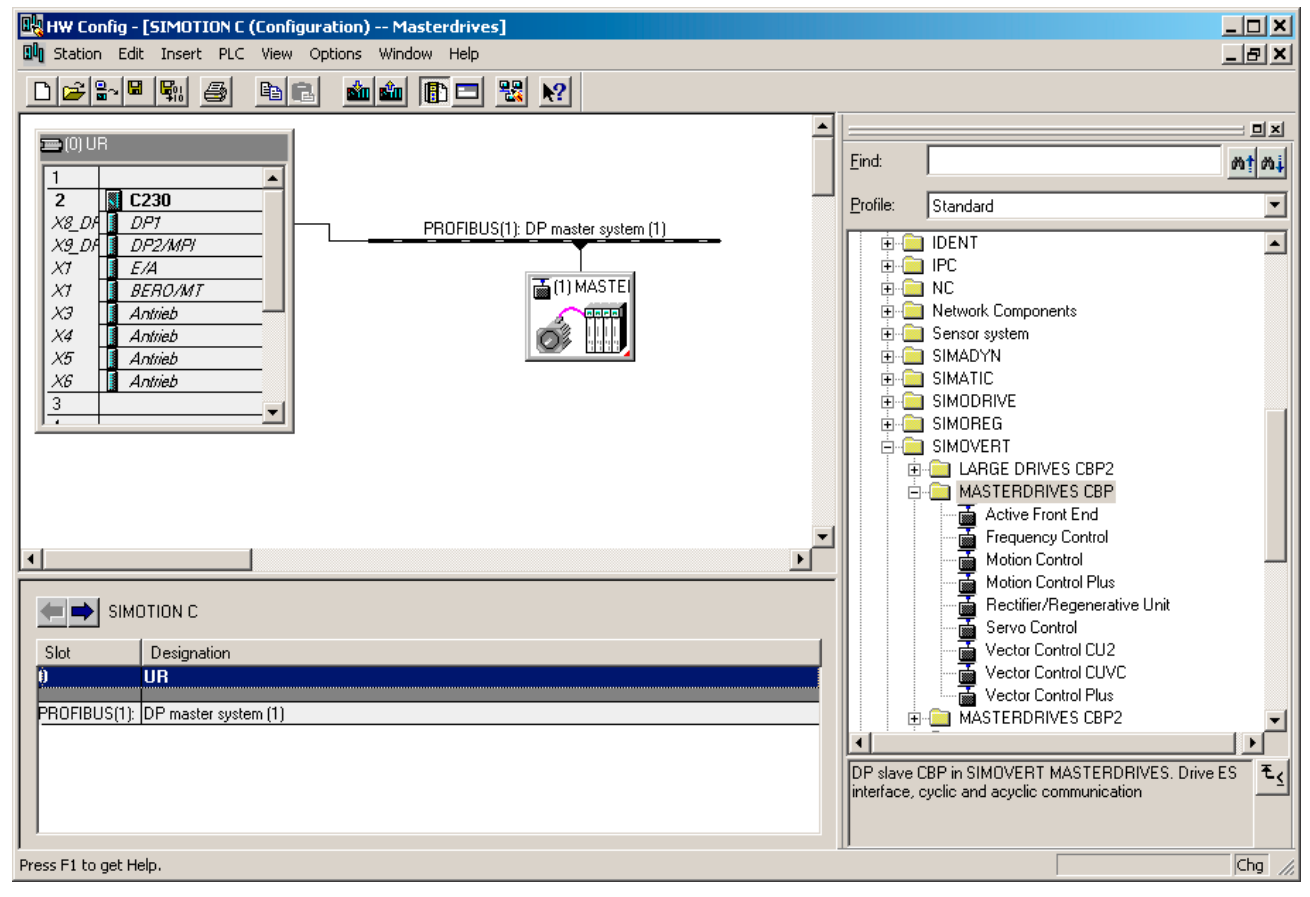

Figure 6-9 Inserting a MASTERDRIVES drive

6.4 Inserting drives

# 6.4.6 Inserting a SIMODRIVE drive

Initial situation:

- The rack with the SIMOTION device has been inserted.
- A PROFIBUS subnet is configured as **PROFIBUS DP isochronous**.
- The PROFIBUS interface is the master on this subnet of the SIMOTION device.

## Follow the steps outlined below:

- 1. Open the **PROFIBUS DP** folder in the hardware catalog.
- 2. Open the **SIMODRIVE** subfolder.
- 3. Use drag-and-drop to drag an entry to the isochronous PROFIBUS subnet of the SIMOTION device:
  - SIMODRIVE 611 universal
  - SIMODRIVE POSMO xx

| 🖳 нж с    | Config - [SIMOTION C | (Configura | tion) DSC_     | SIMODRIVE]                         |          |               |                                    |       |
|-----------|----------------------|------------|----------------|------------------------------------|----------|---------------|------------------------------------|-------|
| 🛄 Stati   | ion Edit Insert PLC  | View Opt   | ions Window    | Help                               |          |               | <u>[</u>                           | - 8 × |
|           | ; 🔐 🖬 🖏 🎒            | <b>B B</b> | <b>śn śn 🚯</b> | 🖃 🔡 <b>N</b> ?                     |          |               |                                    |       |
|           |                      | -          |                |                                    | <b>_</b> |               |                                    |       |
| 1         | UR                   | ſ          |                | PB0EIBLIS(1): DP master sustem (1) |          | <u>F</u> ind: |                                    | mt mi |
| 2         |                      |            |                |                                    | -        | Profile:      | Standard                           | •     |
| X9_1      | DF DP2/MPI           |            |                | 📸 (3) SIMODF                       |          | ÷             |                                    | -     |
| XT        | BERO/MT              |            |                |                                    |          | . ÷ 🛅         | Network Components                 |       |
| X3        | Antrieb              |            |                |                                    |          | 🛛 🗄 💼         | Sensor system                      |       |
| X4        | Antrieb              |            |                |                                    |          | 📗 🗄 🛄         | SIMADYN                            |       |
| X5        | Antrieb              |            |                |                                    |          | I 🗄 💻         | SIMATIC                            |       |
| <u>×6</u> | 📕 Antrieb 🚽          |            |                |                                    |          |               |                                    |       |
| 1.0       | ·                    |            |                |                                    |          |               | SIMUDRIVE 611 universal            |       |
|           |                      | -          |                |                                    | <b>•</b> |               |                                    |       |
| •         |                      |            |                |                                    | •        |               |                                    |       |
|           |                      |            |                |                                    |          |               |                                    |       |
|           | 3) SIMODRIVE_61      | 1U_DP2_DF  | 3              |                                    |          |               |                                    |       |
|           |                      |            |                |                                    |          |               |                                    |       |
| Slot      | Module               | l address  | 0 address      | Comment                            |          | +             | - SIMODRIVE 611U MC.POSMO SI/CA/CE | ,     |
| 4         | Drive Data           |            |                |                                    | <u> </u> |               | SIMODRIVE sensor isochron          |       |
| 5         | Drive Data           | 256275     |                |                                    |          | H 🖶 🦳         | SIMOREG                            |       |
| 6         | Drive Data           |            | 256275         |                                    |          | II 🗄 🫅        | SIMOVERT                           |       |
|           | Drive Data           |            |                |                                    |          | 📗 🗄 🧰         | SINAMICS                           |       |
| 8         | Drive Data           |            |                |                                    |          |               | CINILINEDIZ                        |       |
| 9         | Drive Data           | 276295     | 070 005        |                                    |          | 6SN1118-)     | (N00-04Ax (611U)                   | ₹≤    |
| 10        | Dirve Data           |            | 296295         |                                    |          | Unive ES in   | nterrace                           |       |
|           |                      |            |                |                                    | <b>▼</b> |               |                                    |       |
| 1         |                      |            |                |                                    |          | J             |                                    |       |
| Press F1  | to get Help.         |            |                |                                    |          |               |                                    | 1.    |

Figure 6-10 Inserting a SIMODRIVE 611U drive

A window appears in which you can configure the PROFIBUS interface of the drive.

# 6.4.7 Configuring an inserted drive as a slave on the PROFIBUS

#### Follow the steps outlined below:

Once you have inserted the drive, the following DP interface configuration window appears:

1. Specify the address.

| Properties -     | PROFIBUS inter    | face SIMODRIVE | 611U DP2, DP3 |        | X       |
|------------------|-------------------|----------------|---------------|--------|---------|
| General          | Parameters        |                |               |        |         |
| <u>A</u> ddress: | 4                 | •              |               |        |         |
| Transmiss        | ion rate: 12 Mbps |                |               |        |         |
| <u>S</u> ubnet:  |                   |                |               |        |         |
| not r            | networked         | 12 Mbr         | 2°C           | N      | ew      |
| PROFIBU          | JS(2)             | 1.5 Mb         | ps            | Prop   | perties |
|                  |                   |                |               | D      | ejete   |
|                  |                   |                |               |        |         |
|                  |                   |                |               |        |         |
|                  |                   |                |               |        |         |
|                  |                   |                |               |        |         |
| OK               |                   |                | _             | Cancel | Help    |

Figure 6-11 Configuring the PROFIBUS interface on the drive

- 2. Confirm with **OK**. A further window for configuring the drive as a DP slave appears.
- 3. Make the necessary settings.
- 4. Click **OK** to confirm.

|                           | Properties                                   |                             |                |         |          |          |      |           |                    |          |
|---------------------------|----------------------------------------------|-----------------------------|----------------|---------|----------|----------|------|-----------|--------------------|----------|
| eneral                    | Configuration                                | Clock Sy                    | ynchronization | Intern  | ode comr | nunical  | tion | - overvie | ew                 |          |
| <u>D</u> efau             | lt <mark>1 axis</mark>                       | Telegran                    | n 102, PZD-6/  | 10      |          |          |      |           |                    | •        |
| Slot                      | In local s                                   | iave                        | PRO            | FIBUS p | artner   |          |      |           |                    |          |
|                           | Туре                                         | Addr                        | Туре           | DP      | . I/O-a  | Pro      | L    | Unit      | Consiste           | С        |
| 4                         | no PKW                                       |                             |                |         |          |          |      |           |                    |          |
| 5                         | Actual value                                 | PCD 1                       | Input          | 2       | 260      |          | 10   | Word      | Entire len         |          |
| 6                         | Setpoint                                     | PCD 1                       | Output         | 2       | 260      |          | 6    | Word      | Entire len         |          |
| 7                         |                                              |                             |                |         |          |          |      |           |                    |          |
|                           |                                              |                             |                |         |          |          |      |           |                    |          |
| •                         |                                              |                             |                |         |          |          |      |           |                    | F        |
| I                         |                                              |                             |                |         | Į        | nsert ra | W    |           | <u>D</u> elete row | •<br>•   |
| Mast<br>Mas<br>Sta        | er-Slave configu<br>ster:<br>tion:           | uration 1 –<br>(2) [<br>SIM | DP1<br>OTION C |         | Ĺ        | nsert ro | 99   | ]         | <u>D</u> elete row | <b>•</b> |
| Mast<br>Mas<br>Sta<br>Con | er-Slave configu<br>ster:<br>tion:<br>nment: | uration 1 –<br>(2) [<br>SIM | OP1<br>OTION C |         | ļ        | nsert ro | W    | ]         | Delete row         | •<br>,   |

Figure 6-12 Configuring the SIMODRIVE 611U as a PROFIBUS slave

6.4 Inserting drives

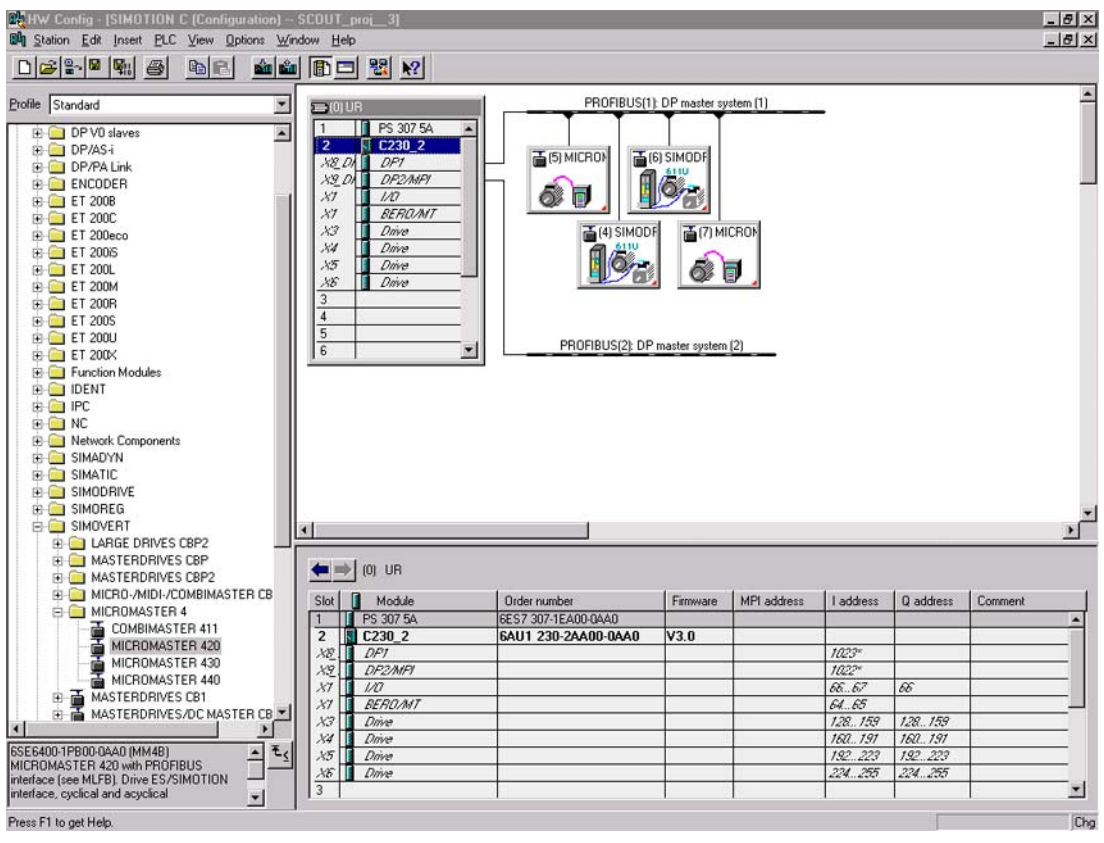

Figure 6-13 Example of a hardware configuration with 4 drives

# 6.5 Commissioning the drives

# Drives that can be commissioned with SIMOTION SCOUT

You can use SIMOTION SCOUT to assign parameters to the following drives:

- SINAMICS
- MICROMASTER
- COMBIMASTER 411

For all other drives or for third-party drives, the appropriate commissioning program for the specific drive must be used (e.g. the SIMOCOM U program for SIMODRIVE 611U). If required, you must commission these drives directly on the drive.

| Drive                                                           | Connection                                                                     | Commissioning                                          |
|-----------------------------------------------------------------|--------------------------------------------------------------------------------|--------------------------------------------------------|
| SINAMICS S120, S150,<br>G110 CPM100, G120, G130,<br>G150, GM150 | PROFIBUS DP or analog interface                                                | With SIMOTION SCOUT or<br>STARTER                      |
| SINAMICS S120                                                   | PROFINET                                                                       | With SIMOTION SCOUT or<br>STARTER                      |
| MICROMASTER 410                                                 | Analog interface                                                               | With SIMOTION SCOUT or<br>DRIVE ES Basic or<br>STARTER |
| MICROMASTER<br>420/430/440                                      | PROFIBUS DP or<br>analog interface                                             | With SIMOTION SCOUT or<br>DRIVE ES Basic or<br>STARTER |
| COMBIMASTER 411                                                 | PROFIBUS DP or<br>analog interface                                             | With SIMOTION SCOUT or<br>DRIVE ES Basic or<br>STARTER |
| SIMODRIVE 611U                                                  | PROFIBUS DP or analog interface                                                | With SIMOCOM U or<br>DRIVE ES Basic                    |
| MASTERDRIVES MC, VC                                             | PROFIBUS DP or analog interface                                                | With SIMOVIS or<br>DRIVE ES Basic                      |
| SIMODRIVE POSMO<br>CA; CD, SI                                   | PROFIBUS DP                                                                    | With SIMOCOM U or<br>DRIVE ES Basic                    |
| Third-party drives                                              | Analog interface or<br>PROFIBUS DP<br>according to PROFIdrive<br>profile V3.02 | With commissioning tool supplied by the manufacturer   |

Table 6-2 Commissioning of various drives

### Note

If the Drive-ES Basic commissioning program is installed, it can be called by SIMOTION SCOUT in the project navigator via **Commissioning**.

# 6.6 SINAMICS on SIMOTION

# 6.6.1 SINAMICS S120 on SIMOTION

# STARTER functionality in SIMOTION SCOUT

It is possible to parameterize drives directly with SIMOTION SCOUT. As an example, the following is a description of how a SINAMICS\_Integrated drive is inserted in SIMOTION SCOUT.

## Prerequisites:

- SIMOTION SCOUT has been installed on the PC/PG
- A SIMOTION SCOUT has been created

#### Note

You can create the SINAMICS drive with PROFIBUS or PROFINET.

## You must execute the following steps:

- Insert SIMOTION device D4x5 or SIMOTION device D410
- Configure SINAMICS\_integrated

# Commissioning in SIMOTION SCOUT

- 1. Open the SIMOTION project in SIMOTION SCOUT.
- 2. Double-click Create new device.
- 3. Select a SIMOTION D4xx device.
- 4. Select the variant.
- 5. Deactivate the **Open HW Config** box.
- 6. Confirm with OK.
- 7. Select the PROFIBUS interface or Ethernet. If you have selected Ethernet, select the interface parameterization of the PG/PC.
- 8. Confirm with OK.
- 9. Open the structure tree of the SIMOTION D4xx device in the project navigator.
- 10. Open the structure tree of the SINAMICS\_Integrated drive in the project navigator.
- 11.Double-click **Configure drive unit**. The Configuration - SINAMICS\_Integrated - Option Module window opens.

The STARTER functionality now starts in SIMOTION SCOUT.

How to configure the SINAMICS\_Integrated drive is described in detail in the following documents:

- SIMOTION D4x5 Commissioning Manual
- SIMOTION D4x5 Product Manual
- SIMOTION D410, Commissioning Manual

# 6.7 MICROMASTER on SIMOTION

# 6.7.1 Commissioning a MICROMASTER

# STARTER functionality in the SIMOTION SCOUT

Drive parameters can be assigned directly using SIMOTION SCOUT (starter functionality in SIMOTION SCOUT). The commissioning of the MICROMASTER 420 is described as an example.

### Requirements:

- SIMOTION SCOUT installed on PC/PG.
- PC/PG is connected to drive.
- SIMOTION SCOUT is in online mode.

# 

You can only commission the drive in online mode!

All configuration data is stored in the drive RAM and is lost when the drive is switched off. You must therefore save this data to the drive ROM with **Copy RAM to ROM**. The appropriate drive must be selected.

# 6.7.2 Commissioning in SIMOTION SCOUT

### 6.7.2.1 Drive navigator

The drive navigator appears in the project navigator tree directly below the drive. It is designed as a snap-in. You can use the drive navigator for:

- Configuration
- Terminals/bus
- Limits

Proceed as follows:

- 1. Open the structure tree of the MICROMASTER\_420 device in the project navigator.
- 2. Double-click drive navigator. The snap-in opens in the working area of SIMOTION SCOUT.
- 3. Maximize the window view in the working area.

#### Note

The content displayed for the individual drive versions is the same in offline and online mode. Any options not available in a certain mode are grayed out. This function is then not active in that mode. This means that you have a complete overview of the possible functions at all times.

4. Configure the drive.

# 6.7.2.2 Configuring a drive

# Configuring a drive

# 

Use the drive configuration wizard to **directly** edit the drive data. When you exit a window, the data is transferred to the drive immediately. A **Cancel** function is **not** available!

# **Requirement:**

• You have inserted a drive into the project.

## Proceed as follows:

- 1. Open the element (folder) for the drive unit in the project navigator.
- 2. Open the drive element below the folder.
- Double-click the Configuration element. The most important configuration data is displayed in the window.
- 4. Click **Reconfigure drive**. A prompt appears asking you to confirm that you wish to reconfigure the drive.
- 5. Confirm the prompt with **Yes**. The wizard for configuring the drive is started.

### FAQs 6.7 MICROMASTER on SIMOTION

| SIMOTION SCOUT - SCOUT_proj_3 - [MICROMAS                                                                                                    | STER_420 - Configuration]                                                                                                    | ×   |
|----------------------------------------------------------------------------------------------------|----------------------------------------------------------------------------------------------------|-----|
| Project Drive Edit Insert Target system View                                                                                                    | Options Window Help                                                                                                    | ×   |
|                                                                                                    | ?   🐮   Xi Xe   <mark>%</mark> 🚵 🚔 %   🛍 🔛 🚟   KNo filter> 🔽 🏹   🔽 🗵                                                                                                    |     |
| SCOUT_proj_3<br>Create new device<br>Create new device<br>Create new device<br>Create new device<br>Create new device<br>Create new device<br>Create new device<br>Create new device<br>Create new device<br>Create new device<br>Configuration<br>Configuration<br>Configuratio | Beconfigure drive         Configuration         Name:       MICROMASTER_420         Operating mode:       V/f with linear charac. (0)         Motor         Firmware         Firmware         Communication module (CB) |     |
| Project Command library                                                                                                    |                                                                                                    | 븨   |
|                                                                                                    |                                                                                                    |     |
| Symbol browser                                                                                                    |                                                                                                    |     |
| Press F1 to open Help display.                                                                                                    | Offline mode                                                                                                    | 11. |

Figure 6-14 Configuring the MICROMASTER 420

You are now in the Drive Configuration - MICROMASTER 420 - Standard window:

- Select the appropriate standard. Default setting: Europe [kW], standard frequency 50 Hz (0). A message appears.
- 7. Read this message and click **OK** to confirm.
- 8. Click Next >.

You are now in the Drive Configuration - MICROMASTER\_420 - Motor window:

- 9. Select the appropriate data.
- 10.If required, activate the Additional motor data function.
- 11.Click Next >.

You are now in the Drive Configuration - MICROMASTER\_420 - Motor Data window:

- 12. Enter the appropriate data.
- 13.Click Next >.

You are now in the Drive Configuration - MICROMASTER\_420 - Operating Mode window: 14.Select the appropriate operating mode.

15.Click Next >.

You are now in the Drive Configuration -  ${\sf MICROMASTER}\_420$  - Command/Setpoint Source window:

Several sources may be offered simultaneously for selection of the speed setpoint. The meaning of the entries is as follows:

- First entry: Main setpoint
- Second entry: Additional setpoint
- 16.Select the appropriate data.
- 17.Click Next >.

A message appears.

18.Read this message and click OK to confirm.

You are now in the Drive Configuration - MICROMASTER\_420 - Most Important Parameters window:

- 19. Enter the appropriate data.
- 20.Click Next >.

You are now in the Drive Configuration - MICROMASTER 420 window for completing the drive configuration:

- 21. Check the data entered.
- 22.Click Finish.

The drive configuration is completed.

23.Click Close.

6.7 MICROMASTER on SIMOTION

## 6.7.2.3 Configuring the drive terminals/bus

Here you define the following:

- The assignment of the input and output terminals to the parameters of the drive.
- The calibration of the analog-digital converter and the digital-analog converter.
- When BICO parameter assignment is enabled, the Digital inputs tab is only used to display the connections. The interconnection itself is made with the appropriate function.
- In the Signal interconnection tab, assign the input parameters to the signal sources.

Proceed as follows:

- 1. Open the element (folder) for the drive unit in the project navigator.
- 2. Open the drive element below the folder.
- 3. Double-click Terminals/Bus.
- 4. Configure the inputs and outputs.
- 5. Configure the USS/PROFIBUS interface

# 

The signal interconnection input window is intended only for use by experts who are familiar with BICO technology and the MM4 parameter assignment options.

Parameter changes are not checked for plausibility. Incorrect entries may affect the functioning of the drive.

6. Change the signal interconnection, if required.

#### FAQs 6.7 MICROMASTER on SIMOTION

| MICROMASTER_420 - Terminals / bus                                                                                                    | <u>_   ×</u> |
|----------------------------------------------------------------------------------------------------|--------------|
| MICROMASTER_420 - Terminals / bus Digital inputs Digital outputs Analog inputs Analog outputs USS / PROFIBUS Signal interconnection   X3 Image: Smoothing time and the second second secon |              |
| p2000     Reference irregularicy 50:00     H2       p2001     Reference voltage     1000     V       p2002     Reference current     0.10     A                                                                                                    |              |
| Signal loss Delay time 10 ms Signal loss at AD converter                                                                                                    |              |
|                                                                                                    | lelp         |

Figure 6-15 Configuring the drive interfaces

# 6.7.2.4 Configuring the USS and PROFIBUS interfaces

Use this tab to configure the interfaces only. You do not define whether they are used for communication.

Procedure for changing station addresses or baud rates.

If you have changed the station address or the baud rate of the interface used for communicating, test the communications.

Proceed as follows:

- 1. Disconnect the SIMOTION SCOUT from the target system.
- 2. If you:
  - Have changed the station address:

Change the station address of the drive in the Properties dialog box of the drive unit or in the hardware configuration.

- Have changed the baud rate:

Select menu **Options > Set PG/PC interface** and configure the interface of your PC accordingly.

If you want to use the USS interface, you must install this. In the PG/PC Interface window, click Select and install the PC COM-Port (USS) module.

3. Reconnect SIMOTION SCOUT to the target system.

6.7 MICROMASTER on SIMOTION

# 6.7.2.5 Parameterizing setpoints and limits

The following submenus are used for the complete parameterization of setpoints and limits:

- Limits
- Extended
  - Motor potentiometer (MOP)
  - Fixed frequencies
  - PID controller
  - Setpoints
  - Shutdown functions
  - Start functions
  - Functions (slip compensation, programmable V/f characteristic)

## **Parameterizing limits**

Deactivate the PID controller before parameterizing the ramp function generator. Otherwise this has no effect.

# 6.7.3 Controlling drives

You can use SIMOTION SCOUT to control the configured drive. Use the control panel for this purpose. This is displayed as a detail view tab. Drives can only be controlled in online mode.

# 

Before the motor turns for the first time, pay special attention to the following potential hazards:

Make sure that the motor is connected correctly! Secure the surrounding area:

Secure the motors! Do not release the magnetic motor brake of vertical axes without a safeguard!

Set the limit values! Bring the axes to neutral position! Choose low velocities and speeds!

Observe general accident prevention guidelines!

The function is released exclusively for commissioning and service purposes. The safety shutdowns from the higher-level control have no effect.

The function should only be used by authorized technicians.

The "Emergency stop with space bar" function is not guaranteed in all operating modes. Therefore, there must be an EMERGENCY STOP circuit in the hardware. The appropriate measures must be taken by the user. Follow the steps outlined below:

- 1. Open the element (folder) for the drive unit in the project navigator.
- 2. Open the drive element below the folder.
- 3. Double-click the **Control panel** element. The control panel is displayed in the detail view.
- 4. Select the drive that you want to control.
- 5. Select the relevant checkbox:
  - Control: You switch the drive and control its speed.
  - Enables and actual value: You monitor setpoints and actual values as well as enables and alarms.
  - Links to status info: You can switch to the drive diagnostics.

| Assume control priority         | F(ref) = 50.00                      | 10 Hz 0% -                                                                             | 200%                                     |
|---------------------------------|-------------------------------------|----------------------------------------------------------------------------------------|------------------------------------------|
| Enables (bit 1 to bit 6) Stop   | w. space bar - always               |                                                                                        |                                          |
| Commissioning mode (P0010 != 0) | Set!<br>Output frequency:<br>Torque | Actual =           0.00         0.00         Hz           0.00         0.00         Nm | CO: Act, frequency setpoint v<br>0.00 Hz |
| ON / OFF 3                      | Thermal capacity:                   | Motor current: 0.00 A                                                                  | CO: Act. frequency                       |
| Ramp-function generator enable  | Drive data set:                     | 0 Command data set: 0                                                                  | 0.00 Hz                                  |
| Start/stop ramp-function gen.   | Commands=BICO para                  | ameter Setpoint=                                                                       | BICO parameter                           |
| Drive discussion 1              |                                     |                                                                                        |                                          |

Figure 6-16 Controlling drives with SIMOTION SCOUT

6.7 MICROMASTER on SIMOTION

## Switching the drive and controlling its speed

Follow the steps outlined below:

- 1. Activate the **Control** checkbox.
- 2. Click Assume control priority.
- 3. Move the slider to the left.
- 4. Activate the Enables (bit 1 to bit 6) checkbox.
- 5. Switch on the drive: Click the I button.
- 6. Use the slider to control the speed.
- To switch off the drive:
- Click the O button.
- Press the space bar.

# 

Make sure that all windows in the working area are closed. Otherwise, delays may occur between the entry of the control command on the PC and its execution by the drive!

## Monitoring enables and actual values

- The speed setpoint and actual speed value are displayed constantly.
- Select two additional parameters for display. These parameters are displayed below the selection box.
- The enables and alarms are displayed.

# 6.7.4 Using the drive diagnostics

### **Diagnostics in SIMOTION SCOUT**

You can use the drive diagnostics to check the communication connection between SIMOTION SCOUT and the drive and to display individual control words and status words as well as the operating mode.

You cannot change any system parameters. The display is only used for the diagnostics.

Proceed as follows:

- 1. Open the element (folder) for the drive unit in the project navigator.
- 2. Open the drive element below the folder.
- 3. Double-click **Diagnostics**.
- 4. Select the relevant tab.

| re yı<br>me h | ou can see which signals from the<br>rom in the individual parameter dia | control core alog boxes. | are actually evaluated/outp               | ut. You ca | n see where they                             |   |                                            |
|---------------|--------------------------------------------------------------------------|--------------------------|-------------------------------------------|------------|----------------------------------------------|---|--------------------------------------------|
| ontre         | ol words<br>Control word 1                                               | 1                        | Control word 2                            | Status     | words<br>Status word 1                       |   | Status word 2                              |
| 0             | 0 ON/OFF1                                                                | 0                        | Fixed frequency Bit 0 🔺<br>1 = YES 0 = N0 | 0          | 0 Drive ready                                | 0 | 0 DC brake active<br>1 = YES 0 = NO        |
| 0             | 1 OFF2: Electrical stop<br>1 = NO 0 = YES                                | 0 1                      | Fixed frequency Bit 1<br>1 = YES 0 = N0   | 0          | 1 Drive ready to run<br>1 = YES 0 = N0       | 0 | 1 Act. freq. r0024 > P<br>1 = YES 0 = N0   |
| 0             | 2 OFF3: Fast stop<br>1 = NO 0 = YES                                      | 0 2                      | Fixed frequency Bit 2<br>1 = YES 0 = N0   | 0          | 2 Drive running<br>1 = YES 0 = N0            | 0 | 2 Act. freq. r0024 > P<br>1 = YES 0 = N0   |
| 0             | 3 Pulse enable<br>1 = YES 0 = N0                                         | 0 3                      |                                           | 0          | 3 Drive fault active<br>1 = YES 0 = NO       | 0 | 3 Act. current r0027 >=<br>1 = YES 0 = N0  |
| 0             | 4 RFG enable<br>1 = YES 0 = NO                                           | 0 4                      |                                           | 0          | 4 OFF2 active<br>1 = NO 0 = YES              | 0 | 4 Act. freq. r0024 > P<br>1 = YES 0 = N0   |
| 0             | 5 RFG start<br>1 = YES 0 = N0                                            | 0 5                      |                                           | 0          | 5 OFF3 active<br>1 = NO 0 = YES              | 0 | 5 Act. freq. r0024 <= F<br>1 = YES 0 = N0  |
| 0             | 6 Setpoint enable<br>1 = YES 0 = N0                                      | 0 6                      |                                           | 0          | 6 ON inhibit active<br>1 = YES 0 = NO        | 0 | 6 Act. freq. r0024 >= se<br>1 = YES 0 = N0 |
| 0             | 7 Fault acknowledge<br>1 = YES 0 = N0                                    | 0 7                      |                                           | 0          | 7 Drive warning active<br>1 = YES 0 = NO     | 0 | 7 Act. Vdc r0026 < P2<br>1 = YES 0 = N0    |
| 0             | 8 JOG right<br>1 = YES 0 = NO                                            | 0 8                      | PID enabled<br>1 = YES 0 = NO             | 0          | 8 Deviation setp. / act. v<br>1 = NO 0 = YES | 0 | 8 Act. Vdc r0026 > P2<br>1 = YES 0 = N0    |
| 0             | 9 JOG left<br>1 = YES 0 = NO                                             | 0 9                      | DC brake enabled<br>1 = YES 0 = NO        | 0          | 9 PZD control<br>1 = YES 0 = N0              | 0 | 9 Ramping finished<br>1 = YES 0 = NO       |
| 0             | 10 Control from PLC<br>1 = YES 0 = N0                                    | <b>0</b> <sup>10</sup>   |                                           | 0          | 10 Maximum frequency re<br>1 = YES 0 = N0    | 0 | 10 PID output r2294 < 1<br>1 = YES 0 = N0  |
| 0             | 11 Reverse (setpoint inve<br>1 = YES 0 = N0                              | 0 11                     |                                           | 0          | 11 Warning: Motor curren<br>1 = NO 0 = YES   | 0 | 11 PID output r2294 >=<br>1 = YES 0 = N0   |
| 0             | 12                                                                       | 0 12                     |                                           | 0          | 12 Motor holding brake ac<br>1 = YES 0 = N0  | 0 | 12                                         |
| 0             | 13 Motor potentiometer M                                                 | 0 13                     | External fault 1                          | 0          | 13 Motor overload                            | 0 | 13                                         |

Figure 6-17 Drive diagnostics with SIMOTION SCOUT - Control/status word tab

| Table 6-3 | Drive diagnostics |
|-----------|-------------------|

| Table 6-3 Drive diagnostics | s tabs                                                                                                    |  |  |  |
|-----------------------------|----------------------------------------------------------------------------------------------------|--|--|--|
| Tab                         | Meaning                                                                                                    |  |  |  |
| Control/status word         | Bit allocation of:                                                                                                    |  |  |  |
|                             | Control word 1                                                                                                    |  |  |  |
|                             | Control word 2                                                                                                    |  |  |  |
|                             | Status word 1                                                                                                    |  |  |  |
|                             | Status word 2                                                                                                    |  |  |  |
| Operating conditions        | Important parameters and operating modes of the drive                                                                               |  |  |  |
| Status parameters           | Important system variables of the drive                                                                                             |  |  |  |
| USS/PROFIBUS                | Define the communications interface in this tab; you can also monitor the values for the individual control words and status words. |  |  |  |

| You can see where the commany schuld values. If the free intercom signals under "Shutdown function with the state set to 1 and subsequently Bit 0 must be switched from 0 to 1.         0       0 N/OFF1         1       >YES 0 = N0         0       1 OFF2 Electical 1 = N0 0 = YES         0       1 OFF2 Electical 1 = N0 0 = YES         0       1 OFF2 Electical 1 = N0 0 = YES         0       1 OFF2 Electical 1 = N0 0 = YES         0       10 Cortrol word1, b         10 must be 1       N0 10 Control from PLC 1 = YES 0 = N0 ¥         Motor identification must be 0       10 must be 1         0       10 Cortrol from PLC 1 = YES 0 = N0 ¥         Motor identification must be 0       10 must be 1         0       10 Cortrol from PLC 1 = YES 0 = N0 ¥ | source from on the drive control panel -> Enables and<br>decome from on the drive control panel -> Enables and<br>decion (BLO): a crite, you will find the source of the<br>" and 'Linits':<br>Direct cannot range at an output)<br>Direct cannot range at the current is<br>already too high<br>Motor holding brake active<br>Speed setpoint must be >0.<br>Main and additional setpoint:<br>After direction monitoring<br>Control (Control (Contro) (Contr | 0       8 JOG right<br>1 = YES 0 = NO         1       = YES 0 = NO         xith JOG, motor also turns w/o<br>control word 1, bit 70N/0FF1".         Fixed speeds         0       0         1       = YES 0 = NO         x       = YES 0 = NO         x       = YES 0 = NO         x       = YES 0 = NO         x       = YES 0 = NO         x       = YES 0 = NO         x       = YES 0 = NO         x       = YES 0 = NO         x       = YES 0 = NO         x       = YES 0 = NO         x       = YES 0 = NO         x       = YES 0 = NO |  |
|----------------------------------------------------------------------------------------------------|----------------------------------------------------------------------------------------------------|----------------------------------------------------------------------------------------------------|--|
|----------------------------------------------------------------------------------------------------|----------------------------------------------------------------------------------------------------|----------------------------------------------------------------------------------------------------|--|

Figure 6-18 Drive diagnostics with SIMOTION SCOUT - Operating conditions tab

# 6.7.5 Using the expert list

#### Expert list for experienced users

# 

The expert mode is intended for experienced users. Incorrect entries may affect the functioning of the drive.

The system does not carry out any plausibility checks.

The expert list for drives is different from the expert list for technology objects.

- 1. Open the element (folder) for the drive unit in the project navigator.
- 2. Open the drive element below the folder.
- 3. Select Expert > Expert list in the shortcut menu.
- 4. Enter the required values.

|             | ١STI | R_ | 420 - Expert list                  |                                 |      |              |       |         | _       |            |
|-------------|------|----|------------------------------------|---------------------------------|------|--------------|-------|---------|---------|------------|
|             | Δ    | 7  | - <u>#</u>                         |                                 |      |              |       |         |         |            |
| Expert list |      |    |                                    |                                 |      |              |       |         |         |            |
| Parameter   | +    | +  | Parameter text                     | Value MICROMASTER_420           | Unit | Changeable   | Acces | Minimum | Maximum |            |
| p849        |      |    | BI: 2. OFF3                        | 1                               | -    | Ready to run | 3     |         |         | -          |
| p852        |      |    | BI: Pulse enable                   | 1                               | -    | Ready to run | 3     |         |         | 1          |
| p918        |      |    | CB address                         | 3                               | -    | Ready to run | 2     | 0       | 65535   | 1          |
| p927        |      | +  | Parameter changeable via           | FH                              | -    | Operation    | 2     | OH      | FFFFH   | 1          |
| r947[0]     | +    |    | Last fault code, Recent fault trip | 0                               | -    |              | 2     |         |         | 1          |
| r948[0]     | +    |    | Fault time, Recent fault trip, fa  | 0                               | -    |              | 3     |         |         | 1          |
| p952        |      |    | Total number of faults             | 0                               | -    | Ready to run | 3     | 0       | 8       | 1          |
| r964[0]     | +    |    | Firmware version data, Compan      | 0                               | -    |              | 3     |         |         | 1          |
| r965        |      |    | Profibus profile                   | 0                               | -    |              | 3     |         |         | 1          |
| r967        |      | +  | Control word 1                     | OH                              | -    |              | 3     |         |         | 1          |
| r968        |      | +  | Status word 1                      | OH                              | -    |              | 3     |         |         |            |
| p970        |      |    | Factory reset                      | Disabled (0)                    | -    | Commissionin | 1     |         |         | 1          |
| p971        |      |    | Transfer data from RAM to EEPR     | Disabled (0)                    | -    | Operation    | 3     |         |         |            |
| p1000       |      |    | Selection of frequency setpoint    | Analog setpoint (2)             | -    | Ready to run | 1     |         |         |            |
| p1001       |      |    | Fixed frequency 1                  | 0.00                            | Hz   | Operation    | 2     | -650    | 650     |            |
| p1002       |      |    | Fixed frequency 2                  | 5.00                            | Hz   | Operation    | 2     | -650    | 650     | 1          |
| p1003       |      |    | Fixed frequency 3                  | 10.00                           | Hz   | Operation    | 2     | -650    | 650     | 1          |
| p1004       |      |    | Fixed frequency 4                  | 15.00                           | Hz   | Operation    | 2     | -650    | 650     |            |
| p1005       |      |    | Fixed frequency 5                  | 20.00                           | Hz   | Operation    | 2     | -650    | 650     |            |
| p1006       |      |    | Fixed frequency 6                  | 25.00                           | Hz   | Operation    | 2     | -650    | 650     | 1          |
| p1007       |      |    | Fixed frequency 7                  | 30.00                           | Hz   | Operation    | 2     | -650    | 650     | 1          |
| p1016       |      |    | Fixed frequency mode - Bit 0       | Direct selection (1)            | -    | Ready to run | 3     |         |         |            |
| p1017       |      |    | Fixed frequency mode - Bit 1       | Direct selection (1)            | -    | Ready to run | 3     |         |         | 1          |
| p1018       |      |    | Fixed frequency mode - Bit 2       | Direct selection (1)            | -    | Ready to run | 3     |         |         | 1          |
| p1020       |      |    | BI: Fixed freq. selection Bit 0    | 0                               | -    | Ready to run | 3     |         |         | 1          |
| p1021       |      |    | BI: Fixed freq, selection Bit 1    | 0                               | -    | Ready to run | 3     |         |         | 1          |
| p1022       |      |    | BI: Fixed freq, selection Bit 2    | 0                               | -    | Ready to run | 3     |         |         |            |
| r1024       |      |    | CO: Act. fixed frequency           | 0.00                            | Hz   |              | 3     |         |         |            |
| p1031       |      |    | Setpoint memory of the MOP         | MOP setpoint will not be store  | -    | Operation    | 2     |         |         |            |
| p1032       |      |    | Inhibit reverse direction of MOP   | Reserve direction inhibited (1) | -    | Ready to run | 2     |         |         | <b>_</b>   |
| 1000        |      | _  | DE LE MODICID D                    |                                 | 1    | - · ·        | ~     | 1       |         | - <u> </u> |

Figure 6-19 Expert list for drive commissioning - display of an array

# 6.8.1 MICROMASTER MM4 in connection with a position axis

# Introduction

This section describes how to integrate the MICROMASTER MM4 as a drive in SIMOTION SCOUT.

In the following example, the MICROMASTER MM4 is controlled via standard message frame 1.

Communication from SIMOTION:

- Word 1, Control word
- Word 2, Speed setpoint

Communication to SIMOTION:

- Word 1, Status word
- Word 2, Actual speed value

# 6.8.2 Parameterization steps

This section describes how to integrate the MICROMASTER MM4 as a drive in SIMOTION SCOUT.

In the following example, the MICROMASTER MM4 is controlled via standard message frame 1.

Communication from SIMOTION:

- Word 1, Control word
- Word 2, Speed setpoint

Communication to SIMOTION:

- Word 1, Status word
- Word 2, Actual speed value

# Integrating MICROMASTER MM4 in HW Config

- 1. Select the SIMOTION device in the project navigator.
- 2. Open HW Config.
- 3. Insert a MICROMASTER MM4 into a PROFIBUS subnet.
- 4. Once you have inserted the drive, select Standard message frame 1, PZD-2/2.
- 5. Save and compile the hardware configuration.
- 6. Download the hardware configuration to the SIMOTION device.
- 7. Create a TO axis in SIMOTION SCOUT.

## Inserting a virtual axis

1. Insert a virtual axis into the project navigator of SIMOTION SCOUT. This will be converted to a real axis via the expert list when the axis wizard is completed.

## Changes in the expert list

- 1. Select the virtual axis in the project navigator.
- 2. Open the expert list via the shortcut menu.
- 3. Open the following directory in the expert list: ConfigurationData\TypeOfAxis
- 4. Make the following setting:
- TypeOfAxis = REAL\_AXIS (0)

|                                      | • <b>M</b> E                                | 🗐 📗 Linear axis | s (standar | d/pressure)  |         | •       |
|--------------------------------------|---------------------------------------------|-----------------|------------|--------------|---------|---------|
| Configuration data Sy                | stem variables                              |                 |            |              |         |         |
| + Parameter                          | Parameter text                              | Offline value   | Unit       | Data type    | Minimum | Maximum |
| EeadScrew                            | Leadscrew pitch of a linear axis            |                 |            |              |         |         |
| 🛨 Modulo                             | Modulo settings of a rotary axis            |                 |            |              |         |         |
|                                      | Mode for the restart of the technology obje |                 |            |              |         |         |
| <ul> <li>RestartCondition</li> </ul> | Conditions for the restart of the technolog |                 |            |              |         |         |
| <ul> <li>Simulation</li> </ul>       | Process coupling                            |                 |            |              |         |         |
| 🖵 TypeOfAxis                         | Axis type-specific configuration            |                 |            |              |         |         |
| + ActualAccelerati                   | Actual acceleration monitoring              |                 |            |              |         |         |
| + DecodingConfig                     | Command execution                           |                 |            |              |         |         |
| + DistributedMotion                  | Distributed motion control                  |                 |            |              |         |         |
| + Extrapolation                      | Actual value smoothing                      |                 |            |              |         |         |
| + MaxAcceleration                    | Maximum acceleration                        |                 |            |              |         |         |
| ++ MaxJerk                           | Maximum jerk                                |                 |            |              |         |         |
| + MaxVelocity                        | Maximum velocity                            |                 |            |              |         |         |
| + PathSyncAxisPo                     | Setpoint difference monitoring of the sync  |                 |            |              |         |         |
| + StandStillSignal                   | Standstill signal                           |                 |            |              |         |         |
| + SwLimit                            | Software limit switch                       |                 |            |              |         |         |
| + VelocityPositionP                  | Settings for the v(s) profile               |                 |            |              |         |         |
| LtypeOfAxis                          | Axis type                                   | REAL AXIS (0)   | -          | 'EnumAxisIde | nt      | -       |

Figure 6-20 Expert list: Setting a virtual axis

# Assigning encoders

- NumberOfEncoders/Encoder\_1/encoderidentification = ONBOARD (1), set EncoderType, EncoderMode and EncoderSystem according to the encoder
- NumberOfEncoders/Encoder\_1/DriverInfo/LogAddressIn = 128 (or 160, 192, 224)
- NumberOfEncoders/Encoder\_1/DriverInfo/LogAddressOut = 128 (or 160, 192, 224)
- NumberOfEncoders/Encoder\_1/DriverInfo/TelegramType = NO\_TELEGRAM (0)
- NumberOfEncoders/Encoder\_1/IncEncoder/incResolution = 1024 (or number of increments without pulse multiplication)

| C230.Axis_1 - Expert li   | st                                          |                         |             |                                             |         | >        |
|---------------------------|---------------------------------------------|-------------------------|-------------|---------------------------------------------|---------|----------|
|                           | • M 🕮 📑 🗸                                   | Linear axis (standard/p | ressure     | ) 🔹                                         |         |          |
| Configuration data System | variables                                   |                         |             |                                             |         |          |
| + Parameter               | Parameter text                              | Offline value           | Unit        | Data type                                   | Minimum | Max 🔺    |
| IncHomingEncoder          | Incremental measuring system homing         |                         | _           |                                             |         |          |
| + InversCountDirecti      | Count direction inversion                   |                         |             |                                             |         |          |
|                           | Distance per revolution                     |                         |             |                                             |         |          |
| I + SensorControlCon      | Toleration of encoder errors                |                         |             |                                             |         |          |
| - I Slippage              | Slip                                        |                         |             |                                             |         |          |
| encoderidentification     | Encoder identification                      | ONBOARD (1)             | <b>▼</b> -  | 'EnumAxisEncoderIdentification' = enum/DINT |         |          |
| -encoderMode              | Encoder mode                                | RECTANGLE_TTL (1)       | <b>▼</b> -  | 'EnumAxisEncoderMode' = enum/DINT           |         |          |
| -encoderSystem            | Encoder system                              | ROTATORY_SYSTEM (0)     | ▼ -         | 'EnumAxisEncoderSystem' = enum/DINT         |         |          |
| -encoderType              | Encoder type                                | SENSOR_INCREMENTAL (1)  | ▼ -         | 'EnumAxisEncoderType' = enum/DINT           |         |          |
| LencoderValueType         | Actual value type                           | POSITION (0)            | ▼ -         | 'EnumAxisEncoderValueType' = enum/DINT      |         |          |
| -dscEncoderNumber         | DSC encoder                                 | 1                       | -           | UDINT                                       | 1       | 8        |
| LnumberOfEncoders         | Number of encoders                          | 1                       | -           | UDINT                                       | 1       | 8        |
| + PathSyncAxisPosTole     | Setpoint difference monitoring of the sync  |                         |             |                                             |         |          |
| + PositionMonitoring      | Position monitoring                         |                         |             |                                             |         |          |
| I ServoMonitoring         | Activate control loop monitoring with activ |                         |             |                                             |         |          |
| I SetPointDriverInfo      | Drive interface                             |                         |             |                                             |         |          |
| I SmoothingFilter         | Actual value smoothing                      |                         |             |                                             |         |          |
| + SpeedLimitation         | Manipulated variable limitation             |                         |             |                                             |         |          |
| + StandStillMonitoring    | Standstill monitoring                       |                         |             |                                             |         |          |
| I → StandStillSignal      | Standstill signal                           |                         |             |                                             |         |          |
| + + SwLimit               | Software limit switch                       |                         |             |                                             |         |          |
| + SystemDeadTimeData      | System-related dead times                   |                         |             |                                             |         |          |
| + TechnologicalData       | Drive interface for specific parameters     |                         |             |                                             |         |          |
| + VelocityPositionProfile | Settings for the v(s) profile               |                         |             |                                             |         | _        |
| LtvneOfAxis               | Axis type                                   | REAL AXIS (M            | <b>▼</b>  . | 'EnumAxisIdentification' = enum/DINT        |         | -        |
| •                         |                                             |                         |             |                                             |         | <u> </u> |

Figure 6-21 Expert list: Assigning encoders

Assigning the setpoint output

- SetPointDriverInfo/mode = DPMASTER (2)
- SetPointDriverInfo/logAddressIn = 256 (or I address of DP slave)
- SetPointDriverInfo/logAddressOut = 256 (or O address of DP slave)
- SetPointDriverInfo/TelegramType = DP\_TEL1\_STANDARD (1) for 2 PZD words in input and output direction

| C230.Axis_1 - Expert lis   | st                                           |                             |            |                                    |         | -  C |
|----------------------------|----------------------------------------------|-----------------------------|------------|------------------------------------|---------|------|
|                            | • <b>A</b> E   <b>• •</b>                    | Linear axis (standard/press | ure)       | •                                  |         |      |
| onfiguration data System v | variables                                    |                             |            |                                    |         |      |
| • Parameter                | Parameter text                               | Offline value               | Unit       | Data type                          | Minimum |      |
| + PathSyncAxisPosToler     | Setpoint difference monitoring of the synchr |                             |            |                                    |         |      |
| + PositionMonitoring       | Position monitoring                          |                             |            |                                    |         |      |
| + ServoMonitoring          | Activate control loop monitoring with active |                             |            |                                    |         |      |
| SetPointDriverInfo         | Drive interface                              |                             |            |                                    |         |      |
| + DriveData                | Drive characteristic values for standard mot |                             |            |                                    |         |      |
| + InvertSetPoint           | Direction of rotation adjustment             |                             |            |                                    |         |      |
| -actorType                 | Drive type                                   | NO_TYPE (0)                 | <b>•</b> - | 'EnumAxisDioActorType' = enum/DINT |         |      |
| -lifeSignCheck             | Activation of the life-sign monitoring       | YES (173)                   | -          | 'EnumYesNo' = enum/DINT            |         |      |
| -logAddressin              | Logical address for input data area          | 256                         | -          | UDINT                              | 64      |      |
| -logAddressOut             | Logical address for output data area         | 256                         | -          | UDINT                              | 64      |      |
| -maxSetPointVoltage        | Standard voltage for maximum drive speed     | 10.0                        | V          | LREAL                              | 0       |      |
| -mode                      | Drive interface type                         | DPMASTER (2)                | ▼ -        | 'EnumAxisDriverMode' = enum/DINT   |         |      |
| -motorType                 | Motor type                                   | STANDARD_MOTORTYPE (0)      | ▼ -        | 'EnumAxisMotorType' = enum/DINT    |         |      |
| -outputNumberOnDevice      | Not used                                     | 0                           | -          | UDINT                              | 0       |      |
| LtelegramType              | Message frame type                           | DP_TEL1_STANDARD (1)        | -          | 'EnumAxisTelegramType' = enum/DINT |         |      |
| SmoothingFilter            | Actual value smoothing                       |                             |            |                                    |         |      |
| SpeedLimitation            | Manipulated variable limitation              |                             |            |                                    |         |      |
| StandStillMonitoring       | Standstill monitoring                        |                             |            |                                    |         |      |
| StandStillSignal           | Standstill signal                            |                             |            |                                    |         |      |
| 🕂 SwLimit                  | Software limit switch                        |                             |            |                                    |         |      |
| + SystemDeadTimeData       | System-related dead times                    |                             |            |                                    |         |      |
| + TechnologicalData        | Drive interface for specific parameters      |                             |            |                                    |         |      |

Figure 6-22 Expert list: Assigning the setpoint output

1. Commission the MICROMASTER MM4.

#### Note

The drive can now be addressed via SIMOTION SCOUT in conjunction with a positioning axis.

# 6.9 SIMOVERT MASTERDRIVES MC on SIMOTION

# 6.9.1 Connecting the SIMOVERT MASTERDRIVES MC

## Converter requirements

#### Note

Derating has to be taken into account for compact devices as of 75 kW. This means that if a converter is operated with a pulse frequency greater than 5 kHz, the permissible rated current is reduced and the device can no longer be operated at its maximum rated power.

## Software requirements

Personal computer minimum requirements

- Windows 2000 Professional Service Pack 3 or Windows XP Professional Service Pack 2
- SIMATIC STEP 7 V5.4 SP1
- Drive Monitor V5.4 HF1 or Drive ES V5.4 SP1
- SIMOTION SCOUT V4.1

Converter

Motion Control / Motion Control Compact PLUS (Standard / Performance2):

• Version V1.60 or higher; readable in the parameters r69.1 and r828.1

You can find a description of how to upgrade the converter firmware in the Motion Control compendium (Section 7.4 in the AC Edition)

PROFIBUS communication board (CBP2):

• Version V2.23 or higher; readable in the parameters r69.x and r828.x

### PROFIBUS communication board (CBP2):

A CBP2 communication board must be inserted. This can be read out on the converter in the monitoring parameter r826.x:

If a CBP2 is connected, value 148 is output.

If a CBP1 is connected, value 143 is output.

Index *x* designates the slot in which the communication board is inserted:

Index 1 means the basic unit module,

Index 2, the module in slot A etc.

Further information is available in the parameter list in the Motion Control compendium.

6.9 SIMOVERT MASTERDRIVES MC on SIMOTION

# 6.9.2 Upgrading option cards firmware

# Requirement

### Note

A bootstrap file, e.g. CBP2\_DL.hex and a program file CBP2\_V223.hex of Version 2.23 or higher is required for the upgrade.

The Drive Monitor or Drive ES may access only the converter RAM for the upgrade of the firmware.

## To upgrade the firmware of the option card:

The upgrade with the Drive Monitor software is described as an example.

1. Open the Drive Monitor

| Cat . Para | meter List Complete |                         |             |                  |       |
|------------|---------------------|-------------------------|-------------|------------------|-------|
| ES PNo     | Name                | Ind                     | Index levit | Parameter value  | Dim   |
| npt dit    | Drive Dictus        |                         |             | 0 MLFB kout      |       |
| 032        | 0(5.5               |                         |             | 0                | 1007  |
| 107 1014   | Oriput Amos         |                         |             | 0.0              | A     |
| 1036       | OC Euc Volta        |                         |             | 0                | V     |
| Me (007    | Motor Torque        |                         |             | 0.0              | 94    |
| on F (001  | Motor Utilizet      |                         |             | C                | 76    |
| 83 6039    | Motor Temperat      |                         |             | C                | C     |
| 4018       | Drive Utilizor.     |                         |             | 0                | 54    |
| din 012    | Active DICO DSet    |                         |             | 0                |       |
| Eu 1013    | Active Functionser  |                         |             | 0                |       |
| OUB BREE   | CouplCh to:         | - 001                   |             | 0                |       |
| 1/5 422    | AssignmCoupOn       | + 001                   |             | 0                |       |
| TO PROC    | Sic Disp Briec      | a 001                   |             | Bit Podinectaria |       |
| /En 111    | Dispiny Briector    | a ((1)                  |             | 0                |       |
| or C PEIZ  | Sic Disp Conn       | a 001                   |             | FD FixCone 3%    |       |
| ode (000   | D-spiey.Com         | + 001                   |             | 0.000            | 34    |
| PEId       | SidDispVultaCore    | + 001                   |             | #/C FixCone 3%   |       |
| 1031       | Dispi Vette Convi   | <ul> <li>001</li> </ul> |             | 0.0              | V.    |
| PETE       | SidDisp/mpsCorn     | + 001                   |             | #.0 FixColw 3%   |       |
| (037       | Dap Arsps Conn      | + 001                   |             | 0.60             | A     |
| P836       | Src Disp TorpCom    | + 001                   |             | FID PIXCons 3%   |       |
| 033        | Disp Teng Cons      | + 001                   |             | 0.00             | Net   |
| PEAD       | SicEicp SpdConn     | = 001                   |             | FIC FixCone 316  | 1.1.1 |
| 1041       | Disp Speed Corn     | + 001                   |             | 0.0              | 100   |
| P042       | SICEISEFIERCONE     | + 001                   |             | KC PixCone 3%    |       |
| (04)       | Diep Freq Conn      | + 007                   |             | 0.00             | Pla   |
| Plan       | SkcDiep DecCoint    | - 001                   |             | KO FIXCOM 3%     |       |
| 1045       | Dag DecCore         | + 001                   |             | C                |       |

Figure 6-23 Drive Monitor accesses the RAM of the MC

2. Click File > Download > Option card firmware.

| New                        |           |             |           | 8 Pa      | 5 % 2e | *.  *.  = =  * |                      |                  |
|----------------------------|-----------|-------------|-----------|-----------|--------|----------------|----------------------|------------------|
| Openial<br>Debug Desembles |           |             | omplete   |           |        |                |                      |                  |
| Linve Properces            |           |             | lame      |           | Ind    | Index text     | Parameter value      | Dim              |
|                            |           |             |           | -         |        |                | 8 Chilocked          |                  |
|                            |           |             |           |           |        |                | -1                   | min <sup>-</sup> |
|                            |           |             | -         | -         |        |                | 0.0                  | A                |
| Print                      |           |             |           | -         |        |                | 580                  | - V              |
| Event                      |           |             |           |           |        |                | 0.0                  | %                |
| Export                     |           |             |           |           |        |                | 0                    | 56               |
| import.                    |           |             | rat.      | -         |        |                | 30                   | °C               |
| Doenload                   |           |             | Write FR  | ML.       | 1000   |                | 0                    | %                |
| Linkad                     |           |             | Save (FF  | PROM      | 7      |                | 1 BiCo-DS 1          |                  |
| oprior.                    |           |             | our o pec | citize du |        |                | 1 FuncDSet1          |                  |
| Execute Script File.       |           |             | Option B  | oards Fir | mware  |                | 0                    |                  |
| Script-Editor              |           |             | pCh       |           | 001    |                | 9999                 |                  |
|                            |           |             | E.        |           | 001    |                | B929 DPV3 EN DIN4    |                  |
| Close Down Device          | 5         |             | tor       |           | 001    |                | 0                    |                  |
| Decementer outr last       | darsh was | 8 8         |           |           | 001    |                | KK3032_CB/TB DWord_2 |                  |
| r a alleer seu las         | OCAL MIS  | 5t - 3      |           |           | 001    |                | 0.000                | 16               |
| Dit                        |           |             | Conn      |           | 001    |                | K0 FixConn 0%        | 1.00             |
| Position                   | 1022      | CHEP PORT   | oonn      | *         | 001    |                | 0.0                  | V                |
| Speed (                    | P036      | StcDispArt  | psCom     |           | 001    |                | K0 FixConn 0%        |                  |
| - Current                  | 1037      | Disp Amps   | Conn      |           | 081    |                | 0.00                 | A                |
| D V/F Cor                  | P038      | Src DispTo  | rqConn    |           | 001    |                | K0 FixConn 8%        |                  |
| Catron I                   | r039      | Disp Torq ( | Conn      |           | 001    |                | 0.00                 | Nm               |
| Process Cr                 | P040      | StcDisp Sp  | dConn     |           | 001    |                | K0 FixConn 0%        |                  |
| Benchors                   | 1041      | Disp Spee   | d Conn    |           | 001    |                | 0.0                  | min              |
| Deleases                   | F042      | StcDispFre  | qConn     |           | 001    |                | K0 FixConn 0%        | 1                |
| D Free Biocks              | 1043      | Disp Freq 0 | onn       | *         | 001    |                | 0.00                 | H2               |
| N Technolog V              | 1-044     | SICDisp De  | cconn     |           | 001    |                | K256 L2 Send Slave   |                  |
| an recificout              | 1045      | Disp DecCi  | onin      |           | 001    |                | 0                    |                  |

Figure 6-24 Opening the Option Card Download window

- 3. Enter the path for the bootstrap file, the program file and the slot in which the CBP2 is installed.
- 4. Activate the Activate diagnostics checkbox.

| riveMon - [MASTERI    | DRIVES MC Plus - MASTERDRI                                                                                                    | IVES MC Plus : (RAM)]                                                 | - 6 |
|-----------------------|----------------------------------------------------------------------------------------------------|-----------------------------------------------------------------------|-----|
| Eile View Faramete    | rs Uperate Diagnostics Tools                                                                                                    | Window Telp                                                           |     |
|                       |                                                                                                    |                                                                       |     |
| Device identification | _                                                                                                    |                                                                       |     |
| MASTERDRIVES MC       | Programfiles:                                                                                                    |                                                                       |     |
| Menu prompted st      | Bootstrapfile                                                                                                    | DNSvstemtest/Doku-Profibus\CBP2_v3.0\CBP2_DL_P03.HEX                  |     |
| Technology h          |                                                                                                    |                                                                       |     |
| - User Parameters     | Programfile                                                                                                    | DVSvetemtest/Doku-Profibue\CBP2_v3 (I/CBP2_V220_P05\CBP2_V220_P05 HEX |     |
| D Parameter Menu      |                                                                                                    |                                                                       |     |
| Common Para           |                                                                                                    |                                                                       |     |
| - Terminals           | Slotselection                                                                                                    | Diagnostics:                                                          |     |
| E D Communicatio      | Slot A                                                                                                    | -                                                                     |     |
| Serial Inte           | C Slot B                                                                                                    |                                                                       |     |
| CIMOLINA              |                                                                                                    |                                                                       |     |
| Control-/Statu        | C Slot C                                                                                                    |                                                                       |     |
| - Setpoint Char       |                                                                                                    |                                                                       |     |
| Hotor-/Encod          | FID:                                                                                                    |                                                                       |     |
| Motor Dat             | Download with FID                                                                                                    |                                                                       |     |
| Encoder C             |                                                                                                    |                                                                       |     |
| E D Control/Gating    |                                                                                                    |                                                                       |     |
| Position L            | and the second second sec |                                                                       |     |
| Current Co            | Download                                                                                                    |                                                                       |     |
| - V/F Contr           |                                                                                                    |                                                                       |     |
| Gating Ur             | Activate Diagnosis                                                                                                    |                                                                       |     |
| Process Contr         |                                                                                                    | 1                                                                     |     |
| - Functions           | Check                                                                                                    |                                                                       |     |
| - B Releases          |                                                                                                    |                                                                       |     |
| Free Blocks           |                                                                                                    |                                                                       |     |
| B Bain nor            |                                                                                                    |                                                                       |     |
| Supplying Supplying   |                                                                                                    |                                                                       |     |
| Positionine           |                                                                                                    |                                                                       |     |
| Set Up/M              |                                                                                                    |                                                                       |     |
| Fixed Settings        |                                                                                                    |                                                                       |     |
| Quick Parameter 5     |                                                                                                    |                                                                       |     |
| Board Configuratic    |                                                                                                    |                                                                       |     |
| Dirve settings        |                                                                                                    |                                                                       |     |
| 2                     |                                                                                                    |                                                                       |     |
| OFF Setpoint[%]       | 0.00 Act. val [3] 0.01                                                                                                    | Device status: Connection with device DK Ads. 0                       |     |
| In anna Cl            |                                                                                                    |                                                                       |     |

Figure 6-25 Settings in the Option Cards Download window

5. Right-click a free area of the screen. The following window opens:

FAQs 6.9 SIMOVERT MASTERDRIVES MC on SIMOTION

| PROGOCX V5.4 R           |     |          |  |
|--------------------------|-----|----------|--|
| USS-Driver: DriveMon     |     |          |  |
| Language: ENG (Code=1)   |     |          |  |
| Max. Program Length:     | 128 | [KBytes] |  |
| Number of EEPROM-Blocks: | 8   |          |  |
|                          |     |          |  |

Figure 6-26 Additional settings for the download

- 6. Enter a program length of 128 KB and 8 EEPROM blocks.
- 7. Click the Check button.
- 8. Click the **Start download** button. The following window opens:

| Script                                                                      | X |
|-----------------------------------------------------------------------------|---|
| C:\Siemens\Step7\P7VRVISX\PROJECTS\DRIVES\MASTERDRIVES MC Plus\MDMPL016.SSC | : |
|                                                                             |   |
|                                                                             |   |
|                                                                             |   |
|                                                                             |   |
|                                                                             |   |
|                                                                             |   |
| Start Cancel Log >>>                                                        |   |
|                                                                             |   |

Figure 6-27 Start of the script file download

9. Click the Start button.

The download is started.

After the download, you can read out the new firmware version of the CBP2 from parameters r69.x and r828.x.

# 6.9.3 Commissioning MASTERDRIVES MC

## 6.9.3.1 Commissioning procedure

#### Note

This guide only describes how to set up the connection between the SIMOVERT MASTERDRIVES Motion Control converter/inverter and SIMOTION. The guide does not describe how to optimize the controller; it is assumed that this has already been carried out.

The commissioning procedure is divided into two parts:

- In the first part, a SIMOTION project is created and the SIMOTION SCOUT program and the hardware manager HW Config are used to enter the settings for the SIMOTION system. Settings which have to be made both in SIMOTION and in MASTERDRIVES MC are highlighted.
- In the second part of the commissioning procedure, the MASTERDRIVES MC is parameterized. The guided basic unit commissioning procedure and a preprogrammed script file for connection to SIMOTION are used for this purpose. After the commissioning of SIMOTION and MASTERDRIVES MC, a sample program is set up for an axis positioning.

Various parameter settings for MASTERDRIVES MC are derived from the SIMOTION settings. The following table contains an overview of the functions and settings which have to be entered in both SIMOTION and MASTERDRIVES MC. These settings are described separately in the following sections for the SIMOTION and MASTERDRIVES MC.

| Required setting                                      | Value                                              |
|-------------------------------------------------------|----------------------------------------------------|
| DP cycle                                              | 3 ms                                               |
| Pulse frequency                                       | 5.3 kHz                                            |
| Encoder type                                          | Select<br>(incremental encoder / absolute encoder) |
| Homing mode                                           | Select                                             |
| Measurement                                           | Set<br>(yes/no)                                    |
| Select encoder resolution                             | In bits                                            |
| Enter rated motor speed                               | 6000 rpm                                           |
| Ratio of position control cycle clock: DP cycle clock | 1:2:2                                              |

Table 6-4 Settings required in SIMOTION and MASTERDRIVES MC

#### Note

The script file for the connection of SIMOVERT MASTERDRIVES Motion Control to SIMOTION with standard message frame 5 is provided at no cost. It may be copied, modified and used or passed on to third-parties. However, in the case of it being passed on to a third party, it must be in its full and unmodified form, and all copyright conditions must be observed. The commercial distribution to a third party, for example, in share/freeware distribution is only permitted with the previous written agreement of the Siemens AG.

As this script file is provided free-of-charge, the authors and copyright holders cannot accept any liability for this file. Its use is the sole risk and responsibility of the user. The liability of the authors and copyright holders is restricted to damages arising from gross negligence or intent. All other claims are excluded. In particular, the authors and copyright holders cannot accept liability from any damages arising from defects or consequences arising from such defects.

# 6.9.3.2 Creating a SIMOTION project

### Hardware configuration

In this step, the SIMOTION device, the bus system and the MASTERDRIVES MC are created and parameterized via SIMOTION SCOUT and HW Config.

- 1. Start SIMOTION SCOUT.
- 2. Click Project > New.
- 3. Enter a name, e.g. DSC\_MCP\_3ms.
- 4. Click **OK**. A project is created.

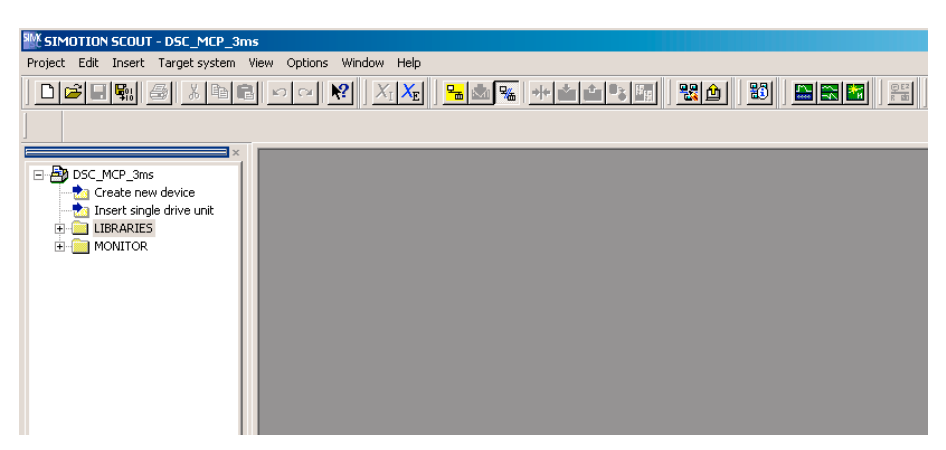

Figure 6-28 Creating a project

5. Double-click Create new device.

6.9 SIMOVERT MASTERDRIVES MC on SIMOTION

| Create new o | levice                                            | × |
|--------------|---------------------------------------------------|---|
| Which SIM    | IOTION device do you want to create in HW Config? |   |
| 🔽 Open HV    | √ Config                                          |   |
| CPU type     | C230-2 V4.1                                       | • |
| Variant      |                                                   | ~ |
|              | OK Cancel                                         |   |

Figure 6-29 Open HW Config (example)

- 6. Select the desired SIMOTION device.
- 7. Click OK.
- 8. Select the interface at the C230-2 V4.1 in the PG/PC for a connection between the PG/PC and the C230-2.

| Auswählen der Schnittstelle - C230         |
|--------------------------------------------|
| Schnittstellenauswahl für PG/PC-Anschluss: |
| PROFIBUS DP2/MPI (X9_DP2)                  |
|                                            |
|                                            |
| Schnittstellenparametrierungen im PG/PC:   |
|                                            |
|                                            |
|                                            |
|                                            |
| OK Abbrechen                               |

Figure 6-30 Selecting the interface

9. Click OK in the Selection of the Interface - C230 window.

The **HW Config** application starts. The rack with the SIMOTION C230 device is displayed.

### 6.9 SIMOVERT MASTERDRIVES MC on SIMOTION

| HW Config - [SIMOTION C (Configuration) DSC_MC   | P_3ms]            |               |           |          |                |                                         |            |
|--------------------------------------------------|-------------------|---------------|-----------|----------|----------------|-----------------------------------------|------------|
| UN Station Edit Insert PLC View Options Window F | elp               |               |           |          |                |                                         | <u>_8×</u> |
| D 🚅 🔓 🖳 🙀 🎒   Pa 🗈   🏜 🏦 🌓 E                     | 1 🚟 💦             |               |           |          |                |                                         |            |
|                                                  |                   |               |           | <b>_</b> | [              |                                         |            |
|                                                  |                   |               |           |          | Eind:          |                                         | m‡ mi      |
|                                                  |                   |               |           |          | B. (1)         |                                         |            |
| X8 DA DP1                                        |                   |               |           |          | Pronie:        | Standard                                | <u> </u>   |
| X9_DA DP2/MI PROFIBUS(1): DP                     | master system [1] |               |           |          | ± ₩            |                                         |            |
|                                                  |                   |               |           |          |                | PROFINET IO                             |            |
| X3 Drive                                         |                   |               |           |          | • 🕅 🤋          | SIMATIC 300                             |            |
|                                                  |                   |               |           |          | 🕀 🔛 🥄          | SIMATIC 400                             |            |
|                                                  |                   |               |           |          |                | SIMATIC PC Based Control 300/400        |            |
|                                                  |                   |               |           |          |                | SIMATIC PC Station                      |            |
|                                                  |                   |               |           |          | <b>1</b> • • • |                                         |            |
|                                                  |                   |               |           |          |                |                                         |            |
|                                                  |                   |               |           | <b>•</b> |                |                                         |            |
|                                                  |                   |               |           | <u> </u> |                |                                         |            |
| (0) UR                                           |                   |               |           |          |                |                                         |            |
| Slot Module Order number Firmwar                 | e MPLaddress      | Laddress      | 0 address | Comment  |                |                                         |            |
|                                                  | e Mi i address    | 1 address     | Q dduless |          |                |                                         |            |
| 2 C230 6AU1 230-2AA01-0AA0 V4.1                  |                   |               |           |          |                |                                         |            |
| X8_ DP1                                          |                   | 2047*         |           |          |                |                                         |            |
| X9 DF2/MF1                                       |                   | 2046*         |           |          |                |                                         |            |
| X7 1/0                                           |                   | 6667<br>CA_CE | 66        |          | PROFIB         | US-DP slaves for SIMATIC S7, M7, and C7 | ₹ <u>≺</u> |
| X7 DEHLU/N/                                      |                   | 128 150       | 128 159   | <u>+</u> | distributi     | ed rackj                                |            |
|                                                  |                   | 100 101       | 100 101   |          |                |                                         |            |
| ,<br>Press F1 to get Help.                       |                   |               |           |          | D              |                                         | Chg //     |

Figure 6-31 Rack with PROFIBUS DP Mastersystem

To create a PROFIBUS chain in the rack, proceed as follows:

- 10.Double-click X8\_DP1.
- 11. Click the Properties button in the Properties -DP1 (R0/S2.1) window in the General tab.
- 12.Click the New button in the Parameters tab.
- 13.Select the Network Settings tab.
- 14.Set 2 as the highest PROFIBUS address.
- 15. Select a transmission rate of **12 Mbit/s** on the bus and **DP** as profile.

6.9 SIMOVERT MASTERDRIVES MC on SIMOTION

| Properties - New subnet P    | ROFIBUS                                             | ×              |
|------------------------------|-----------------------------------------------------|----------------|
| General Network Settings     |                                                     |                |
| Highest PROFIBUS<br>Address: | 126 🔽 🗖 Change                                      | Options        |
| Transmission Rate:           | 500 Kbps<br>1.5 Mbps<br>3 Mbps<br>6 Mbps<br>12 Mbps |                |
| Profile:                     | DP<br>Standard<br>User-Defined                      | Bus Parameters |
|                              |                                                     | Cancel Help    |

Figure 6-32 Configuration of PROFIBUS lines

16.Click the **Options** button.

17. Activate the Activate isochronous bus cycle checkbox in the Isochronous mode tab.

- 18.Enter the desired cycle time, e.g. 3 ms in the **Equidistant DP cycle** field. The possible times can be taken from the **DP cycle time** table.
- 19.Confirm the settings by clicking **OK** four times. All property windows are closed A PROFIBUS DP master system has been created.

The other described settings are all shown for a DP cycle of 3 ms. For 1.5 ms or 2 ms, the setting must be modified according to the *DP cycle* and *setting DP cycle time, pulse frequency, task* tables.

### Note

The **X9-DP2** interface in the rack is not networked for this example. It is set by default for PROFIBUS communication at 1.5 Mbaud.

- 20.Open the PROFIBUS DP \ SIMOVERT \ MASTERDRIVES CBP2 directories in the hardware catalog.
- 21. Click the PROFIBUS line. This is displayed in black.
- 22.Double-click the type: Motion Control Plus. The Properties - PROFIBUS Interface MASTERDRIVES CBP2 window appears.

FAQs 6.9 SIMOVERT MASTERDRIVES MC on SIMOTION

| HW Config - [SIMOTION C (Configuration | n) DSC_MCP_3ms]                     |             |          |                                                                                                    | ×      |
|----------------------------------------|-------------------------------------|-------------|----------|----------------------------------------------------------------------------------------------------|--------|
| D Station Edit Insert PLC View Options | ; Window Help                       |             |          | _ 8                                                                                                    | ×      |
| D <b>2</b> 24 <b>1</b>                 |                                     |             |          |                                                                                                    |        |
| ⇒(0) UR                                |                                     |             |          | Eind:                                                                                                    | n↓<br> |
| 2 C230<br>X8_DA DP 1<br>X9_DA DP2/MPI  | PROFIBUS(1): DP master system (1)   |             |          | Profile: Standard                                                                                                    | -<br>- |
| XT I/O<br>X1 BERO/MT<br>X3 Drive       | DOFTRIC interface MACTEDIDIVEC (RD2 | X           |          |                                                                                                    |        |
| X5 Drive<br>X6 Drive<br>X6 Drive       | neral Parameters                    |             |          |                                                                                                    |        |
|                                        | ldress:                             |             | •        | MASTERDRIVES CBP2                                                                                                    |        |
| Tr.                                    | ansmission rate: 12 Mbps            |             | <u> </u> | Active Front End                                                                                                    |        |
| PROFIBUS(1): DP master syst            | ibnet:                              |             |          | Motion Control Plus                                                                                                    |        |
| PRUFIBUS address Modul                 | ROFIBUS(1) 12 Mbps                  | Properties  | _        | Servo Control                                                                                                    |        |
|                                        |                                     | Delete      |          | Vector Control CUVC                                                                                                    |        |
|                                        |                                     |             |          | Inicro-/midi-/combinaster cb<br>Inicromaster 4     Inicromaster 4                                                                                     |        |
|                                        |                                     |             |          | MASTERDRIVES/DC MASTER CB                                                                                                    | -      |
|                                        | ОК                                  | Cancel Help |          | 6SE7090-00X84-0FF5 (MDMP)<br>DP slave CBP2 in SIMOVERT<br>MASTERDRIVES MC Plus. Drive ES interface,<br>cyclic and acyclic communication, peer-to-peer | £∠     |
| Press F1 to get Help.                  |                                     |             |          |                                                                                                    |        |

Figure 6-33 Attaching a MASTERDRIVES Motion Control Plus to the PROFIBUS

23.Click OK.

The Properties - Drive window appears.

- 24.Click OK.
- 25.In the **Configuration** tab of the **DP Slave Properties** window, select the **Standard message frame 5 PZD-9/9** as default.
- 26.In the Clock Synchronization tab, activate the Synchronize drive with equidistant DP cycle setting.

## 6.9 SIMOVERT MASTERDRIVES MC on SIMOTION

| DP Slave Properties   |                         | ×                                                     |
|-----------------------|-------------------------|-------------------------------------------------------|
| General Configuration | Clock Synchronizatio    | n Internode communication - overview                  |
| ▼ Synchronize drive v | vith equidistant DP cyc | :le                                                   |
| Equidistant DP cycle  | c 3.000                 | Data_Exchange_Time Tdx: 0.171                         |
| Pulse                 | 5.3                     | Task: 4                                               |
| DP cycle Tdp [ms]:    | 3.000 =                 | Factor Time frame/timebase [ms]<br>1 x 3 [2.9743.065] |
|                       |                         |                                                       |
|                       |                         |                                                       |
| Alignment             |                         |                                                       |
| ОК                    |                         | Cancel Help                                           |

Figure 6-34 Selecting isochronous operation

| DP cycle time | Motion Control   | Motion Control Performance 2 |
|---------------|------------------|------------------------------|
| 1.5 ms        | -                | Possible setting             |
| 2 ms          | Possible setting | Possible setting             |
| 3 ms          | Possible setting | Possible setting             |

The DP cycle must be set in SIMOTION and in the MASTERDRIVES MC.

## Special settings: SIMOTION

- 1. Enter the value **5.3** in the Pulse frequency (P340) field.
- 2. Click the **Alignment** button. A message appears.
- 3. Click Yes.
- 4. In the DP cycle > Time frame/time base field, enter the value 3.0.
- 5. Click the Alignment button.
- 6. Click **OK** to confirm the changes.

# Special settings: SIMOVERT MASTERDRIVES MC

#### Parameters:

P340 (pulse frequency)

#### Meaning:

The pulse frequency must be matched to the DP cycle so that the converter/inverter can be synchronized with this. Frequencies from 5 to 8 kHz can be set.

The following relationships between DP cycle time, pulse frequency and task result:

| Table 6-6 | Settings of DP | cycle time, | pulse frequenc | y, task  |
|-----------|----------------|-------------|----------------|----------|
|           |                | <b>,</b>    |                | <b>,</b> |

| DP cycle time | Pulse frequency | Task                                                   |
|---------------|-----------------|--------------------------------------------------------|
| 1.5 ms        | 5.3 kHz         | 3 (only possible with Motion Control<br>Performance 2) |
| 2 ms          | 8 kHz           | 4                                                      |
| 3 ms          | 5.3 kHz         | 4                                                      |

1. Save and compile the project with **Station > Save and compile**.

- 2. Click Station > Check consistency.
- 3. Click **OK** to confirm the message.
- 4. Click **Target system > Load to module**. The hardware configuration is completed.
- 5. Close HW Config.

#### Note

After loading the hardware configuration, the red BUS1F LED on the C230 may still flash. The keyswitch is in position STOP. This bus error occurs if the PROFIBUS address and pulse frequency configured in the HW Config have not yet been set on the MASTERDRIVES MC.

If communication between the two devices is to be tested at this point, the basic functions of the MASTERDRIVES MC should be commissioned and the connection to MASTERDRIVES MC established.

If the settings in SIMOTION and MASTERDRIVES MC match, the BUS2F error does not occur and the LEDs on the PROFIBUS module of the MASTERDRIVES MC flash in synchronism.

# 6.9.3.3 Creating an axis in SIMOTION SCOUT

- 1. Open the Axes folder in the project navigator under C230.
- 2. Double click **Insert axis.** The axis assistant opens and guides you through the configuration of the axis.

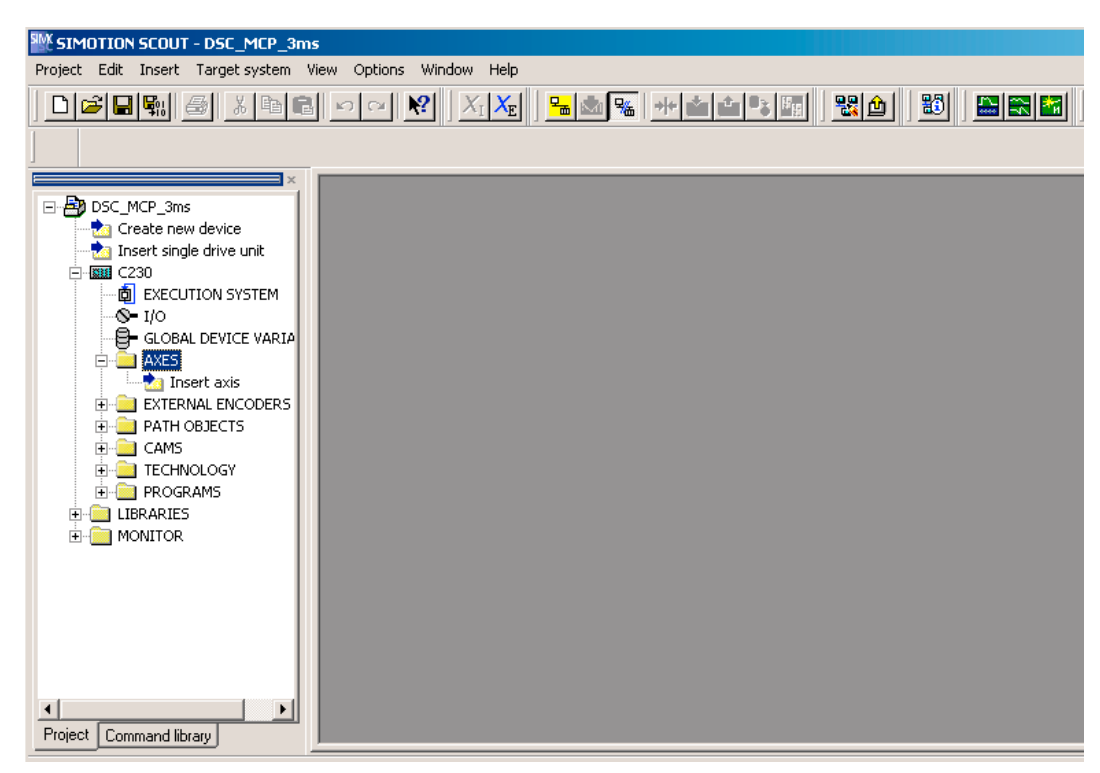

Figure 6-35 Inserting an axis

- 3. Enter a name for the axis.
- 4. Select the technology. Speed regulation and positioning are already preset.
- 5. Click **OK**. The Axis configuration - *Axis Name* - Axis type window is opened.
FAQs

6.9 SIMOVERT MASTERDRIVES MC on SIMOTION

| Axis configuration - Axis_1 | - Axis type<br>Axis type:                                                                          | C Rotary                                                                                       | Electrical     Hydraulic     Virtual | ×        |
|-----------------------------|----------------------------------------------------------------------------------------------------|------------------------------------------------------------------------------------------------|--------------------------------------|----------|
|                             | Mode:                                                                                              | Standard                                                                                       |                                      | •        |
| $\overline{)}$              | Motor type:<br>You can select the a<br>Caution!<br>Changing this entry c<br>structure of the confi | Standard motor<br>xis type on this page.<br>an cause loss of already<br>guration data changes. | set data as the                      | <b>V</b> |
|                             |                                                                                                    |                                                                                                |                                      | V        |
|                             | < Bac                                                                                              | ck Continue >                                                                                  | Cancel                               | Help     |

Figure 6-36 Axis configuration: Axis type

6. Specify the axis type.

In the example, the set linear axis remains selected. Set **mode** and **motor type** are also transferred.

7. Click Continue.

The Axis configuration - Axis name - Units window is opened.

- 8. Click **Continue**. The Axis configuration - *Axis name* - Modulo window is opened.
- 9. Click Continue.

The HW Config data is read out. The Axis configuration - Axis name - Drive assignment window is opened.

| Axis configuration - Axis                       | _1 - Drive assignment                                                                                                    | × |
|-------------------------------------------------|----------------------------------------------------------------------------------------------------|---|
| Name  Axis type  Units Modulo  Drive essignment | Which drive unit are you using?     Drive:       MASTERDRIVES_CBP2     I       Log. HW addresses:     Input:         256     Output:                                                                                                    |   |
| Encoder assignment<br>Completion                | Which message frame type do you want to use for data transfer?          Standard message frame 5, PZD·       Message frame wizard         Image: Comparison of the standard message frame wizard with the message frame       Message frame                                            |   |
|                                                 | Maximum speed: 6000 rpm                                                                                                    |   |
|                                                 | You can establish the connection to a drive on this page. For a drive<br>on the PROFIBUS, the message frame set in HW Config is used.<br>Also for these drives, the rated speed set here must also be set on<br>the drive itself. Ill several data sets are used, the selection of the |   |
|                                                 | < Back Continue > Cancel Help                                                                                                    |   |

Figure 6-37 Axis configuration: Drive assignment

#### 6.9 SIMOVERT MASTERDRIVES MC on SIMOTION

- 10.Select the **MASTERDRIVES CBP2** as drive unit. The standard message frame 5 is set automatically. If this is not the case, select standard message frame 5 in the field for the message frame type.
- 11.Enter the value 6000 in the Rated speed field.
- 12.Click **Continue**. The Axis - Drive Relationship window is opened.
- 13.Read the note and click OK.The online help is opened.The Axis configuration Axis name Encoder assignment window is opened.
- 14.Select the appropriate properties. In the example, Incremental encoder in the Encoder type field and SINE in the Encoder mode field are selected.

The encoder data settings required for SIMOTION are listed in the encoder settings table. Only the input values listed in the tables are evaluated for the respective encoder.

The encoder and resolution must be specified in SIMOTION and in MASTERDRIVES MC.

15.Click Continue.

The Axis configuration - Axis name - Encoder - Data window is opened.

### You can find the encoder settings tables:

- in the online help or
- on the CD Utilities&Application under 2\_FAQ\ENCODER\_PARAMETERIZATION

| Axis configuration - Axis_1                                                      | - Encoder assignment                                                                                                    | :                                                                                                    |                                                                | >    |
|----------------------------------------------------------------------------------|----------------------------------------------------------------------------------------------------|----------------------------------------------------------------------------------------------------|----------------------------------------------------------------|------|
| Axis type     Units     Modulo     Drive assignment     Encoder assignment     ▲ | Where is the position er<br>MASTERDRIVES_CBR<br>Log, HW addresses:<br>Which message frame by<br>Standard message frame<br>Encoder type:<br>Encoder mode:<br>Measuring system: | coder connected?<br>22 - Encoder 1<br>Input: 256<br>pe do you want to us<br>to 5, FZD-9/9<br>Absolute encoder, of<br>Endat<br>Rotary encoder sys | Output: 256<br>ie for data transfer?<br>cyclic absolute<br>tem |      |
|                                                                                  | You can set the encod<br>also select special conr<br>< Back                                                                                                    | er used for this axis o<br>nection types of the e<br>Continue >                                                                                  | n this page. You can<br>incoder.<br>Cancel                     | Help |

Figure 6-38 Example: Axis configuration - selecting the encoder type for an absolute encoder

FAQs 6.9 SIMOVERT MASTERDRIVES MC on SIMOTION

| Axis configuration - Axis_1 ·                            | - Encoder - data                                                                                                    | × |
|----------------------------------------------------------|----------------------------------------------------------------------------------------------------|---|
| Units<br>Modulo<br>Drive assignment<br>Encoder assignmer | Encoder pulses per revolution:<br>Multiplication factor of the cyclic<br>actual value (Gn_XIST1):<br>Multiplication factor of the absolute<br>actual value (Gn_XIST2):<br>Number of data bits:<br>24 |   |
|                                                          | Encoder monitoring active: 🔽 Enter the special data of the selected encoder on this page.                                                                                                    |   |
|                                                          | < Back Continue > Cancel Help                                                                                                    |   |

Figure 6-39 Example: Axis configuration - input of the resolution for an absolute encoder

Pulse encoders, resolvers and encoders must be configured according to the encoder settings tables. This results in the following settings, for example, for the encoder.

| Axis configuration - Axis_1                                                                | - Encoder assignment                               |                                                                           | × |
|--------------------------------------------------------------------------------------------|----------------------------------------------------|---------------------------------------------------------------------------|---|
| <ul> <li>✓Axis type</li> <li>✓Units</li> <li>✓Modulo</li> <li>✓Drive assignment</li> </ul> | Where is the position er                           | icoder connected?                                                         |   |
| Incoder assignment ▼                                                                       | MASTERURIVES_CBF                                   | 2 - Encoder I                                                             |   |
|                                                                                            | Log. HW addresses:                                 | Input:  206 Uutput:  206                                                  |   |
|                                                                                            | Which message frame ty                             | pe do you want to use for data transfer?                                  |   |
|                                                                                            | Standard message fram                              | 1e 5, F2D-5/5                                                             |   |
|                                                                                            | Encoder type.                                      | Incremental encoder                                                       |   |
|                                                                                            | Encoder mode:                                      | Sine                                                                      |   |
|                                                                                            | Measuring system:                                  | Rotary encoder system                                                     |   |
|                                                                                            |                                                    |                                                                           |   |
|                                                                                            | You can set the encode<br>also select special conr | er used for this axis on this page. You can rection types of the encoder. |   |
|                                                                                            |                                                    |                                                                           |   |
|                                                                                            | < Back                                             | Continue > Cancel Help                                                    |   |

Figure 6-40 Example: Axis configuration - selecting the encoder type for an incremental encoder

6.9 SIMOVERT MASTERDRIVES MC on SIMOTION

| xis configuration - Axis_1 -                                                            | Inc. encoder data                                                                                                    | × |
|-----------------------------------------------------------------------------------------|----------------------------------------------------------------------------------------------------|---|
| ✓Units<br>✓Modulo<br>✓Drive assignment<br>✓Encoder assignment<br>Inc. encoder data<br>✓ | Encoder pulses per revolution: 2048 .<br>Multiplication factor of the cyclic control of the cyclic act. val. (Gn_XIST1): 2000 . |   |
|                                                                                         | *                                                                                                    |   |
|                                                                                         | < Back Continue > Cancel Help                                                                                                   |   |

Figure 6-41 Example: Axis configuration - input of the resolution for an incremental encoder

# Special settings: SIMOTION

The settings in **SIMOTION** are specified with the name of the configuration data and can be shown using the expert list. The following assignments apply to the axis configuration windows:

### Encoder type

TypeOfAxis.NumberOfEncoders.Encoder\_1.encoderType

### Encoder mode

TypeOfAxis.NumberOfEncoders.Encoder\_1.encoderMode

### Resolution

- TypeOfAxis.NumberOfEncoders.Encoder\_1.IncEncoder.IncResolution
- TypeOfAxis.NumberOfEncoders.Encoder\_1.AbsEncoder.AbsResolution

### Data width of absolute value without fine resolution

• TypeOfAxis.NumberOfEncoders.Encoder\_1.AbsEncoder.AbsDataLength

### Fine resolution

- TypeOfAxis.NumberOfEncoders.Encoder\_1.IncEncoder.IncResolution
- MultiplierCyclic
- TypeOfAxis.NumberOfEncoders.Encoder\_1.AbsEncoder.AbsResolution
- MultiplierCyclic

### Fine resolution for absolute value in Gn\_XIST2

- TypeOfAxis.NumberOfEncoders.Encoder\_1.AbsEncoder.AbsResolution
- MultiplierAbsolute

### Special settings: SIMOVERT MASTERDRIVES MC

The required settings of the parameters can be found in the following tables.

### Parameters:

U922 index 1 (encoder actual values)

### Meaning:

The actual position value is connected to the encoder interface via U922.i001. With an absolute encoder, the absolute value from the encoder is specified as the actual position value. Please note that it takes a moment to read this value after initialization of the Motion Control system.

#### Note

If a resolver or encoder is used, the connector KK120 (actual position value) is set in U922.i001(actual position value of the encoder interface). If, however, a multiturn encoder is used, the connector KK100 (absolute position) is set in U922.i001(actual position value of the encoder interface).

### Parameters:

P183 index 1 (position measurement configuration)

### FAQs

6.9 SIMOVERT MASTERDRIVES MC on SIMOTION

### Meaning:

The configuration of the position measurement is entered via this parameter. The last digit enables the position measurement. xxx1 = resolver/encoder enabled xxx2 = multiturn encoder enabled (x means not relevant)

### Parameters:

P171 (position resolution)

### Meaning:

In MASTERDRIVES, the position resolution, including a fine resolution (multiplication factor), is specified. The resolution is specified with a power of two. The position resolution must be set as follows: 2<sup>P171</sup> = number of increments \* multiplication factor of the cyclic encoder actual value

- i.e. for incremental encoders: IncResolution \* IncResolutionMultiplierCyclic
- i.e. for absolute encoders: AbsResolution \* AbsResolutionMultiplierCyclic

### Differences between ABS and CYCLE\_ABS:

- In the case of ABS, the absolute actual position of the encoder is assumed after switching on the C230 or following an encoder error.
- In the case of CYCL\_ABS, overflows of the encoder areas are carried over in the NVRAM and taken into account when the cycle is resumed. With this setting, an overall reset must be carried out on the controller prior to initial loading of the project. Then, the encoder must be readjusted. If the settings for the absolute encoder are modified, the encoder must likewise be

readjusted.

With the controller switched off, the encoder may only be moved a maximum distance  $\leq$  "half the encoder range" in both traversing directions in order to still be able to detect the exact position.

# Completing the axis configuration

1. Click **Next**. The set data is displayed.

| ▼Name<br>▼Axis tupe                                                          | All the necessary data for configuration has been entered:                                                                                                    |  |
|------------------------------------------------------------------------------|----------------------------------------------------------------------------------------------------|--|
| Units<br>Units<br>Modulo<br>Drive assignment<br>Encoder - data<br>Completion | Configuration of this axis:<br>Name:<br>- Axis_1<br>Technology:<br>- Position axis<br>- No modulo selected<br>Drive:<br>- Name of drive: "MASTERDRIVES_CBP2".<br>- Output:<br>+ Drive on PROFIBUS.<br>- Message frame type: "DP_TEL5_STANDARD"<br>- Logical HW addresses: |  |
|                                                                              | Do not display information anymore                                                                                                    |  |

Figure 6-42 Last window of the axis configuration

2. Click Finish.

The settings are saved. An information window opens; read the information and confirm the window.

After creating the axis, several settings must still be made in order to optimize the interaction between SIMOTION and MASTERDRIVES MC.

# 6.9.3.4 Deactivating following error monitoring in SIMOTION SCOUT

To prevent the following error monitoring interrupting an axis motion, it can be set to a higher value or deactivated.

A high following error can occur, for example, as a result of a missing drive optimization.

- 1. In the project navigator, open the folder of the created axis.
- 2. Double-click Monitoring.
- 3. Click the Following error monitoring tab in the working area.
- 4. Deactivate the Dynamic following error monitoring active checkbox.
- 5. Click Close.

The following error monitoring must be matched to the requirements and mechanical system of the plant when commissioning an application.

# 

If the following error monitoring is increased or deactivated, larger incorrect motions can also occur on the axis in the case of an error (e.g. incorrect position control direction). This is particularly important, for example, when the axis only has a limited traversing range.

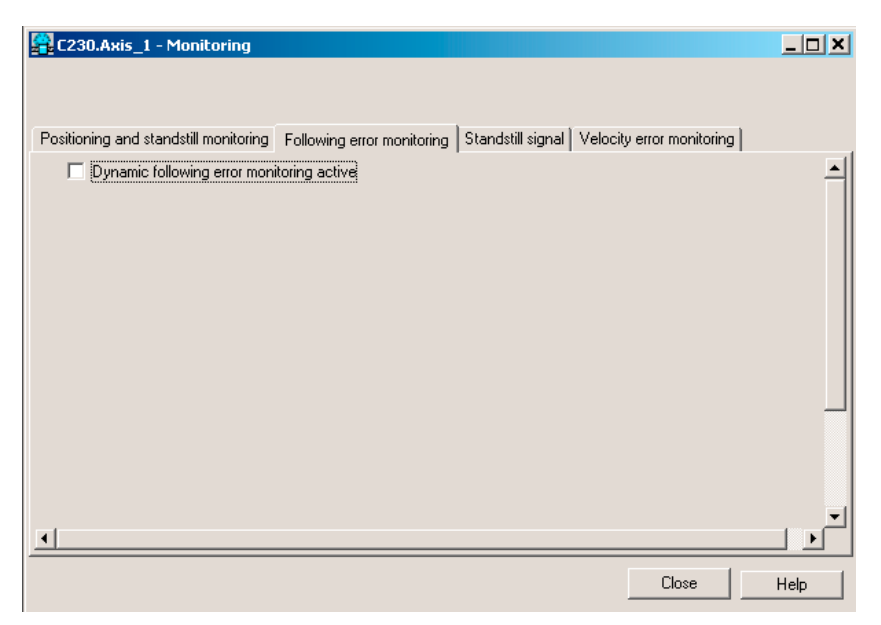

Figure 6-43 Deactivating the following error monitoring

# 6.9.3.5 Setting the position control configuration in SIMOTION SCOUT

- 1. In the project navigator, double-click **Control** under Axis.
- 2. Set the following data in the working area:

K<sub>v</sub> factor: Enter Speed precontrol: Activate Fine interpolator: Select constant velocity interpolation Dynamic drive control (DSC): Leave activated

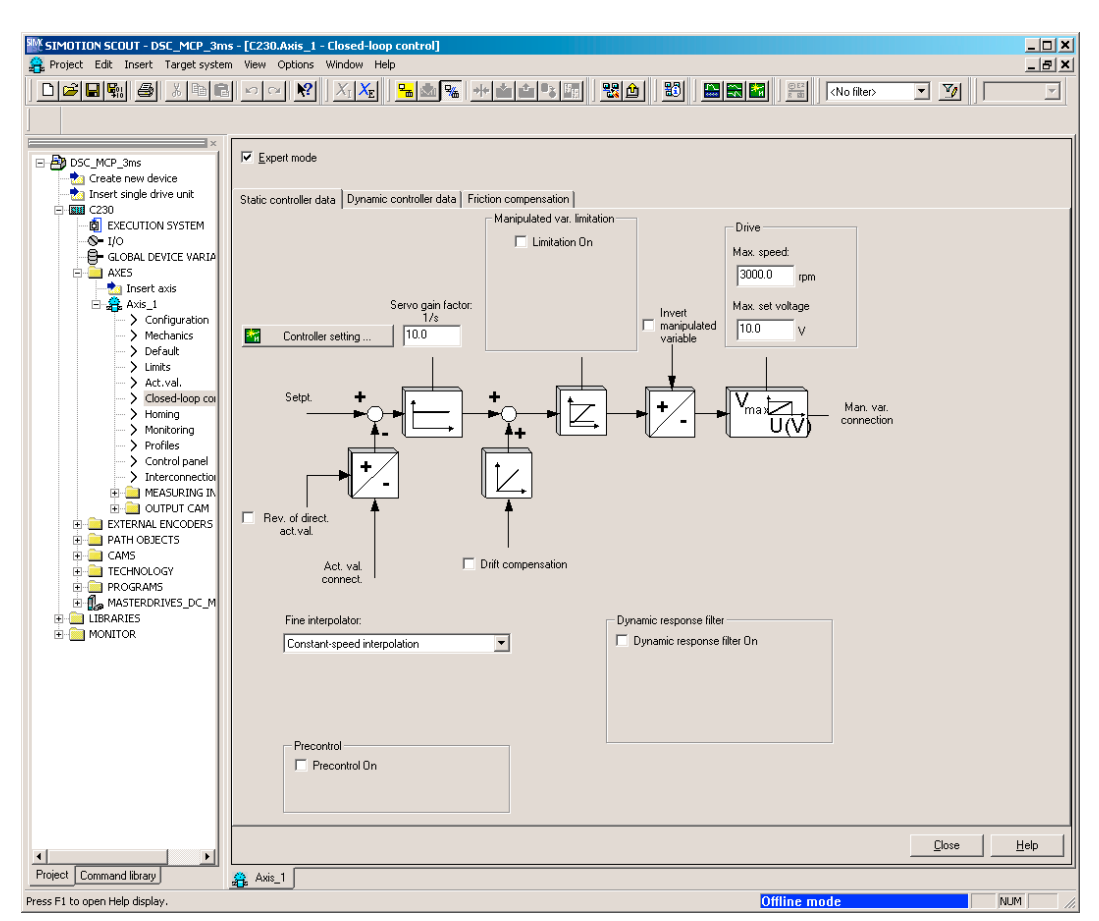

Figure 6-44 Position control configuration

3. Click Close.

### 6.9.3.6 Setting system cycle clocks in SIMOTION SCOUT

- 1. In the project navigator, right-click **Execution system** and select **Expert > Set system** cycle clocks.
- 2. Set the values.
- 3. Click OK.

A message appears, read the information and confirm with OK.

| Cycle clock ratios       Bus cycle clock       Y       Bus cycle clock       Y       Bus cycle clock       Bus cycle clock       Bus cycle clock       Bus cycle clock       Bus cycle clock       Bus cycle       Bus cycle clock       Bus cycle       Bus cycle clock       Bus cycle clock       Bus cycle clock       Bus cycle clock       Bus cycle clock       Bus cycle clock       Bus cycle clock       Bus cycle clock       Bus cycle clock       Bus cycle clock       Bus cycle clock       Bus cycle clock       Bus                                                                                                    | System          | Evcle Flocks - 1  | 230      |          |                     |                          |       |              | X    |
|----------------------------------------------------------------------------------------------------|-----------------|-------------------|----------|----------|---------------------|--------------------------|-------|--------------|------|
| Use cycle clock     ▼     3 ms       Servo     1     ▼ × Bus cycle clock =     3 ms       Ipo     3     ▼ × Servo =     9 ms       Ipo     2     2     × Ipo =         Image: The transmission of the transmission of transmission of transmissin of transmission of transmission of transmission of tra                                                                                                    | - Cucle         | clock ratios      | 2200     |          |                     |                          |       |              |      |
| Servo     1     × Bus cycle clock =     3 ms       ipo     3     × Servo =     9 ms       ipo_2     2     × kpo =     18 ms         Image: The serve in the serve in the s                                                                                                    | Gyold           | Bus cycle clock   |          | <b>T</b> |                     | 3 ms                     |       |              |      |
| ipo         3         × Serve =         9 ms           ipo_2         2         × ipo =         18 ms             Ipo_2         2         × ipo =         18 ms             Ipo_2         2         × ipo =         18 ms             Ipo_2         2         × ipo =         18 ms             Ipo_2         2         × ipo =         18 ms             Ipo_2         2         × ipo =         18 ms             Ipo_2         2         × ipo =         18 ms             Ipo_2         2         × ipo =         18 ms             Ipo_2         Ipo_2         Ipo_2         Ipo_2         Ipo_2             Ipo_2         Ipo_2 <thipo_2< th=""> <thipo_2< th="">         Ipo_2<!--</td--><td></td><td>Servo</td><td>1</td><td>ᅱ</td><td>x Bus cycle clock =</td><td>3 ms</td><td></td><td></td><td></td></thipo_2<></thipo_2<>                                                                                                    |                 | Servo             | 1        | ᅱ        | x Bus cycle clock = | 3 ms                     |       |              |      |
| po_2     2     x kpo =     18 ms       Image: Second second s |                 | lpo               | 3        | -        | x Servo =           | 9 ms                     |       |              |      |
| ▼ TControl         Network settings PR0FIBUS(1)         Isochronous DP cycle:         3.000 ms         OK                                                                                                    |                 | lpo_2             | 2        | -        | × lpo =             | 18 m s                   |       |              |      |
| ✓ TControl       Network settings PROFIBUS(1)       Isochronous DP cycle:       3.000 ms       OK                                                                                                    |                 |                   |          |          |                     |                          |       |              |      |
| ▼ TControl       Network settings PR0FIBUS(1)       Isochronous bus cycle activated       0K       Cancel                                                                                                    |                 |                   |          |          |                     |                          |       |              |      |
| ▼ TControl       Network settings PROFIBUS(1)       Isochronous DP cycle:       3.000 ms       0K       Cancel                                                                                                    |                 |                   |          |          |                     |                          |       |              |      |
| ▼TControl       Network settings PR0FIBUS(1)       Isochronous DP cycle:       3.000 ms       0K       Cancel                                                                                                    |                 |                   |          |          |                     |                          |       |              |      |
| ✓ TControl       Network settings PROFIBUS(1)       Isochronous DP cycle:       3.000 ms       OK       Cancel                                                                                                    |                 |                   |          |          |                     |                          |       |              |      |
| ▼TControl       Network settings PR0FIBUS(1)       Isochronous DP cycle:       0K       Cancel                                                                                                    |                 |                   |          |          |                     |                          |       |              |      |
| ▼ TControl       Network settings PROFIBUS(1)       Isochronous DP cycle:       0K       Cancel                                                                                                    |                 |                   |          |          |                     |                          |       |              |      |
| VTControl       Network settings PROFIBUS(1)       Isochronous DP cycle:       3.000 ms                                                                                                    |                 |                   |          |          |                     |                          |       |              |      |
| ▼T Control       Network settings PROFIBUS(1)       Isochronous bus cycle activated       Isochronous DP cycle:       3.000 ms                                                                                                    |                 |                   |          |          |                     |                          |       |              |      |
| Network settings PROFIBUS(1)       Isochronous DP cycle:       0K       Cancel                                                                                                    | _ ⊏ <b>▼</b> IT | Control           |          |          |                     |                          |       |              |      |
| Network settings PR0FIBUS(1)           Isochronous bus cycle activated           Isochronous DP cycle:           OK           Cancel                                                                                                    |                 |                   |          |          |                     |                          |       |              |      |
| Isochronous bus cycle activated         Isochronous DP cycle:         3.000 ms           OK         Cancel         Help                                                                                                    | ⊢ Netw          | ork settings PROF | BUSIN    |          |                     |                          |       |              |      |
| OK         Cancel         Help                                                                                                    |                 | laachronous hus   | ouele ee | tium     | had                 | Leochronous DP o         | uele: | 2 000 ms     |      |
| OK Cancel Help                                                                                                    |                 | rsocnionous bus   | cycle ac | uva      | leu                 | rectificition ous of the | yoio. | J 3.000 IIIS |      |
| OK Cancel Help                                                                                                    |                 |                   |          |          |                     |                          |       |              |      |
|                                                                                                    | 0               | IK                |          |          |                     |                          |       | Cancel       | Help |

Figure 6-45 Set system cycle clocks

### Specifying the system cycle clocks

The system cycle clock settings in SIMOTION affects the position setpoint adaptation in MASTERDRIVES MC.

# Special settings: SIMOTION

The ratio of DP cycle clock to position control cycle clock and to interpolator cycle clock is set to 1:2:2, for example. This represents a DP cycle clock of 3 ms, a position controller cycle clock of 6 ms and an interpolator cycle clock of 12 ms.

For instructions on how to activate and use interpolator cycle clock 2, see the online documentation in SIMOTION SCOUT.

# Special settings: SIMOVERT MASTERDRIVES MC

#### Parameters:

P770 (time slice interpolator)

### Meaning:

The transition from the position control cycle clock (SIMOTION) to the sampling time of the position controller (Motion Control) is controlled by an interpolator which compensates for the transformation ratio.

• Up to MASTERDRIVES software Version V2.2

The transformation ratio can only be specified in the form position control cycle clock / DP cycle =  $2^{(P770-1)}$ .

I.e. if the DP cycle and the position control cycle clock are the same, then you must enter the value 1 in P770. If the position control cycle is double the DP cycle, you must set the value to 2.

• As of MASTERDRIVES software Version V2.2

The transformation ratio can only be specified in the form position control cycle clock / DP cycle =  $2^{(P770-3)}$ .

I.e. if the DP cycle and the position control cycle clock are the same, then you must enter the value 3 in P770. If the position control cycle is double the DP cycle, you must set the value to 4.

# 6.9.3.7 Correction of system-related dead times in SIMOTION SCOUT

- 1. Right-click the axis.
- 2. Right-click and select Expert > Expert List. The expert list opens in the working area.
- 3. Click the Configuration data tab.
- 4. Open the structure under **typeOfAxis > SystemDeadTimeData**.
- 5. Enter the appropriate value in **additionalTime**. In our example, the value 0.002625.
- 6. Confirm the input by pressing the Enter key.

| DP cycle time | Motion control up to SW V2.2                                    | Motion control as of SW V2.2 |
|---------------|-----------------------------------------------------------------|------------------------------|
| 1.5 ms        | 0.003 s (only possible with Motion<br>Control<br>Performance 2) | 0.001875 s                   |
| 2 ms          | 0.002 s                                                         | 0.001750 s                   |
| 3 ms          | 0.003 s                                                         | 0.002625 s                   |

Table 6-7Values of system-related dead times

| SIMOTION SCOUT - DSC_MCP_3ms - [C230.A     | xis_1 - Expert list]                                          |                                            |                   |                 |                 | <u>_   ×</u> |
|--------------------------------------------|---------------------------------------------------------------|--------------------------------------------|-------------------|-----------------|-----------------|--------------|
| Project Axis Edit Insert Target system Vie | ew Options Window Help                                        | 1                                          |                   |                 |                 | _ & ×        |
|                                            | <u>№</u> <u>№</u> <u>X</u> <sub>I</sub> <u>X</u> <sub>E</sub> | 🔚 🚵 🖆 🐜 🛛 👪 🗍 🔛 🗮                          | No filter>        | • у 📗           |                 |              |
| ×                                          |                                                               | ▼ #4 En   □ ,                              | Linear avis (etar | ndard(nressure) |                 |              |
| E B DSC_MCP_3ms                            |                                                               |                                            |                   | idaid/pressure/ |                 |              |
|                                            | Configuration data System                                     | m variables                                |                   |                 |                 |              |
|                                            | + Parameter                                                   | Parameter text                             | Offline value     | linit Data time | Minimum Mavimur |              |
|                                            |                                                               | Commond even tion                          |                   | onic baca type  |                 |              |
|                                            | H DecodingConing                                              | Distributed mation control                 |                   |                 |                 |              |
| - <b>Q-</b> I/O                            |                                                               | Distributed Motion Control                 |                   |                 |                 |              |
|                                            | TH DriveControlConfig                                         | Drive behavior with the error reaction R   |                   |                 |                 |              |
| AXES                                       | Emergency RempCer                                             | Envergency stop ramp generator             |                   |                 |                 |              |
| Insert axis                                | Entergency/campoer                                            | Actual value smoothing                     |                   |                 |                 |              |
| Hard Axis_1                                | Examplement Examplement                                       | Fine internolator                          |                   |                 |                 |              |
| > Meshaping                                | HT Friction                                                   | Friction compensation                      |                   |                 |                 |              |
| > Default                                  | HT HWEndPos                                                   | Hardware limit switch                      |                   |                 |                 |              |
| > Limite                                   | HT Homing                                                     | Homing                                     |                   |                 |                 |              |
|                                            | H+I MaxAcceleration                                           | Maximum acceleration                       |                   |                 |                 |              |
|                                            | H+I MaxJerk                                                   | Maximum ierk                               |                   |                 |                 |              |
|                                            | H+I MaxVelocity                                               | Maximum velocity                           |                   |                 |                 |              |
| > Profiles                                 | ++ NeutralBand                                                | Dead zone compensation                     |                   |                 |                 |              |
| > Control papel                            | ++ NumberOfDataSets                                           | Data sets for the controller configuration | 1                 |                 |                 |              |
|                                            | + NumberOfEncoders                                            | Configured encoders                        |                   |                 |                 |              |
|                                            | ++ PathSyncAxisPosTo                                          | Setpoint difference monitoring of the sy   |                   |                 |                 |              |
|                                            | + PositionMonitoring                                          | Position monitoring                        |                   |                 |                 |              |
|                                            | + ServoMonitoring                                             | Activate control loop monitoring with act  | i                 |                 |                 |              |
| H-CAMS                                     | + SetPointDriverInfo                                          | Drive interface                            |                   |                 |                 |              |
|                                            | + SmoothingFilter                                             | Actual value smoothing                     |                   |                 |                 |              |
| E PROGRAMS                                 | - → SpeedLimitation                                           | Manipulated variable limitation            |                   |                 |                 |              |
| H AASTERDRIVES CBP2                        | + StandStillMonitoring                                        | Standstill monitoring                      |                   |                 |                 |              |
|                                            | + StandStillSignal                                            | Standstill signal                          |                   |                 |                 |              |
| 🗄 🧰 LIBRARIES                              | +                                                             | Software limit switch                      |                   |                 |                 |              |
|                                            | 다. SystemDeadTimeDat                                          | System-related dead times                  |                   |                 |                 |              |
|                                            | LadditionalTime                                               | Correction value for system-related dea    | 0.002625          | s LREAL         | -1E+012 1E+012  |              |
|                                            | + TechnologicalData                                           | Drive interface for specific parameters    |                   |                 |                 |              |
|                                            | + VelocityPositionProfil                                      | Settings for the v(s) profile              |                   |                 |                 |              |
|                                            | LtypeOfAxis                                                   | Axis type                                  | REAL_AXIS (0)     | - 'EnumAxisIde  | ntifi           | <b>_</b>     |
|                                            | Ľ                                                             |                                            |                   |                 |                 |              |
| Project Command library                    | Axis_1                                                        |                                            |                   |                 |                 |              |
|                                            | ,                                                             |                                            |                   |                 |                 |              |

Figure 6-46 Input window for correction of the system-related dead time

# 6.9.3.8 Specify Homing Mode

#### Note

The statements with respect to the homing modes in this section and the screenshots only refer to the homing settings for axes on a C2xx in connection with a SIMOVERT MASTERDRIVES MC. The homing options depend on the respective drive.

If the connected axis is to be homed, the homing mode must be specified in both SIMOTION and SIMOVERT MASTERDRIVES MC.

- 1. In the project navigator, double-click **Homing** under Axis.
- 2. Enter the required homing mode and the appropriate data.
- 3. Click Close.

### Additional references

Please refer to the following document on this subject

• SIMOTION Motion Control, TO axis, TO externalEncoder, Description of Functions

### Homing mode "External zero mark only"

When a defined edge of the external zero mark is crossed, the position is accepted.

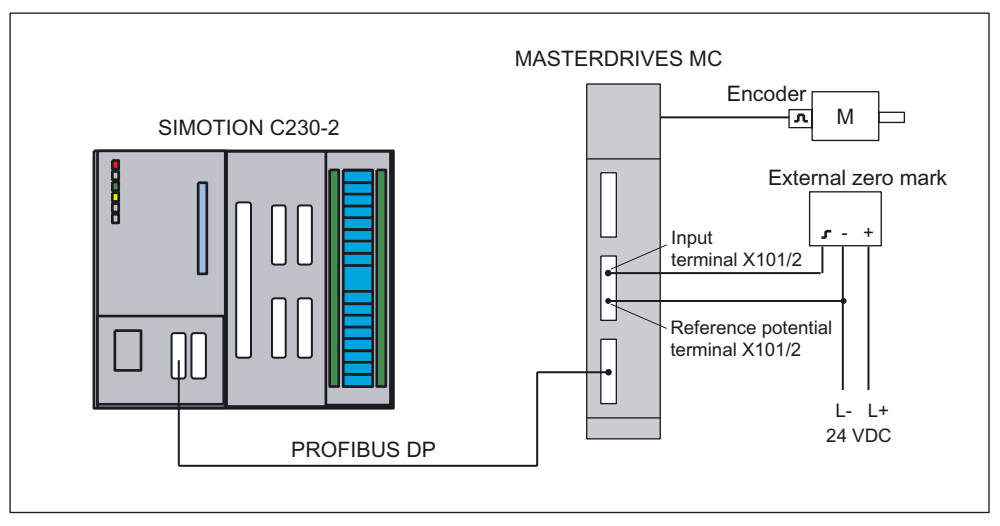

Figure 6-47 Hardware configuration: Homing (External zero mark only)

### Special settings: SIMOTION

If External zero mark only is selected as the homing mode, the approach direction can be selected by means of homing direction.

Signal control and BERO edge are not significant, as the positive edge is always evaluated in Motion Control with the parameterization of the script file (e.g. "STDTLG5\_T4\_V21.ssc").

The homing external zero mark for Motion Control must be connected to digital input 4 (interrupt-capable inputs / terminal X101/6). With the script file, the digital inputs 4 or 5 are configured as measuring input 1 and measuring input 2 and can be addressed via SIMOTION. Digital input 4 can be used as external zero mark and as measuring input. Digital input 5 can be used as measuring input.

The parameterization of U922.i005 and U923.i001 in Motion Control should be set to KK122 and B212 for SIMOVERT MASTERDRIVES MC in accordance with the description below. As the zero position is of no significance here, the parameterization of the 2nd position of P183.i001 has no effect.

| C230.Axis_1 - Homing              |                             |                       |                     | _ 🗆 🗙         |
|-----------------------------------|-----------------------------|-----------------------|---------------------|---------------|
|                                   |                             |                       |                     |               |
| A R. L. C. Drucker bencher        |                             |                       |                     |               |
| Active noming [ rassive noming ]  |                             |                       |                     |               |
| Enc                               | coder_1 - Incremental encod | er-Sine               |                     |               |
|                                   |                             | Homing required:      | Yes                 |               |
| Homing mode:                      | External zero mark only     |                       | •                   |               |
| Homing with<br>Signal transition: | Low -> High (positive)      |                       |                     |               |
| On the external zero mark side:   | Left                        | •                     |                     |               |
| Start of homing procedure:        | Positive direction          | •                     |                     |               |
| Approach velocity:                |                             |                       | Max. distance to e: | kt. zero mark |
| 50.0 mm/s —                       | <u> </u>                    |                       | 0.0                 | mm            |
| Entry velocity:                   |                             | <b>&gt;</b>           |                     |               |
| Deduced using the                 |                             | $\langle \rangle$     |                     |               |
| 10.0 mm/s                         | - /                         | \ <b>+</b>            |                     |               |
| -                                 |                             |                       |                     |               |
| н                                 | ome position coordinate:    | Home position offset: |                     |               |
|                                   | 0.0 mm                      | 0.0 mm                |                     | <b>_</b>      |
| •                                 |                             |                       |                     |               |
|                                   |                             |                       | Close               | Help          |

Figure 6-48 Axis homing in SIMOTION (homing mode External zero mark only)

# Homing mode "Encoder zero mark only"

An external zero mark signal is not necessary. The position is accepted at the next zero mark of the encoder.

FAQs

### Special settings: SIMOTION

If encoder zero mark only is selected as the homing mode, the approach direction can be selected by means of homing direction.

This must be compatible with the parameterization of the 2nd digit of P183.i001 in the Motion Control.

If Zero mark in negative direction ... is selected in the window, P183.i001=xx2x must be entered in the Motion Control.

If Zero mark in positive direction ... is selected, P183.i001 = xx1x must be set in the Motion Control.

| C230.Axis_1 - Homing         |                                       |                                 |
|------------------------------|---------------------------------------|---------------------------------|
|                              |                                       |                                 |
| Dente de la Dentire benier   |                                       |                                 |
| Active homing Passive homing |                                       |                                 |
| E                            | ncoder_1 - Incremental encoder - Sine | -                               |
|                              | Homing required                       | Yes                             |
| Homing mode:                 | Encoder zero mark only                | <b>•</b>                        |
|                              |                                       |                                 |
|                              |                                       |                                 |
| Start of homing procedure    | Negative direction                    |                                 |
|                              |                                       |                                 |
|                              | →                                     |                                 |
| Entry velocity:              |                                       | Max. dist. to encoder zero mark |
| 20.0 mm/s                    |                                       | 0.0 mm                          |
| Reduced velocity:            |                                       |                                 |
| mm/s                         |                                       |                                 |
|                              |                                       |                                 |
|                              | 0.0 mm 0.0 mm                         |                                 |
| •                            |                                       |                                 |
|                              |                                       | Close Help                      |

Figure 6-49 Axis homing in SIMOTION (homing mode Encoder zero mark only)

# Homing mode "Homing output cam and encoder zero mark"

The axis traverses in the specified homing direction. Once the BERO signal is reached, the velocity of the axis switches from the homing approach velocity to the homing reduced velocity. Once the BERO is left, the axis is homed at the next detected zero mark of the encoder.

The homing BERO is connected to an unassigned SIMOTION I/O input.

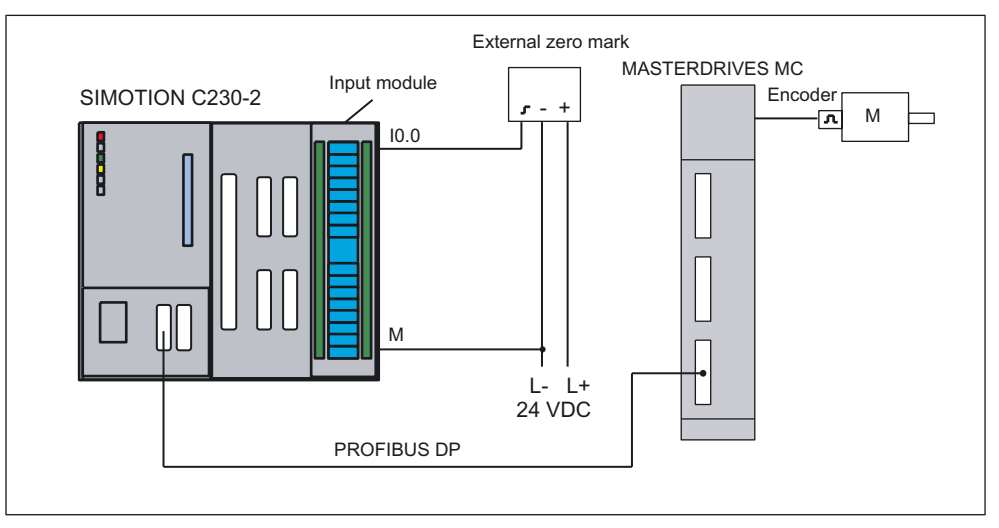

Figure 6-50 Hardware configuration: Homing (Homing output cam and encoder zero mark)

If Homing output cam and encoder zero mark is selected as the homing mode, the evaluation position of the zero mark and the approach direction as the homing direction can be selected via zero mark.

These must be compatible with the parameterization of the 2nd digit of P183.i001 in the Motion Control.

This means: If the negative direction is chosen as the homing direction in the window and the zero mark is "behind the home position switch", the setting P183.i001=xx2x must be configured in the Motion Control; if negative direction is selected and zero mark is "before the home position switch", the setting P183.i001=xx1x must be configured in the Motion Control.

If, however, the positive direction is chosen as the homing direction in the window and the zero mark is "behind the home position switch", the setting P183.i001=xx1x must be configured in the Motion Control; if positive direction is selected and zero mark is "before the home position switch", the setting P183.i001=xx2x must be configured in the Motion Control.

The homing external zero mark must be connected to a freely selectable digital input of SIMOTION which has been configured in the Home Axis window. When the external zero mark is reached, homing is enabled in the drive.

#### FAQs 6.9 SIMOVERT MASTERDRIVES MC on SIMOTION

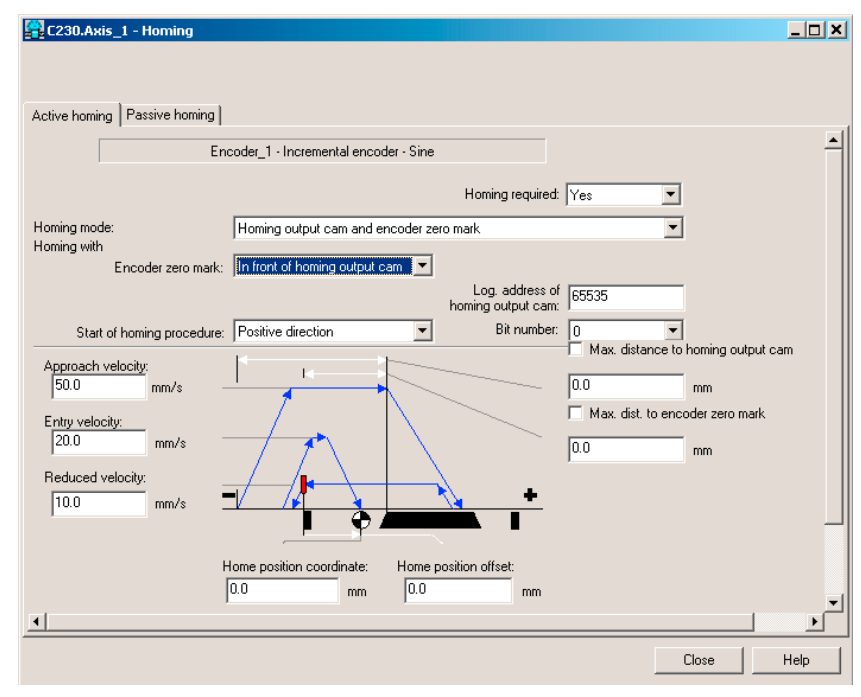

Figure 6-51 Axis homing in SIMOTION (homing mode Homing output cam and encoder zero mark)

### Special settings: SIMOVERT MASTERDRIVES MC

#### Parameters:

U922 index 5 (encoder actual values)

#### Meaning:

The homing value is connected to the encoder interface via U922.i005. If Homing output cam and encoder zero mark or Zero mark only are used for homing, the homing procedure is performed via the home position detection in the Motion Control. However, if External zero mark only is used for homing, the position measured value memory in Motion Control is used for the homing procedure.

If Homing output cam and encoder zero mark or Encoder zero mark only are used for homing, connector KK124 (home position measured value) should be set in U922.i005 (encoder interface homing value).

If External zero mark only is used for homing, connector KK122 (position measured value memory) should be set in U922.i005 (encoder interface homing value).

#### Parameters:

U923 index 1 (encoder checkback signal)

### 6.9 SIMOVERT MASTERDRIVES MC on SIMOTION

# Meaning:

The "Reference point detected" feedback signal (acknowledgement) is connected to the encoder interface via U923.i001. If Homing output cam and encoder zero mark or Zero mark only are used for homing, the homing procedure is performed via the home position detection in the Motion Control. However, if External zero mark only is used for homing, the position measured value memory in Motion Control is used for the homing procedure.

If Home position switch and zero mark or Encoder zero mark only are used for homing, binector B210 (home position detected acknowledgement) should be set in U923.i001 (homing value detected checkback signal, encoder interface).

If, however, External zero mark only is used for homing, binector B212 (measured value valid acknowledgement) should be set in U923.i001 (homing value detected checkback signal, encoder interface).

### Parameters:

P183 index 1 (position measurement configuration)

### Meaning:

The position detection configuration is entered in this parameter.

xx1x=The 1st zero position to the right of the coarse pulse (external zero mark) is evaluated xx2x=The 1st zero position to the left of the coarse pulse (external zero mark) is evaluated (x means not relevant)

The SIMOTION project is now configured. The MASTERDRIVES MC is set in the next step.

### 6.9.3.9 "Measuring" function

You can use the "measuring" function to acquire the actual position of an axis at any time. A typical application is the acquisition of a print mark for the purpose of synchronizing the axis to this mark.

The measuring input must be connected to fast input X101/6 or X101/7. The input is isolated. This enables more than one input to be switched in parallel, whereby the reference potential of the 24 V supply of the measuring input (for example, from the network supply) must also be wired.

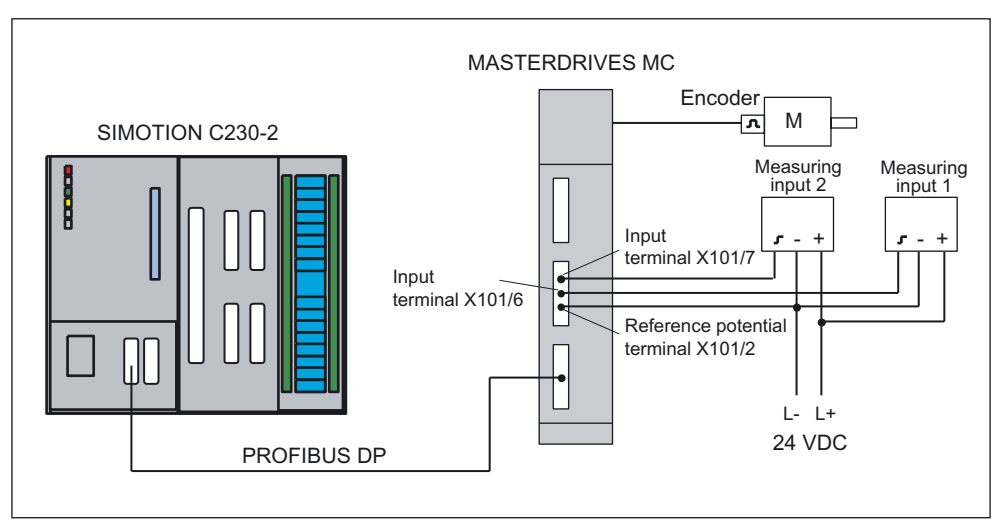

Figure 6-52 Hardware configuration: Measurement

### Inserting a measuring input in SIMOTION SCOUT

- 1. Open the Measuring inputs folder in the project navigator.
- 2. Double-click Insert measuring input.
- 3. Enter a name for the measuring input.
- 4. Click OK.
- 5. Click Close.

Two measuring inputs can be connected to the MASTERDRIVES:

- Measuring input 1 to X101/6
- Measuring input 2 to X101/7

Only one measuring input can be activated at any time. For example, before you activate Measuring input 2, you must make sure that Measuring input 1 is not active. The measuring input number is assigned as follows:

- Measuring input  $1 \Rightarrow "1"$
- Measuring input 2 ⇒ "2"

### 6.9 SIMOVERT MASTERDRIVES MC on SIMOTION

### SIMOVERT MASTERDRIVES Motion Control

Settings in the Edge field (SIMOTION; calling the measuring function in the user program):

- Rising edge or
- Falling edge

If you select another setting, the last valid value is taken over (rising or falling).

#### Response times for the measuring function

In SIMOTION, measuring can be used in various configurations. Depending on the connection of the axis (via PROFIBUS DP) and the processing level (position control cycle clock or IPO cycle clock), you must take different response times for the measuring function into account in the application.

In the user program, measuring is started with the function call

**\_enableMeasuringInput**. You can specify when the measuring function is to be active during the call:

- Immediately (without measuring window) MeasuringRangeMode = WITHOUT\_SPECIFIC\_AREA
- Within a position-dependent measuring window MeasuringRangeMode = WITH\_SPECIFIC\_AREA

When **measuring without measuring window**, the measuring input is immediately activated with \_enableMeasuringInput.

Before the measuring edge is evaluated at the hardware input, there is a configuration-dependent runtime. To be certain to detect the measuring edge, you must ensure that \_enableMeasuringInput is executed earlier by this amount of runtime in the user program.

When **measuring with measuring window**, the job is first only registered in the system with \_enableMeasuringInput. Only when the axis has reached the start of the measuring window is the measuring input activated.

From the time of reaching the start position of the measuring window on the axis (mechanical) until the evaluation of the measuring edge at the hardware input, there is a configuration-dependent runtime. In order that the measuring input is active when the start position of the measuring window on the axis is reached, you must move the start of the measuring window forward depending on the axis velocity and the response time during the function call.

This is also valid for the end of the measuring window. It is important that the measuring input is no longer active when the end of the measuring window on the axis (mechanical) is passed.

These runtimes can be compensated with the MeasuringRange.activationTime configuration data item.

#### Note

The runtimes are only compensated without error for constant axis velocity.

The offset of the measuring window only functions reliably when the axis velocity

- · within the measuring window is constant and
- known before the function call.

You can determine the response times for your configuration using the following tables. The values in the tables refer to set system cycle clocks. By using the actual times, you can calculate the response time in milliseconds.

The following abbreviations are used in the tables:

- (IS) IPO cycle clock or position control cycle clock (is dependent on whether the measuring input is processed in the IPO or position control cycle clock; can be selected during the configuration of the measuring input)
- (DP) Cycle time on the PROFIBUS DP
- (DR) Cycle time in the drive (time slice in which the measuring function is evaluated)

Tool calculates the anticipated response and rate times when using measuring inputs on different hardware More at:

• 4\_TOOLS\MEASURING\_INPUT\_CALCULATION

Table 6-8Measuring without measuring window

|                                                                                                    | MASTERDRIVES MC           |
|----------------------------------------------------------------------------------------------------|---------------------------|
| _enableMeasuringInput<br>Ready to detect the measuring edge                                                                             | 2 (IS) + 3 (DP) + 3 (DR)  |
| Detection of the measuring edge<br>Result in SIMOTION for further processing                                                            | 2 (IS) + 8 (DP)           |
| Total<br>Minimum time between two measurements<br>In addition, the restrictions of the respective system must be taken into<br>account. | 5 (IS) + 11 (DP) + 2 (DR) |

Table 6-9 Measuring with measuring window: Measuring edge is detected in the window

|                                                                                                    | MASTERDRIVES MC           |
|----------------------------------------------------------------------------------------------------|---------------------------|
| _enableMeasuringInput<br>Ready for the evaluation of the measuring range (start of the measuring<br>window)                             | 2 (IS)                    |
| Start of the measuring window on the axis (mechanical) reached Ready to detect the measuring edge                                       | 2 (IS) + 3 (DP) + 2 (DR)  |
| Detection of the measuring edge<br>Result in SIMOTION for further processing                                                            | 2 (IS) + 8 (DP)           |
| Total<br>Minimum time between two measurements<br>In addition, the restrictions of the respective system must be taken into<br>account. | 5 (IS) + 11 (DP) + 2 (DR) |

Table 6-10 Measuring with measuring window: No measuring edge in the window

|                                                                                                    | MASTERDRIVES MC |
|----------------------------------------------------------------------------------------------------|-----------------|
| _enableMeasuringInput<br>Ready for the evaluation of the measuring range (start of the measuring<br>window) | 2 (IS)          |

|                                                                                                    | MASTERDRIVES MC           |
|----------------------------------------------------------------------------------------------------|---------------------------|
| Start of the measuring window on the axis (mechanical) reached Ready to detect the measuring edge                                       | 2 (IS) + 3 (DP) + 2 (DR)  |
| Start of the measuring window on the axis (mechanical) reached Reset: "Ready to detect the measuring edge"                              | 2 (IS) + 3 (DP) + 2 (DR)  |
| Resetting of the ready to measure<br>Checkback signal in SIMOTION for further processing                                                | 2 (IS) + 8 (DP)           |
| Total<br>Minimum time between two measurements<br>In addition, the restrictions of the respective system must be taken into<br>account. | 7 (IS) + 14 (DP) + 4 (DR) |

# 6.9.4 Basic commissioning of MASTERDRIVES MC

# What has to be observed?

One of the commissioning tools, Drive Monitor or Drive ES, is used to commission the Masterdrives MC. If the connection is made via the serial interface USS, the bus address in Parameter P700 and the baud rate in Parameter P701

- 6 → 9600 baud
- 7 → 19200 baud
- 8 → 38400 baud

must match the settings in the commissioning tool used.

### Setting the basic functions

The initial step in a guided commissioning procedure is to configure the hardware (used power unit, motor, encoder, etc.), the interfaces, etc. This is performed with one of the commissioning tools, Drive Monitor or Drive ES, by calling up the **Parameter > Guided commissioning > Basic functions** menu item.

- 1. Open the Configuration window.
- 2. Select for
  - Motion Control devices, the power unit according to the order no. of the converter and enter the supply voltage.
  - Motion Control Compact Plus devices, the supply voltage. The power unit of this device cannot be changed, it is automatically detected and displayed with a gray background (like the individual slot assignments).

| DriveMon - [MASTERDRIVE  | ES MC Plus MASTERDRIVES MC Plus : (EEPROM)]                         | - 8 >     |
|--------------------------|---------------------------------------------------------------------|-----------|
| File View Parameters Op  | erate Diagnostics Tools Window Help                                 | _ 8 >     |
|                          |                                                                     |           |
|                          |                                                                     |           |
| Configuration            | Value Drive type (ML Bated supply y Bated output c Bated motor      |           |
| - Motor<br>Motor encoder | 0 none                                                              |           |
| - Machine encoder        | 1 6SE7011-5EP50 380-460 V 3AC 1,5 A 0.55 kW                         |           |
| - Control mode           | 2 6SE7012-0TP50 510-620 V DC 2.0 A 0.75 KW                          |           |
| - Inputs/outputs         | 3 6SE7013-0EP50 380-460 V 3AC 3.0 A 1.10 KW                         |           |
| - Communication          | 5 6SE7015-0EP50 380-460 V 3AC 5.0 A 1.50 KW                         |           |
|                          | 6 6SE7016-0TP50 510-620 V 3AC 6.1 A 2.20 KW                         |           |
|                          | 7 6SE7018-0EP50 380-460 V 3AC 8.0 A 3,00 kW                         | -         |
|                          |                                                                     |           |
|                          | Supply altere                                                       |           |
| 1                        | Coppy tonage                                                        |           |
|                          |                                                                     |           |
|                          | Slot A CBP2, PROFIBUS-DP                                            |           |
|                          |                                                                     |           |
|                          | Slot B not occupied                                                 |           |
|                          |                                                                     |           |
|                          | Slot C SBM2, encoder/absolute value encod 🛩                         |           |
|                          |                                                                     |           |
|                          |                                                                     |           |
|                          |                                                                     |           |
|                          |                                                                     |           |
|                          | < Eack Next >                                                       |           |
|                          |                                                                     |           |
|                          |                                                                     |           |
|                          |                                                                     |           |
| OFF Setpoint[%]:         | 0.00 Act. val. [%]: 0.00 Device status: Warning from device pending | W Adr.: 0 |
| Help, press F1           |                                                                     |           |

Figure 6-53 Guided commissioning of the basic device: Configuration window

- 3. Click Next.
- 4. Select the connected motor in the Motor window.

### FAQs

6.9 SIMOVERT MASTERDRIVES MC on SIMOTION

| 2       He View Parameters Operate Diagnostics Tools Window Help         Image: Second Second Sec | DriveMon - [MASTERDRIVES M                                 | C Plus MASTERDRIVES MC Plu                     | us : (EEPROM)]                         |                      |                   | - 8 × |
|----------------------------------------------------------------------------------------------------|------------------------------------------------------------|------------------------------------------------|----------------------------------------|----------------------|-------------------|-------|
| Configuration         Modor         Modor         Modor         Modor         Imputs/outputs         Imputs/outputs                                                                                                    | File View Parameters Operate                               | Diagnostics Tools Window I                     | Help                                   |                      |                   | _ & × |
| Configuration       Motor         Motor       Motor encoder         Control mode       Synchronous motor         Inputs/outputs       Value         Communication       No motor         1       1FK5032-6AX7         6000 1/min       0.8 Nm         1       1FK5032-6AX7         3       1FK5032-6AX7         3       1FK5042-6AX7         4       1FK5063-6AF7         30000 1/min       2.6 Nm         4       1FK5063-6AF7         30000 1/min       6.0 Nm         5       1FK5063-6AF7         30000 1/min       6.0 Nm         6       1FK5008-6AF7         30000 1/min       6.0 Nm         5       1FK5008-6AF7         30000 1/min       6.0 Nm         6       1FK5008-6AF7         30000 1/min       10.5 Nm         7       8.4 Next>                                                                                                    |                                                            |                                                | °B 2B *T *Σ □ □ 8                      |                      |                   |       |
| Velue         Motor type (MLFB)         Rated speed         Rated torque         Rated current           0         No motor         0         No motor         0         No motor           1         1FK5032-6AK7         6000 1/min         0.8 Nm         1.5 A           2         1FK5040-6AK7         6000 1/min         0.8 Nm         1.8 A           3         1FK5040-6AK7         5000 1/min         0.8 Nm         1.8 A           4         1FK5060-6AF7         3000 1/min         6.0 Nm         4.9 A           6         1FK5080-6AF7         3000 1/min         6.0 Nm         4.9 A           6         1FK5080-6AF7         3000 1/min         1.0 Nm         7.8 Nm           7         1FK5080-6AF7         3000 1/min         1.0 Nm         7.8 A           6         1FK5080-6AF7         3000 1/min         1.0 Nm         7.8 A           7         1FK5080-6AF7         3000 1/min         1.0 Nm         7.8 A           Maximum forward speed         6300         1/min           Maximum reverse speed         6300         1/min            Eback         Next>                                                                                                    | Configuration<br>Motor<br>Motor encoder<br>Machine encoder | SIEMENS-Motor                                  |                                        |                      | Synchronous motor |       |
| 0       No motor         1       1FK6032-6AK7         3       1FK6040-6AK7         3       1FK6040-6AK7         3       1FK6040-6AK7         3       1FK6040-6AK7         3       1FK6040-6AK7         3       1FK6040-6AK7         3       1FK6040-6AK7         3       1FK6040-6AK7         3       1FK6040-6AF7         3000 1/min       6.0 Nm         4       1FK6040-6AF7         3000 1/min       6.0 Nm         5       1FK6040-6AF7         3000 1/min       6.0 Nm         6       1FK6040-6AF7         3000 1/min       6.0 Nm         6       1FK6040-6AF7         3000 1/min       1.0 Nm         6       1FK6040-6AF7         3000 1/min       1.0 Nm         7       1FK6040-6AF7         3000 1/min       1.0 Nm         6       3000 1/min         1       1FK6040-6AF7         3000 1/min       1.0 Nm         1       1FK6040-6AF7         3000 1/min       1.0 Nm         4       1         1       1         1       1 <td>- Control mode</td> <td>Value Motor type (MLFB)</td> <td>Rated speed Rated toro</td> <td>ue Rated current</td> <td></td> <td>•</td>                                                                                                    | - Control mode                                             | Value Motor type (MLFB)                        | Rated speed Rated toro                 | ue Rated current     |                   | •     |
| 2         1FK5040-6AX7         6000 1/min         2.6 Nm         2.4 A           3         1FK5040-6AF7         3000 1/min         4.0 Nm         3.1 A           5         1FK5080-6AF7         3000 1/min         4.0 Nm         3.1 A           5         1FK5080-6AF7         3000 1/min         6.0 Nm         4.9 A           6         1FK5080-6AF7         3000 1/min         6.8 Nm         5.3 A           7         1FK6083-6AF7         3000 1/min         1.0 Nm         5.8 A           7         1FK6083-6AF7         3000 1/min         1.0 S Nm         7.8 A           Maximum forward speed         6300         1/min           Maximum forward speed         6300         1/min           Maximum reverse speed         6300         1/min            Back         Next>                                                                                                    | Communication                                              | 0 No motor<br>1 1FK6032-6AK7                   | 6000 1/min 0.8 Nm                      | 1,5 A                |                   |       |
| 3       1 TrK002-6AF7       3000 1/min       4.0 Nm       3.1 A         4       1 TrK002-6AF7       3000 1/min       6.0 Nm       49.A         5       1 TrK002-6AF7       3000 1/min       6.0 Nm       49.A         6       1 TrK002-6AF7       3000 1/min       6.0 Nm       49.A         6       1 TrK002-6AF7       3000 1/min       6.0 Nm       49.A         6       1 TrK002-6AF7       3000 1/min       1.6 Nm       7.8 Nm       5.3 A         7       1 TrK002-6AF7       3000 1/min       1.0 Nm       7.8 A       •         Maximum forward speed       6300       1/min       1.6 Nm       4.0 Nm       •         Maximum reverse speed       6300       1/min       1/min       •       •         C Back       Next>       •       •       •       •         •       0       FF       Setpoint[%]: 0.00       Act.vel.[%]: 0.00       Device status: Warning from device pending       W       Addr.       0                                                                                                    |                                                            | 2 1FK6040-6AK7                                 | 6000 1/min 0,8 Nm                      | 1.8 A                |                   |       |
| 5       11 K6083-64F7       3000 1/min       6.0 Nm       4.9 Å         6       11 K6083-64F7       3000 1/min       6.0 Nm       4.9 Å         7       1 FK6083-64F7       3000 1/min       6.0 Nm       5.3 Å         7       1 FK6083-64F7       3000 1/min       10.5 Nm       7.8 Å         Moximum forward speed       6300       1/min         Moximum reverse speed       6300       1/min          6300       1/min           6300       1/min           6300       1/min           6300       1/min            6300       1/min             6300       1/min              6300       1/min                                                                                                    |                                                            | 3 1FK6042-6AF7                                 | 3000 1/min 2,6 Nm<br>3000 1/min 4.0 Nm | 2,4A<br>31A          |                   |       |
| 6         1FK5080-6AF7         3000 1/min         6.8 Nm         5.3 A           7         1FK5083-6AF7         3000 1/min         10.5 Nm         7.8 A           Meximum forward speed         6300         1/min           Meximum reverse speed         6300         1/min             68 Nm         5.3 A             6300         1/min             6300         1/min             6300         1/min             6300         1/min              6300         1/min                                                                                                    |                                                            | 5 1FK6063-6AF7                                 | 3000 1/min 6.0 Nm                      | 4.9 A                |                   |       |
| 7       1FK6083-6AF7       3000 1/min       10.5 Nm       7.8 A         Moximum forward speed       6300       1/min         Moximum reverse speed       6300       1/min          6300       1/min           6300       1/min            6300       1/min             6300       1/min                                                                                           <                                                                                                    |                                                            | 6 1FK6080-6AF7                                 | 3000 1/min 6,8 Nm                      | 5.3 A                |                   |       |
| Maximum forward speed         6300         1/min           Maximum reverse speed         6300         1/min           Maximum reverse speed         6300         1/min           CBack         Next>         0           Next>         0         Device status: Warning from device pending         W Adr.:                                                                                                    |                                                            | 7 1FK6083-6AF7                                 | 3000 1/min 10,5 Nm                     | 7,8 A                |                   | •     |
| < Back         Next >           Image: OFF         Setpoint(%): [0.00         Act. vol. [%]: [0.00         Device status: [Warning from device pending         W         Adr.: [0]                                                                                                    |                                                            | Maximum forward speed<br>Maximum reverse speed | [630<br>[-630                          | 0 1/min<br>0 1/min   |                   |       |
| OFF         Setpoint(%): [0.00         Act. val.[%]: [0.00         Device status: Warning from device pending         W         Adr.:         0                                                                                                    | <br>                                                       | Back Next>                                     |                                        |                      |                   |       |
| The provide rest of the second second s                                                                                                    | Setpoint®1:0.00                                            | Act val [%]: 0.00                              | Device status: Wa                      | ning from device per | ding W As         | tr: 0 |
|                                                                                                    | Ear Holo proce E1                                          | ,                                              | Derive status. Jira                    | ning nonn device pen | ang T Ac          |       |

Figure 6-54 Guided commissioning of the basic device: Motor window

- 5. Click Next.
- 6. Select the connected motor encoder in the Motor Encoder window.

| DriveMon - [MASTERDRIVES M                                    | C Plus MASTERDRIVES N   | 1C Plus : (EEPROM)]                                                                                                    |                     |             | _ & X   |
|---------------------------------------------------------------|-------------------------|----------------------------------------------------------------------------------------------------|---------------------|-------------|---------|
| File View Parameters Operate                                  | Diagnostics Tools Wind  | ow Help                                                                                                    |                     |             | _ & ×   |
|                                                               | - R. III II 12 98 88 P. |                                                                                                    | 1                   |             |         |
| Configuration     Motor     Motor encoder     Machine encoder | Absolute value encoder  |                                                                                                    |                     |             |         |
| - Control mode                                                | Encodertano             | Pasalution/Paualution                                                                                                    | Revolutions         | Protocol    |         |
| - Inputs/outputs                                              | Encoder type            | 2048*4                                                                                                    | 4096                | EnDet + A/B |         |
| - Communication                                               | ECN 1313                | 2048*4                                                                                                    | 1                   | EnDat +A/B  |         |
|                                                               | EnDat_autom.            | Automatisch                                                                                                    | Automatisch         | EnDat +A/B  |         |
|                                                               |                         |                                                                                                    |                     |             |         |
|                                                               |                         |                                                                                                    |                     |             |         |
|                                                               |                         |                                                                                                    |                     |             |         |
| 1                                                             | < Back Ne               | <br><br> |                     |             |         |
| OFF Setpoint[%]: 0.00                                         | ) Act. val.[%]: 0.00    | Device status: Wa                                                                                                    | rning from device p | iending W   | Adr.: 0 |
| For Help, press F1                                            |                         |                                                                                                    |                     |             |         |

Figure 6-55 Guided commissioning of the basic device: Motor Encoder window

- 7. Click Next.
- 8. In the **Setpoints, Control Type** window, select the setting **PROFIBUS DP and terminal strip**.

| Configuration<br>Motor<br>Mator encoder<br>Machine encoder<br>Control mode<br>Inputs/outputs<br>Communication | Analogue input and terminal strip<br>Analogue input and terminal strip<br>Freed sepoints and terminal strip<br>Freed sepoints and terminal strip<br>FROFIBUSOP and terminal strip<br>FROFIBUSOP and terminal strip | ramp generator<br>with limitations speed controller<br>with limitations with limitations<br>n(set)<br>for current<br>to current<br>to current<br>to current |  |
|----------------------------------------------------------------------------------------------------|----------------------------------------------------------------------------------------------------|----------------------------------------------------------------------------------------------------|--|
|                                                                                                    | <back next=""></back>                                                                                                    |                                                                                                    |  |

Figure 6-56 Guided commissioning of the basic device: Setpoints and Control Type window

- 9. Click Next.
- 10. In the **Closed-loop Control** window, enter the optimized speed controller parameters (K<sub>p</sub> and T<sub>n</sub>), torque limits, etc.
- 11.Click Next.
  - Do not make any settings in the following window.
- 12.Click Next.
- 13.Set the bus address in the Communication window.

### FAQs

# 6.9 SIMOVERT MASTERDRIVES MC on SIMOTION

| DriveMon - [MASTERDRIVES M                                                                                    | IC Plus MASTERDRIVES MC Plus : (EEPROM)]                                                                                                    | _ = ×                                         |
|----------------------------------------------------------------------------------------------------|----------------------------------------------------------------------------------------------------|-----------------------------------------------|
| File View Parameters Operate                                                                                  | e Diagnostics Tools Window Help<br>                                                                                                    | <u>_ 8 ×</u>                                  |
| Configuration<br>Motor<br>Motor encoder<br>Machine encoder<br>Control mode<br>Inputs/outputs<br>Communication | Ward 1 Word 2<br>Receive Control word 1 Main setpoint                                                                                                    |                                               |
|                                                                                                    | Bus adress 3<br>Telegram off time 10 ms Communication between the model of the second of the second of | is Via<br>drive<br>leftice<br>pt the<br>n the |
|                                                                                                    | Word 1 Word 2 Transmit Status word 1 Main actual value                                                                                                    |                                               |
| 1                                                                                                    | < Back Next >                                                                                                    |                                               |
| OFF Setpoint[%]: 0.00                                                                                         | 0 Act val.[%]: 0.00 Device status: Warning from device pending                                                                                                    | W Adr.: 0                                     |
| or Help, press F1                                                                                             |                                                                                                    |                                               |

Figure 6-57 Guided commissioning of the basic device: Communication window

#### 14.Click Next.

At the end of the guided commissioning, a summary of the parameterization is displayed.

| DriveMon - [MASTERDRIVES MC                                                                                       | Plus MASTERDRIVES MC                                                                                                    | Plus : (EEPROM)]                                                                                                    |                                                                                                 |                                               |       | - 8 × |
|----------------------------------------------------------------------------------------------------|----------------------------------------------------------------------------------------------------|----------------------------------------------------------------------------------------------------|-------------------------------------------------------------------------------------------------|-----------------------------------------------|-------|-------|
| File View Parameters Operate                                                                                      | Diagnostics Tools Window                                                                                                    | Help                                                                                                    |                                                                                                 |                                               |       | - 8 × |
|                                                                                                    |                                                                                                    | 3 9 2 8 * 1 * 2 E                                                                                                    | 8                                                                                               |                                               |       |       |
| Configuration<br>- Motor<br>- Motor encoder<br>- Machine encoder<br>- Control mode<br>- Inputs<br>- Communication | Drive type:<br>Option boards:<br>Motor:<br>Motor encoder:<br>Machine encoder:<br>Control mode:<br>Setpoint source:          | 6SE7014-0TP50<br>Slot A: CBP2<br>1FK6040-6AK7<br>Absolute value encoder<br>not available<br>Speed control<br>PROFIBUS-DP and terr | Slot B: not occupie<br>r                                                                        | d Slot C.                                     | SBM2  |       |
|                                                                                                    | The drive is being operated i<br>identification is carried out pri<br>Caution: The motor shaft can<br>for more information) | n closed-loop current control r<br>or to start up. To do this, set P<br>align itself during the measure                           | node. We recommend that aut<br>115 = 2 and switch the unit on w<br>ment. (See the compendium in | omatic motor<br>thin 20 sec.<br>section 6.2.4 |       |       |
| •                                                                                                    | CBack Next>                                                                                                    | accept configur                                                                                                    | ation Print                                                                                     |                                               |       |       |
| OFF Setpoint[%]: 0.00                                                                                             | Act. val.[%]: 0.00                                                                                                    | Device status:                                                                                                    | Warning from device pending                                                                     | W                                             | Adr.: | 0     |
| For Help, press F1                                                                                                |                                                                                                    |                                                                                                    |                                                                                                 |                                               | F     |       |

Figure 6-58 Guided commissioning of the basic device: Summary

- 15. When you click **Accept configuration** and confirm your entries with **OK** and **Next**, the parameterization is loaded to the converter.
  - A message window confirms that the parameterization has been successfully loaded.

16.Click **OK** to confirm the message.

The guided commissioning of the basic device is completed. You must now connect MASTERDRIVES MC to SIMOTION.

### Connecting MASTERDRIVES MC to SIMOTION

In this step, the parameterization is performed for the connection of the Motion Control to SIMOTION for standard message frame type 5. This is performed with a script file in accordance with the DP cycle time. The script files are stored on the Add-On CD in folder 4\_Accessories.

| Table 6-11 | DP cycle times and associated | script files |
|------------|-------------------------------|--------------|
|------------|-------------------------------|--------------|

| DP cycle time | Script file                                                             |
|---------------|-------------------------------------------------------------------------|
| 1.5 ms        | STDTLG5_T3_V21.ssc<br>(only possible with Motion Control Performance 2) |
| 2 ms          | STDTLG5_T4_V21.ssc                                                      |
| 3 ms          |                                                                         |

The appropriate script file implements the following parameter assignments / functionalities on the Motion Control converter/inverter:

- All digital outputs and speed setpoint interconnections are reset.
- Instructions for setting application-dependent parameters are provided initially in a message box. The settings are configured in the next dialog box that is displayed. All application-dependent parameters have already been described in the "Creating a SIMOTION project" section. Examples are parameters U922 and U923 (encoder interface), which have to be modified etc. depending on the application (e.g. homing with zero mark or with External zero mark only).
- Errors occurring after Power On are acknowledged automatically.
- The SST1 interface is located in the T6 time slice.
- Motor potentiometer functionality is excluded from the time slice.
- The DSC kernel function is implemented with free blocks.
- Interconnection of free modules for the implementation of the functionalities homing with External zero mark only and measuring.
- Wiring of the standard message frame 5 process data in the converter/inverter.
- Wiring of the motor encoder interface. A wiring of the external encoder interface is not implemented.

The following section describes the procedure for the execution of script file STDTLG5\_T4\_V21.ssc. The procedure is the same for script file STDTLG5\_T3\_V21.ssc:

- 1. Open the Drive Monitor or Drive ES commissioning tool.
- 2. Click File > Execute script file... in the menu bar.
- 3. Select the STDTLG5\_T4\_V21.ssc script file for the standard message frame 5 and open it.

#### Note

The 6SE70MC converter/inverter must not be in the "RUN" mode (r001=14). The settings for the sources of the digital outputs which are possible via the menu **Parameters > Guided commissioning > Basic functions** are reset at the next **Execute script file...**!

You are now guided online via Windows windows.

4. Click the Start button.

| F:\STDTLG5_V | 14a.ssc      |        |
|--------------|--------------|--------|
|              |              |        |
|              |              |        |
|              |              |        |
|              | Start Cancel | Log>>> |

Figure 6-59 Starting the script file STDTLG5\_T4\_V21.ssc

- 5. Accept the exclusion of liability.
- Confirm the connection of the Motion Control to SIMOTION for the standard message frame 5.

**Note** You can stop the execution of the script file by clicking the Cancel button.

- 7. Read the contents of the message box with the setting information for the applicationdependent parameter P340 (pulse frequency).
- 8. Click OK to confirm the message.

| DriveMo | n                                                                                                    |                                                                               |                                                                                | ×                                                                                                    |
|---------|----------------------------------------------------------------------------------------------------|-------------------------------------------------------------------------------|--------------------------------------------------------------------------------|----------------------------------------------------------------------------------------------------|
| •       | Enter the pulse rate of the<br>for the pulse rate: ///P3<br>2ms, for example, the pulse<br>concerning pulse rates h | ne converter in<br>1340 = 16/DP c<br>ulse rate is P34<br>igher than 5.0<br>OK | the dialog box (F<br>ycle time (SIMOTI<br>0 = 8.0kHz, Follov<br>kHz,<br>Cancel | 2340). Set up the following value<br>ON)///. Then for a DP cycle of<br>w instructions about the restriction |

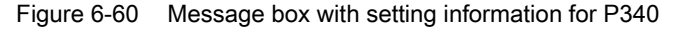

9. Set the required value for the application-dependent parameter P340 (pulse frequency).

#### FAQs 6.9 SIMOVERT MASTERDRIVES MC on SIMOTION

| 2                            | -    | New Volue.  | - |
|------------------------------|------|-------------|---|
| Lower limit.<br>Upper limit: | KF12 | 5.0<br>10.0 |   |
|                              |      |             |   |

Figure 6-61 Dialog box for setting P340

- 10.Read the contents of the message box with the setting information for the applicationdependent parameter U922.i001 (actual position value of the encoder interface).
- 11.Click **OK** to confirm the message.

| DriveMo | n                                                                         |                                                                 |                                                                                 | ×                                                                     |
|---------|---------------------------------------------------------------------------|-----------------------------------------------------------------|---------------------------------------------------------------------------------|-----------------------------------------------------------------------|
| ٩       | Enter the source for t<br>value encoder is not b<br>absolute value encode | he actual position<br>being used, confin<br>er is being used, e | value in the dialog box<br>m only the default value<br>nter the value KK100 (ir | (U922.i001). If an absolute<br>(KK120). However, if an<br>U922.i001). |
|         |                                                                           | ОК                                                              | Cancel                                                                          |                                                                       |
|         |                                                                           | 19 <del>11</del>                                                |                                                                                 |                                                                       |

Figure 6-62 Message box with setting information for U922.i001

12.Set the required value for the application-dependent parameter U922.i001 (actual position value of the encoder interface).

| <k 73:<br="">(K 74:</k> |                     | FB name         |   |
|-------------------------|---------------------|-----------------|---|
| K 74:                   | n(set, RgenOut)     | SetpProc. 2     |   |
|                         | n(set.sum2)         | SetpProc. 2     |   |
| (K 75:                  | n(set,limitr)       | SetpProc. 2     |   |
| K 76:                   | dn/dt (RgenOut)     | SetpProc. 2     |   |
| . 77:                   | Torque(PRE)         | SetpProc. 2     |   |
| K 88:                   | ZeroPtDevExtTot     | Encoder Mach    |   |
| K 89:                   | ZeroPtDev           | Encoder Motor   |   |
| K 90:                   | Mech. Angle         | PulseEnc Motor  |   |
| K 91:                   | n(act)              | Actual Values   |   |
| K 94:                   | SBP SetpCh1         | Setpoint Enc    |   |
| (K 95:                  | SBP SetpCh2         | Setpoint Enc    |   |
| K 96:                   | Resolver Angle      | Resolver Motor  |   |
| K 99:                   | n.Mix               | Actual Values   |   |
| K 100:                  | PosAbs              | Abs Enc Motor   |   |
| K TUT:                  | n.ExtEncoder        | Actual Values   |   |
| K 102:                  | n.Difference        | Actual values   |   |
| K 104.                  | Bulae Cett to ob En | Dee Meetine Ene |   |
| K 105.                  | PuiseChiwachEn      | Abs Enc Mach    |   |
| 115                     | DisgnostWord 1      | Diagnosticivals |   |
| 116                     | Diagnost//ord 2     | Diagnostic vals |   |
| K 120                   | Pos ActV            | Pos MotorEnc    | - |

Figure 6-63 Dialog box for setting U922.i001

- 13.Read the contents of the message box with the setting information for the applicationdependent parameter U922.i005 (homing value of the encoder interface).
- 14.Click **OK** to confirm the message.

| DriveMo | on 🔀                                                                                                    |
|---------|----------------------------------------------------------------------------------------------------|
| ٩       | Enter the source for the reference value in the dialog box (U922.1005). If it is intended for referencing to take place with BERO and reset pulse or with reset pulse only, confirm only the default value (KK124). However, if it is intended for referencing to take place with BERO only, enter the value KK122 (in U922.1005). |
|         | OK Cancel                                                                                                    |

Figure 6-64 Message box with setting information for U922.i005

15.Set the required value for the application-dependent parameter U922.i005 (homing value of the encoder interface).

| Connectors                                                                                                    |                                                                                                    |                                                                                                    | × |
|----------------------------------------------------------------------------------------------------|----------------------------------------------------------------------------------------------------|----------------------------------------------------------------------------------------------------|---|
| Number                                                                                                    | Name                                                                                                    | FB name                                                                                                    |   |
| K 77:<br>KK 88:<br>KK 90:<br>KK 90:<br>KK 90:<br>KK 90:<br>KK 90:<br>KK 95:<br>KK 99:<br>KK 100:<br>KK 101:<br>KK 102:<br>KK 104:<br>KK 105:<br>KK 105:<br>KK 105:<br>KK 105:<br>KK 121:<br>KK 121:<br>KK 122:<br>KK 122:<br>KK 123:<br>KK 123:<br>KK 1 | Torque(PRE)<br>ZeroPIDevExtTot<br>ZeroPIDev<br>Mech.Angle<br>n(act)<br>SBP SetpCh1<br>SBP SetpCh1<br>Resolver Angle<br>n.Mix<br>PosAbs<br>n.ExtEncoder<br>n.Difference<br>AngleEncExt<br>PuiseCntMachEn<br>DiagnostWord 1<br>DiagnostWord 2<br>Pos ActV<br>Pos (Memory)<br>PosMVSOffset | SetpProc. 2<br>Encoder Mach<br>Encoder Motor<br>PulseEnc Motor<br>Actual Values<br>Setpoint Enc<br>Resolver Motor<br>Actual Values<br>Abs Enc Motor<br>Actual Values<br>Encoder Mach<br>Pos Machine Enc<br>Abs Enc Mach<br>Diagnostic vals<br>Diagnostic vals<br>Pos MotorEnc<br>Pos MotorEnc<br>Pos MotorEnc<br>Pos MotorEnc | Ĩ |
| Connectom                                                                                                    | umber. 124                                                                                                    | Cancel                                                                                                    |   |

Figure 6-65 Dialog box for setting U922.i005

- 16.Read the contents of the message box with the setting information for the applicationdependent parameter U923.i001 (home position checkback signal of the encoder interface).
- 17.Click **OK** to confirm the message.

| DriveMon   |                                                                                                    | × |
|------------|----------------------------------------------------------------------------------------------------|---|
| <b>i</b> ) | The acknowledgement for the homing procedure is entered in the following dialog box (U923.i001). If the homing is to be performed with External zero mark and zero pulse, the default value (B210) only has to be confirmed. If, however, the homing is to be performed with External zero mark only, the value B212 (in U923.i001) must be entered. |   |

Figure 6-66 Message box with setting information for U923.i001

18.Set the required value for the application-dependent parameter U923.i001 (home position checkback signal of the encoder interface).

### FAQs 6.9 SIMOVERT MASTERDRIVES MC on SIMOTION

| Number      | Name            | FB name |              |  |
|-------------|-----------------|---------|--------------|--|
| B 145:      | No OvidWarn Drv |         | Status Word2 |  |
| B 1 46:     | Tmp Flt Drive   |         | Status Word2 |  |
| B 147:      | No Tmp Flt Drv  |         | Status Word2 |  |
| B 148:      | TmpWarn Drive   |         | Status Word2 |  |
| B 1 49:     | No TmpWarn Drv  |         | Status Word2 |  |
| B 150:      | TmpWarnMotor    |         | Status Word2 |  |
| B 151:      | No TmpWarnMotor |         | Status Word2 |  |
| B 152:      | TmpFltMotor     |         | Status Word2 |  |
| B 153:      | No TmpFltMotor  |         | Status Word2 |  |
| B 156:      | Motor PullOut   |         | Status Word2 |  |
| B 157:      | No MotorPullOut |         | Status Word2 |  |
| B 158:      | ChrqRelay close |         | Status Word2 |  |
| B 159:      | ChrqRelay open  |         | Status Word2 |  |
| B 162:      | Prechrg active  |         | Status Word2 |  |
| B 163:      | Prechrg n.act.  |         | Status Word2 |  |
| B 200:      | No SpdDir Sel   |         | SetpProc. 1  |  |
| B 201:      | Accel active    |         | SetpProc. 2  |  |
| B 202:      | Decel active    |         | SetpProc. 2  |  |
| B 203:      | Limitr FWD act. |         | SetpProc. 2  |  |
| B 204:      | Limitr REV act. |         | SetpProc. 2  |  |
| B 205:      | RelPosContrByps |         | SetpProc. 2  |  |
| B 210:      | RefPoint sensed |         | Pos MotorEnc |  |
| Binectornum | ber: 210        | -       |              |  |
|             | I               |         |              |  |
|             |                 |         |              |  |
|             |                 |         |              |  |
|             |                 |         |              |  |

Figure 6-67 Dialog box for setting U923.i001

- 19.Read the contents of the message box with the setting information for the applicationdependent parameter P171 (position resolution).
- 20.Click **OK** to confirm the message.

| DriveMo | n                                                                                   | ×                                                                       |
|---------|-------------------------------------------------------------------------------------|-------------------------------------------------------------------------|
| •       | Enter the position resolution in the dialog<br>///2^P171=Resolution (SIMOTION confi | g box (P171). Set up the following value guration) × 2^11///.<br>Cancel |
|         |                                                                                     |                                                                         |

Figure 6-68 Message box with setting information for P171

21.Set the required value for the application-dependent parameter P171 (position resolution).

| Current value: | New value: |
|----------------|------------|
| 22             | 22         |
| Lower limit.   | 9          |
| Upper limit:   | 30         |
|                |            |
|                |            |

Figure 6-69 Dialog box for setting P171

22.Read the contents of the message box with the setting information for the applicationdependent parameter P183.i001 (position measurement configuration). 23. Click **OK** to confirm the message.

| DriveMo    | n X                                                                                                    |
|------------|----------------------------------------------------------------------------------------------------|
| <b>i</b> ) | Enter the position acquisition configuration in the dialog box (P183.1001). Position acquisition for the resolver or the encoder is released via xxx1. Position acquisition for the absolute value encoder is released via xxx2. Reference point acquisition is configured as follows: xx1x the first zero position right of the coarse pulse is evaluated. xx2x the first zero position left of the coarse pulse is evaluated. (where x means don't care) |

Figure 6-70 Message box with setting information for P183.i001

24.Set the required value in the dialog box for the application-dependent parameter P183.i001 (position measurement configuration):

| Current value: | New value: |  |  |
|----------------|------------|--|--|
| 0x11           | 0×11       |  |  |
| Lower limit:   | 0x0        |  |  |
| Upperlimit     | 0×ffff     |  |  |
|                |            |  |  |
|                |            |  |  |
|                |            |  |  |

Figure 6-71 Dialog box for setting P183.i001

- 25.Read the contents of the message box with the setting information for the applicationdependent parameter P205 (rated velocity).
- 26.Click OK to confirm the message.

| DriveMo | n                                                                                      |                                                                    |                                                                                           | ×                                                                        |
|---------|----------------------------------------------------------------------------------------|--------------------------------------------------------------------|-------------------------------------------------------------------------------------------|--------------------------------------------------------------------------|
| •       | Enter the nominal spe<br>set up in P205 accord<br>2^P171 / 1000///. Fo<br>of 25165824. | eed of the motor in<br>ding to the followin<br>or example if a mot | the dialog box (P205). Calc<br>g formula: ///P205 = nomin<br>or has a nominal speed of 60 | ulate the value to be<br>al speed[rpm](P353) ×<br>000 rpm, enter a value |
|         |                                                                                        | OK                                                                 |                                                                                           |                                                                          |

Figure 6-72 Message box with setting information for P205

27.Set the required value for the application-dependent parameter P205 (rated velocity).

| Current value | New value: |  |  |
|---------------|------------|--|--|
| 25165824      | 25165824   |  |  |
| Lower limit   | 1          |  |  |
| Upper limit   | 200000000  |  |  |
|               |            |  |  |
|               |            |  |  |
|               |            |  |  |
|               |            |  |  |

Figure 6-73 Dialog box for setting P205

28.Read the contents of the message box with the setting information for the applicationdependent parameter P770 (interpolator).

29.Click OK to confirm the message.

| DriveMo | n X                                                                                                    |
|---------|----------------------------------------------------------------------------------------------------|
| •       | Enter the ratio of the position controller cycle and DP cycle (SIMOTION) in the dialog box (P770). The gear ratio can only be specified in the form position controller cycle/DP cycle=2^(P770-1), i.e. if for example the DP cycle is the same as the position controller cycle, enter 1 in P770. |
|         | OK Cancel                                                                                                    |

Figure 6-74 Message box with setting information for P770

30.Set the required value for the application-dependent parameter P770 (interpolator).

| Current value: | New value: |  |  |
|----------------|------------|--|--|
| 2              |            |  |  |
| Lower limit.   | -8         |  |  |
| Upper limit.   | 8          |  |  |
|                |            |  |  |
|                |            |  |  |
|                |            |  |  |

Figure 6-75 Dialog box for setting P770

#### 31.Click OK.

A message appears after the successful commissioning. Confirm this with OK.

#### Note

If an *"Error"* message is also to appear, then open the associated LOG file (name the same as the script file but with the extension .LOG) either with the **Log** button or an editor for the troubleshooting. You can find the LOG file in the commissioning tool in the same directory as the script file.

After configuration, the green 5 VDC LED and the yellow STOP LED light up on the SIMOTION. The keyswitch is in the STOP position. The 3 LEDs of the PROFIBUS module flash in synchronism on the MASTERDRIVES MC.

6.9 SIMOVERT MASTERDRIVES MC on SIMOTION

# 6.9.5 MASTERDRIVES MC commissioning tool

### **Commissioning tool**

This section explains how to establish a connection to the MASTERDRIVES MC via a serial interface using the Drive Monitor or Drive ES commissioning tools.

The serial interface of the MASTERDRIVES MC is set to 9600 baud and the bus address is set to 0 at the factory. The bus address can be read out via parameter P700 on the PMU operator panel of the converter.

The baud rate is in parameter P701, whereby:

- 6 → means 9600 baud
- 7 → means 19200 baud
- $8 \rightarrow$  means 38400 baud.

### Communication via DRIVE ES

- 1. Open the SIMATIC Manager.
- 2. Insert a drive in the project directory via Insert > Drive.
- 3. Insert a MASTERDRIVES MC Plus with Version 01.6 and bus address 0.
- 4. Click OK.
- Right-click the inserted drive and select Target system > Drive > Overview in the context menu.
- 6. Select **Options > Interface settings**.
- 7. Select *USS* in the **Bus type** tab.
- 8. Set 9600 baud in the COM interface used in the Interface tab.
- 9. Close the window.
- 10. In the menu bar, click Target systems > Drive > Parameterization.
- 11.Parameterize the drive.

### **Communication via Drive Monitor**

- 1. Start the Drive Monitor.
- 2. Create a parameter set via the menu File > New > Empty parameter set.
- 3. Insert a MASTERDRIVES MC with Version 01.6 and bus address 0.
- 4. Click **OK**. The file is saved and the parameter set is opened offline.
- In the menu bar, click View > Online (EEPROM). The connection to the drive is established. If a connection cannot be established, you must set the interface via Options > ONLINE settings.

# 6.9.6 MASTERDRIVES VC in connection with an axis

# Introduction

This section describes how to integrate the MASTERDRIVES Vector Control converter unit as a drive in the SIMOTION SCOUT program. This description is valid for the MASTERDRIVES VC connection to a drive axis or a position axis. With a position axis, you must also assign the encoders. This is noted at the appropriate position in this description.

In the following example, the converter unit is controlled via standard message frame 1.

### Inserting a MASTERDRIVES VC in HW Config

- 1. In the project navigator, double-click the SIMOTION device. HW Config opens.
- 2. Insert the converter unit used from the HW catalog into the PROFIBUS subnet. To do this, use the following components from the HW catalog:

#### Note

The SIMOVERT/MASTERDRIVES CBP2/Vector Control CUVC has a front panel that can be swung open and behind this there is a plug-in card drawer unit with at least one plug-in card.

- SIMOVERT/MASTERDRIVES CBP2/Vector Control CUVC or
- SIMOVERT/MASTERDRIVES CBP2/Vector Control Plus
- 3. Select the standard message frame 1, PZD-2/2.
- 4. Click the Save and compile button.
- 5. Click the Load to module button.
- 6. Close HW Config.

# Inserting and modifying a virtual axis in SIMOTION SCOUT

- 1. Insert a virtual axis into the project navigator of SIMOTION SCOUT.
- 2. Call the expert list.
- 3. Convert the virtual axis into a real axis.
- 4. Select the virtual axis in the project navigator.
- 5. Open the expert list via the shortcut menu.
- 6. Open the following directory in the expert list: ConfigurationData\TypeOfAxis.
- 7. Make the following setting:
- typeOfAxis = REAL\_AXIS (0)

| 🛃 Axis_1 - Expert list 📃 🗖 🛛  |                                                                                                    |           |                   |      |                 |         |   |
|-------------------------------|----------------------------------------------------------------------------------------------------|-----------|-------------------|------|-----------------|---------|---|
| Collect changes               | Activate Linear axis (standard/pressure)                                                                                  |           |                   |      |                 |         |   |
| Restart                       | Axis_1:Configuration data:TypeOfAxis.SetPointDriverInfo                                                                   |           |                   |      |                 |         |   |
| RestartCondition              | Name                                                                                                    | Comment   | Start value (RAM) | Unit | Data type       | Minimum | Ē |
| Simulation                    | typeOfAxis                                                                                                    | Axis type | REAL_AXIS (0)     | -    | 'EnumAxisIdenti |         |   |
| - ActualAccelerationMonitorin | NumberOfEncoders                                                                                                    |           |                   |      |                 |         |   |
| - ActualVelocityMonitoring    | HVVENdPos                                                                                                    |           |                   |      |                 |         |   |
| - DecodingConfig              | StandStillSignal                                                                                                    |           |                   |      |                 |         |   |
| - DistributedMotion           | StandStillMonitoring                                                                                                    |           |                   |      |                 |         |   |
| Drift                         | DistributedMotio                                                                                                    |           |                   |      |                 |         |   |
| - EmergencyRampGenerator      | A stuel Velositu Monitoring                                                                                               |           |                   |      |                 |         |   |
| FineInterpolator              | MaxVelocity/Monitoring                                                                                                    |           |                   |      |                 |         |   |
| - Friction MaxAcceleration    |                                                                                                    |           |                   |      |                 |         |   |
| - Homing MaxJerk              |                                                                                                    |           |                   |      |                 |         |   |
| HWENDPos                      | Drift                                                                                                    |           |                   |      |                 |         |   |
| Maylork                       | ActualAccelerationMonitoring                                                                                              |           |                   |      |                 |         |   |
| MayVelocitu                   | VelocityPositionProfile                                                                                                   |           |                   |      |                 |         |   |
| NeutraBand                    | NeutralBand     Friction     Friction                                                                                     |           |                   |      |                 |         |   |
|                               |                                                                                                    |           |                   |      |                 |         |   |
| + NumberOfEncoders            | NumberOfEncoders     SetPointDriverInfo     Homing                                                                        |           |                   |      |                 |         |   |
| PositionMonitoring            |                                                                                                    |           |                   |      |                 |         |   |
|                               | DecodingConfig                                                                                                    |           |                   |      |                 |         |   |
| DriveData                     | DriveData     FineInterpolator       InvertSetPoint     EmergencyRampGenerator       SmoothingFilter     NumberOfDataSets |           |                   |      |                 |         |   |
| InvertSetPoint                |                                                                                                    |           |                   |      |                 |         |   |
| - SmoothingFilter             |                                                                                                    |           |                   |      |                 |         |   |
| - StandStillMonitoring        | SmoothingFilter                                                                                                    |           |                   |      |                 |         |   |
|                               | <u> </u>                                                                                                    |           |                   |      |                 |         | Þ |

Figure 6-76 TypeOfAxis configuration data
# Assigning encoders

- NumberOfEncoders/Encoder\_1/encoderIdentification = ONBOARD (1), set EncoderType, EncoderMode and EncoderSystem according to the encoder installed
- NumberOfEncoders/Encoder\_1/DriverInfo/logAddressIn = 128 (or 160, 192, 224)
- NumberOfEncoders/Encoder\_1/DriverInfo/logAddressOut = 128 (or 160, 192, 224)
- NumberOfEncoders/Encoder\_1/DriverInfo/telegramType = NO\_TELEGRAM (0)
- NumberOfEncoders/Encoder\_1/IncEncoder/incResolution = 1024 (or number of increments without pulse multiplication)

| 🛱 Axis_1 - Expert list |                  |                  |                             |       |               | <b>_</b> | ٦× |
|------------------------|------------------|------------------|-----------------------------|-------|---------------|----------|----|
| Collect changes        | Activate         | Linear axis (st  | andard/pressure)            |       |               |          | ٠  |
| Drift                  | Axis_1:Configura | ation data:TypeO | Axis.NumberOfEncoders.Encod | der_1 |               |          | •  |
| EmergencyRampGenerator | Name             | Comment          | Start value (RAM)           | Unit  | Data type     | Minimum  | h  |
| Friction               | encoderldentific | Encoder identifi | DPMASTER (2)                | -     | 'EnumAxisEnco |          |    |
| Homing                 | encoderType      | Encoder type     | SENSOR_INCREMENTAL (1)      | -     | 'EnumAxisEnco |          |    |
| HWEndPos               | encoderMode      | Encoder mode     | RECTANGLE_TTL (1)           | -     | 'EnumAxisEnco |          |    |
| MaxAcceleration        | encoderSystem    | Encoder syste    | ROTATORY_SYSTEM (0)         | -     | 'EnumAxisEnco |          |    |
| MaxJerk                | IncEncoder       |                  |                             |       |               |          |    |
| MaxVelocity            | IncHomingEncod   | ler              |                             |       |               |          |    |
| NeutralBand            | FrequencyLimit   |                  |                             |       |               |          |    |
|                        | InversCountDire  | ction            |                             |       |               |          |    |
| - NumberOfEncoders     | DriverInfo       |                  |                             |       |               |          |    |
| ⊟ Encoder_1            | AdaptDrive       |                  |                             |       |               |          |    |
| AdaptDrive             | AdaptLoad        |                  |                             |       |               |          | _  |
| - AdaptExtern          | AdaptExtern      |                  |                             |       |               |          | _  |
| AdaptLoad              | Sippage          |                  |                             |       |               |          | _  |
| AssemblyBase           | DethDorRevoluti  |                  |                             |       |               |          |    |
| DriverInfo             | AssemblyBase     |                  |                             |       |               |          | _  |
| Filter                 | Filter           |                  |                             |       |               |          |    |
| FrequencyLimit         |                  |                  |                             |       |               |          |    |
| IncBackLash            |                  |                  |                             |       |               |          |    |
| IncEncoder             |                  |                  |                             |       |               |          |    |
| IncHomingEncoder       |                  |                  |                             |       |               |          |    |
| InversCountDirectio    |                  |                  |                             |       |               |          |    |
| PathPerRevolution      |                  |                  |                             |       |               |          |    |
| Slippage               |                  |                  |                             |       |               |          |    |
|                        |                  |                  |                             |       |               |          |    |

Figure 6-77 Encoder configuration data

# Assigning the setpoint output

- SetPointDriverInfo/mode = DP MASTER (2)
- SetPointDriverInfo/logAddressIn = 256 (or I address of DP slave)
- SetPointDriverInfo/logAddressOut = 256 (or O address of DP slave)
- SetPointDriverInfo/telegramType = standard message frame 1 (1)

| Axis_1 - Expert list          |                  |                   |                          |      |                |             |     |  |
|-------------------------------|------------------|-------------------|--------------------------|------|----------------|-------------|-----|--|
| Collect changes               | Activate         | Linear axis (sta  | andard/pressure)         |      |                |             | •   |  |
| - Restart                     | Axis_1:Configura | ation data:TypeOf | Axis. SetPointDriverInfo |      |                |             | -   |  |
| RestartCondition              | Name             | Comment           | Start value (RAM)        | Unit | Data type      | Minimum     |     |  |
| Simulation                    | mode             | Drive interface t | DPMASTER (2)             | -    | 'EnumAxisDrive | ,<br>       | -   |  |
| Actual Acceleration Monitorin | actorType        | Drive type        | NO_TYPE (0)              | -    | 'EnumAxisDioA  |             |     |  |
| Actual/elocituMonitoring      | outputNumberO    | Reserved          | 0                        | -    | DINT           | -2147483648 | 214 |  |
| - DecodingConfig              | logAddressin     | Logical address   | 256                      | -    | UDINT          | 0           | 429 |  |
| - DistributedMotion           | logAddressOut    | Logical address   | 256                      | -    | UDINT          | 0           | 429 |  |
| - Drift                       | telegramType     | Message frame     | DP_TEL1_STANDARD (1)     | -    | 'EnumAxisTeleg |             |     |  |
| EmergencyRampGenerator        | lifeSignCheck    | Activation of th  | YES (173)                | -    | 'EnumYesNo' =  |             |     |  |
| FineInterpolator              | maxSetPoint∀ol   | Standard voltag   | 10.000000                | V    | LREAL          | 0           | 10  |  |
| Friction                      | motorType        | Motor type        | STANDARD_MOTORTYPE (0)   | -    | EnumAxisMotor  | •           |     |  |
| Homing                        | DriveData        |                   |                          |      |                |             |     |  |
| H'WEndPos                     | InvertSetPoint   |                   |                          |      |                |             |     |  |
| - MaxAcceleration             |                  |                   |                          |      |                |             |     |  |
| - MaxJerk                     |                  |                   |                          |      |                |             |     |  |
| - MaxVelocity                 |                  |                   |                          |      |                |             |     |  |
| - NeutralBand                 |                  |                   |                          |      |                |             |     |  |
|                               |                  |                   |                          |      |                |             |     |  |
| ⊕ NumberOfEncoders            |                  |                   |                          |      |                |             |     |  |
| PositionMonitoring            |                  |                   |                          |      |                |             |     |  |
| ⊟ SetPointDriverInfo          |                  |                   |                          |      |                |             |     |  |
| DriveData                     |                  |                   |                          |      |                |             |     |  |
| InvertSetPoint                |                  |                   |                          |      |                |             |     |  |
| SmoothingFilter               |                  |                   |                          |      |                |             |     |  |
| StandStillMonitoring          |                  |                   |                          |      |                |             |     |  |
|                               |                  |                   |                          |      |                |             |     |  |

Figure 6-78 Setpoint output configuration data

# Commissioning the MASTERDRIVES VC

The converter unit is commissioned with the Drive Monitor or Drive ES Basic program.

- 1. Establish an online connection to the converter unit.
- 2. Start the guided basic device commissioning via the menu item **Parameter > Basic device commissioning**.

With the guided basic device commissioning, you should have selected the following settings:

- PROFIBUS DP and terminal strip selection, parameterize all digital inputs without function
- Without motor encoder:
   Speed control without tachometer (F control)
- With motor encoder connected to the Vector Control: Speed control with tachometer (n control)
- Setting the PROFIBUS address
- Set the ramp-function generator according to the dynamic requirements (please make sure you have the correct units)

- 3. Adapt the following parameters. You can then address MASTERDRIVES Vector Control from SIMOTION via a PROFIBUS connection:
  - P571 = P572 = 1 (pos. and neg. direction of rotation)
  - P573 = P574 = 0 (motor potentiometer higher/lower)
  - P575 = 1 (external error, low-active)

# 6.10 SIMODRIVE 611U to SIMOTION

# 6.10.1 Connecting SIMODRIVE 611U to SIMOTION

### Standard options when using the SIMODRIVE 611U

This section describes the most important standard options when using the SIMODRIVE 611U on SIMOTION. Although additional functions can be executed with the SIMODRIVE 611U, these must be examined on an individual basis.

This description does not replace the device documentation for the SIMODRIVE 611U. A complete functional description of the SIMODRIVE 611U can be found in the Description of Functions for SIMODRIVE 611 Universal "Closed-Loop Control Components for Closed-Loop Speed Control and Positioning".

#### POSMO C and POSMO S

POSMO C and POSMO S drives can also be used on SIMOTION. These drives belong to the SIMODRIVE 611U family and are parameterized with the same commissioning tools. The adaptation to SIMOTION is comparable to the approach described for the SIMODRIVE 611U. However, the functional scope is different and is contained in the corresponding device description.

#### Note

The following sections refer only to the SIMODRIVE 611U. The described approach also applies to POSMO S and POSMO C.

### Restrictions

The data exchange broadcast function of the SIMODRIVE 611U cannot yet be used in connection with SIMOTION.

If a double-axis module is used, either both axes must be created as a technology object (TO) or both axes must be addressed from the user program via the PZD interface. A mixed operation, in which one axis is operated as a TO axis and the other axis from the user program via the process data interface, is not possible.

FAQs

6.10 SIMODRIVE 611U to SIMOTION

# Requirements of the 611U converter

- SIMODRIVE 611U closed-loop control module
- PROFIBUS DP3 option module for isochronous PROFIBUS DP

Closed-loop control module options:

2-axis for encoder sin/cos 1 Vpp n-set 6SN1 118-0NH0\_-0AA\_ 2-axis for encoder sin/cos 1 Vpp positioning 6SN1 118-1NH0\_-0AA\_ 2-axis for resolver n-set 6SN1 118-0NK0\_-0AA\_ 2-axis for resolver positioning 6SN1 118-1NK0\_-0AA\_ 1-axis for resolver n-set 6SN1 118-0NJ0\_-0AA\_ 1-axis for resolver positioning 6SN1 118-1NJ0\_-0AA\_ PROFIBUS DP3 option module 6SN1 114-0NB01-0AA0

### Note

As a general principle, a closed-loop control card for speed setpoint operation is sufficient for operation with SIMOTION. This is also the case when DSC is used.

If you want to use an external encoder on the axis, you must select a 2-axis closed-loop control module, whereby the second axis cannot be used to control a motor.

# Software requirements

### Personal computer minimum requirements

- Windows 2000 Professional Service Pack 3 or Windows XP Professional Service Pack 2
- SIMATIC STEP 7 V5.3 Service Pack 3
- SimoCom U V4.x (depends on the firmware version of the SIMODRIVE 611U)
- SIMOTION SCOUT V3.0

# Minimum converter requirements

- SIMODRIVE 611U firmware Version V4.x; can be read out in parameter P1799
- PROFIBUS V4.x option module; can be read out in parameter P1795

# 6.10.2 Upgrading the firmware

### Proceed as follows:

1. Connect SimoCom U to the drive via the RS-232-C.

### Note

SimoCom U may not be connected via PROFIBUS DP!

Do not cancel the downloading operation or interrupt the online connection to the SIMODRIVE 611U under any circumstances.

| Work offline                 |                 | 1          | OK                | ×       | Cancel       |
|------------------------------|-----------------|------------|-------------------|---------|--------------|
| C Go online                  |                 | <b>\$1</b> | <u>G</u> o online | 3       | <u>H</u> elp |
| or 'Go online' connect via — |                 |            |                   |         |              |
| BS232 / RS485                | COM1 💌          |            |                   |         |              |
| ROFIBUS                      |                 |            |                   |         |              |
| C direct connection          | Set the PC / PG | interface  |                   |         | addresse     |
| ○ routed via S7-CPU          |                 |            | I Jerr            | 1011003 | auuress      |
| Reset routing inf            | ormation        |            |                   |         |              |
|                              |                 |            |                   |         |              |

Figure 6-79 Firmware upgrade: Interface window

- 2. Open the commissioning tool.
- 3. In the menu bar, click Options >Service > . . .

If you want to upgrade the drive, select Firmware upgrade.

If you want to upgrade the PROFIBUS module, select **Firmware upgrade of PROFIBUS** option module.

You are guided through the upgrade.

### Note

This example shows the procedure for upgrading the firmware of the drive.

| SimoCom U - Drive A                                                                                                    |    |
|----------------------------------------------------------------------------------------------------|----|
| The Start to Operation control Upground:     The Start in the Start in the Start i                       |    |
| E31 - PROFIBUS in not in the data transer cond       Service       Calculate controller data         Example in the data transer cond       Service       Calculate triad-party motor         Example in the data transer cond       Service       Calculate triad-party motor         Configuration       File of the configuration       Calculate triad-party motor         Analog inputs       SIMODRI       Service       Calculate triad-party motor         Digital inputs       Digital inputs       Simodrome       Service         Digital inputs       Simodrome       Simodrome       Service         Analog couputs       File of the configuration       Initial concols       Service         Controller       Traversing blocks       Analog couputs       Normic segrade FROFIBUS option module       Normic segrade.         Power sec       File settings, current seption       File settings, current seption       Normic segrade frofigure drive       Normic segrade frofigure drive         Power sec       File settings, current seption       Normic segrade frofigure drive       Service       Service         Prover sectings, current seption       Nord dia ophinization       Nord dia ophinization       Service       Service         Prover setings, current seption       Nord dia ophinization       Noreme segrade frofigure drive                                                                                                    | na |
| K?     For the enable term, 553     Speed:     Controller enable term, 553     Controller enable term, 553     Controller enable term, 553     Controller enable term, 553     Controller enable NE term, 5348     Controller enable NE term, 5453     Controller enable NE term, 5453     Controller enable NE term, 5453     Controller enable NE term, 5453     Controller enable NE term, 5453     Controller enable NE term, 545     Controller enable NE term, 545     Contr |    |

Figure 6-80 SimoCom U firmware upgrade

4. Confirm the information message with OK.

| Firmware | e upgrade 🗙                                                                                            |
|----------|----------------------------------------------------------------------------------------------------|
| ?        | When upgrading the firmware, the user data can be lost!<br>Please save the drive parameters in a file! |
|          | Firmware upgrade Drive A + Drive B ?                                                                   |
|          | OK Abbrechen                                                                                           |

Figure 6-81 Firmware upgrade: Message window

5. Select the file with the desired firmware and confirm your input with Open.

# FAQs

6.10 SIMODRIVE 611U to SIMOTION

| Firmware upg        | jrade                        |   |   |          | ? ×             |
|---------------------|------------------------------|---|---|----------|-----------------|
| <u>S</u> uchen in:  | ☐ 05_01_04                   | • | £ | <u> </u> | <b></b>         |
| 🛋 611u.ufw          |                              |   |   |          |                 |
|                     |                              |   |   |          |                 |
|                     |                              |   |   |          |                 |
|                     |                              |   |   |          |                 |
|                     |                              |   |   |          |                 |
| Datei <u>n</u> ame: | 611u.ufw                     |   |   |          | Ö <u>f</u> fnen |
| Datei <u>t</u> yp:  | Firmware Files (*.ufw;*.cfw) |   | • | ŀ        | Abbrechen       |
|                     | 🔲 Mit Schreibschutz öffnen   |   |   |          |                 |

Figure 6-82 Firmware upgrade: Select file

| Firmware upgrade                   | ×        |
|------------------------------------|----------|
| Load firmware                      | (Cancel) |
| 8% of 628 KB, time remaining: 4:04 |          |

Figure 6-83 Firmware upgrade: Load window

| SimoCom | U 🔀                                                                                                    |
|---------|----------------------------------------------------------------------------------------------------|
| ?       | The firmware has been upgraded successfully.<br>The downloaded firmware will be active only after RESET. |
|         | Perform a Reset Drive A + Drive B now?                                                                   |
|         | <u>Ja</u> <u>N</u> ein                                                                                   |

Figure 6-84 Firmware upgrade: SimoCom U window

- 6. Confirm the prompt with Yes. The drive executes a RESET.
- 7. The firmware upgrade for the drive is completed. If required, you can now perform the firmware upgrade for the PROFIBUS module.

6.10 SIMODRIVE 611U to SIMOTION

# 6.10.3 Commissioning SIMODRIVE 611U

### 6.10.3.1 Commissioning procedure

### Introduction

This section describes the standard commissioning procedure using a sample configuration. The settings required in SIMOTION and in the SIMODRIVE 611U are explained. The sample configuration is based on the control of two position-controlled axes with DSC. Control is via PROFIBUS message frame 105, and a SIMODRIVE611U double-axis module is used as drive.

If you use another axis or message frame type or another SIMODRIVE 611U closed-loop control module, the structure of the input windows may differ from those described below. However, the principle approach remains the same.

Moreover, you can use additional functions of the SIMODRIVE 611U in the user program (for example, reading of operating modes, etc.). Information on this can be found in the "Expert functions" section

#### Note

These instructions ensure only the connection of the SIMODRIVE 611U converter to SIMOTION. The guide does not describe how to optimize the controller; it is assumed that this has already been carried out.

### **Commissioning procedure**

The commissioning procedure is divided into two parts:

- In the first part, a SIMOTION project is created and the SIMOTION SCOUT program and the hardware manager HW Config are used to enter the settings for the SIMOTION system. The settings that have to be made both in SIMOTION and in the SIMODRIVE 611U are given special attention.
- In the second part, the SIMODRIVE 611U is parameterized. The basic device commissioning for connection to SIMOTION is used for this.

After commissioning SIMOTION and the SIMODRIVE 611U, a sample program is set up for axis positioning.

Various parameter settings for the SIMODRIVE 611U are derived from the SIMOTION settings. The following table contains an overview of the functions and settings which have to be entered in both SIMOTION and in the SIMODRIVE 611U. These settings are described separately in the following sections for SIMOTION and the SIMODRIVE 611U.

| Required setting    | Sample values       |
|---------------------|---------------------|
| DP cycle            | 2 ms                |
| Pulse frequency     | 5.3 kHz             |
| Select encoder type | Incremental encoder |

Table 6-12 Settings required in SIMOTION and SIMODRIVE 611U

### FAQs 6.10 SIMODRIVE 611U to SIMOTION

| Required setting                                           | Sample values                                                                                |
|------------------------------------------------------------|----------------------------------------------------------------------------------------------|
| Select homing mode                                         | Homing output cam and encoder zero mark<br>Encoder zero mark only<br>External zero mark only |
| Measurement                                                | Yes<br>No                                                                                    |
| Rated motor speed /<br>max. axis speed                     | 6000 rpm                                                                                     |
| Master application cycle /<br>position control cycle clock | Factor 1                                                                                     |
| Message frame type see selection table                     | 2 axes, message frame 105, PZD-10/10                                                         |
| PROFIBUS address                                           |                                                                                              |

By default, the SIMODRIVE 611U is connected to SIMOTION via PROFIBUS DP. Depending on the desired axis functionality, this connection can be made using various device-specific message frames. The following selection table shows the options for the individual message frame types:

|                   | Sign-of-life<br>monitoring | 1.<br>encoder<br>—<br>—<br>Measure<br>ment | 2.<br>Encoders | Dynamic<br>Servo<br>Control (DSC) | Torque<br>reduction<br>(Mred) | Required<br>message<br>frame |
|-------------------|----------------------------|--------------------------------------------|----------------|-----------------------------------|-------------------------------|------------------------------|
| Speed-            |                            |                                            |                |                                   |                               | 1                            |
| controlled        | х                          |                                            |                |                                   |                               | 2                            |
| axis              | x                          |                                            |                |                                   | x                             | 101                          |
| Position-         | x                          | х                                          |                |                                   |                               | 3                            |
| controlled        | x                          | х                                          | х              |                                   |                               | 4                            |
| following<br>axis | x                          | х                                          |                | x                                 |                               | 5                            |
|                   | x                          | х                                          | х              | x                                 |                               | 6                            |
|                   | x                          | x                                          |                |                                   | x                             | 102                          |
|                   | x                          | х                                          | х              |                                   | x                             | 103                          |
|                   | х                          | x                                          |                | x                                 | x                             | 105                          |
|                   | x                          | x                                          | x              | x                                 | x                             | 106                          |

#### Note

The message frame types < 100 are standard message frames. These are standardized via the PROFIdrive V3 profile. The message frame types > 100 are device-specific message frame types for the SIMODRIVE 611U.

6.10 SIMODRIVE 611U to SIMOTION

# 6.10.3.2 Creating a SIMOTION project

# Hardware configuration

In this step, the SIMOTION device, the bus system and the SIMODRIVE 611U are created and parameterized via SIMOTION SCOUT and HW Config.

- 1. Start SIMOTION SCOUT.
- 2. Click Project > New.
- 3. Enter a name, e.g. DSC\_SIMODRIVE.
- 4. Click **OK**. A project is created.

| SIMOTION SCOUT - DSC_SIMODRIVE                                                             |                                                                                                |
|--------------------------------------------------------------------------------------------|------------------------------------------------------------------------------------------------|
| Project Edit Insert Target system View Options                                             | Window Help                                                                                    |
|                                                                                            | ?  <u>\$</u>   <u>X</u>   <u>X</u>   <u>\$</u>   <u>\$</u>   <u>\$</u>   <u>\$</u>   <u>\$</u> |
| DSC_SIMODRIVE     Create new device     Insert single drive unit     MONITOR     LIBRARIES |                                                                                                |

Figure 6-85 Project: Creating DSC\_SIMODRIVE

5. Double-click Create new device.

| Create new | device                                            | × |
|------------|---------------------------------------------------|---|
| Which SIM  | 10TION device do you want to create in HW Config? |   |
| 🔽 Open HV  | √ Config                                          |   |
| CPU type   | C230-2 V4.1                                       | • |
| Variant    |                                                   | Ŧ |
|            | OK Cancel                                         |   |

Figure 6-86 Open HW Config (example)

- 6. Select the desired SIMOTION device.
- 7. Click OK.

8. Click Cancel twice.

The scanning of the PROFIBUS interface properties can be skipped first of all as these are described in the following.

9. Click **OK** in the Selection of the Interface - C230 window.

The HW Config application starts. The rack with the SIMOTION C230 device is displayed.

| HW Config - [SIMOTION C (Configuration) DSC_MCP_3ms] |              |           |          |            |                                           | <u>_                                    </u> |
|------------------------------------------------------|--------------|-----------|----------|------------|-------------------------------------------|----------------------------------------------|
| III Station Edit Insert PLC View Options Window Help |              |           |          |            |                                           | <u>_ 8 ×</u>                                 |
| D 😅 💱 🖳 🖏   🚭    🖻 🛍   🏙 🏜   🖺 🗔   🎇 🕅               |              |           |          |            |                                           |                                              |
| (0) 115                                              |              |           | <b></b>  |            |                                           | = IX                                         |
|                                                      |              |           |          | Find:      |                                           | at ail                                       |
|                                                      |              |           |          |            | 1                                         | A. I. A. A.                                  |
| 2 <u>C230</u>                                        |              |           |          | Profile:   | Standard                                  | -                                            |
| PROFIBUS(1): DP master system                        | 1)           |           |          |            | DOEIDLIC DD                               |                                              |
|                                                      |              |           |          | 1 t 🎬 🖥    |                                           |                                              |
|                                                      |              |           |          | H B B P    | BOFINET IO                                |                                              |
| X3 Duice                                             |              |           |          |            | IMATIC 300                                |                                              |
|                                                      |              |           |          | E 🞆 SI     | IMATIC 400                                |                                              |
|                                                      |              |           |          | 😟 📆 SI     | IMATIC PC Based Control 300/400           |                                              |
|                                                      |              |           |          | 😟 🖳 🖳 SI   | IMATIC PC Station                         |                                              |
|                                                      |              |           |          | 🗼 🖳 🚺 SI   | IMOTION Drive-based                       |                                              |
|                                                      |              |           |          |            |                                           |                                              |
|                                                      |              |           | _        |            |                                           |                                              |
|                                                      |              |           | •        |            |                                           |                                              |
|                                                      |              |           | <u> </u> |            |                                           |                                              |
| (0) UB                                               |              |           |          |            |                                           |                                              |
|                                                      | 1            | 1         | 1        |            |                                           |                                              |
| Slot Module Order number Firmware MPI addre          | ss I address | Q address | Comment  |            |                                           |                                              |
|                                                      |              |           |          |            |                                           |                                              |
| 2 0230 0AUT 230-24AUT-04AU ¥4.1                      | 2017*        | -         | I        |            |                                           |                                              |
| X9 DE2ME                                             | 2047         |           |          |            |                                           |                                              |
| X1 10                                                | 66.67        | 66        |          |            | S.D.P. alayes for SIMATIC S7, M7, and C7. | <b>₹</b> .                                   |
| X1 BERD/MT                                           | 6465         | 1         |          | distribute | d rack)                                   | -<                                           |
| X3 Drive                                             | 128159       | 128159    | -        |            |                                           |                                              |
|                                                      | 1400 404     | 1.00 101  |          |            |                                           |                                              |
| Press F1 to get Help.                                |              |           |          | [          |                                           | Chg //                                       |

Figure 6-87 Rack

10.Double-click X8\_DP.

The PROFIBUS line is created in the rack.

11. Click the Properties button in the Properties -DP- (R0/S2.1) window.

12.Click New.

13. Then select the Network settings tab.

14.Set a transmission rate of 12 Mbit/s on the bus and DP as profile.

# FAQs

6.10 SIMODRIVE 611U to SIMOTION

| Properties - New subnet PRO  | FIBUS                                               |        |          | <u>×</u> |
|------------------------------|-----------------------------------------------------|--------|----------|----------|
| General Network Settings     |                                                     |        |          |          |
| Highest PROFIBUS<br>Address: | 126                                                 | Change | Optic    | ns       |
| Transmission Rate:           | 500 Kbps<br>1.5 Mbps<br>3 Mbps<br>6 Mbps<br>12 Mbps | ▲<br>▼ |          |          |
| Profile:                     | DP<br>Standard<br>User-Defined                      |        | Bus Para | meters   |
| OK                           |                                                     |        | Cancel   | Help     |

Figure 6-88 Configuration of PROFIBUS lines

15.Click the **Options** button.

16. Activate the Activate isochronous bus cycle checkbox in the Isochronous mode tab.

- 17. Enter the desired cycle time, e.g. 2 ms in the Isochronous DP cycle field.
- 18.Confirm the settings by clicking **OK** four times. All property windows are closed. A PROFIBUS master system has been created.

#### Note

The **X9-DP** interface in the rack is not networked for this example. It is set by default for PROFIBUS communication at 1.5 Mbaud.

- 19. Open the PROFIBUS DP / SIMODRIVE directory in the hardware catalog.
- 20. Click the PROFIBUS line. This is displayed in black.
- 21. Double-click the type: SIMODRIVE 611 universal.
- 22.Enter the address  $\geq$  3.

# FAQs 6.10 SIMODRIVE 611U to SIMOTION

| Image: HW Config - [SIMOTION C (Configuration) DSC_SIMODRIVE]           Image: Station Edit Insert PLC View Options Window Help                                                                                                    | ×<br>&×               |
|----------------------------------------------------------------------------------------------------|-----------------------|
|                                                                                                    |                       |
| Image: Construction of the second second |                       |
| 65N1<br>Drive                                                                                                    | 1118:xN00-0AAx (611U) |
| Press F1 to get Help.                                                                                                    | Chg //                |

Figure 6-89 Attaching a SIMODRIVE 611U to the PROFIBUS

23.Click OK.

24. In the **Configuration** tab of the **DP Slave Properties** window, select the required PROFIBUS message frame for the connection. In this example, a 611U double-axis module connected via message frame 105 is selected. The subsequent axis motion will be position-controlled.

# FAQs

6.10 SIMODRIVE 611U to SIMOTION

| Defau            | ilt 2 axes,                         | Telegrar                  | m 105, PZD-10   | 1/10    |        |       |      |      |             | • |
|------------------|-------------------------------------|---------------------------|-----------------|---------|--------|-------|------|------|-------------|---|
| Slot             | In local sla                        | ive                       | PRC             | FIBUS p | artner |       |      |      |             | • |
|                  | Туре                                | Addr                      | Туре            | DP      | I/O-a  | Pro   | L    | Unit | Consiste    |   |
| 4                | no PKW                              |                           |                 |         |        |       |      |      |             |   |
| 5                | Actual value                        | PCD 1                     | Input           | 1       | 256    |       | 10   | Word | Entire len  |   |
| 6                | Setpoint                            | PCD 1                     | Output          | 1       | 256    |       | 10   | Word | Entire len  |   |
| 7                | Axis disconn                        |                           |                 |         |        |       |      |      |             |   |
| в                | no PKW                              |                           |                 |         |        |       |      |      | 1           |   |
| 9                | Actual value                        | PCD 1                     | Input           | 1       | 276    |       | 10   | Word | Entire len  | _ |
| 10               | Setpoint                            | PCD 1                     | Output          | 1       | 276    |       | 10   | Word | Entire len  | - |
| 11<br>◀          |                                     |                           |                 |         |        |       |      |      | •           | • |
|                  |                                     |                           |                 |         |        | Inser | slot |      | Delete slot |   |
| Mas<br>Ma<br>Sta | ter-Slave configu<br>ster:<br>tion: | ration 2-<br>(1) [<br>SIM | OP 1<br>OTION C |         |        |       |      |      |             |   |
| Cor              | mment:                              |                           |                 |         |        |       |      |      | (A          | 1 |

Figure 6-90 Setting standard message frame 105 on the slave

# Special settings: SIMOTION

The message frame selected here is specified again when the axis is subsequently created. The setting is automatically taken over from the hardware configuration when the axis is created.

### Special settings: SIMODRIVE 611U

The PROFIBUS address must be set in the 611U in parameter **P918**. The message frame selected here must be specified in parameter **P922** in the SIMODRIVE 611U. With SimoCom U, the entry can be made in the **PROFIBUS Parameterization** window.

- 1. Click the **Isochronous operation** tab.
- 2. Activate Synchronize drive with equidistant DP cycle.
- 3. Enter the following settings.

| DP Slave Properties                                                         |                                 |                              |                 |        |                     |            | X      |
|-----------------------------------------------------------------------------|---------------------------------|------------------------------|-----------------|--------|---------------------|------------|--------|
| General Configuration Ck<br>Synchronize drive with<br>Network Settings [ms] | ock Synchroni<br>equidistant DF | zation<br><sup>o</sup> cycle | l Internode com | munic  | ation - overv       | view       |        |
| Equidistant DP cycle:                                                       | 2.000                           |                              | Data_Exchange   | e_Time | e Tdx:              | 0.304      |        |
| Master application<br>cycle Tmapc [ms]:                                     | 2.000                           | =                            | Factor          | ×      | Time frame<br>2.000 | e/timebase | e (ms) |
| DP cycle Tdp (ms):                                                          | 2.000                           |                              |                 | ×      | 0.125               | e/umebase  | : [ms] |
| Time Ti (ms)<br>(Actual value acquisition):                                 | 0.125                           | -                            | Factor          | ×      | Time frame          | e/timebase | e (ms) |
| Time To [ms]<br>(Setpoint transfer):                                        | 0.500                           |                              | Factor          | ×      | Time frame          | e/timebase | e [ms] |
| Alignment                                                                   |                                 |                              |                 |        |                     |            |        |
| OK                                                                          |                                 |                              |                 |        | Canc                | el         | Help   |

Figure 6-91 Selecting isochronous operation for SIMODRIVE 611U

Master application cycle:

Here, you specify the cycle clock in which the master is to supply new values to the SIMODRIVE 611U. For SIMOTION, this is the position control cycle clock (servo). You must note this value and enter it later when configuring the **execution system as position control cycle clock** in SIMOTION SCOUT.

#### Note

It is mandatory that the master application cycle match the position control cycle clock of the CPU!

DP cycle:

Bus cycle clock: It depends on the number of slaves (minimum of 1 ms for P350 and 1.5 ms for C230).

- Actual value acquisition:

Measured value is latched in the SIMODRIVE 611U as soon as possible before the DP cycle clock (Input 1:  $\rightarrow$  0.125 ms before the next DP cycle clock).

- Setpoint acceptance:

Setpoint is output in the SIMODRIVE 611U as soon as possible after the DP clock cycle. The time depends on the number of isochronous slaves. It must be ensured that the last slave has also received the setpoint values in the current DP cycle. Otherwise, the drive signals it is "not isochronous with the master".

- With several axis modules on the PROFIBUS, click Align.
- 4. Click OK to confirm the changes.
- 5. Save and compile the project with **Station > Save and compile**.
- 6. Click Station > Check consistency.
- 7. Click **OK** to confirm the message.
- 8. Click **Target system > Load to module**. The hardware configuration is completed.
- 9. Close HW Config.

#### Note

After loading the hardware configuration, the red BUS1F LED on the C230 may still flash. The keyswitch is in position STOP. The bus error occurs if the PROFIBUS address configured in HW Config and the selected message frame type have not yet been set in the SIMODRIVE 611U.

If communication between the two devices is to be checked at this point, then the basic functions of the SIMODRIVE 611U must have been commissioned.

If the settings in SIMOTION and the SIMODRIVE 611U match, the BUS1F error does not occur and the LED on the PROFIBUS module of the SIMODRIVE 611U is green.

# 6.10.3.3 Creating an axis in SIMOTION SCOUT

# Creating an axis in SIMOTION SCOUT

1. Open the **Axes** folder in the project navigator under C230. The axis wizard opens when you create an axis. This guides you through the configuration of the axis and cannot be aborted.

| Project Edit Insert Target system View Options Window Help         Image: Image: Imag                                                  |
|----------------------------------------------------------------------------------------------------|
| Project Edit Insert Target system View Options Window Help                                                                                                    |
|                                                                                                    |
|                                                                                                    |
|                                                                                                    |
| DSC_MCP_3ms     Create new device     Tisset single drive unit     Create new device     Tisset single drive unit     Ticet axis     CasaL DEVICE VARIA     Ticet axis     Consert Device varia     Ticet taxis     Device varia     Ticet taxis     Device varia     Device varia     Device varia |
| Project Command library                                                                                                    |

Figure 6-92 Inserting an axis

- 2. Double-click Insert axis.
- 3. Enter a name for the axis.
- Click OK. The Axis configuration - Axis name - Axis type window is opened.

6.10 SIMODRIVE 611U to SIMOTION

| Name | Axis type:                                                                           | <ul> <li>C Linear</li> <li>C Rotary</li> </ul>                              | Electrical     Hydraulic     Virtual |   |
|------|--------------------------------------------------------------------------------------|-----------------------------------------------------------------------------|--------------------------------------|---|
|      | Mode:                                                                                | Standard                                                                    |                                      | • |
|      | Motor type:                                                                          | Standard motor                                                              |                                      | • |
| ()   | You can select the a<br>Caution!<br>Changing this entry c<br>structure of the config | xis type on this page.<br>an cause loss of alread<br>guration data changes. | y set data as the                    | 4 |

Figure 6-93 Axis configuration: Axis type

- 5. Specify the axis type. In the example, the linear axis setting is retained.
- 6. Click **Continue**. The Axis configuration - *Axis name* - Units window is opened.
- 7. Click **Continue**. The Axis configuration - *Axis name* - Modulo window is opened.
- 8. Click Continue.

The HW Config data is read out. The Axis configuration - *Axis name* - Drive assignment window is opened.

| Axis configuration - Axis                                         | _1 - Drive assignment                                                                                                    | × |
|-------------------------------------------------------------------|----------------------------------------------------------------------------------------------------|---|
| ♥Name<br>♥Axis type<br>♥Units                                     | Which drive unit are you using? Drive:<br>MASTERDRIVES_CBP2 1<br>Log, HW addresses: Input: 256 Output: 256                                                                                                    |   |
| Modulo     Drive assignment     Encoder assignment     Completion | Which message frame type do you want to use for data transfer?                                                                                                    |   |
|                                                                   | Standard message frame 5, PZD- 💌 Message frame wizard                                                                                                    |   |
|                                                                   | Dynamic servo control (DSC)     Activate technology data block in the message frame     Maximum speed: 6000     rpm                                                                                                    |   |
|                                                                   | You can establish the connection to a drive on this page. For a drive<br>on the PROFIBUS, the message frame set in HW Config is used.<br>Also for these drives, the rated speed set here must also be set on<br>the drive itself. Ill several data sets are used, the selection of the |   |
|                                                                   | < Back Continue > Cancel Help                                                                                                    |   |

Figure 6-94 Axis configuration: Drive assignment

- Select the SIMODRIVE\_611U\_DP2\_DP3 as drive unit. The message frame 105 should be set automatically. If this is not the case, select message frame 105 in the field for the message frame type.
- 10.Enter the value 6000 in the Rated speed field.
- 11.Click Continue.

The Axis - Drive Relationship window is opened.

12.Read the note and click **OK**. The online help is opened.

The Axis configuration - Axis name - Encoder assignment window is opened.

13.Select the appropriate properties.

In the example, **Incremental encoder** in the Encoder type field and **Endat** in the Encoder mode field.

The encoder data settings required for SIMOTION are listed in the following table. Only the input values listed in the tables are evaluated for the respective encoder.

 The encoder and resolution must be specified in SIMOTION and in MASTERDRIVES MC.

### The encoder settings tables can be found

- in the online help or
- on the CD Utilities&Application under 2\_FAQ\ENCODER\_PARAMETERIZATION

| Axis configuration - Axis_1                                                                       | - Encoder assignment                               |                                                   |                                                                                                    | × |
|---------------------------------------------------------------------------------------------------|----------------------------------------------------|---------------------------------------------------|----------------------------------------------------------------------------------------------------|---|
| Axis type     ✓     Units     ✓     Modulo     ✓     Drive assignment     Encoder assignmer     ✓ | Where is the position en                           | coder connected?<br>2 - Encoder 1                 |                                                                                                    |   |
|                                                                                                   | Log. HW addresses:                                 | Input: 256                                        | Output: 256                                                                                                    |   |
|                                                                                                   | Which message frame ty                             | pe do you want to u:                              | se for data transfer?                                                                                            |   |
|                                                                                                   | Standard message fram                              | ie 5, PZD-9/9                                     | ▼                                                                                                    |   |
|                                                                                                   | Encoder type:                                      | Absolute encoder,                                 | cyclic absolute 📃 💌                                                                                              |   |
|                                                                                                   | Encoder mode:                                      | Endat                                             |                                                                                                    |   |
|                                                                                                   | Measuring system:                                  | Rotary encoder sys                                | tem 💌                                                                                                    |   |
|                                                                                                   | You can set the encode<br>also select special conr | er used for this axis o<br>nection types of the e | n this page. You can America and America and America and America and America and America and America and America |   |
|                                                                                                   | ,<br>< Back                                        | Continue >                                        | CancelHelp                                                                                                    |   |

Figure 6-95 Example: Axis configuration - selecting the encoder type for an absolute encoder

| Axis configuration - Axis 1                     | - Encoder - data                                                                                                    | × |
|-------------------------------------------------|----------------------------------------------------------------------------------------------------|---|
| Units Modulo Drive assignment Encoder assignmer | Encoder pulses per revolution: 4096 - Multiplication factor of the cyclic o - exclusion factor of the absolute of the absolute actual value (Gn_XIST2): 0 - Number of data bits: 24 |   |
|                                                 | Encoder monitoring active: 🔽 Enter the special data of the selected encoder on this page.                                                                                           |   |
|                                                 | < Back Continue > Cancel Help                                                                                                    |   |

Figure 6-96 Example: Axis configuration - input of the resolution for an absolute encoder

Pulse encoders, resolvers and encoders must be configured according to the tables under "Encoder settings". This results in the following settings, for example, for the encoder.

| Axis configuration - Axis_1                                                      | - Encoder assignment                                                                         |                                                                                                    | × |
|----------------------------------------------------------------------------------|----------------------------------------------------------------------------------------------|----------------------------------------------------------------------------------------------------|---|
| Axis type     Units     Modulo     Drive assignment     Encoder assignment     I | Where is the position en<br>MASTERDRIVES_CBR<br>Log. HW addresses:<br>Which message frame ty | coder connected?<br>2 - Encoder 1<br>Input: 256 Output: 256<br>pe do you want to use for data transfer? |   |
|                                                                                  | Standard message fram                                                                        | ie 5, PZD-9/9                                                                                           |   |
|                                                                                  | Encoder type:                                                                                | Incremental encoder                                                                                     |   |
|                                                                                  | Encoder mode:                                                                                | Sine                                                                                                    |   |
|                                                                                  | Measuring system:                                                                            | Rotary encoder system                                                                                   |   |
|                                                                                  | You can set the encode<br>also select special conr                                           | er used for this axis on this page. You can ection types of the encoder.                                |   |
|                                                                                  | < Back                                                                                       | Continue > Cancel Help                                                                                  |   |

Figure 6-97 Example: Axis configuration - selecting the encoder type for an incremental encoder

### FAQs 6.10 SIMODRIVE 611U to SIMOTION

| Axis configuration - Axis_1 -                                        | Inc. encoder data                                                                                                   | × |
|----------------------------------------------------------------------|----------------------------------------------------------------------------------------------------|---|
| Units Modulo Drive assignment Encoder assignmer Inc. encoder data  ✓ | Encoder pulses per revolution: 2048 -<br>Multiplication factor of the cyclic 2048 -<br>act. val. (Gn_XIST1): 2048 - |   |
|                                                                      | A<br>V                                                                                                    |   |
|                                                                      | <back continue=""> Cancel Help</back>                                                                               |   |

Figure 6-98 Example: Axis configuration - input of the resolution for an incremental encoder

The settings in **SIMOTION** are specified with the name of the configuration data and can be shown using the expert list.

The following assignments apply to the axis configuration windows:

#### Encoder type

TypeOfAxis.NumberOfEncoders.Encoder\_1.encoderType

# Encoder mode

TypeOfAxis.NumberOfEncoders.Encoder\_1.encoderMode

#### Resolution

TypeOfAxis.NumberOfEncoders.Encoder\_1.IncEncoder.IncResolution TypeOfAxis.NumberOfEncoders.Encoder\_1.AbsEncoder.AbsResolution

#### Number of data bits

TypeOfAxis.NumberOfEncoders.Encoder\_1.AbsEncoder.AbsDataLength

#### Multiplication factor of the cyclical encoder actual value

TypeOfAxis.NumberOfEncoders.Encoder\_1.IncEncoder.IncResolution MultiplierCyclic

TypeOfAxis.NumberOfEncoders.Encoder\_1.AbsEncoder.AbsResolution MultiplierCyclic

#### Multiplication factor of the absolute encoder actual value

TypeOfAxis.NumberOfEncoders.Encoder\_1.AbsEncoder.AbsResolution MultiplierAbsolute

FAQs

6.10 SIMODRIVE 611U to SIMOTION

# SIMODRIVE parameter bit P1011.2 = 0

Table 6-14 SIMOTION settings

| TypeOfAxis.NumberOfEncoders.Encoder_1.encoderType=INC                                   |
|-----------------------------------------------------------------------------------------|
| TypeOfAxis.NumberOfEncoders.Encoder_1.encoderMode=RESOLVER                              |
| TypeOfAxis.NumberOfEncoders.Encoder_1.IncEncoder.IncResolution =1024 (Resolver 2p)      |
| =2048 (Resolver 4p)                                                                     |
| =3072 (Resolver 6p)                                                                     |
| =4096 (Resolver 8p)                                                                     |
| TypeOfAxis.NumberOfEncoders.Encoder_1.IncEncoder.IncResolutionMultiplierCyclic=2048 (0) |

### SIMODRIVE parameter bit P1011.2 = 1

Table 6-15 SIMOTION settings

| TypeOfAxis.NumberOfEncoders.Encoder_1.encoderType=INC                                   |
|-----------------------------------------------------------------------------------------|
| TypeOfAxis.NumberOfEncoders.Encoder_1.encoderMode=RESOLVER                              |
| TypeOfAxis.NumberOfEncoders.Encoder_1.IncEncoder.IncResolution =4096 (Resolver 2p)      |
| =8192 (Resolver 4p)                                                                     |
| =12288 (Resolver 6p)                                                                    |
| =16384 (Resolver 8p)                                                                    |
| TypeOfAxis.NumberOfEncoders.Encoder_1.IncEncoder.IncResolutionMultiplierCyclic=2048 (0) |
|                                                                                         |

### Comment:

For the encoders, a fine resolution of 0 (default value)

- in parameter TypeOfAxis.NumberOfEncoders.Encoder\_1.IncEncoder. IncResolutionMultiplierCyclic means a fine resolution of 2<sup>11</sup> = 2048
- in parameter TypeOfAxis.NumberOfEncoders.Encoder\_1.IncEncoder. IncResolutionMultiplierAbsolute means a fine resolution of 2<sup>9</sup> = 512

### Differences between ABS and CYCLE\_ABS:

- In the case of ABS, the absolute actual position of the encoder is assumed after switching on the C230 or following an encoder error.
- In the case of CYCL\_ABS, overflows of the encoder areas are carried over in the NVRAM and taken into account when the cycle is resumed. With this setting, an overall reset must be carried out on the controller prior to initial loading of the project. Then, the encoder must be readjusted. If changes are made to the settings of the absolute encoder, the encoder must also be adjusted.

With the controller switched off, the encoder may only be moved a maximum distance  $\hat{a}_{m}^{m}$  "half the encoder range" in both traversing directions in order to still be able to detect the exact position.

# Completing the axis configuration

14. Click Next .

The set data is displayed.

| Name<br>Navis tune                                                                       | All the necessary data for configuration has been entered:                                                                                                    |   |
|------------------------------------------------------------------------------------------|----------------------------------------------------------------------------------------------------|---|
| Units<br>Units<br>Drive assignment<br>Encoder assignment<br>Encoder - data<br>Completion | Configuration of this axis:<br>Name:<br>- Axis_1<br>Technology:<br>- Position axis<br>Axis type:<br>- Drive axis<br>- No modulo selected<br>Drive:<br>- Name of drive: "MASTERDRIVES_CBP2".<br>- Output:<br>+ Drive on PROFIBUS.<br>- Message frame type: "DP_TEL5_STANDARD''<br>- Logical HW addresses: | • |
|                                                                                          | Do not display information anymore                                                                                                    |   |

Figure 6-99 Last window of the axis configuration

15. Click Finish.

The settings are saved. A message appears, read the information and confirm this window.

After the axis is created, a few more settings have to be made to optimize the interaction between SIMOTION and SIMODRIVE 611U.

# 6.10.3.4 Deactivating following error monitoring in SIMOTION SCOUT

To prevent the following error monitoring interrupting an axis motion, it can be set to a higher value or deactivated.

A high following error can occur, for example, as a result of a missing drive optimization.

- 1. In the project navigator, open the folder of the created axis.
- 2. Double-click Monitoring.
- 3. Click the Following error monitoring tab in the working area.
- 4. Deactivate the Dynamic following error monitoring active checkbox.
- 5. Click Close.

The following error monitoring must be matched to the requirements and mechanical system of the plant when commissioning an application.

# 

If the following error monitoring is increased or deactivated, larger incorrect motions can also occur on the axis in the case of an error (e.g. incorrect position control direction). This is particularly important, for example, when the axis only has a limited traversing range.

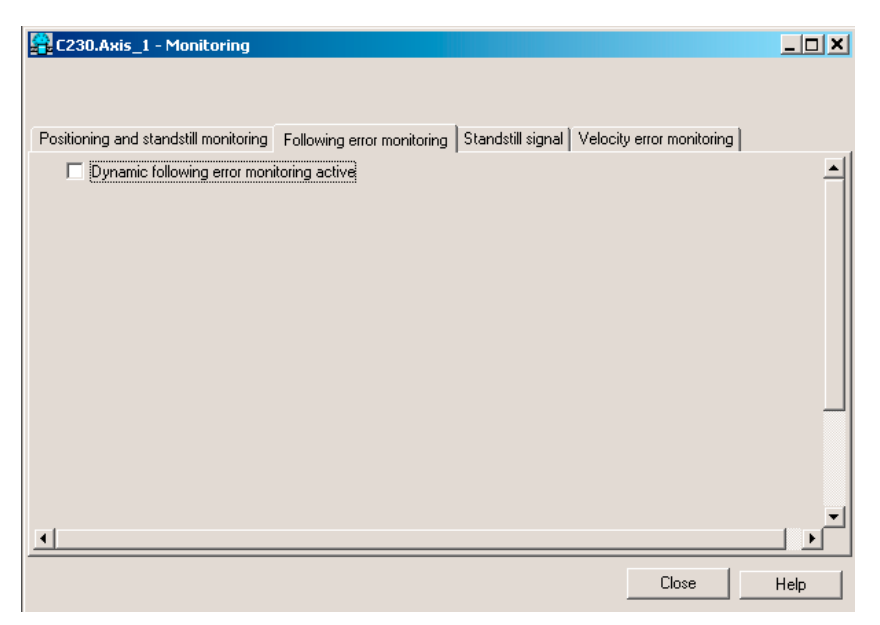

Figure 6-100 Deactivating the following error monitoring

# 6.10.3.5 Setting the position control configuration in SIMOTION SCOUT

- 1. In the project navigator, double-click **Control** under Axis.
- 2. Set the following data in the working area:

K<sub>v</sub> factor: Enter Speed precontrol: Activate Fine interpolator: Select constant velocity interpolation Dynamic drive control (DSC): Leave activated

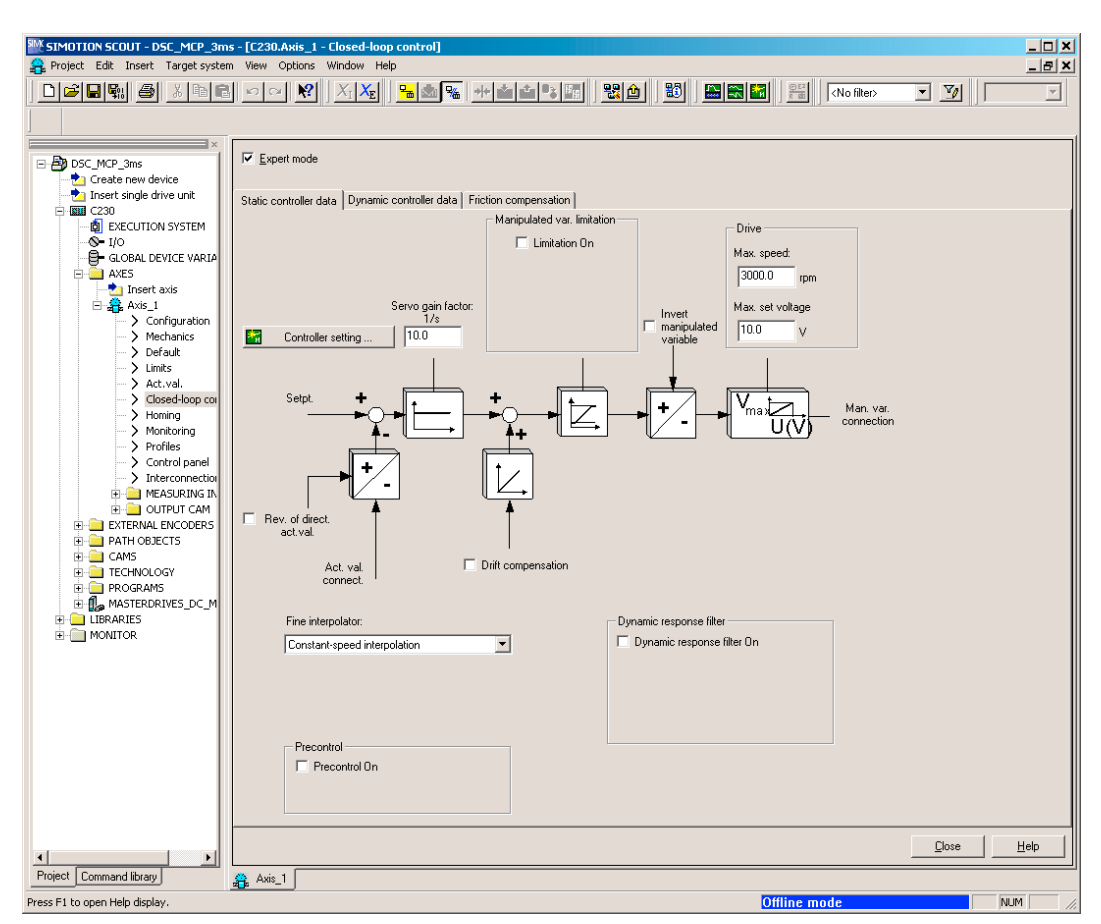

Figure 6-101 Position control configuration

3. Click Close.

# 6.10.3.6 Setting system cycle clocks in SIMOTION SCOUT

- 1. In the project navigator, right-click **Execution system** and select **Expert > Set system** cycle clocks.
- 2. Set the values.
- 3. Click OK.

A message appears, read the information and confirm with OK.

| System  | Cycle Clocks - I                                                 | C230    |                     |                          |  |        | ×    |
|---------|------------------------------------------------------------------|---------|---------------------|--------------------------|--|--------|------|
| _ Cycle | clock ratios                                                     |         |                     |                          |  |        |      |
|         | Bus cycle clock                                                  |         | -                   | 2 ms                     |  |        |      |
|         | Servo                                                            | 1       | X Bus cycle clock = | 2 ms                     |  |        |      |
|         | lpo                                                              | 2       | × Servo =           | 4 ms                     |  |        |      |
|         | ipo_2                                                            | 2       | x ibo =             | onis                     |  |        |      |
|         |                                                                  |         |                     |                          |  |        |      |
|         |                                                                  |         |                     |                          |  |        |      |
|         |                                                                  |         |                     |                          |  |        |      |
|         |                                                                  |         |                     |                          |  |        |      |
|         |                                                                  |         |                     |                          |  |        |      |
|         |                                                                  |         |                     |                          |  |        |      |
|         | 1                                                                |         |                     |                          |  |        |      |
|         | Control                                                          |         |                     |                          |  |        |      |
| - Matu  | ork cottings PPOP                                                | apuera. |                     |                          |  |        |      |
| new     | UK setungs Phor                                                  | ibus(i) |                     | ä en dielinken kan Zuluk |  | 2,000  |      |
|         | Jisochronous bus cycle activated Aquidistanter 2 ykius: 2.000 ms |         |                     |                          |  |        |      |
|         | ~ 1                                                              |         |                     |                          |  | I      |      |
|         | JK                                                               |         |                     |                          |  | Cancel | Help |

Figure 6-102 Setting system cycle clocks - SIMODRIVE 611U

### Specifying the system cycle clocks

The specifications for system cycle clocks in SIMOTION affect the position setpoint adjustment in the SIMODRIVE 611U.

### Special settings: SIMOTION

The ratio of DP cycle clock to position control cycle clock and to interpolator cycle clock is set to 1:2:2, for example. This represents a DP cycle clock of 2 ms, a position controller cycle clock of 4 ms and an interpolator cycle clock of 8 ms.

#### Note

Important: The position control cycle clock entered here must match the master application cycle in the **HW Config**!

For instructions on how to activate and use interpolator cycle clock 2, see the online documentation in SIMOTION SCOUT.

# 6.10.3.7 Specify Homing Mode

#### Note

The statements with respect to the homing modes in this section and the screenshots only refer to the homing settings for axes on a C2xx in connection with a SIMODRIVE 611U. The homing options depend on the respective drive.

If the connected axis is to be homed, the homing mode must be specified in SIMOTION SCOUT. Depending on the mode selected, settings may also be necessary in the SIMODRIVE 611U.

### Additional references

Please refer to the following document on this subject

SIMOTION Motion Control, TO axis, TO externalEncoder, Description of Functions

Follow the steps outlined below:

- 1. In the project navigator, double-click **Homing** under Axis.
- 2. Enter the required homing mode and the appropriate data.
- 3. Click Close.

### Homing mode "External zero mark only"

When a defined edge of the external zero mark is crossed, the position is accepted.

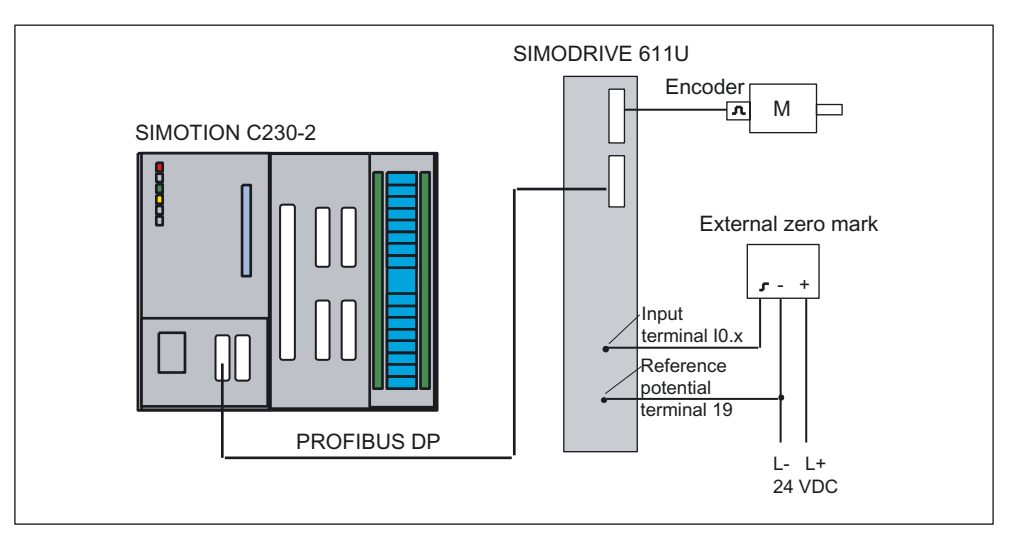

Figure 6-103 Homing (External zero mark only)

FAQs

6.10 SIMODRIVE 611U to SIMOTION

### Special settings: SIMOTION

If **External zero mark only** is selected as the homing mode, the approach direction can be selected by means of **Homing direction**.

| C230.Axis_1 - Homing            |                                                 | _ 🗆 🗙          |
|---------------------------------|-------------------------------------------------|----------------|
|                                 |                                                 |                |
| Active homing Passive homing    |                                                 |                |
| Fin                             | onder 1. Incremental encoder. Sine              | _              |
|                                 |                                                 |                |
|                                 | Homing required: Yes                            |                |
| Homing mode:<br>Homing with     | External zero mark only                         |                |
| Signal transition:              | Low -> High (positive)                          |                |
| On the external zero mark side: | Left                                            |                |
| Start of homing procedure:      | Positive direction                              |                |
| Approach velocity:              |                                                 | ext. zero mark |
| 50.0 mm/s -                     |                                                 | mm             |
| Entry velocity:<br>20.0 mm/s -  |                                                 |                |
| ,<br>Reduced velocity:          |                                                 |                |
| 10.0 mm/s                       | <u>- / \ \ +</u>                                |                |
|                                 | ••••••••••••••••••••••••••••••••••••••          |                |
| H                               | Home position coordinate: Home position offset: |                |
|                                 | 0.0 mm 0.0 mm                                   | _              |
|                                 |                                                 | •              |
|                                 | Close                                           | Help           |

Figure 6-104 Axis homing in SIMOTION (homing mode External zero mark only)

### Special settings: SIMODRIVE 611U

The homing external zero mark must be connected to input I0.x (x: Drive A or B) on the SIMODRIVE 611U.

Parameterize input I0.x with the **Equivalent zero mark** function. You must enable the equivalent zero mark via parameter **P879 Bit 13**.

Follow the procedure outlined in the section below on "Standard commissioning of SIMODRIVE 611U" for the parameterization of input I0.x.

#### Comment on the internal 611U edge detection:

For travel in the positive direction, only the signal change  $1 \rightarrow 0$  is recognized as an equivalent zero mark. For travel in the negative direction, only the  $0 \rightarrow 1$  edge is recognized as an equivalent zero mark. As a result, not all of the approach directions that can be selected in SIMOTION in combination with SIMODRIVE 611U can be used.

# Homing mode "Encoder zero mark only"

An external zero mark signal is not necessary. The position is accepted at the next zero mark of the encoder.

# SIMOTION

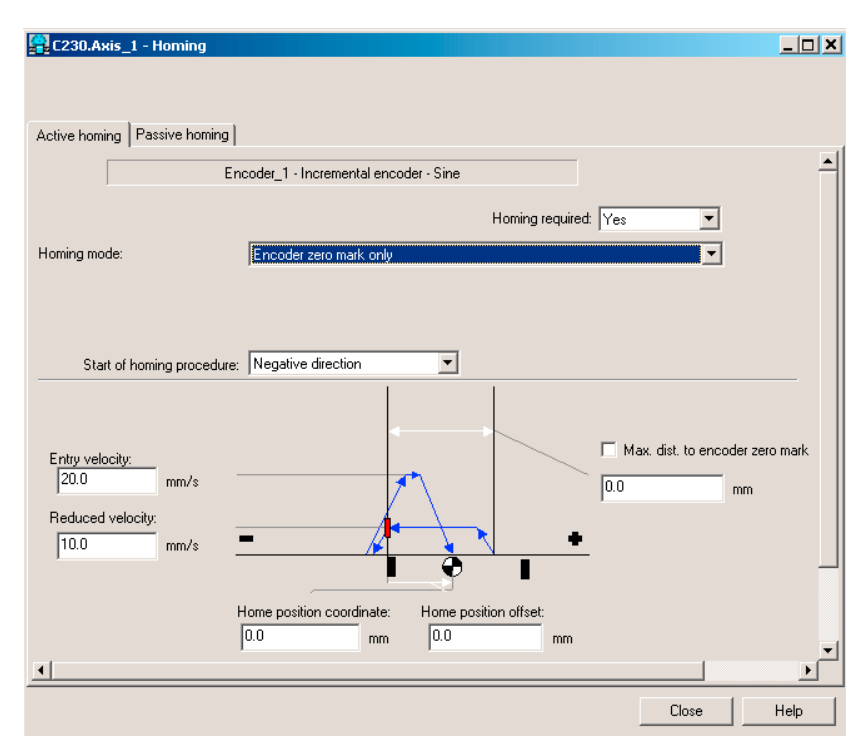

If the encoder zero mark only is selected as the homing mode, the approach direction can be selected by means of the homing direction.

Figure 6-105 Axis homing in SIMOTION (homing mode Encoder zero mark only)

# Special settings: SIMODRIVE 611U

With this mode, a motor with an incremental encoder or resolver must be connected on the SIMODRIVE 611U. Otherwise, no additional settings are necessary.

# Homing mode "Homing output cam and encoder zero mark"

The axis traverses in the specified homing direction. Once the external zero mark signal is reached, the velocity of the axis switches from the homing approach velocity to the homing reduced velocity. Once the external zero mark is left, the axis is homed at the next detected zero mark of the encoder.

The homing external zero mark is connected to an unassigned SIMOTION I/O input.

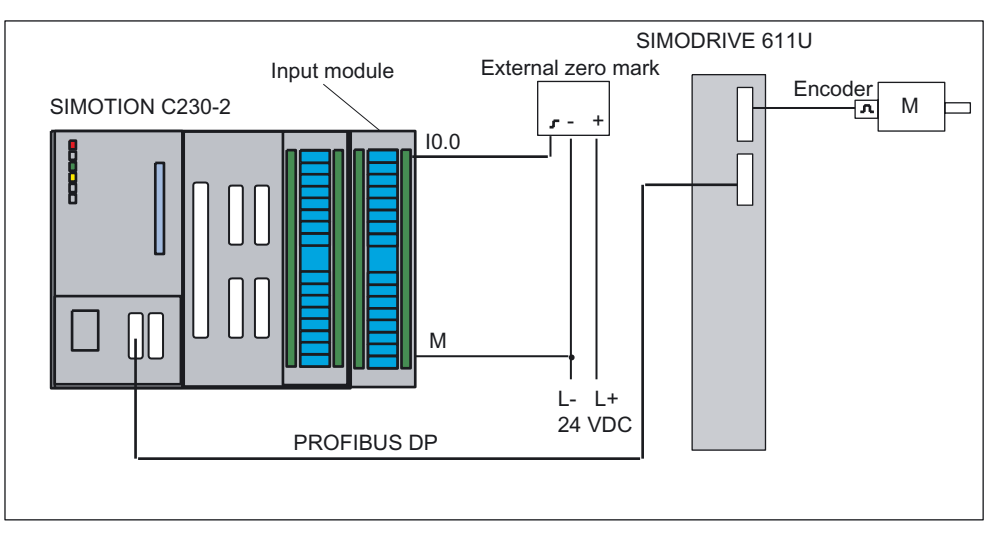

Figure 6-106 Homing (Homing output cam and encoder zero mark)

# Special settings: SIMOTION

If "Homing output cam and encoder zero mark" is selected as the homing mode, the evaluation position of the zero mark can be selected via zero mark and the approach direction via homing direction.

The homing external zero mark must be connected to a freely selectable digital input of SIMOTION which has been configured in the Home Axis window. When the external zero mark is reached, homing is enabled in the drive.

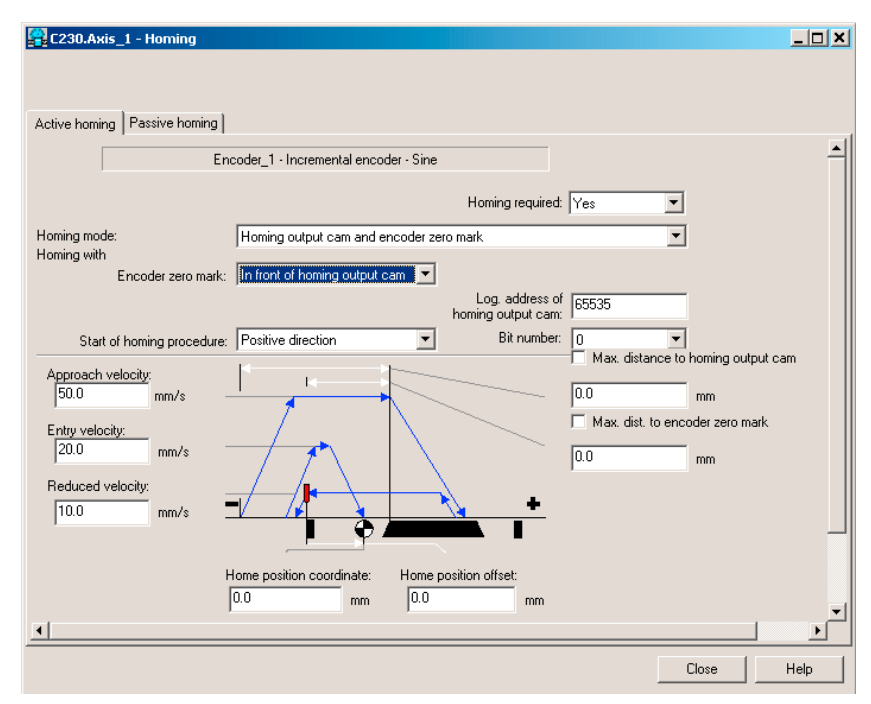

Figure 6-107 Axis homing in SIMOTION (homing mode Homing output cam and encoder zero mark)

# Special settings: SIMODRIVE 611U

With this mode, a motor with an incremental encoder or resolver must be connected on the SIMODRIVE 611U. Otherwise, no additional settings are necessary.

# 6.10.3.8 "Measuring" function

You can use the "measuring" function to record the actual position of an axis at any time. A typical application is the acquisition of a print mark for the purpose of synchronizing the axis to this mark.

The measuring input must be connected to the fast input I0.x. The input is isolated. This enables more than one input to be switched in parallel, whereby the reference potential of the 24 V supply of the measuring input (for example, from the network supply) must also be wired.

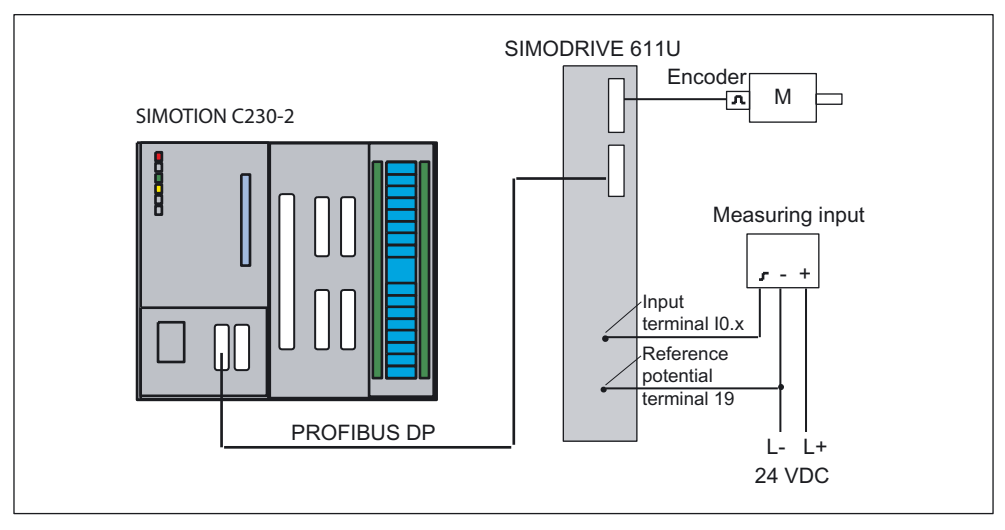

Figure 6-108 Measurement

# Inserting a measuring input in SIMOTION SCOUT

- 1. Open the Measuring inputs folder in the project navigator.
- 2. Double-click Insert measuring input.
- 3. Enter a name for the measuring input.
- 4. Click OK.
- 5. Click Close.

### SIMODRIVE 611U

Parameterize the SIMODRIVE 611U with SimoCom U so that input I0.x addresses the measuring input.

Comment on 611U-internal edge detection in HW versions up to 6SN 118-xxxxx--xxx1:

For travel in the positive direction, only the  $1 \rightarrow 0$  signal change is detected as a measuring signal.

For travel in the negative direction, only the  $0 \rightarrow 1$  edge is recognized as a measuring signal. You must take this into account when activating the measuring input.

Settings in the Edge field ( $\rightarrow$  SIMOTION; calling the measuring function in the user program):

- Rising edge or
- Falling edge

If you select another setting, the last valid value is taken over (rising or falling).

#### Response times for the measuring function

In SIMOTION, measuring can be used in various configurations. Depending on the connection of the axis (via PROFIBUS DP) and the processing level (position control cycle clock or IPO cycle clock), you must take different response times for the measuring function into account in the application.

In the user program, measuring is started with the function call

**\_enableMeasuringInput**. You can specify when the measuring function is to be active during the call:

- Immediately (without measuring window) MeasuringRangeMode = WITHOUT\_SPECIFIC\_AREA
- Within a position-dependent measuring window MeasuringRangeMode = WITH\_SPECIFIC\_AREA

When **measuring without measuring window**, the measuring input is immediately activated with \_enableMeasuringInput.

Before the measuring edge is evaluated at the hardware input, there is a configurationdependent runtime. To be certain to detect the measuring edge, you must ensure that \_enableMeasuringInput is executed earlier by this amount of runtime in the user program.

When **measuring with measuring window**, the job is first only registered in the system with \_enableMeasuringInput. Only when the axis has reached the start of the measuring window is the measuring input activated.

From the time of reaching the start position of the measuring window on the axis (mechanical) until the evaluation of the measuring edge at the hardware input, there is a configuration-dependent runtime. In order that the measuring input is active when the start position of the measuring window on the axis is reached, you must move the start of the measuring window forward depending on the axis velocity and the response time during the function call.

This is also valid for the end of the measuring window. It is important that the measuring input is no longer active when the end of the measuring window on the axis (mechanical) is passed.

These runtimes can be compensated with the MeasuringRange.activation Time configuration data item.

### Note

The runtimes are only compensated without error for constant axis velocity.

The offset of the measuring window only functions reliably when the axis velocity

- within the measuring window is constant and
- known before the function call.

You can determine the response times for your configuration using the following tables. The values in the tables refer to set system cycle clocks. By using the actual times, you can calculate the response time in milliseconds.

The following abbreviations are used in the tables:

- (IS) IPO cycle clock or position control cycle clock

   (is dependent on whether the measuring input is processed in the IPO or position control cycle clock; can be selected during the configuration of the measuring input)
- (DP) Cycle time on the PROFIBUS DP

Tool calculates the anticipated response and rate times when using measuring inputs on different hardware More at:

# • 4\_TOOLS\MEASURING\_INPUT\_CALCULATION

| Table 6-16 | Activate | measuring | immediately |
|------------|----------|-----------|-------------|
|------------|----------|-----------|-------------|

|                                                                                | SIMODRIVE 611U   |
|--------------------------------------------------------------------------------|------------------|
| _enableMeasuringInput<br>→ Ready to detect the measuring edge                  | 3 (IS) + 7 (DP)  |
| Detection of the measuring edge<br>→ Result in SIMOTION for further processing | 2 (IS) + 10 (DP) |
| Total<br>Minimum time between two measurements *)                              | 5 (IS) + 17 (DP) |

Table 6-17 Measuring in the measuring window: Measuring edge is detected in the window

|                                                                                                    | SIMODRIVE 611U   |
|----------------------------------------------------------------------------------------------------|------------------|
| _enableMeasuringInput<br>→ Ready for the evaluation of the measuring range (start of the<br>measuring window) | 2 (IS)           |
| Start of the measuring window on the axis (mechanical) reached<br>→ Ready to detect the measuring edge        | 2 (IS) + 7 (DP)  |
| Detection of the measuring edge<br>→ Result in SIMOTION for further processing                                | 2 (IS) + 10 (DP) |
| Total<br>Minimum time between two measurements *)                                                             | 5 (IS) + 17 (DP) |

|                                                                                                    | SIMODRIVE 611U   |
|----------------------------------------------------------------------------------------------------|------------------|
| _enableMeasuringInput<br>→ Ready for the evaluation of the measuring range (start of the<br>measuring window)   | 2 (IS)           |
| Start of the measuring window on the axis (mechanical) reached $\rightarrow$ Ready to detect the measuring edge | 2 (IS) + 7 (DP)  |
| Start of the measuring window on the axis (mechanical) reached<br>→ Reset: "Ready to detect the measuring edge" | 2 (IS) + 7 (DP)  |
| Resetting of the ready to measure<br>→ Checkback signal in SIMOTION for further processing                      | 2 (IS) + 10 (DP) |
| Total<br>Minimum time between two measurements *)                                                               | 7 (IS) + 24 (DP) |

| Manager in the manager | under automise al autom Mar | manana unima analara i |              |
|------------------------|-----------------------------|------------------------|--------------|
| Measuring in the meas  | urina winaow: No            | ) measuring edge       | n the window |
|                        |                             |                        |              |

\*) In addition, the restrictions of the respective system must be taken into account.

# 6.10.3.9 Drive configuration for SIMODRIVE 611U

The commissioning tool SimoCom U is used for commissioning the SIMODRIVE 611U. This SimoCom U commissioning tool is intuitive for the most part. You are guided through the individual steps.

The connection to the drive can either be made via a serial interface or PROFIBUS DP.

- 1. Start SimoCom U.
- 2. A window appears in which you are asked whether you want to change the data for the drive.
- 3. Establish a serial connection (PROFIBUS DP) between SimoCom U and the drive.
- 4. Select Find online drives....

The advantage of this is that you do not have to enter the data for the controller card and the PROFIBUS module. This data is read out and displayed by SimoCom U.

| A data   | set has not selected. Do you wish |
|----------|-----------------------------------|
| <u>]</u> | Generate new offline file         |
| é        | Open an existing file             |
| 卸        | Search for online drives          |

Figure 6-109 Drive configuration for SIMODRIVE 611U

# FAQs

6.10 SIMODRIVE 611U to SIMOTION

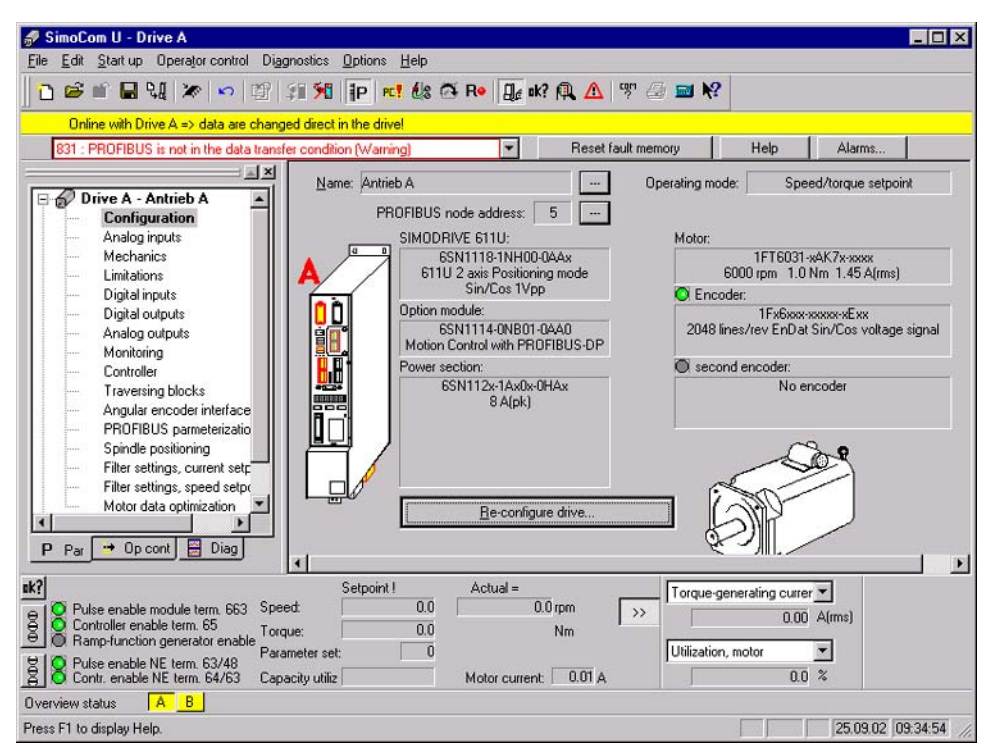

Figure 6-110 Drive configuration for SIMODRIVE 611U with SimoCom U

- 5. Click Configuration under Drive A.
- 6. Click the Reconfigure drive button in the working area.

#### Note

If you use a double axis module, you must perform the following procedure twice, for Drive A and Drive B. You must make sure that the PROFIBUS address setting is applicable to both drives. The same PROFIBUS message frame must be used for both drives.

7. Enter a name for the drive.
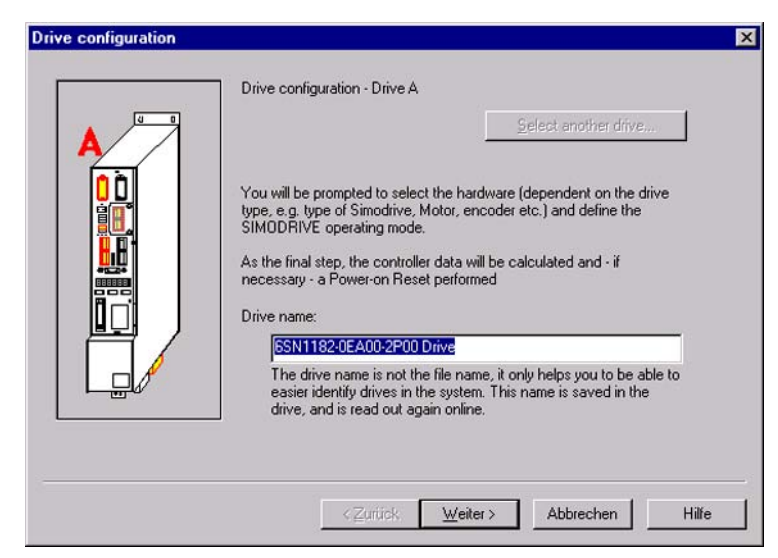

Figure 6-111 SimoCom U: Drive Configuration window

8. Click Next.

In the **Select SIMODRIVE** window, the order numbers of the controller module and the PROFIBUS module are displayed with a gray background, as you are connected online with the SIMODRIVE 611U. These input values cannot be changed.

|     | 6SN1118-1NH00-0AAx 611U 2 axis Positio                                                                                                    | ning mode Sin/Cos 1Vpp                                                                           | l                     |
|-----|----------------------------------------------------------------------------------------------------|--------------------------------------------------------------------------------------------------|-----------------------|
| ?   | Firmware version :                                                                                                    | 05.01.04                                                                                         |                       |
| MEL | Are you using an option module?                                                                                                    |                                                                                                  |                       |
|     | 6SN1114-0NB01-0AA0 Motion Control with                                                                                                    | PROFIBUS-DP                                                                                      |                       |
|     | Which PROFIBUS address shall this drive h                                                                                                    | ave?                                                                                             |                       |
|     | Only encoder systems with 1V peak to peak<br>The optional PROFIBUS module acts as the<br>511 universal and a Profibus network. It is in<br>sketch on left). | can be used with this control<br>interface between the SIMDE<br>iserted in the control module (S | type.<br>)RIVE<br>See |

Figure 6-112 SimoCom U: SIMODRIVE Selection window

9. Enter the PROFIBUS address.

The address must agree with the bus address specified in the SIMOTION hardware configuration.

| 1FK6080-6AF7x-xxxx         3000 rpm         8.0 Nm         5.80 A(r           1FK6082-7AF7x-xxxx         3000 rpm         14.0 Nm         10.60 A(r           1FK6083-6AF7x-xxxx         3000 rpm         14.0 Nm         10.60 A(r           1FK6083-6AF7x-xxxx         3000 rpm         12.0 Nm         12.50 A(r           1FK6085-7AF7x-xxxx         3000 rpm         22.0 Nm         12.20 A(r           1FK6101-8AF7x-xxxx         3000 rpm         18.0 Nm         12.20 A(r           1FK6101-8AF7x-xxxx         3000 rpm         18.0 Nm         12.20 A(r           1FK6101-8AF7x-xxxx         3000 rpm         16.0 Nm         12.20 A(r           1FK6101-8AF7x-xxxx         3000 rpm         18.0 Nm         12.20 A(r           1FK6101-8AF7x-xxxx         3000 rpm         2.0 Nm         2.50 A(r           1FF6021-6AK7x-xxxx         6000 rpm         0.4 Nm         1.25 A(r           1FF6031-xAK7x-xxxx         6000 rpm         0.8 Nm         1.25 A(r           1FF5034-xAK7x-xxxx         6000 rpm         2.0 Nm         2.6 A(r | 0  | 1FK6064-7AH7x-xxxx | 4500 rpm | 12.0 Nm | 15.00 A(r - |
|----------------------------------------------------------------------------------------------------|----|--------------------|----------|---------|-------------|
| 1FK6082-7AF7x-xxxx       3000 rpm       14.0 Nm       10.60 A(r         1FK6083-6AF7x-xxxx       3000 rpm       16.0 Nm       10.40 A(r         1FK6083-6AF7x-xxxx       3000 rpm       22.0 Nm       22.0 A(r         1FK60185-7AF7x-xxxx       3000 rpm       18.0 Nm       12.20 A(r         1FK6101-8AF7x-xxxx       3000 rpm       27.0 Nm       17.50 A(r         1FK6102-8AF7x-xxxx       3000 rpm       20.0 Nm       22.5 A(r         1FK6102-8AF7x-xxxx       3000 rpm       0.4 Nm       1.2 5 A(r         1FF6021-6AK7x-xxxx       6000 rpm       0.8 Nm       1.25 A(r         1FF5031-xAK7x-xxxx       6000 rpm       2.0 Nm       2.6 A(r)                                                                                                    |    | 1FK6080-6AF7x-xxxx | 3000 rpm | 8.0 Nm  | 5.80 A(r    |
| 1FK6083-6AF7x-xxxx       3000 rpm       16.0 Nm       10.40 A(r         1FK6085-7AF7x-xxxx       3000 rpm       22.0 Nm       22.50 A(r         1FK6100-8AF7x-xxxx       3000 rpm       20.0 Nm       12.20 A(r         1FK6101-8AF7x-xxxx       3000 rpm       36.0 Nm       12.30 A(r         1FK6103-8AF7x-xxxx       3000 rpm       36.0 Nm       12.50 A(r         1FK6103-8AF7x-xxxx       3000 rpm       36.0 Nm       12.50 A(r         1FK6103-8AF7x-xxxx       6000 rpm       0.4 Nm       1.25 A(r         1FF6024-6AK7x-xxxx       6000 rpm       0.8 Nm       1.25 A(r         1FF6031-xAK7x-xxxx       6000 rpm       1.0 Nm       1.45 A(r         1FF5034-xAK7x-xxxx       6000 rpm       2.0 Nm       2.0 A(r                                                                                                    | // | 1FK6082-7AF7x-xxxx | 3000 rpm | 14.0 Nm | 10.60 A(r   |
| 1FK6085-7AF7x-xxxx       3000 rpm       22.0 Nm       22.50 A(r         1FK6100-8AF7x-xxxx       3000 rpm       18.0 Nm       12.20 A(r         1FK6101-8AF7x-xxxx       3000 rpm       18.0 Nm       12.20 A(r         1FK6101-8AF7x-xxxx       3000 rpm       36.0 Nm       17.50 A(r         1FK6101-8AF7x-xxxx       3000 rpm       36.0 Nm       17.50 A(r         1FK6103-8AF7x-xxxx       6000 rpm       0.4 Nm       1.25 A(r         1FF6024-6AF7x-xxxx       6000 rpm       0.8 Nm       1.25 A(r         1FF6031-xAF7x-xxxx       6000 rpm       1.0 Nm       1.45 A(r         1FF5034-xAF7x-xxxx       6000 rpm       2.0 Nm       2.60 A(r                                                                                                    | M- | 1FK6083-6AF7x-xxxx | 3000 rpm | 16.0 Nm | 10.40 A(r   |
| 1FK6100-8AF7x-xxxx       3000 rpm       18.0 Nm       12.20 A(r         1FK6101-8AF7x-xxxx       3000 rpm       27.0 Nm       17.50 A(r         1FK6101-8AF7x-xxxx       3000 rpm       36.0 Nm       23.50 A(r         1FK61024-6AF7x-xxxx       6000 rpm       0.4 Nm       1.25 A(r         1FT6024-6AF7x-xxxx       6000 rpm       0.8 Nm       1.25 A(r         1FT6031-xAF7x-xxxx       6000 rpm       1.0 Nm       1.45 A(r         1FT5034-xAF7x-xxxx       6000 rpm       2.0 Nm       2.6 A(r)                                                                                                    |    | 1FK6085-7AF7x-xxxx | 3000 rpm | 22.0 Nm | 22.50 A(r   |
| 1FK6101-8AF7x-xxxx       3000 rpm       27.0 Nm       17.50 A(r         1FK6103-8AF7x-xxxx       3000 rpm       36.0 Nm       23.50 A(r         1FK6103-8AF7x-xxxx       3000 rpm       0.4 Nm       1.25 A(r         1FF6024-6AK7x-xxxx       6000 rpm       0.8 Nm       1.25 A(r         1FF6031-xAK7x-xxxx       6000 rpm       0.8 Nm       1.25 A(r         1FF5034-xAK7x-xxxx       6000 rpm       2.0 Nm       2.6 A(r)                                                                                                    |    | 1FK6100-8AF7x-xxxx | 3000 rpm | 18.0 Nm | 12.20 A(r-  |
| 1FK6103-8AF7x-xxxx 3000 rpm 36.0 Nm 23.50 A(r<br>1FT6021-6AK7x-xxxx 6000 rpm 0.4 Nm 1.25 A(r<br>1FT6024-6AK7x-xxxx 6000 rpm 0.8 Nm 1.25 A(r<br>1FT6031-xAK7x-xxxx 6000 rpm 1.0 Nm 1.45 A(r<br>1FT6034-xAK7x-xxxx 6000 rpm 2.0 Nm 2.60 A(r)                                                                                                    | 5  | 1FK6101-8AF7x-xxxx | 3000 rpm | 27.0 Nm | 17.50 A(r   |
| 1FT6021-6AK7x-xxxx       6000 rpm       0.4 Nm       1.25 A(r         1FT6024-6AK7x-xxxx       6000 rpm       0.8 Nm       1.25 A(r         1FT6031-xAK7x-xxxx       6000 rpm       1.0 Nm       1.45 A(r         1FT6034-xAK7x-xxxx       6000 rpm       2.0 Nm       2.60 A(r                                                                                                    |    | 1FK6103-8AF7x-xxxx | 3000 rpm | 36.0 Nm | 23.50 A(r   |
| IFT6024-6AK7x-xxxx         6000         rpm         0.8         Nm         1.25         A(r           IFT6031-xAK7x-xxxx         6000         rpm         1.0         Nm         1.45         A(r           IFT6034-xAK7x-xxxx         6000         rpm         2.0         Nm         2.60         A(r                                                                                                    |    | 1FT6021-6AK7x-xxxx | 6000 rpm | 0.4 Nm  | 1.25 A(r    |
| 1FT6031-xAK7x-xxxx 6000 rpm 1.0 Nm 1.45 A(2<br>1FT6034-vAK7x-xxxx 6000 rpm 2.0 Nm 2.60 A(r                                                                                                    |    | 1FT6024-6AK7x-xxxx | 6000 rpm | 0.8 Nm  | 1.25 A(r    |
| 1FT6034-v4K7v-vvvv 6000 rnm 2 0 Mm 2 60 4/r<br>▲                                                                                                    |    | 1FT6031-xAK7x-xxxx | 6000 rpm | 1.0 Nm  | 1.45 A(r    |
|                                                                                                    |    | 1FT6034-v4K7v-vvvv | 6000 rnm | 2 0 Mm  | 2 60 1/1    |
|                                                                                                    |    | L•I                |          |         |             |
|                                                                                                    |    | LOOK IOI.          |          |         |             |

Figure 6-113 SimoCom U: Motor Selection window

10. Select the connected motor. You can find the data on the type plate of the motor.

### 11.Click Next.

| normotor measuring | system are you using?                                 | Standard encoder                    | *  |
|--------------------|-------------------------------------------------------|-------------------------------------|----|
|                    | The following measuring s<br>module-motor combination | ystems can be used for the selected |    |
|                    | 1Fx6xxx-xxxxx-xAxx                                    | 2048 lines/rev                      | Si |
|                    |                                                       |                                     |    |
|                    | •                                                     |                                     | Þ  |
|                    |                                                       |                                     |    |

Figure 6-114 SimoCom U: Measuring System / Encoder window

12.Select the measuring system.

13.Click Next.

You require this data in **SIMOTION** to adjust the encoder when you commission the axis. Use this number to find the corresponding input values for the SIMOTION axis configuration in the "List of encoder data".

 In the Operating Mode window, you must select the speed/torque setpoint. This option is only available for the 611U closed-loop control modules that are also capable of positioning operation.

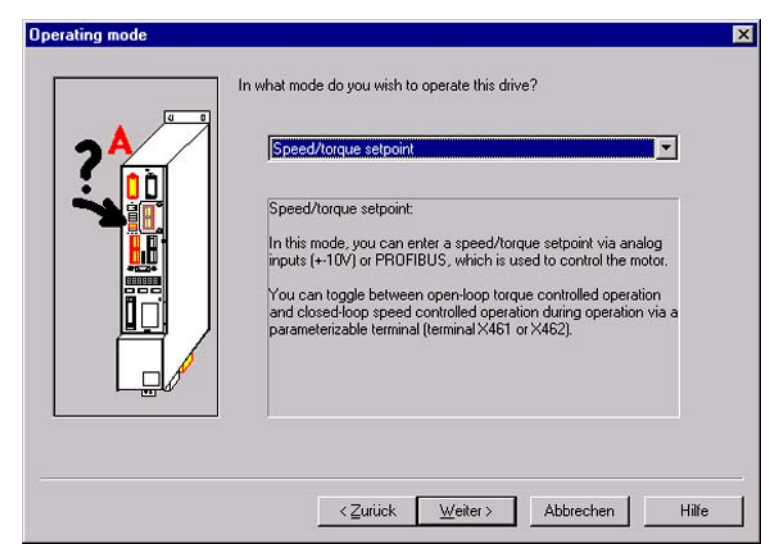

Figure 6-115 SimoCom U: Operating Mode window

14.Select the operating mode.

15.Click Next.

| direct measuring system /  | encoder           |                 |           | ×    |
|----------------------------|-------------------|-----------------|-----------|------|
| Which direct measuring sys | em are you using? | No encoder      |           |      |
|                            | No encode:        |                 |           | ×    |
|                            | < Zurück          | <u>W</u> eiter> | Abbrechen | Hile |

Figure 6-116 SimoCom U: Direct Measuring System / Encoder window

16.If desired, select the direct measuring system.

This encoder can only be measured on a double-axis module via the measuring input for Axis B. As a result, Axis B is no longer available for controlling an axis.

If you use the direct measuring system, you must select a PROFIBUS message frame that contains a second encoder. In SIMOTION, you can assign this encoder for the position control or create an external encoder that accesses this actual value.

17.Click Next.

|     | Drive name : SSN1182-0EA00-2P00 Drive<br>Closed-loop ctrl plug-in module : SSN1118:1NH00-0AAx<br>Power section : SSN112x-1Ax0x-0HAx 8 A(pk)<br>Motor : IFT5031-xAK7xxxxxx 5000 rpm 1.0 Nm 1.45<br>Encoder : TFx50xxxxxxxxxxxx Exx 2048 lines/rev EnD at Sirv<br>second encoder : No encoder<br>Operating mode : Speed/torque setpoint<br>✓<br>After "Calculate controller data, save, reset" this<br>configuration is saved in the FEPROM<br>- power-on RESET executed on the module<br>- all of the parameters re-assigned. |
|-----|----------------------------------------------------------------------------------------------------|
| -u/ | Calculate controller data cause recet                                                                                                    |

Figure 6-117 SimoCom U: Completion of the Drive Configuration window

The Completion of the Drive Configuration window displays a summary of the inputs.

- 18. Click Calculate controller data, save, reset.
- 19. Select the **PROFIBUS Parameterization** window. Here you can select the PROFIBUS address of the drive, 3 in this example, and the message frame, 105 in this example.
- In SIMOTION, specify this data during the hardware configuration to adjust the drive.

### Note

Error message for the drive enable.

If a TO alarm appears for the axis enable with absolute encoder, the encoder data is not yet valid on the drive interface. The status of the encoder system must be queried before calling the enable command. The enable command can be issued when the axis system variable sensordata[1].state displays the status VALID.

| pie       pie       p                                                                                                    | 🛃 SineCon U - Drive A                                                                                   | andra Bellera Unio                                      |                                                 |  |  |  |  |  |  |  |
|----------------------------------------------------------------------------------------------------|----------------------------------------------------------------------------------------------------|---------------------------------------------------------|-------------------------------------------------|--|--|--|--|--|--|--|
| Drike with Drive A -+ d data are data are da                           | Fie Eak Start of Oberdon counter Diffe                                                                  | nesses Uptons Hep<br>Si Si in at is Ca Ba fil at Ch A W | S = 10                                          |  |  |  |  |  |  |  |
| Other Hall etter details and etter details (Filler Hall etter)       Image: Control of the data formation and details (Filler Hall etter)       Image: Control of the data formation and details (Filler Hall etter)         Image: Control of the data formation and the data formation and the formation and the data formation and the data for                                                                       | Defensely Deve de antides se character des la deve                                                      |                                                         |                                                 |  |  |  |  |  |  |  |
| Image: Series of the set of the set                           | Bit PROFIBUS is not in the data transfer condition (Warning)     Reset lauk memory     Help     Alama   |                                                         |                                                 |  |  |  |  |  |  |  |
| Prive A - 6SN1182-0EA00-2<br>Configuation       Expected option module type       Frame relaction       105         Analog inputs       Analog inputs       Sent data P20       Sent data P20       1       Sent data P20       1       Sent data P20<                                                                                                    |                                                                                                    | Option module type 4                                    | PROFIBUS node address 3                         |  |  |  |  |  |  |  |
| Analog cipuls       Received dats P2D       Sent dats P2D         Linkstore       Digital inputs       2       Speed setpoint B (NSOLL_B)       2       Speed actual value B (NIST_B)       2         Digital outputs       Analog cipuls       3       Speed setpoint B (NSOLL_B)       3       Speed actual value B (NIST_B)       2         Analog cipuls       Monkaing       3       Speed setpoint B (NSOLL_B)       3       Speed actual value B (NIST_B)       4         Controler       Traversing blocks       Angue reactors interface       PROFIBUS parameterization       Spinde positioning       5       Meestage word (MersW)       4       Status word 2 (25W2)       4       5         Spinde positioning       Filer setting, cuerent extpoint       B (Societ Period I)       Spinde positioning       5       Spinde positioning       5       S                                                                                                    | Configuration                                                                                           | Expected option module type                             | Frame selection 105                             |  |  |  |  |  |  |  |
| Linkstore   Dipid inputs   Dipid inputs   Analog oxputs   Analog oxputs   Moritaring   Controller   Travening blocks   Analog oxputs   Moritaring   Controller   Travening blocks   Analog oxputs   Moritaring   Controller   Travening blocks   Analog oxputs   Spinde positioning   PROFIBUS parameterization   Spinde positioning   Fiter settings, outent expoint   Fiter settings, outent expoint   Synde positioning   Fiter settings, outent expoint   Position controller gain factor DSC (PERR)   Par • Opcontl Diag   Par • Opcontl Diag   Par • Opcontl Diag   Speed setpoint I   Actual •   Par • Opcontl Diag   Par • Opcontl Diag   Par • Opcontl Diag   Par • Opcontl Diag   Speed setpoint I   Actual •   Par • Opcontl Diag   Proteine nodule term 683   Speed 000   No   Diag NULL   Par • Opcontl Diag   Parameter vet   Diago NULL   Parameter vet   Diago NULL   Parameter vet   Diago Parameter vet   Diago Parameter vet   Diago Parameter vet   Diago Parameter vet   Diago Parameter vet   Diago Parameter vet   Diago Parameter vet   Diago Parameter vet                                                                                                    | Analog inputs<br>Mechanics                                                                              | Received data P2D                                       | Seni data P2D                                   |  |  |  |  |  |  |  |
| Digital outputs         Analog outputs         Analog outputs         Monitoring         Controller         Transming blocks         Analog outputs         Monitoring         Controller         Transming blocks         Analog outputs         Speed actual value 8 [NIST_8]         Participation         Participation                                                                                                    | Limitatione                                                                                             | 1 Cantol ward 1 (STW1)                                  | 1 Status word 1 (25W1)                          |  |  |  |  |  |  |  |
| Analog outputs     Analog outputs     Monitoxing     Controler     Controler      | Digital outputs                                                                                         | 2 Speed setpoint B (NSOLL_B)                            | 2 Speed actual value 8 (NIST_8)                 |  |  |  |  |  |  |  |
| Controller     Travening blocks     Argular encoder interface     PROFIBUS parameterizati     Spinde positioning     Face setting, outernt vetpoin     Face setting, outernt vetpoin     Face setting, outernt     Face setting, outernt     Face setting, outernt     Face setti | Analog outputs<br>Monitoring                                                                            | 3 Speed setpoint B (NSOLL_B)                            | 3 Speed actual value B [NIST_B]                 |  |  |  |  |  |  |  |
| Argular encoder interface       Argular encoder interface         PROFIBUS parameterization       5         Spinde positioning       6         Encoder 1, control wead (G1_STW)       6         Encoder 1, control wead (G1_STW)       6         PROFIBUS parameterization       7         Spinde positioning       7         Encoder 1, control wead (G1_STW)       6         Parameterization       7         Spinde positioning       7         Encoder 1, control wead (G1_STW)       7         Encoder 1, control wead (G1_STW)       7         Encoder 1, control wead (G1_STW)       7         Parameterization       Spinde position actual value 1 (G1_STW)         Notor data position actual value 2 (G1_STW)       8         Encoder 1, position actual value 2 (G1_STSTZ)       9         Position controller gain factor DSC (PERP)       9         Proceder 1, position actual value 2 (G1_STSTZ)       9         Position controller gain factor DSC (PPC)       9         Position controller gain factor DSC (PPC)       9         Position controller gain factor DSC (PPC)       10         Encoder 1, position actual value 2 (G1_STSTZ)       11         Position controller gain factor DSC (PPC)       10         Encoder 1, posit                                                                                                    | Contoler<br>Traversing blocks                                                                           | 4 Control word 2 (STW2)                                 | 4 Status word 2 (25W2)                          |  |  |  |  |  |  |  |
|                                                                                                    | Angular encoder interface                                                                               | 5 Tarque reduction (MonRed)                             | 5 Message word (MessW)                          |  |  |  |  |  |  |  |
| Fibre settings, current velopint<br>Fibre settings, speed setpoint<br>Motor data spinitaction<br>Priore 8 - 65N1182-0EA00-2P001       7       System deviation DSC (VERR)       9       8       Encoder 1, position actual value 1 (61_VGST1)       9         9       Position controller gain factor DSC (VERR)       9       8       Encoder 1, position actual value 2 (61_VGST2)       9         9       Position controller gain factor DSC (VEC)       9       8       Encoder 1, position actual value 2 (61_VGST2)       9         9       Position controller gain factor DSC (VEC)       9       8       Encoder 1, position actual value 2 (61_VGST2)       9         10       Position controller gain factor DSC (VEC)       9       10       Encoder 1, position actual value 2 (61_VGST2)       9         11       no signal (NIL)       11       10       Encoder 1, position actual value 2 (61_VGST2)       9         11       no signal (NIL)       11       10       Encoder 1, position actual value 2 (61_VGST2)       9         12       no signal (NIL)       11       12       no signal (NIL)       12       12       no signal (NIL)       9         12       no signal (NIL)       00       0.0 pm       >       0       0.0 pm       >         13       Parameter cet       0       0       0.0 pm                                                                                                    | Spinde positioning                                                                                      | 6 Encoder 1, control word (G1_STW)                      | 6 Encoder 1, status word (G1_Z5W)               |  |  |  |  |  |  |  |
| Motor data opinization       8       System devision DSC (VERR)       •       8       Encoder 1, position actual value 1 [61_vdST1]       •         9       Position controller gain factor DSC (VPC)       •       9       Encoder 1, position actual value 2 [61_vdST2]       •         •       •       •       •       •       •       •       •       •       •       •       •       •       •       •       •       •       •       •       •       •       •       •       •       •       •       •       •       •       •       •       •       •       •       •       •       •       •       •       •       •       •       •       •       •       •       •       •       •       •       •       •       •       •       •       •       •       •       •       •       •       •       •       •       •       •       •       •       •       •       •       •       •       •       •       •       •       •       •       •       •       •       •       •       •       •       •       •       •       •       •       •       •       •                                                                                                    | Filter settings, ourrent setpoin<br>Filter settings, speed setpoint                                     | 7 System deviation DSC (VERR)                           | 7 Encoder 1, position actual value 1 (61_V0ST1) |  |  |  |  |  |  |  |
|                                                                                                    | Motor data optimization                                                                                 | 8 System deviation DSC PERRI                            | Encoder 1, position actual value 1 (51_X5T1)    |  |  |  |  |  |  |  |
| Image: Second Concore games to bac (PC)     Image: Second Concore games to bac (PC)       Image: Second Concore games to bac (PC)     Image: Second Concore games to bac (PC)       Image: Second Concore games to bac (PC)     Image: Second Concore (PC)                                                                                                    | in gr three connected a con                                                                             | Poston contrator gan factor DSC (KPC)                   | Encodel 1, position actual value 2 [61_XIS12]   |  |  |  |  |  |  |  |
| P     Par     Op cont     Diag     12 no signal (NIL)     I2 no signal (NIL)       #R     Puice anable module tern. 663     Sepoint I     Actual =       Image: Image of the state of the state of th                                                                                                    |                                                                                                    | 11 as deval (MIL)                                       | 11 per simel BILL                               |  |  |  |  |  |  |  |
| #K7     Fulse enable module term. 663     Speed:     0.0     0.0mm       Controller enable term. 65     Torque:     0.0     Nm       Plate enable NE term. 64/63     Copscity utiliz     Nm       Plate enable NE term. 64/63     Copscity utiliz     Motor current:     0.01 A       Overview statur:     A     B     E                                                                                                    | P Par 🕶 Op cont 📃 Diag                                                                                  | 12 no signal NLL                                        | 12 no signal INIL)                              |  |  |  |  |  |  |  |
| O Putus anabile term. 66(3) Speed: 0.0 0.0 ppm >>     O Rampfunction generator anabile term. 62(4) Parameter set: 0     Putus anapfunction generator anabile Term. 62(4) Parameter set: 0     O Putus anabile NE term. 62(4) Copyority utiliz     Motor current: 0.01 A     Overview statur: A B                                                                                                    | sk?                                                                                                    | Setpoint I Actual =                                     |                                                 |  |  |  |  |  |  |  |
| Pulse enable NE term. 63/48     Posneter vot      U     Contr. enable NE term. 64/63     Capacity utiliz     Motor current: 0.01 A     Overview status     A     B                                                                                                    | Putre enable module term, 663 Sper<br>Controller enable term, 65 Toro<br>Ramp function generator enable | d 0.0 0.0rpm >><br>e: 0.0 Nm                            |                                                 |  |  |  |  |  |  |  |
| Overview status A B                                                                                                    | Para Pulse enable NE term. 63/48 Conit. enable NE term. 64/63 Cop                                       | city utiliz Motor current 0.01 A                        |                                                 |  |  |  |  |  |  |  |
| Pages F3 to disclar Hab 25 (3 02 (955) 07                                                                                                    | Overview status A B                                                                                     |                                                         | 25 09.02 09.51 07                               |  |  |  |  |  |  |  |

Figure 6-118 SimoCom U - Drive A

• Optional: Select the Digital Inputs window. Here you can define the function of input I0.x.

If you want to use the "measuring function" in SIMOTION, you must select the "Flying measurement / length measurement" function here.

If you want to use the "External zero mark only homing" function in SIMOTION, you must select the "Equivalent zero mark" function here. In addition, you must enable the equivalent zero mark function via parameter **P879 Bit 13**.

#### Note

You cannot have "measuring" and "equivalent zero mark" active on a drive at the same time, because you may only select the functions on input I0.x. If you need both functions on a drive, you must switch the function. The section on "Expert functions" describes how you can write (switch) parameters in the drive from the user program.

| 🚀 SimoCom U - Drive A                                                                                                    |                     |                       |                      | _ [] ×            |
|----------------------------------------------------------------------------------------------------|---------------------|-----------------------|----------------------|-------------------|
| File Edit Start up Operator control Diagnostics                                                                                                    | Options Help        | uk? @ \Lambda 🐨 🖂 🖬 🎗 |                      |                   |
| Online with Drive A => data are changed direct                                                                                                    | in the drivel       |                       |                      |                   |
| 831 : PROFIBUS is not in the data transfer condit                                                                                                    | ion (Warning)       | Reset fault memory    | Help Alarms          |                   |
| Digital                                                                                                    | inputs:             |                       |                      | Wiring            |
| Configuration                                                                                                    | <u> </u>            |                       | Descript             | ion of Functions  |
| Analog inputs     Mechanics     Limitations     Digital inputs     Digital outputs                                                                          |                     | Flying measuremen     | t / length measureme | Help              |
| Analog outputs<br>Monitoring<br>— Controller<br>— Traversing blocks<br>— Angular encoder interface<br>— PROFIBUS parmeterization                            |                     | Inactive              |                      | Help              |
| Spindle positioning     Filter settings, current setpoin     Filter settings, speed setpoint     Motor data optimization     Drive B - 6SN1182-0EA00-2P00 I | 12A                 | Inactive              | ×                    | Help              |
| P Par 😁 Op cont 🗄 Diag                                                                                                    | 13.4                | Inactive              | ×                    | Help              |
| ak?<br>Pulse enable module term 663 Speed:<br>Controller enable term 55<br>Rampfunction generator enable<br>Parameter se                                    | Setpoint ! Actual = | 0.0 rpm<br>Nm         |                      |                   |
| Contr. enable NE term. 64/63 Capacity utiliz                                                                                                    | Motor curre         | ent 0.01 A            |                      |                   |
| Overview status A B                                                                                                    |                     |                       |                      | 05 00 00 00 50 10 |
| Press F1 to display Help.                                                                                                    |                     |                       |                      | 25.09.02 09:50:42 |

Figure 6-119 SimoCom U - Drive A digital inputs

Not all of the parameters for the SIMODRIVE 611U can be specified by means of technology screen forms. To enter parameters directly (e.g. parameter P879), open the **expert list**. Here you can select and modify the relevant parameters.

| SimoCom U - Drive A                                                                                                    | anostics Dr                                  | tions Help                                                                                                    |                                                    |           |          | _ 🗆 ×      |  |  |
|----------------------------------------------------------------------------------------------------|----------------------------------------------|----------------------------------------------------------------------------------------------------|----------------------------------------------------|-----------|----------|------------|--|--|
| Parameterizing Views                                                                                                    | SI 51                                        | P RI 48 @                                                                                                    | R• 🖟 ak? 🙉 🛆 🤫                                     | r 🖨 🖬 K?  |          |            |  |  |
| Onl Wiring                                                                                                    | ed direct in t                               | d direct in the drivel                                                                                                    |                                                    |           |          |            |  |  |
| 831 : 🚰 Search for online drives                                                                                                    | fer condition                                | (Warning)                                                                                                    | <ul> <li>Reset fau</li> </ul>                      | It memory | Help Al  | arms       |  |  |
| 5 Disconnect                                                                                                    | Number                                       | Text                                                                                                    |                                                    | Value     | Unit     | Active     |  |  |
| - 2 C                                                                                                    | 851                                          | Brake release ti                                                                                                    | me                                                 | 600       | ms       | immed.     |  |  |
| Set dive to passive                                                                                                    | 852                                          | Speed, close ha                                                                                                    | olding brake                                       | 500       | rpm      | immed.     |  |  |
| Additional parameters                                                                                                    | Expert lis                                   | t Rul+E                                                                                                    |                                                    | 400       | ms       | immed.     |  |  |
| Limitationa                                                                                                    |                                              | 15                                                                                                    | ime                                                | 600       | ms       | immed.     |  |  |
| Digital inputs                                                                                                    | Pre-tens                                     | ioning torque                                                                                                    |                                                    | 0102h     | 1        | Read only  |  |  |
| - Digital outputs                                                                                                    | I orque r                                    | eduction                                                                                                    |                                                    | 0002h     | <u>(</u> | Read only  |  |  |
| - Analog outputs                                                                                                    | 872                                          | Option module t                                                                                                    | ype                                                | 4         |          | Read only  |  |  |
| - Monitoring                                                                                                    | 873                                          | 873 Option module version<br>875 Expected option module type                                                                                                    |                                                    | 0000h     | Q        | Read only  |  |  |
| Controller<br>Tourseine blacks                                                                                                    | 875                                          |                                                                                                    |                                                    | 4         | -        | Power On   |  |  |
| Angular encoder interface                                                                                                    | 879 PROFIBUS configuration                   |                                                                                                    | liguration                                         | 0000h     | Bits->F4 | Power On   |  |  |
| PROFIBUS parmeterization                                                                                                    | 880                                          | Speed evaluation                                                                                                    | Speed evaluation, PROFIBUS                         |           | rpm      | immed.     |  |  |
| - Spindle positioning                                                                                                    | 881                                          | Evaluation torque/power reduction PROFIBU<br>Evaluation, torque setpont PROFIBUS<br>Function, distributed input (PROFIBUS)<br>Activate angular encoder/encoder interface<br>Source, external position reference value |                                                    | 16384.00  | %        | immed.     |  |  |
| <ul> <li>Filter settings, current setpoin</li> </ul>                                                                                                    | 882                                          |                                                                                                    |                                                    | 800.00    | %        | immed.     |  |  |
| Filter settings, speed setpoint                                                                                                    | 888:0                                        |                                                                                                    |                                                    | 0         |          | immed.     |  |  |
| Motor data optimization                                                                                                    | 890                                          |                                                                                                    |                                                    | 0         | 1        | Power On   |  |  |
|                                                                                                    | 891                                          |                                                                                                    |                                                    | -1        | 1        | Power On   |  |  |
|                                                                                                    | 892                                          | No. of angular e                                                                                                    | encoder marks / no. of encode                      | 0         | 0        | Power On   |  |  |
| ۲ F                                                                                                    | 893                                          | Angular encode                                                                                                    | r zero pulse offset                                | 0.00      | Degree   | Power On   |  |  |
| P Par 😁 Op cont 🗮 Diag                                                                                                    | 894                                          | Angular encode                                                                                                    | r input signal waveform                            | 0         |          | Power On - |  |  |
| Controller enable module term. 663     Sp     Controller enable term. 65     Ramp-function generator enable     Paise enable NE term. 63/48     Contr. enable NE term. 64/63     Cat | eed:<br>que:<br>ameter set:<br>pacity utiliz | tpoint 1<br>0.0<br>0.0                                                                                                    | Actual =<br>0.0 rpm<br>Nm<br>Motor current: 0.01 A | >>        |          | <u> </u>   |  |  |
| Jverview status                                                                                                    |                                              |                                                                                                    |                                                    |           |          |            |  |  |
| pens the expert list.                                                                                                    |                                              |                                                                                                    |                                                    |           |          |            |  |  |

Figure 6-120 SimoCom U - Drive A expert list

Parameters to be entered directly:

• P879 Bit 13:

Enabling of the equivalent zero mark function. This setting is necessary if you use the "External zero mark only homing" function. In addition, you must select the Equivalent zero mark function for input I0.x.

• P880:

The scaling of the PROFIBUS speed value is specified here. For the maximum motor speed, a setpoint NSET = 4000 0000hex is transferred to the drive via the PROFIBUS. The P880 parameter is used to inform the SIMODRIVE 611U which speed should be set when NSET = 4000 0000 hex. This speed must agree with the "maximum motor speed" value specified when the axis was created (SIMOTION SCOUT: **Axis Configuration - Drive** window).

This concludes the drive configuration. If there are no errors, the green 5 VDC LED and the yellow STOP LED are now illuminated on the SIMOTION. The keyswitch is in the STOP position. The LED on the PROFIBUS module of the SIMODRIVE 611U is illuminated green.

The standard commissioning is now completed. You can continue with the section **Creating** a sample program for positioning in SIMOTION SCOUT.

If you would like to use special functions of the SIMODRIVE 611U from the user program, you should also read the **Expert functions** section.

# 6.10.4 Expert functions

This section explains functions that can be used in conjunction with the SIMODRIVE 611U and that go beyond the standard connection.

These functions primarily involve evaluating or influencing data (parameters) of the SIMODRIVE 611U in the user program. Several options are available for this:

- If the desired value is already contained in the message frame used for the axis connection, you can poll the value directly (cyclically).
- If the desired value is not contained in the used message frame, but can be provided cyclically by the SIMODRIVE 611U, it is possible to lengthen the message frame.
- If the value is not available cyclically, you can expand the message frame to include the parameter identifier value (PIV) mechanism and access the parameters of the SIMODRIVE 611U acyclically.

Furthermore, you can make certain operational settings on the SIMODRIVE 611U such as control of just one axis with the double-axis module, or utilize functions such as using unassigned analog inputs and outputs in the user program.

#### Note

This section assumes that you are well-acquainted with the functions of the SIMODRIVE 611U. The function options are only briefly presented. For more information, refer to the Description of Functions for SIMODRIVE 611 universal "Closed-Loop Control Components for Closed-Loop Speed Control and Positioning".

### Important parameters on the SIMODRIVE 611U

The table lists the parameters of the SIMODRIVE 611U that are evaluated in connection with SIMOTION or must be taken into account during adaptation to SIMOTION.

Some of the listed parameters are entered during the standard commissioning.

| Parameter | Meaning                                                                                                    |
|-----------|----------------------------------------------------------------------------------------------------|
| P 660     | Function selection for input I0.x                                                                                                    |
|           | <b>79</b> Equivalent zero mark<br>If the zero mark of the encoder cannot be evaluated during homing, a signal<br>supplied by an appropriately mounted encoder can be fed in as<br>"equivalent zero mark" via this input. |
|           | <b>80</b> Measuring input<br>Maximum number of measuring inputs for SIMODRIVE 611U = 1;<br>Caution: Measuring can only be performed via this input (I0.x).                                                               |
| P 700     | Operating mode<br>For 2-axis module only: Axis B can be deselected.                                                                                                    |
| P 875     | Expected optional module type<br>PROFIBUS communication for Drive B can be deactivated here, if only one axis is<br>operated on the 2-axis module.                                                                       |

Table 6-19 Selection of some parameters and their meaning

| Parameter        | Meaning                                                                                                    |
|------------------|----------------------------------------------------------------------------------------------------|
| P 879            | Sign-of-life monitoring in the drive is active                                                                                                    |
|                  | Bit 0,1,2: Permissible sign-of-life errors<br>Bit 8: Deselect sign-of-life monitoring<br>Bit 12: Activate direct measuring system<br>Bit 13: Use incremental measuring system with equivalent zero mark                     |
| P 880            | Specifies scaling of the speed for motion with PROFIBUS DP. Here you specify the maximum speed of the motor. You must also specify this speed when creating the axis in SIMOTION SCOUT.                                     |
| P 881            | Specifies scaling of torque reduction for motion with PROFIBUS DP.                                                                                                    |
| P 915            | PZD setpoint assignment for PROFIBUS                                                                                                    |
| P 916            | PZD actual value assignment for PROFIBUS                                                                                                    |
| P 918            | DP slave address as specified in the project with HW Config.                                                                                                    |
| P 922            | Message frame type as specified in the project on the axis.                                                                                                    |
| P 1001           | Speed controller cycle clock<br>Input value $4 \rightarrow 4 \times 31.25 \propto s = 125 \propto s$ for sin/cos 1 Vpp drives<br>Input value $16 \rightarrow 16 \times 31.25 \propto s = 500 \propto s$ for resolver drives |
| P 1042<br>P 1044 | Fine resolution of absolute track G1_XIST1 → fixed input value: 11<br>Fine resolution of absolute track G2_XIST1 → fixed input value: 11                                                                                    |
| P 1043<br>P 1045 | Fine resolution of absolute track G1_XIST2 $\rightarrow$ fixed input value: 9<br>Fine resolution of absolute track G2_XIST2 $\rightarrow$ fixed input value: 9                                                              |
| P 1795           | Firmware for option module                                                                                                    |
| P 1799           | Firmware for closed-loop controller                                                                                                    |

### PROFIBUS message frame

Your application may require that certain drive data be evaluated in the user program. Using the message frame structure, you can see which data are available by default for evaluation with the respective message frame. You may read, but not modify the data in the user program as this data is supplied by the axis.

|               | PZD<br>1 | PZD<br>2   | PZD<br>3 | PZD<br>4 | PZD<br>5   | PZD<br>6      | PZD<br>7      | PZD<br>8     | PZD<br>9      | PZD<br>10  | PZD<br>11    | PZD<br>12    | PZD<br>13    | PZD<br>14    | PZD<br>15 | PZD<br>16 |
|---------------|----------|------------|----------|----------|------------|---------------|---------------|--------------|---------------|------------|--------------|--------------|--------------|--------------|-----------|-----------|
| MF_1<br>set   | STW      | NSE<br>T A |          |          |            |               |               |              |               |            |              |              |              |              |           |           |
| MF_1<br>act   | ZSW<br>1 | NACT       |          |          |            |               |               |              |               |            |              |              |              |              |           |           |
| MF_2<br>set   | STW<br>1 | NSET.      | _В       | STW<br>2 |            |               |               |              |               |            |              |              |              |              |           |           |
| MF_2<br>act   | ZSW<br>1 | NACT       | _В       | ZSW<br>2 |            |               |               |              |               |            |              |              |              |              |           |           |
| MF_3<br>set   | STW<br>1 | NSET.      | _B       | STW<br>2 | G1_<br>STW |               |               |              |               |            |              |              |              |              |           |           |
| MF_3<br>act   | ZSW<br>1 | NACT       | _B       | ZSW<br>2 | G1_<br>ZSW | E.g.<br>G1_XI | ST1           | E.g.<br>G1_X | IST2          |            |              |              |              |              |           |           |
| MF_4<br>set   | STW<br>1 | NSET.      | _B       | STW<br>2 | G1_<br>STW | G2_<br>STW    |               |              |               |            |              |              |              |              |           |           |
| MF_4<br>act   | ZSW<br>1 | NACT       | _В       | ZSW<br>2 | G1_<br>ZSW | E.g.<br>G1_XI | ST1           | E.g.<br>G1_X | IST2          | G2_<br>ZSW | E.g.<br>G2_X | IST1         | E.g.<br>G2_X | (IST2        |           |           |
| MF_5<br>set   | STW<br>1 | NSET.      | _В       | STW<br>2 | G1_<br>STW | XERR          |               | KPC          |               |            |              |              |              |              |           |           |
| MF_5<br>act   | ZSW<br>1 | NACT       | _В       | ZSW<br>2 | G1_<br>ZSW | E.g.<br>G1_X  | IST1          | E.g.<br>G1_X | IST2          |            |              |              |              |              |           |           |
| MF_6<br>set   | STW<br>1 | NSET.      | _B       | STW<br>2 | G1_<br>STW | G2_<br>STW    | XERR          | 2            | KPC           |            |              |              |              |              |           |           |
| MF_6<br>act   | ZSW<br>1 | NACT       | _В       | ZSW<br>2 | G1_<br>ZSW | E.g.<br>G1_XI | ST1           | E.g.<br>G1_X | IST2          | G2_<br>ZSW | E.g.<br>G2_X | IST1         | E.g.<br>G2_X | (IST2        |           |           |
| MF10<br>1 set | STW<br>1 | NSET.      | _B       | STW<br>2 | M_R<br>ed  | DAC<br>1      | DAC<br>2      |              |               |            |              |              |              |              |           |           |
| MF10<br>1 act | ZSW<br>1 | NACT       | _В       | ZSW<br>2 | Meld<br>W  |               |               |              |               |            |              |              |              |              |           |           |
| MF10<br>2 set | STW<br>1 | NSET.      | _В       | STW<br>2 | M_R<br>ed  | G1_<br>STW    |               |              |               |            |              |              |              |              |           |           |
| MF10<br>2 act | ZSW<br>1 | NACT       | _В       | ZSW<br>2 | Meld<br>W  | G1_<br>ZSW    | E.g.<br>G1_X  | IST1         | E.g.<br>G1_X  | IST2       |              |              |              |              |           |           |
| MF10<br>3 set | STW<br>1 | NSET       | _В       | STW<br>2 | M_R<br>ed  | G1_<br>STW    | G2_<br>STW    |              |               |            |              |              |              |              |           |           |
| MF10<br>3 act | ZSW<br>1 | NACT       | _В       | ZSW<br>2 | Meld<br>W  | G1_<br>ZSW    | E.g.<br>G1_X  | IST1         | E.g.<br>G1_X  | IST2       | G2_<br>ZSW   | E.g.<br>G2_X | IST1         | E.g.<br>G2_X | IST2      |           |
| MF10<br>5 set | STW<br>1 | NSET       | _В       | STW<br>2 | M_R<br>ed  | G1_<br>STW    | XER           | R            | KP            | С          |              |              |              |              |           |           |
| MF10<br>5 act | ZSW<br>1 | NACT       | _В       | ZSW<br>2 | Meld<br>W  | G1_<br>ZSW    | E.g.<br>G1_X  | IST1         | E.g.<br>G1_XI | ST2        |              |              |              |              |           |           |
| MF10<br>6 set | STW<br>1 | NSET       | _В       | STW<br>2 | M_R<br>ed  | G1_<br>STW    | G2_<br>STW    | XE           | R             | KPC        | ;            |              |              |              |           |           |
| MF10<br>6 act | ZSW<br>1 | NACT       | _B       | ZSW<br>2 | Meld<br>W  | G1_<br>ZSW    | E.g.<br>G1_XI | ST1          | E.g.<br>G1_XI | ST2        | G2_<br>ZSW   | E.g.<br>G2_X | IST1         | E.g.<br>G2_X | IST2      |           |

Figure 6-121 Message frame structure

| SIMODRIVE 611U signal number    | Designation                               | Short designation | Signal length |
|---------------------------------|-------------------------------------------|-------------------|---------------|
| 50001                           | Control word 1                            | STW1              | 16 bit        |
| 50003                           | Control word 2                            | STW2              | 16 bit        |
| 50005                           | Speed setpoint A<br>(nset–h)              | NSET_A            | 16 bit        |
| 50007                           | Speed setpoint B<br>(n-set (h + l))       | NSET_B            | 32 bit        |
| 50009                           | Encoder 1 control word                    | G1_STW            | 16 bit        |
| 50013                           | Encoder 2 control word                    | G2_STW            | 16 bit        |
| 50017                           | Encoder 3 control word                    | G3_STW            | 16 bit        |
| 50025                           | System deviation (DSC)                    | XERR              | 32 bit        |
| 50026                           | Position controller gain factor (DSC)     | КРС               | 32 bit        |
|                                 |                                           |                   |               |
| 50002                           | Status word 1                             | ZSW1              | 16 bit        |
| 50004                           | Status word 2                             | ZSW2              | 16 bit        |
| 50006                           | Actual speed value A (nact-h)             | NACT_A            | 16 bit        |
| 50008                           | Actual speed value B<br>(n-act (h + l))   | NACT_B            | 32 bit        |
| 50010                           | Encoder 1 status word                     | G1_ZSW            | 16 bit        |
| 50011                           | Encoder 1 actual position value 1         | G1_XIST1          | 32 bit        |
| 50012                           | Encoder 1 actual position value 2         | G1_XIST2          | 32 bit        |
| 50014                           | Encoder 2 status word                     | G2_ZSW            | 16 bit        |
|                                 |                                           |                   |               |
| Device-specific signals for "SI | MODRIVE 611 universal":                   |                   |               |
| 50015                           | Encoder 2 actual position value 1         | G2_XIST1          | 32 bit        |
| 50016                           | Encoder 2 actual position value 2         | G2_XIST2          | 32 bit        |
| 50101                           | Torque reduction                          | MomRed            | 16 bit        |
| 50103                           | Analog output<br>Terminal 75.x/15         | DAC1              | 16 bit        |
| 50105                           | Analog output<br>Terminal 16.x/15         | DAC2              | 16 bit        |
| 50107                           | Digital outputs<br>Terminals O0.x to O3.x | DIG_OUT           | 16 bit        |
| 50111                           | Distributed inputs                        | DezEing           | 16 bit        |
| 50113                           | Torque setpoint<br>external               | MsetExt           | 16 bit        |
| 50102                           | Message word                              | MeldW             | 16 bit        |
| 50104                           | Analog input<br>Terminal 56.x/14          | ADC1              | 16 bit        |

### Table 6-20 Signal list assignment

| SIMODRIVE 611U signal number | Designation                              | Short designation | Signal length |
|------------------------------|------------------------------------------|-------------------|---------------|
| 50106                        | Analog input<br>Terminal 24.x/20         | ADC2              | 16 bit        |
| 50108                        | Digital inputs<br>Terminals I0.x to I3.x | DIG_IN            | 16 bit        |
| 50110                        | Utilization                              | Ausl              | 16 bit        |
| 50112                        | Active power                             | Pactive           | 16 bit        |
| 50114                        | Smoothed torque setpoint                 | Mset              | 16 bit        |
| 50116                        | Smoothed torque-producing current Iq     | lqGl              | 16 bit        |

### Adapting message frames individually

The drive may require additional functions, beyond the predefined message frames, for an application. It is possible to expand the predefined message frame for this purpose. These additional words can be addressed via the I/O interface of SIMOTION. The technology object does not access this data.

To adapt a message frame individually:

- 1. Find the message frame type required for your axis type from the table above.
- In HW Config, append the desired number of additional words after the last word of the selected message frame. Note: As the message frame structure no longer corresponds to the selected message frame type, another message frame or "no message frame" is displayed.
- 3. When creating the TO in SIMOTION, you must specify the originally selected message frame type. The TO evaluates only the number of words corresponding to the specified message frame type. The additional words can be processed in the user program.
- 4. In the SIMODRIVE 611U, you must generate the desired message frame structure manually using the signal numbers. To do this, set parameter P922 to 0. You can use parameter P915 Index 1 to 16 and parameter P916 Index 1 to 16 to enter the signal numbers corresponding to the message frame.

A maximum of 16 PZD words can be read or written.

Furthermore, an expansion to include the PIV area is possible. This enables parameter contents to be read or written by means of a job mechanism.

The following procedure must be followed:

- 1. Find the message frame type required for your axis type in the table.
- In HW Config, select the PIV area. Comment: As the message frame structure no longer corresponds to the selected message frame type, another message frame or "no message frame" is displayed.

The step-by-step procedure for the expansion of the message frame is described using two examples.

# Example 1: Expanding the process data area

The signals of the process data area are updated in the PROFIBUS cycle clock. The evaluation takes place on the SIMODRIVE 611U in the speed control cycle clock (default 125  $\Box$ s).

### Task

Based on the desired axis functionality, message frame 102 is to be used to connect the SIMODRIVE 611U.

Both of the analog inputs of the SIMODRIVE 611U are to be read in the user program.

An analog value of 0 to 10 V is to be output via the two analog outputs.

The actual torque value of the drive is to be evaluated in the user program.

Note

The analog channels on the SIMODRIVE 611U are not required for the PROFIBUS connection, and the user can make use of these as desired.

In order to utilize the functions, message frame 102 must be expanded as follows:

|                | PZD<br>1 | PZD<br>2 | PZD<br>3 | PZD<br>4 | PZD<br>5  | PZD<br>6   | PZD<br>7 | PZD<br>8 | PZD<br>9 | PZD<br>10 | PZD<br>11 | PZD<br>12 | PZD<br>13 | P:<br>14 | ZD<br>1-16 |  |
|----------------|----------|----------|----------|----------|-----------|------------|----------|----------|----------|-----------|-----------|-----------|-----------|----------|------------|--|
| MF<br>set      | STW1     | NSET_I   | В        | STW2     | M_Red     | G1_S<br>TW | DAC1     | DAC2     |          |           |           |           |           |          |            |  |
| P915<br>(611U) | 50001    | 50007    | 5007     | 50003    | 50101     | 50009      | 50103    | 50105    |          |           |           |           |           |          |            |  |
| MF<br>act      | ZSW1     | NACT_    | В        | ZSW2     | Meld<br>W | G1_Z<br>SW | G1_XI    | GT1      | G1_XIS   | ST2       | ADC1      | ADC2      | Mset      |          |            |  |
| P916<br>(611U) | 50002    | 50008    | 50008    | 50004    | 50102     | 50010      | 50011    | 50011    | 50012    | 50012     | 50104     | 50106     | 50114     |          |            |  |

Message frame 102

Additional functions

Not assigned

Figure 6-122 Message frame 102

### Adaptations for SIMODRIVE 611U with SimoCom U

Settings differ from those described in the section on "Commissioning" as follows:

- 1. Call up the Analog outputs menu item in the SimoCom U.
- 2. Parameterize the function **Signal DAC1 from PROFIBUS PP0** for the first output, the function **Signal DAC2 from PROFIBUS PP0** for the second output.
- 3. Expand the PROFIBUS message frame via the expert list as follows. Approach:
  - P922 = 102 This results in a standard assignment of the P915 and P916 parameters corresponding to message frame 102.
  - P922 = 0

This setting enables you to freely set up the message frame using the P915 and P916 parameters. The standard assignment (step 1) is still available, i.e. you only have to enter the additional signals.

P915:1 to P915:6 → standard assignment corresponding to message frame 102 setpoints P915:7 =  $50103 \rightarrow analog output 1 (DAC1)$ P915:8 =  $50105 \rightarrow analog output 2 (DAC2)$ P916:1 to P916:10 → standard assignment corresponding to message frame 102 actual values P916:11 =  $50104 \rightarrow analog input 1 (ADC1)$ P916:12 =  $50106 \rightarrow analog input 2 (ADC2)$ P916:13 =  $50114 \rightarrow smoothed torgue setpoint (Mset)$ 

### Settings via SIMOTION SCOUT

Settings differ from those described in the section on "Commissioning" as follows:

### Configuring the hardware:

- Message frame selection: Select message frame 102.
- Change the length from 6 to 8 in the Setpoint line (2 additional words DAC1 and DAC2)
- Change the length from 10 to 13 in the Actual value line (3 additional words ADC1, ADC2 and Mset)

Note the I/O start address for both areas, for example, 256.

### Note

Due to this change, the message frame structure no longer corresponds to message frame 102. For this reason, either "No message frame" or another message frame type is displayed after the change, which you can ignore. You address the drive using the originally intended message frame type, 102 in our example.

# Creating the TO axis

- Axis configuration: The drives created in the HW configuration can be selected here. Select the required drive.
- Message frame: Specify message frame type 102. The part of the message frame relevant for the TO axis, corresponds to message frame 102.

### Creating the I/O area

Create two I/O output words and three I/O input words for the additional functions in the I/O container. The addresses are calculated are follows:

- Address = message frame start address + (PZD number 1) x 2
- Example for ADC2:

Message frame start address: 256

ADC2 is on PZD12: 12

I/O input address for ADC2 = 256 + (12 - 1) x 2= 278

### Activating the PIV area

You can perform the following tasks via the PIV area (PIV = parameter identifier value):

- Request parameter value (reading of parameters)
- Change parameter value (writing of parameters)

The PIV area consists of 8 bytes.

| Table 6-21 | PIV area |
|------------|----------|
|------------|----------|

| Bit 0-10 = PNL<br>Bit 12-15 = AK | J      | Reserved | IND    | PWE    |        |        |        |
|----------------------------------|--------|----------|--------|--------|--------|--------|--------|
| Byte 1                           | Byte 2 | Byte 3   | Byte 4 | Byte 5 | Byte 6 | Byte 7 | Byte 8 |

PNU: parameter number AK: request or response ID IND: subindex, subparameter number, array index PWE: parameter value

The exact structure and handling of the area is contained in the Description of Functions for SIMODRIVE 611U.

### Task in example 2

- Based on the desired axis functionality, message frame 102 is to be used to connect the SIMODRIVE 611U.
- The motor temperature is to be read out from parameter P603 in the user program.

# Adaptations for SIMODRIVE 611U with SimoCom U

Settings differ from those described in the section on "Commissioning" as follows: None

# Settings via SIMOTION SCOUT

Settings differ from those described in the section on "Commissioning" as follows:

### Configuring the hardware

- Message frame selection: Select message frame 102
- Click the "No PIV area" cell and select the "PIV area" setting.

Note the I/O start address for the PIV area, for example, 256.

# Note

Due to this change, the message frame structure no longer corresponds to message frame 102. For this reason, either "No message frame" or another message frame type is displayed after the change, which you can ignore. You address the drive using the originally intended message frame type (102 in our example).

# Creating the TO axis

- Axis configuration: The drives created in the HW configuration can be selected here. Select the required drive.
- Message frame: Specify message frame type 102. The message frame structure relevant for the TO axis, corresponds to message frame 102.

### Creating the I/O area

Create one I/O input byte array for the response area and one I/O output byte array for the request area in the I/O container, with each array having a length of 8 bytes. The start is on the I/O address you noted for the PIV area (hardware configuration).

Example for requesting the P603 parameter (motor temperature):

Request ID: 6 → (request parameter value (array); refer to SIMODRIVE 611U - Description)

Parameter number: 603 = 16#25B

Index: 0

|                 | Bit 0-10 = PNU<br>Bit 12-15 = AK |        | Reserved | IND    | PWE    |        |        |        |
|-----------------|----------------------------------|--------|----------|--------|--------|--------|--------|--------|
|                 | Byte 1                           | Byte 2 | Byte 3   | Byte 4 | Byte 5 | Byte 6 | Byte 7 | Byte 8 |
| Request<br>area | 16#62                            | 16#5B  | 0        | 0      | 0      | 0      | 0      | 0      |

|                   | Bit 0-10 = PNU<br>Bit 12-15 = AK |       | Reserved | IND | PWE    |        |        |        |
|-------------------|----------------------------------|-------|----------|-----|--------|--------|--------|--------|
| Respons<br>e area | 16#42                            | 16#5B | 0        | 0   | Data 4 | Data 3 | Data 2 | Data 1 |

Note

The entered response identifier (4) corresponds to the positive request transaction.

# Deactivating the sign-of-life monitoring

The PROFIBUS connection between SIMOTION and the SIMODRIVE 611U is monitored using the sign-of-life. As a general principle, sign-of-life monitoring must be active during operation. Sign-of-life monitoring is automatically selected when the axis is created. In case of problems (for example, alarm 832 on the SIMODRIVE 611U), the sign-of-life monitoring can be deactivated temporarily for diagnostic purposes.

In **SIMOTION**, parameters for the sign-of-life monitoring can be selected or deselected on the TO axis via Expert list > Configuration data ....lifeSignCheck.

The sign-of-life monitoring can be deactivated in the SIMODRIVE 611U via parameter P879 Bit 8.

### 2. Activating the second encoder

In SIMOTION, you can use the second encoder input on the SIMODRIVE 611U double-axis module for the actual value acquisition. Axis B of the SIMODRIVE 611U cannot then be used to control a motor.

A PROFIBUS message frame must be used for the second encoder in SIMOTION.

#### When creating Axis A in the SIMODRIVE 611U:

Create the second encoder by specifying Which direct measuring system are you using? > Enter data. Then enter the required encoder type. Depending on the configuration of the SIMODRIVE 611U, it is necessary to adapt the following parameters:

Parameter P879 Bit 12 = 1 → Enable direct measuring system (Axis A)

Parameter P922 → PROFIBUS message frame type (Axis A)

Parameter P700 =  $0 \rightarrow \text{Deselect Axis B}$  (Axis B)

Parameter P875 =  $0 \rightarrow$  Expected option module type (Axis B)

# 6.10.5 Commissioning the 611U with DSC

To operate SIMOTION with DSC (dynamic servo control) on the SIMODRIVE 611U via the PROFIBUS, you must enter special settings in three places when you assign parameters.

# Hardware configuration

For SIMODRIVE 611U, you must select a PROFIBUS message frame type that supports DSC. Here they are the message frames 5, 6, 105 and 106.

| HW Config - [SIN<br>Station Edit In                                                                                                    | <b>10TION C</b><br>isert PLC   | : <b>(Configuratio</b><br>: View Option     | n) Ds<br>is Wind         | 5C_SIMODRI<br>Jow Help            | VE]              |               |         |              |            |     |          |
|----------------------------------------------------------------------------------------------------|--------------------------------|---------------------------------------------|--------------------------|-----------------------------------|------------------|---------------|---------|--------------|------------|-----|----------|
| <br>] 🗅 😅 🔓 🖳                                                                                                    | h 🚭                            | Þa 🖻 🛙 🏜                                    | • 🔹                      | 🗊 🗖 🔡                             | <b>N?</b>        |               |         |              |            |     |          |
| 0) UR     1     2     1     C230     X8_DA     DP 7     X9_DA     DP2A     X7     BERO     X3     Drive                                                                                                    |                                | ]P                                          | ROFIBL                   | S(1): DP maste                    | er syster        | n (1 <u>)</u> |         |              |            |     |          |
|                                                                                                    | P Slave I                      | Properties                                  |                          |                                   |                  |               |         |              |            | ×   |          |
|                                                                                                    | General<br>Defau               | Configuration                               | Clock S<br>Standa        | ynchronization<br>d telegram 5, F | Intern<br>2D-9/9 | node com      | municat | ion - overvi | ew         | ]   |          |
|                                                                                                    | Slot                           | In local sla                                | ave                      | PRC                               | FIBUS            | partner       |         |              | <u> </u>   | 1   |          |
|                                                                                                    |                                | Туре                                        | Addr                     | Туре                              | DP               | I/O-a         | Pro     | L Unit       | Consiste   |     | -        |
| •                                                                                                    | 4                              | no PKVV 💌                                   | PCD 1                    | loput                             | 3                | 256           |         | 9 Word       | Entire len |     |          |
|                                                                                                    | 6                              | Setpoint                                    | PCD 1                    | Output                            | 3                | 256           |         | 9 Word       | Entire len |     |          |
| (1) SIN                                                                                                    | 7                              | Axis disconn                                |                          |                                   | -                |               |         |              |            |     |          |
|                                                                                                    | 8                              | no PKW                                      |                          |                                   |                  |               |         |              |            |     |          |
| Slot Mod                                                                                                    | 9                              | Actual value                                | PCD 1                    | Input                             | 3                | 274           |         | 9 Word       | Entire len | 1 1 |          |
| 4 Drive L                                                                                                    | 10                             | Setpoint                                    | PCD 1                    | Output                            | 3                | 274           |         | 9 Word       | Entire len | 1 I |          |
| 5 Divel                                                                                                    | 11                             |                                             |                          |                                   |                  |               |         |              |            | 1   | -        |
| 7         Drive L           8         Drive L           9         Drive L           10         Drive L           11         Drive L           12         Drive L           13         Drive L           16         Drive L           17         Drive L | Masl<br>Ma<br>Sta<br>Cor<br>OK | er-Slave configu<br>ster:<br>ion:<br>mment: | ration 1 -<br>(3)<br>SIM | DP2/MPI<br>IOTION C               |                  |               | Insert  | Cance        |            |     |          |
| 18                                                                                                    |                                |                                             |                          |                                   |                  |               |         |              |            |     | <b>_</b> |

Insertion possible

Figure 6-123 Message frame type in the HW Config

### Activating DSC in SIMOTION SCOUT

You must activate a parameter in SIMOTION SCOUT in order to use the DSC function. DSC can be activated individually for each axis. This means that mixed operation is also possible.

DSC is activated via:

 Axis/Expert/Expert list/Configuration data/TypeOfAxis/NumberOfDataSets/DataSet\_1/ControllerStruct/PV\_Controller/enableD SC=YES

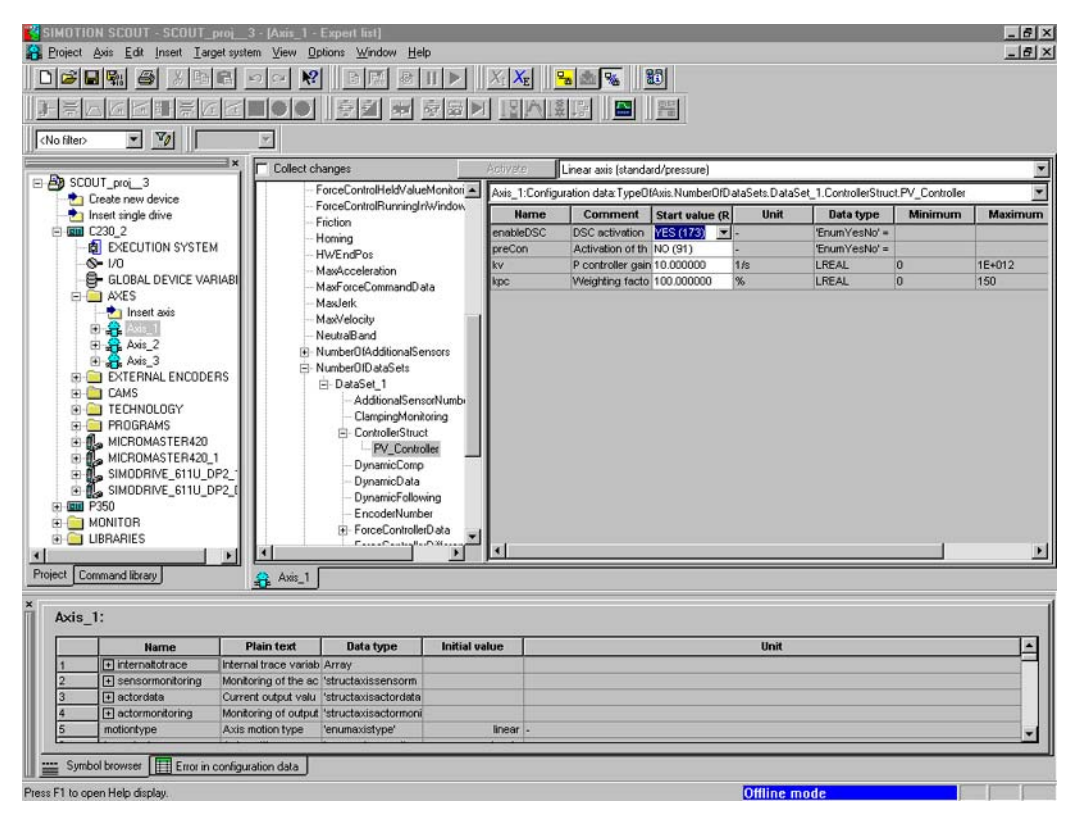

Figure 6-124 Activating DSC in SIMOTION SCOUT

# Setting in the SIMODRIVE 611U

In the SIMODRIVE 611U, DSC is automatically activated when the PROFIBUS message frame type is set, i.e. the drive internal position controller is active as soon as Xerr (following error) and Kpc (position controller gain) are sent to the drive.

You should set the same message frame type selected in HW Config under PROFIBUS parameterization / message frame selection (corresponds to P922 in the expert list).

| 🛷 SimoCom U - Antrieb A                                                          |                                                                               |           |
|----------------------------------------------------------------------------------|-------------------------------------------------------------------------------|-----------|
| <u>D</u> atei <u>B</u> earbeiten <u>I</u> nbetriebnehmen                         | Bedie <u>n</u> en Di <u>ag</u> nose <u>E</u> xtras <u>H</u> ilfe              |           |
| 🗅 😂 📽 🖬 🖬 💘   🗶                                                                  | 🛐 🌮 🎦 📴 🕫 🍪 🏧 Ro 🛛 🏨 uk? 🔍 🔬 🖤 🍰 🔤 🎗                                          |           |
| Online auf Antrieb A => Daten w                                                  | verden direkt im Antrieb verändert!                                           |           |
| Drehzahlgeregelter Betrieb                                                       | Führung von taktsynchronem PROFIBUS                                           |           |
|                                                                                  | Optionsmodultyp 4 PROFIBUS Teilnehmeradresse                                  | 11 📥      |
| Contraction                                                                      | erwarteter Optionsmodultyp 4 Telegramm Auswahl                                | E         |
| Analoge Eingänge<br>Mechanik                                                     | Empfangene Daten PZD Gesendete Daten PZD                                      |           |
| Begrenzungen                                                                     | 1 Steuerwort 1 (STW1) I Zustandswort 1 (ZSW1)                                 |           |
| Digitale Ausgänge                                                                | 2 Drehzahlsollwert B (NSOLL_B) 2 Drehzahlistwert B (NIST_B)                   | ⊡         |
| Analoge Ausgänge<br>Beoler                                                       | 3 Drehzahlsollwert B (NSOLL_B) 3 Drehzahlistwert B (NIST_B)                   | -         |
| Verfahrsätze                                                                     | 4 Steuerwort 2 (STW2)  4 Zustandswort 2 (ZSW2)                                |           |
| PROFIBUS Param                                                                   | 5 Geber 1 Steuerwort (G1_STW) 5 Geber 1 Zustandswort (G1_ZSW)                 | ⊡⊢        |
| Spindel Positionieren                                                            | 6 Regelabweichung DSC (XERR) 6 Geber 1 Lageistwert 1 (G1_XIST1)               | •         |
|                                                                                  | 7 Regelabweichung DSC (XERR) 7 Geber 1 Lageistwert 1 (G1_XIST1)               | •         |
|                                                                                  | 8 Lagereglerverstärkungsfaktor DSC (KPC) 💽 8 Geber 1 Lageistwert 2 (G1_XIST2) |           |
| P Par 📴 Bed 🧮 Diag                                                               | 9 Lagereglerverstärkungsfaktor DSC (KPC) 9 Geber 1 Lageistwert 2 (G1_XIST2)   | •         |
| ok?                                                                              | Soll ! Ist =                                                                  |           |
| Impulsfreigabe Modul KI.663     Reglerfreigabe KI.65     O Hochlaufgeberfreigabe | Drehzahl: 0.0 0.0 U/min >><br>Drehmoment: -0.0 Nm                             |           |
| B Impulsfreigabe NE KI.63/48<br>Reglerfreigabe NE KI.64/63                       | Auslastung: Motorstrom: 0.03 A                                                |           |
| Übersicht Status A B                                                             |                                                                               |           |
| Drücken Sie F1, um Hilfe zu erhalten.                                            | NUM 19.06.2001 15                                                             | :38:16 // |
| 🔀 Start 🔍 Exploring - Bin                                                        | 😡 SimoCom U - Antrieb A                                                       | 15:38     |

Figure 6-125 Setting during operation

# 6.11 Creating a sample program for positioning in SIMOTION SCOUT

# Program overview

In this section, a program for positioning the connected axis is created in the MCC (Motion Control Chart) editor.

# Inserting the programs

Set four programs with MCC.

- motion\_1
- backgr
- perfault
- tecfault

# Creating a program with MCC

- 1. Open the **Programs** folder under the created SIMOTION device in the project navigator.
- 2. Double-click Insert MCC unit.
- 3. Enter the name **motion\_1** for the MCC unit.
- 4. Click the Compiler tab.
- 5. Activate the required settings.
- 6. Click OK. An MCC unit is created in the project navigator.
- 7. Double-click the MCC unit motion\_1 in the project navigator.
- 8. Double-click Insert MCC chart.
- 9. Enter the name **motion\_1** for the MCC.
- 10.Click **OK**. The MCC is opened.
- 11.Click the **Single-axis commands > Switch axis enable** icon. The command is inserted.
- 12.Click the **Single-axis commands > Position axis** icon. The command is inserted.
- 13.Click the **Single-axis commands > Remove axis enable** icon. The command is inserted.

# FAQs

6.11 Creating a sample program for positioning in SIMOTION SCOUT

| SIMOTION SCOUT - DSC_MCP_3ms                                                                                                    | s - [MCC - [C230.motion_1][motion_1 *]]                                                                                                    |            |
|----------------------------------------------------------------------------------------------------|----------------------------------------------------------------------------------------------------|------------|
| 🚔 Project Edit Insert Target system                                                                                                    | n View Options Window Help                                                                                                    | _ @ ×      |
|                                                                                                    |                                                                                                    | No filter> |
| DSC_MCP_3ms     Screate new device     Tisset single drive unit     Screate new device     Screate new device | Parameters/variables I/O symbols Structures Enumerations Name Variable type Data type Array length Initial value Single axis commands State START 0 | Comment    |
| CHENAL ENCODERS     CAMS     CAMS  | Ende END 1                                                                                                    |            |
| Project Command library                                                                                                    |                                                                                                    |            |
| Level Message Information DP Config Stat Information DP Config Stat Information DP Config Det Information DP Config Det Information DP Config D | at of the communication configuration<br>letion of the old configuration<br>communication requirements<br>communication requirements exist          |            |
| Press F1 to open Help display.                                                                                                    | offline mode                                                                                                    | NUM //     |

Figure 6-126 Menu bar of the single-axis commands

| Position axi | s [motion_1]                                                                             | × |
|--------------|------------------------------------------------------------------------------------------|---|
|              | Axis Axis_1                                                                              |   |
| Parameter    | Dynamics Expert                                                                          | _ |
|              | Position 2000 mm<br>Type Relative<br>Direction From position<br>Velocity Default Tmm/s T |   |
| <b>V</b>     | Transition behavior Substitute Delay program execution Motion completed                  |   |
|              | OK Cancel Accept Help                                                                    |   |

Figure 6-127 Opened command: Position axis

- 14.Double-click the Switch axis enable command.
- 15.Click OK.
- 16.Double-click the **Position axis** command.
- 17.Enter the value 2000 at Position.

| MCC - [C230.mol   | tion_1][motion_1 * | 1          |              | _0_×         |
|-------------------|--------------------|------------|--------------|--------------|
| Parameters/variat | oles I/O symbols   | Structures | Enumerations |              |
| Name              | Variable t         | уре        | Data type    | Array length |
| 1                 |                    |            |              |              |
|                   |                    |            |              |              |
| •                 |                    |            |              | <u>&gt;</u>  |
|                   |                    | 2          |              |              |
|                   | START              |            |              |              |
|                   | Achse 1            | 2          |              |              |
|                   | -                  |            |              |              |
|                   | Achse_1            | з          |              |              |
|                   |                    |            |              |              |
|                   | Achse_1            | 4          |              |              |
|                   |                    |            |              |              |
|                   | END                | )          |              |              |
|                   |                    |            |              |              |

18.Select Relative in the Type field.

Figure 6-128 Arrangement of the single-axis commands in MCC motion\_1

19.Click OK.

- 20.Double-click the **Remove axis enable** command.
- 21.Click OK.
- 22.Compile using the menu command MCC chart > Apply and compile.

# Creating the backgr program

- 1. Double-click Insert MCC unit.
- 2. Enter the name **backgr** for the MCC unit.
- 3. Click the Compiler tab.
- 4. Activate the required settings.
- 5. Click OK. An MCC unit is created in the project navigator.
- 6. Double-click the MCC unit backgr in the project navigator.
- 7. Double-click Insert MCC chart.
- 8. Enter the name **backgr** for the MCC.
- 9. Click OK. The MCC is opened.
- 10.Enter the following variable data in the MCC unit backgr.
  - In the Name field: Run
  - As the variable type, select: VAR\_GLOBAL
  - As the data type, select: BOOL
  - In the Initial value field: False

| E Pass Hea and               | IN       | TERFACE (e     | ×ported declaration)           |                     |              |                 |             |  |
|------------------------------|----------|----------------|--------------------------------|---------------------|--------------|-----------------|-------------|--|
| Create new device            | Para     | ameter   I/O s | wmbols Structures Enumera      | tions Connections   |              |                 |             |  |
| - 📩 Insert single drive unit |          | Name           | Variable type                  | Data type           | Array length | Initial value   | Comment     |  |
| E E C230                     | 1        | Lauf           | VAR_GLOBAL                     | BOOL                |              | False           |             |  |
| EXECUTION SYSTEM             | 2        |                |                                |                     |              |                 |             |  |
|                              |          |                |                                |                     |              |                 |             |  |
| E- AXES                      | ╘╧       |                |                                |                     |              |                 |             |  |
|                              | Ім       | PLEMENTA       | TION (source-internal declar   | ation)              |              |                 |             |  |
|                              | Par      | meter 110 -    |                                | tional Connectional |              |                 |             |  |
| EXTERNAL ENCODERS            | T and    |                | Symbols   Structures   Enumera | nons   connections  | A            | In Mind we have | Community ( |  |
|                              |          | Name           | Variable type                  | Data type           | Array length | initiai value   | Comment     |  |
|                              | <u> </u> |                | I                              |                     |              |                 |             |  |
| - PROGRAMS                   |          |                |                                |                     |              |                 |             |  |
|                              |          |                |                                |                     |              |                 |             |  |
|                              |          |                |                                |                     |              |                 |             |  |
|                              |          |                |                                |                     |              |                 |             |  |
| Insert LAD/FBD unit          |          |                |                                |                     |              |                 |             |  |
| E Backgr                     |          |                |                                |                     |              |                 |             |  |
| Insert MCC Chart             |          |                |                                |                     |              |                 |             |  |
|                              |          |                |                                |                     |              |                 |             |  |
| notion_1                     |          |                |                                |                     |              |                 |             |  |
| motion_1()                   |          |                |                                |                     |              |                 |             |  |
| H 1 MASTERDRIVES_DC_MAST     |          |                |                                |                     |              |                 |             |  |
|                              | Ľ        |                |                                |                     |              |                 |             |  |
| Project Command library      | ģ m      | otion_1 🚊 b    | ackgr 📮 motion_1 📮 backgr      |                     |              |                 |             |  |

Figure 6-129 Entering a global variable

- 11.Switch to the MCC Chart backgr tab.
- 12.In the **Program structures** command bar, click on the **IF program branch** icon.

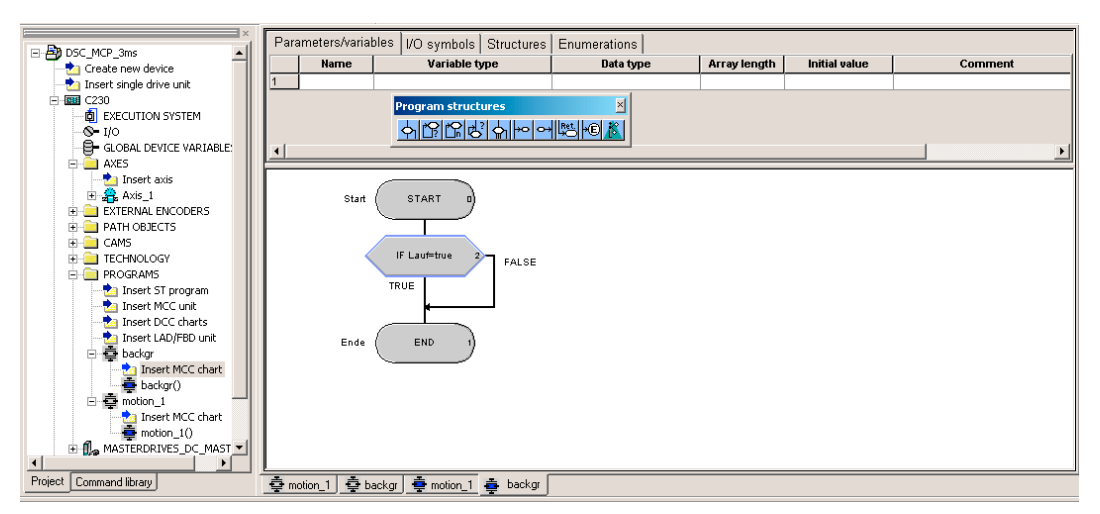

Figure 6-130 IF program branch under basic commands

13.Double-click the IF program branch command.

14.Select Formula and enter the condition Run=true.

| IF: Program I | branching [bac | kar]      |    |        |          | <u>? x</u> |
|---------------|----------------|-----------|----|--------|----------|------------|
| (             |                | Formula 📩 |    |        |          |            |
| I             | f Lauf-trua    |           |    |        |          |            |
|               |                |           |    |        |          |            |
|               |                |           |    |        | Commands | Variables  |
|               |                |           | DK | Cancel | Accept   | Help       |

Figure 6-131 Configuration of the IF program branch

- 15.Confirm the input with OK.
- 16.In the **Task commands** command bar, select the command **Start task**. This inserts the command.
- 17.In the **Important commands** command bar, select the command **Variable assignment**. This inserts the command.
- 18. Double-click the Start task command.
- 19.Click **OK** to confirm.
- 20.Double-click the Variable assignment command.
- 21.Enter the statement Run:=false.

# FAQs

6.11 Creating a sample program for positioning in SIMOTION SCOUT

| Variable<br>Lauf | ) = | false | <br>E | xpression | <br> |
|------------------|-----|-------|-------|-----------|------|
|                  | :=  |       |       |           |      |
|                  |     |       |       |           |      |
|                  |     |       |       |           |      |
|                  |     |       |       |           |      |
|                  |     |       |       |           |      |
|                  |     |       |       |           |      |

Figure 6-132 Configuration of the variable assignment

# 22.Confirm withOK.

| SIMOTION SCOUT - DSC_MCP_3ms - [M      | CC - [C230.backgr][b         | ackgr]]                   |           |              |                     |            | <u>_ 🗆 ×</u> |
|----------------------------------------|------------------------------|---------------------------|-----------|--------------|---------------------|------------|--------------|
| Project Edit Insert Target system View | w Options Window             | Help                      |           |              | ment II             |            |              |
|                                        |                              |                           |           |              | <no filter=""></no> | - <u>-</u> | <b>v</b>     |
|                                        |                              |                           |           |              |                     |            |              |
| ×.                                     | Decomptore (vorial           | staalusa uu faaru         |           |              |                     |            | 1            |
| E-B DSC_MCP_3ms                        | Hame                         | Variable true             | Bata time | Array longth | Initial value       | Common     | •            |
| Create new device                      | 1 Hame                       | variable type             | Data type | Array lengui |                     | Commen     | <u> </u>     |
|                                        | <u> </u>                     |                           | 1         |              |                     |            |              |
| EXECUTION SYSTEM                       |                              |                           |           |              |                     |            |              |
| <b>S-</b> I/O                          |                              |                           |           |              |                     |            |              |
| GLOBAL DEVICE VARIABLE:                | 1                            |                           |           |              |                     |            | ▶            |
| - to Insert axis                       |                              |                           |           |              |                     |            |              |
| 🕀 🚑 Axis_1                             |                              | Start START 0             |           |              |                     |            |              |
| E EXTERNAL ENCODERS                    |                              |                           |           |              |                     |            |              |
| E CAMS                                 |                              |                           |           |              |                     |            |              |
| E TECHNOLOGY                           |                              | IF Lauf=true 2            | FALSE     |              |                     |            |              |
| PROGRAMS                               |                              | TRUE                      |           |              |                     |            |              |
| -Main Insert ST program                |                              |                           |           |              |                     |            |              |
| Therefore and                          | Starte Task                  | MotionTask_1 6            |           |              |                     |            |              |
| - 📩 Insert LAD/FBD unit                |                              |                           |           |              |                     |            |              |
| E 😳 backgr                             | Variablen-                   | 1911 Lauf -s false 7      |           |              |                     |            |              |
|                                        | zuweisung                    |                           |           |              |                     |            |              |
| □ ♣ motion_1                           |                              |                           | J         |              |                     |            |              |
| nsert MCC chart                        |                              |                           |           |              |                     |            |              |
| motion_1()                             |                              | Ende (END 1)              |           |              |                     |            |              |
|                                        |                              |                           |           |              |                     |            |              |
| Project Command library                | 📥 motion 1 📥 ba              | ackar 🏯 matian 1 🚑 backar |           |              |                     |            |              |
|                                        |                              |                           |           |              |                     |            |              |
| Level Message                          |                              |                           |           |              |                     |            |              |
| Information START of the compil        | ation of 'backgr' at 14:12   | 47                        |           |              |                     |            |              |
| Information ST code generation         | -                            |                           |           |              |                     |            |              |
| Information Code generation: bad       | skgr - 0 error(s), 0 warning | (\$)                      |           |              |                     |            |              |
| Information CT                         |                              |                           |           |              |                     |            |              |
|                                        | 1                            |                           |           |              |                     |            |              |
| Symbol browser Compile/check ou        | iquit                        |                           |           |              |                     |            |              |
| Press F1 to open Help display.         |                              |                           |           | Offl         | ine mode            | N          | UM //.       |

Figure 6-133 Completed program of the BackgroundTask

23.Select from the menu bar **MCC Chart > Apply and compile**. The detail display in the Compile/Check output tab displays the progress and completion of the compilation.

# Creating the perfault program

- 1. Double-click Insert MCC unit.
- 2. Enter the name **perfault** for the MCC unit.
- 3. Click the Compiler tab.
- 4. Activate the required settings.
- 5. Click OK. An MCC unit is created in the project navigator.
- 6. Double-click the MCC unit perfault in the project navigator.
- 7. Double-click Insert MCC chart.
- 8. Enter the name **perfault** for the MCC.
- 9. Click OK. The MCC is opened.
- 10.Select from the menu bar MCC chart > Apply and compile.

# Creating the tecfault program

The procedure for creating the **tecfault** program is exactly the same as for the perfault program.

In the MCC unit and MCC chart, enter **tecfault** as the name.

# Assigning programs to the execution system

1. In the project navigator, double-click **Execution system** under the SIMOTION device. The execution system is opened in the working area.

| SIMOTION SCOUT - DSC_MCP_3ms - [C2 | 230 - EXECUTION SYSTEM]                   |                                                   |                       |
|------------------------------------|-------------------------------------------|---------------------------------------------------|-----------------------|
|                                    |                                           |                                                   |                       |
|                                    |                                           |                                                   |                       |
|                                    |                                           |                                                   |                       |
| ×                                  | Execution levels                          |                                                   | 1                     |
| E DSC_MCP_3ms                      |                                           |                                                   | UperationLevels       |
| Create new device                  | Operation levels                          | BUN OLI TIL                                       |                       |
| Insert single arive unit           | MotionTasks                               | Startup Task                                      | MotionTasks           |
| EXECUTION SYSTEM                   | motion 1 motion 1                         | STOP                                              |                       |
| S- I/O                             | MotionTask 2                              |                                                   |                       |
| GLOBAL DEVICE VARIABLE             | - MotionTask 3                            |                                                   |                       |
| 🖻 🛄 AXES                           | MotionTask_4                              |                                                   | BackgroundTask        |
| - 📩 Insert axis                    | - MotionTask_5                            |                                                   |                       |
| . Axis_1                           | MotionTask_6                              |                                                   |                       |
| EXTERNAL ENCODERS                  | MotionTask_7                              |                                                   |                       |
|                                    | MotionTask_8                              |                                                   | TimerInterruptTasks   |
|                                    | - MotionTask 10                           |                                                   |                       |
| PROGRAMS                           | - MotionTask_10                           |                                                   | SynchronousTasks      |
| 🕂 📩 Insert ST program              |                                           |                                                   |                       |
| -ta Insert MCC unit                | MotionTask_13                             |                                                   |                       |
|                                    | MotionTask_14                             | RUN                                               | SystemInterrupt Lasks |
| Insert LAD/FBD unit                | MotionTask_15                             | STOP ShutdownTask                                 | LisednterruntTasks    |
| E 😝 Dackgr                         | - MotionTask_16                           |                                                   |                       |
| a lisert MCC that                  | MotionTask_17                             |                                                   |                       |
| □ Ō motion 1                       | MotionTask 19                             |                                                   |                       |
| nsert MCC chart                    | MotionTask 20                             |                                                   | Close Help            |
|                                    | BackgroundTask                            |                                                   |                       |
| 🖻 🚭 perfault                       | backgr.backgr                             |                                                   |                       |
| Insert MCC chart                   | <ul> <li>ServoSynchronousTasks</li> </ul> |                                                   |                       |
| P = perfault()                     | - ServoSynchronousTask                    |                                                   |                       |
|                                    | E-Synchronous lask                        |                                                   |                       |
| Project Command library            | 💠 motion_1 🖨 backgr 🖨 perfault 🖨          | tecfault 🛛 🏺 motion_1 🛛 🏺 backgr 🛛 🏺 perfault 🛛 🕯 | 🌻 tecfault 👩 C230     |
| × [                                |                                           |                                                   |                       |
| Level Message                      |                                           |                                                   |                       |
| Information DP Config: Start of th | e communication configuration             |                                                   |                       |
| Information DP Config: Deletion of | of the old configuration                  |                                                   | •                     |
| •                                  |                                           |                                                   |                       |
| Symbol browser 🔲 Compile/check ou  | tput                                      |                                                   |                       |
| Press F1 to open Help display.     |                                           |                                                   | Offline mode NUM //   |

Figure 6-134 Execution system of the SIMOTION device

- 2. Click the MotionTasks button.
- 3. Assign the **motion\_1** program to MotionTask\_1.
- 4. Assign the **backgr** program to the BackgroundTask.
- 5. Assign the **perfault** program to the PeripheralFaultTask.
- 6. Assign the **tecfault** program to the TechnologicalFaultTask.

FAQs

6.11 Creating a sample program for positioning in SIMOTION SCOUT

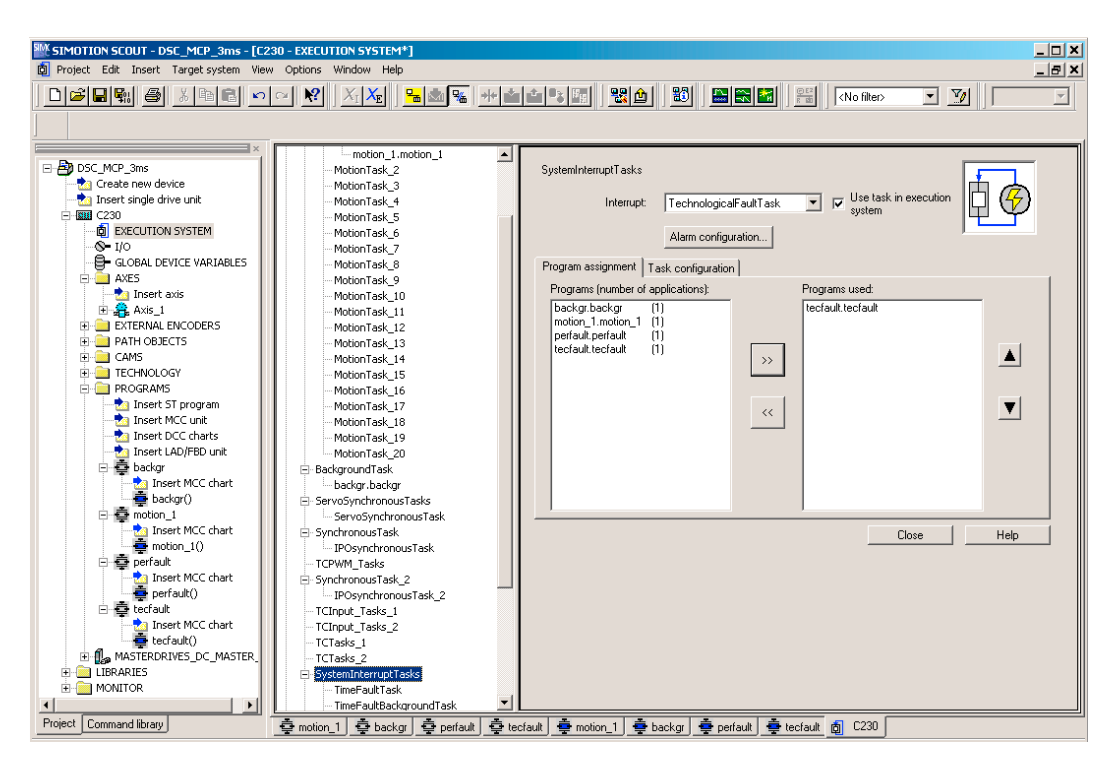

Figure 6-135 Assignment of the tasks in the task system

7. Click the Save project and compile all button.

### Loading the programs to the SIMOTION device and switching to RUN

The keyswitch of the C230 is still set to STOP.

- 1. Establish an online connection. Click the Connect to target system button.
- 2. Click the **Download project to target system** button. This can take several minutes.
- Switch the SIMOTION device to RUN via the keyswitch after the project has been downloaded to the target system. Two LEDs, the green 5 VDC and the RUN LED, light up.

# Monitoring and controlling in SIMOTION SCOUT

- 1. Click the Connect to target system button.
- 2. Select the **backgr** program.
- 3. Select the Symbol browser tab.
- 4. As control value, enter the variable Run "TRUE".
- 5. Activate the setting in Status value.
- 6. Click Start status. The value FALSE is displayed.
- 7. Activate the setting in Control value.
- 8. Click Control immediately.

| ISH SAND IN MINING SAND IN MINING SAND IN SAND IN SAND |
|----------------------------------------------------------------------------------------------------|
| Image: Start Start of Start of Start ask         Image: Start Start of Start ask         Image: Start Start ask         Image: Start ask         Image: Start ask         Image: Start ask         Image: Start ask         Image: Start ask         Image: Start ask         Image: Start ask         Image: Start ask         Image: Start ask         Image: Start ask                                                                                                    |
| Project Command library Ø Avis_1 & backgr & motion_1                                                                                                    |
| backgr: Refresh rate: 500 ms Stop status Immed. status Immediate control                                                                                                    |
| Name Data type Status value Display format Control value                                                                                                    |
| 1 runner BOOL 🔽 FALSE BOOL 🖉 TRUE                                                                                                    |
|                                                                                                    |
|                                                                                                    |
| 🛐 🔜 Alarms 🞬 Symbol browser   🔠 Error in configuration data ) 🛅 Compile/check output ) 🏥 Target system output ) 🔀 Diagnostics overview.                                                                                                    |

Figure 6-136 Monitoring and controlling the variable in the BackgroundTask

The motor now rotates at 6000 rpm and approaches the position 2000 mm. You can check this by selecting **Axis\_1** under **Axes**, opening **positioningstate** in the symbol browser, and noting the **actualposition**.

- 9. Select the variable to be monitored.
- 10.Click Start status.

### FAQs

6.11 Creating a sample program for positioning in SIMOTION SCOUT

| <b>-</b>                                                                     | No fiter                                                                                                    |                                                                                                    |                                                                                                    |                                                                                                    |                                          |                                                                    |                                          |            |
|------------------------------------------------------------------------------|----------------------------------------------------------------------------------------------------|----------------------------------------------------------------------------------------------------|----------------------------------------------------------------------------------------------------|----------------------------------------------------------------------------------------------------|------------------------------------------|--------------------------------------------------------------------|------------------------------------------|------------|
|                                                                              | Cive merz                                                                                                    | <u> </u>                                                                                                    |                                                                                                    |                                                                                                    | 2 94 KU 1 1 1 1                          | 1 KM 2.5                                                           |                                          |            |
|                                                                              | MCP_3me<br>orfigue hardware<br>esti tadividual drive<br>230<br>DECUTION SYST<br>1/0<br>1/425<br>1/02<br>1/425<br>1/02<br>1/425<br>1/02<br>1/02 | Start task<br>Variable<br>assignment                                                                                                    | Start STAJ                                                                                                    | = true         2         F4           sk_1         0         6           false         7         7 | ALSE                                     |                                                                    |                                          |            |
| t Com                                                                        | mand library                                                                                                    | ₿ Axis_1 & ba                                                                                                    | End ENI<br>ackgr (                                                                                                    |                                                                                                    | Stop status                              | Immed                                                              | status Immediate contro                  | 1          |
| t Com                                                                        | Inset O pool                                                                                                    | Ø Axis_1 & ba                                                                                                    | End FNI<br>ackgr (                                                                                                    | 500 ms                                                                                             | Stop status                              | Immed.                                                             | status Immediate contro<br>Control value | 1          |
| t Com<br>Axis_<br>29                                                         | inset MCC cha<br>beckgr<br>mand library<br>1:<br>Name                                                                                                    | Axis_1 👌 ba                                                                                                    | End ENI<br>backgr @ motion_1<br>Refresh rate:                                                                                                    | 500 ms                                                                                             | Stop status<br>Status value              | Immed.                                                             | status Immediate contro<br>Control value | 1          |
| * Com<br>Axis_<br>29<br>30                                                   | inset MCC cha<br>backgr<br>mand libray  1:<br>Name  Userdefaultpositio<br>positioningstate                                                                                                    | Axis_1 👌 ba                                                                                                    | End ENI<br>backgr Tomotion_1<br>Refresh rate:<br>Data type<br>'structaxispositio<br>'structaxispositio                                                                                | Unit                                                                                               | Stop status<br>Status value              | Immed.<br> Display format                                          | status Immediate contro<br>Control value | <u>, 1</u> |
| + Com<br>Axis_<br>29<br>30<br>31                                             | intert MCC cha<br>backgr<br>mand library<br>1:<br>Desertefaultposition<br>actualposition                                                                                                    | Plain text<br>User defaults for<br>Status data for p<br>Actual position o                                                                                                    | End ENI<br>ackgr of motion_1<br>Refresh rate:<br>Structaxispositio<br>Vaructaxispositio<br>UREAL                                                                                      | 00 ms                                                                                              | Stop status<br>Status value<br>3999,7290 | Display format                                                     | status Immediate contro<br>Control value | 1          |
| * Com<br>Axis_<br>29<br>30<br>31<br>32                                       | Insert MCC cha<br>backgr<br>mand library<br>1:<br>Userdefaultpositio<br>Dositioningstate<br>actualposition<br>commandosition                                                                                                    | Plain text<br>User defaults for<br>Status data for p<br>Actual position o<br>Command positi                                                                                                 | End ENI<br>ackgr motion_1<br>Refresh rate:<br>Data type<br>'structaxispositio 'structaxispositio LREAL<br>LREAL                                                                       | 500 ms                                                                                             | Stop status<br>Status value<br>3999.7290 | Display format                                                     | status Immediate contro<br>Control value | 1          |
| * Com<br>Axis_<br>29<br>30<br>31<br>32<br>33                                 | Intert MCC cha<br>backg<br>mand library<br>1:<br>D userdefaultposition<br>d positioningstate<br>actualposition<br>commandposition<br>superimograded                                                                                                    | Plain text<br>User defaults for<br>Status data for p<br>Áctual position o<br>Command positi                                                                                                 | Ford FNIC Ford                                                                                                    | Unit<br>mm P<br>mm P                                                                               | Stop status Status value 3999.7290       | Display format DEC DEC DEC DEC                                     | status Immediate contro<br>Control value | 1          |
| Axis_<br>29<br>30<br>31<br>32<br>33<br>34                                    | Inset MCC cha<br>backgr<br>mand litrary<br>I:<br>Userdefaultposition<br>- commandposition<br>- commandposition<br>- superimposedco                                                                                                    | Plain text<br>User defaults for<br>Status data for p<br>Actual position o<br>Command positi<br>Command positi                                                                               | End ENI<br>End ENI<br>Refresh rate: [<br>Data type<br>'structavispositio<br>Structavispositio<br>LREAL<br>LREAL<br>LREAL<br>LREAL<br>LREAL                                            | Unit Unit mm Pmm                                                                                   | Stop status Status value 3999.7290       | DEC<br>DEC<br>DEC<br>DEC<br>DEC<br>DEC<br>DEC                      | statusImmediate contro<br>Control value  | 1          |
| t <u>Com</u><br>Axis_<br>29<br>30<br>31<br>32<br>33<br>34<br>35              | Insert MCC cha<br>backgr<br>mand library<br>1:<br>Duserdefaultposition<br>commandposition<br>superimposedco<br>differencecomma<br>homed                                                                                                    | Plain text<br>User defaults for<br>Status data for p<br>Actual positio<br>Command positi<br>Difference betwe<br>Axis hormion sta                                                            | Find FNI<br>End FNI<br>Refresh rate:<br>Structaxispositio<br>LREAL<br>LREAL<br>LREAL<br>LREAL<br>LREAL<br>LREAL                                                                       | Unit Unit Market State                                                                             | Stop status<br>Status value<br>3999.7290 | DEC<br>DEC<br>DEC<br>DEC<br>DEC<br>TEXT                            | status Immediate contro<br>Control value | 1          |
| Com     Axis_     29     30     31     32     33     34     35     36        | Insert MCC cha<br>backg<br>mand library<br>I:<br>Duserdefaultposition<br>duserdefaultposition<br>commandposition<br>rsuperimposedco<br>differencecomma<br>homed<br>homeposition                                                                                                    | Plain text<br>User defaults for<br>Status data for p<br>Actual position o<br>Command positi<br>Difference betwe<br>Axis homing sta                                                          | Find FNI<br>End FNI<br>Refresh rate:<br>Data type<br>Structaxispositio<br>Structaxispositio<br>LREAL<br>LREAL<br>LREAL<br>LREAL<br>LREAL<br>LREAL<br>IREAL<br>IREAL<br>IREAL<br>IREAL | mm F<br>mm F<br>mm F<br>mm F                                                                       | Stop status Status value 3999.7290       | DEC<br>DEC<br>DEC<br>DEC<br>DEC<br>DEC<br>DEC<br>DEC<br>DEC<br>DEC | status Immediate contro<br>Control value | 01<br>1    |
| Com     Axis_     29     30     31     32     33     34     35     36     37 | Inset MCC cha<br>backgr<br>mand litrary<br>I:<br>Userdefaultposition<br>- actualposition<br>- commandposition<br>- superimposedco<br>- differencecomma<br>- homeposition                                                                                                    | Plain text<br>User defaults for<br>Status data for p<br>Actual position o<br>Command positi<br>Command positi<br>Difference betwe<br>Axis homing stat<br>Home position c stat               | Fnd FNI<br>Fnd FNI<br>Fnd FNI<br>Fni<br>Fni<br>Fni<br>Fni<br>Fni<br>Fni<br>Fni<br>Fni                                                                                                 | mm F<br>mm F<br>mm F<br>mm F                                                                       | Stop status<br>Status value<br>3999.7290 | DEC<br>DEC<br>DEC<br>DEC<br>DEC<br>DEC<br>DEC<br>DEC<br>DEC<br>DEC | statusImmediate contro<br>Control value  | 1          |
| * Com<br>Axis_<br>29<br>30<br>31<br>32<br>33<br>34<br>35<br>36<br>37<br>38   | Insert MCC cha<br>backgr Insert MCC cha<br>backgr Insert I have I have                                                                                                    | Plain text<br>User defaults for<br>Status data for p<br>Actual position o<br>Command positi<br>Command positi<br>Difference betwe<br>Axis horming sta<br>Home position c<br>Execution statu | Find FNI<br>End FNI<br>Refresh rate:<br>Structaxispositio<br>Structaxispositio<br>LREAL<br>LREAL<br>LREAL<br>LREAL<br>LREAL<br>LREAL<br>Structaxisposco<br>LREAL<br>Structaxisposco   | mm F<br>mm F<br>mm F<br>mm F<br>mm F                                                               | Stop status<br>Status value<br>3999.7290 | DEC<br>DEC<br>DEC<br>DEC<br>DEC<br>DEC<br>DEC<br>DEC<br>DEC<br>DEC | status Immediate contro<br>Control value | 1          |

Figure 6-137 Checking the positioning motion in the symbol browser of Axis\_1

When the axis has finished positioning, a value of 2000 mm appears here. If the positioning is restarted, the actual position value increases by 2000 mm for each motion.

# 6.12 Advanced Diagnostics on SCOUT crash

In the rare event of a SCOUT crash, important diagnostics data can be stored. This data is important for the reproducibility of the error in order to determine the cause. Contact the hotline straightaway and forward the diagnostics data.

The following dialog "Siemens Automation Diagnostics" would open:

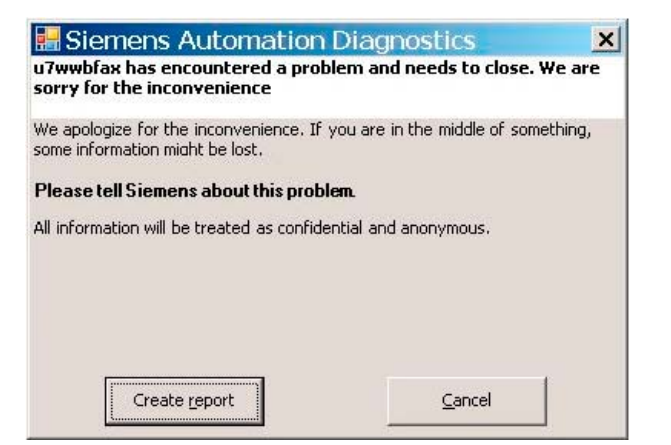

Figure 6-138 Siemens Automation Diagnostics

Please note the following:

1. Click on the **Create report** button to generate the diagnostics data. Another dialog opens.

#### Note

If you close the dialog by pressing Cancel, the diagnostics data is not saved!

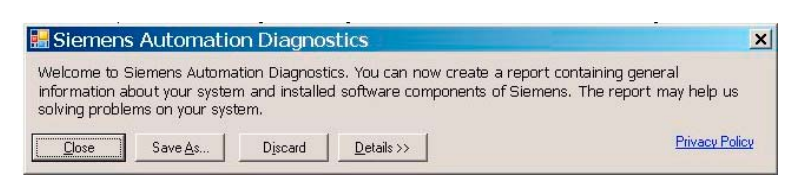

Figure 6-139 Generate Diagnostics Data

2. Click Detailsbutton. Another "Siemens Automation Diagnostics" dialog is displayed.

### FAQs

### 6.12 Advanced Diagnostics on SCOUT crash

| 🔜 Siemens Automation Diagnostics                                                                                                    | ×                                              |
|----------------------------------------------------------------------------------------------------|------------------------------------------------|
| Welcome to Siemens Automation Diagnostics. You can now create a report or<br>information about your system and installed software components of Siemens<br>solving problems on your system.                                                                                               | ontaining general<br>s. The report may help us |
| <u>C</u> lose     Save <u>As</u> Discard     << <u>D</u> etails                                                                                                    | Privacy Policy                                 |
| Details Common Data                                                                                                    |                                                |
| <ul> <li>Wmit Reader</li> <li>File Copy</li> <li>X:\es\software\exp\bin\U7umc\data\wrkbnch\UESuser.dat</li> <li>X:\es\software\exp\bin\U7umc\tracedmp.txt</li> <li>X:\es\software\exp\bin\U7umc\tracetrc001.txt</li> <li>X:\es\software\exp\bin\U7umc\tracetrcout\switches.TSW</li> </ul> |                                                |
|                                                                                                    | Add File(s)                                    |
| Size of attachments: 18043 KB                                                                                                    | View Report                                    |

Figure 6-140 Siemens Automation Diagnostics - Details

In this window, there is more detailed information in the **Details** and **Common data** tabs.

Add File(s) button

Here, you can add more user-specific files to the diagnostics directory.

• View Report button

The problem details are displayed in plain text.

• Close button

The dialog closes. The diagnostics data is saved in the following default directory:

U7umc/data/AdvancedDiagnostic/<files>

• Save As button

You can select a user-defined directory to save the diagnostics data to.

• Discard button

Corresponds to 'Cancel', the diagnostics data is not saved.

# FAQs

6.12 Advanced Diagnostics on SCOUT crash

# **Technical data**

# 7.1 Quantity framework

# **Technical data**

### Table 7-1 Quantity framework for SIMOTION devices

| SIMOTION devices                                                 |                                                     | C2xx; P350-3; D4xx           |
|------------------------------------------------------------------|-----------------------------------------------------|------------------------------|
| Execution system                                                 | BackgroundTask                                      | 1                            |
| - task structure / program<br>execution                          |                                                     | (adjustable monitoring time) |
|                                                                  | TimerInterruptTasks (as of 1 ms)                    | 5                            |
|                                                                  | MotionTasks                                         | 32<br>(for C2xx = 20)        |
|                                                                  | ServoSynchronousTasks                               | 1                            |
|                                                                  | (synchronous with the position control cycle clock) |                              |
|                                                                  | IPOSynchronousTasks                                 | 2                            |
|                                                                  | (synchronous with the interpolation cycle clock)    |                              |
|                                                                  | InterruptTasks (for user)                           | 2                            |
|                                                                  | TControlTasks                                       | 5                            |
|                                                                  | StartupTask                                         | 1                            |
|                                                                  | ShutdownTask                                        | 1                            |
| Execution system                                                 | ExecutionFaultTask                                  | 1                            |
| - task structure / error<br>processing<br>(SystemInterruptTasks) |                                                     |                              |
|                                                                  | TechnologicalFaultTask                              | 1                            |
|                                                                  | PeripheralFaultTask                                 | 1                            |
|                                                                  | TimeFaultTask                                       | 1                            |
|                                                                  | TimeFaultBackgroundTask                             | 1                            |
| Communication                                                    | Guaranteed engineering system connections           | 1                            |
|                                                                  | Guaranteed HMI connections                          | 5                            |
|                                                                  | Number of connection points                         | 16                           |
|                                                                  | Number of routed connections                        | 10                           |

7

# Technical data

7.1 Quantity framework

| SIMOTION devices       |                                                           | C2xx; P350-3; D4xx               |
|------------------------|-----------------------------------------------------------|----------------------------------|
| PROFIBUS DP            | Equidistance                                              | Possible                         |
|                        | Baud rates                                                | 1.5; 3; 6; 12 Mbaud              |
|                        | Number of slaves                                          | 64 max. per DP line              |
| PROFINET<br>(not C2xx) | Number of devices                                         | Max. 64                          |
| Diagnostics and alarms | Diagnostics buffer                                        | 200 entries                      |
|                        | Technological alarms                                      | 160 entries                      |
|                        | Alarm_S (buffer)                                          | 40 entries                       |
| Cycle clocks and times | Ratio of position control cycle clock to DP cycle clock   | 1:1 to 1:4 (for C2xx = 1:1, 2:1) |
|                        | Ratio of position control cycle clock to PN cycle clock   | 1:1 16:1                         |
|                        | Ratio of IPO1 cycle clock to position control cycle clock | 1:1 1:6                          |
|                        | Ratio of IPO2 cycle clock to IPO1 cycle clock             | 2:1 to 64:1                      |
| SIMOTION device                                                             |                                                                                                    | C230-2            | C240           |
|-----------------------------------------------------------------------------|----------------------------------------------------------------------------------------------------|-------------------|----------------|
| User memory                                                                 | RAM disk for user data                                                                               | 16 MB             | 20 MB          |
|                                                                             | Main memory (user RAM)                                                                               | 16 MB             | 21 MB          |
|                                                                             | Retentive user variables<br>(retain variables)                                                       | 12 KB             | 100 KB         |
| Memory medium for retentive user data on the MMC (Micro Memory Card)        |                                                                                                    | 32 MB             | 64 MB          |
| Memory space available to the user on the memory medium (persistent memory) |                                                                                                    | 26 MB             | 58 MB          |
| Address space                                                               | Permanent process image for<br>BackgroundTask (I/O variables)                                        | 64 bytes          |                |
|                                                                             | Additional configurable process image for cyclic task (I/O variables)                                | Yes               |                |
|                                                                             | Logical I/O address space                                                                            | 2 KB              | 4 KB           |
|                                                                             | Physical I/O address space for<br>PROFIBUS<br>(max. per line for inputs and outputs<br>respectively) | 1 KB<br>244 bytes |                |
|                                                                             | Address space for each PROFIBUS DP station                                                           |                   |                |
| Technology objects                                                          | Maximum number of axes                                                                               | 32                |                |
|                                                                             | Number of measuring inputs<br>(measurement on onboard encoder)                                       | 2                 | 2+4            |
|                                                                             | Onboard outputs for output cams                                                                      | 8 max. (140 µs)   | 8 max. (70 µs) |
| Cycle clocks and times                                                      | PROFIBUS DP cycle clock                                                                              | 1.5 8 ms          | 1 8 ms         |
|                                                                             | Minimum position control cycle clock                                                                 | 1.5 ms            | 1 ms           |

#### Table 7-2 Quantity framework for SIMOTION C2xx

#### Table 7-3 Quantity framework for SIMOTION P350

| SIMOTION device                                                             |                                                                       | P350-3                           |
|-----------------------------------------------------------------------------|-----------------------------------------------------------------------|----------------------------------|
| User memory                                                                 | RAM disk for user data                                                | 16 MB                            |
|                                                                             | Main memory (user RAM)                                                | 14 MB                            |
|                                                                             | Retentive user variables<br>(retain variables)                        | 15 KB<br>(up to 256 KB with UPS) |
| Memory medium for retentive user data:                                      |                                                                       | File on hard disk                |
| Memory space available to the user on the memory medium (persistent memory) |                                                                       | Any                              |
| Address space                                                               | Permanent process image for<br>BackgroundTask (I/O variables)         | 64 bytes                         |
|                                                                             | Additional configurable process image for cyclic task (I/O variables) | Yes                              |
|                                                                             | Logical I/O address space                                             | 4 KB                             |

# 7.1 Quantity framework

| SIMOTION device        |                                                                                                    | P350-3                            |
|------------------------|----------------------------------------------------------------------------------------------------|-----------------------------------|
|                        | Physical I/O address space for<br>PROFIBUS<br>(max. per line for inputs and outputs<br>respectively) | 1 KB                              |
|                        | Physical I/O address space for PROFINET<br>(max. per line for inputs and outputs<br>respectively)    | 4 KB                              |
|                        | Address space for each PROFIBUS DP station                                                           | 244 bytes                         |
|                        | Address space for each PROFINET device station                                                       | 1400 bytes                        |
| Technology objects     | Maximum number of axes                                                                               | 64                                |
|                        | Number of measuring inputs                                                                           | -                                 |
|                        | Onboard outputs for output cams                                                                      | -                                 |
| Cycle clocks and times | PROFIBUS DP cycle clock                                                                              | 1 8 ms                            |
|                        | PROFINET cycle clock                                                                                 | In 0.125 ms increments: 0.25 4 ms |
|                        | Minimum position control cycle clock                                                                 | 0.25 ms                           |

#### Table 7-4 Quantity framework for SIMOTION D4xx

| SIMOTION device                                                             |                                                                                                   | D410       | D425 / D435 | D445  |
|-----------------------------------------------------------------------------|---------------------------------------------------------------------------------------------------|------------|-------------|-------|
| User memory                                                                 | RAM disk for user data                                                                            | 17 MB      | 11 MB       | 23 MB |
|                                                                             | Main memory (user RAM)                                                                            | 25 MB      | 15 MB       | 30 MB |
|                                                                             | Retentive user variables<br>(retain variables)                                                    | 7 KB       | 320 KB      |       |
| Memory medium for retentive user data:<br>CompactFlash card (CF card)       |                                                                                                   | 512 MB     |             |       |
| Memory space available to the user on the memory medium (persistent memory) |                                                                                                   | 300 MB     |             |       |
| Address space                                                               | Permanent process image for<br>BackgroundTask (I/O variables)                                     | 64 bytes   |             |       |
|                                                                             | Additional configurable process image for cyclic task (I/O variables)                             | Yes        |             |       |
|                                                                             | Logical I/O address space                                                                         | 16 KB      |             |       |
|                                                                             | Physical I/O address space for PROFIBUS (max. per ext. line for inputs and outputs respectively)  | 1 KB       |             |       |
|                                                                             | Physical I/O address space for PROFINET<br>(max. per line for inputs and outputs<br>respectively) | 4 KB       |             |       |
|                                                                             | Address space for each PROFIBUS DP station                                                        | 244 bytes  |             |       |
|                                                                             | Address space for each PROFINET device station                                                    | 1400 bytes |             |       |

Technical data

7.1 Quantity framework

| SIMOTION device    |                                                                               | D410                             | D425 / D435  | D445   |
|--------------------|-------------------------------------------------------------------------------|----------------------------------|--------------|--------|
| Technology objects | Maximum number of axes                                                        | 1                                | D425 = 16    | 64     |
|                    |                                                                               |                                  | D435 = 32    |        |
|                    | Integrated drive control (in combination                                      | 1                                | 1 6 (servo)  |        |
|                    | with SINAMICS S120);                                                          | (Servo/vector)                   | 1 4 (vector) |        |
|                    | further axes are possible via CX32 for D435 and D445                          |                                  |              |        |
|                    | Number of measuring inputs (onboard measuring inputs - for integrated drives) | 3                                | 6            |        |
|                    | Onboard outputs for output cams                                               | 4                                | 8            |        |
| Cycle clocks and   | PROFIBUS DP cycle clock                                                       | 2 8 ms                           | D425 = 2 8   | 1 8 ms |
| times              |                                                                               |                                  | D435 = 1 8   |        |
|                    | PROFINET cycle clock                                                          | In 0.125 ms increments: 0.5 4 ms |              |        |
|                    | Minimum position control cycle clock                                          | 2 ms                             | D425 = 2 ms  | 0.5 ms |
|                    |                                                                               |                                  | D435 = 1 ms  |        |

7.2 Memory requirement

# 7.2 Memory requirement

# Memory requirement

 Table 7-5
 Memory requirement for each instance of a technology object

| Technology object                             | Memory requirement / KB |
|-----------------------------------------------|-------------------------|
| Drive axis                                    | 180                     |
| Position axis                                 | 200                     |
| Following axis with following object          | 350                     |
| External encoder                              | 150                     |
| Output cam                                    | 100                     |
| Measuring input                               | 100                     |
| Cam                                           | 100                     |
| In addition for each interpolation point pair | 1                       |
| TController: Heating controller               | 85                      |
| TController: Cooling controller               | 70                      |
| TController: Heating/cooling controller       | 100                     |
| Position axis path interpolation              | 250                     |
| Path object (for 4 axes, 1 cam)               | 200                     |
| Cam track                                     | 450                     |
| Addition object                               | 50                      |
| Formula object                                | 150                     |
| Fixed gear                                    | 100                     |
| Controller                                    | 100                     |
| Sensor                                        | 100                     |

| Table 7-6 | Memory requirement | of technology packages |
|-----------|--------------------|------------------------|
|-----------|--------------------|------------------------|

| Technology package | Memory requirement / KB |
|--------------------|-------------------------|
| TP TControl        | 1.700                   |
| TP CAM             | 7.700                   |
| TP PATH            | 8.500                   |
| TP CAM_EXT         | 9.500                   |

# Index

# Α

Access protection for projects SIMATIC Logon, 93 Accessible nodes, 130 Add-ons, 51 Archiving, 112 Authorization Installing, SIMOTION SCOUT Standalone, 32 Authorization Install, 32 Available nodes, 74

# С

CamTool, 103 Checking the system utilization, 122 Commissioning MICROMASTER 420, 151 Communication Industrial Ethernet, 28 PROFIBUS DP, 27 PROFINET, 28 CompactFlash card Data backup, 91 Compatibility, 89 Software, 89 Configuration data Changing online, 111 Configuring Interface card, 24 MICROMASTER 420, 153, 156 MM420 expert list, 163 PROFIBUS interface, 157 Time of day, 110 USS interface, 157 Configuring SCOUT V4.1 Recommended actions, 131 Context menu, 45 Control panel, 158

# D

Data backup Persistent, 91 DCC Drive Control Chart, 104 Deleting Overall reset, 109 Detail view, 38 Symbol browser, 51 Using, 50 Device diagnostics, 114 Accessible nodes, 130 Diagnostics buffer, 115, 117 General, 115 General information, 116 Slaves, 115, 119 Syslog file, 115, 128 System utilization, 115, 122 Task runtime, 115, 120 Task status, 120 User log file, 115, 127 Version overview, 115, 129 **Diagnostic functions** Overview, 113 Diagnostics, 113 Accessible nodes, 130 Device diagnostics, 114 Diagnostics buffer, 117 Diagnostics overview, 114 General information, 116 Slaves, 119 System utilization, 122 Task runtimes, 120 Task status, 120 Diagnostics buffer, 117 Diagnostics of the drive, 161 Displaying symbol browser continuously, 51 Download Project, 67 Drive Configuring PROFIBUS interface, 147 Controlling, 158 Controlling speed, 160

Insert, 168, 219 Inserting, 141, 149 Monitoring actual values, 160 Monitoring enables, 160 Switching, 160 Drive Control Chart DCC, 104 Drive diagnostics, 161 Drive ES, 102

## Е

Error remedy, 54 Expert list, 163 Exporting Optimized export format, 88

#### G

Getting Started, 54

## Η

Hardware catalog, 63
Hardware configuration SIMODRIVE 611 U, 270 Starting, 62
Help in the event of a SIMOTION SCOUT crash Siemens Automation Diagnostics, 284
HMI, 100 ProTool, 100 WinCC flexible, 101
HW Config, 62

## I

Inserting drive SINAMICS on PROFIBUS, 142 SINAMICS on PROFINET, 143 Install SIMOTION SCOUT Standalone, 31 Installing Interface card, 23 Interface, 26 Interface card Configuring, 24 Installing, 23

# Κ

Keyboard action, 40

## L

LAD/FBD, 20 Ladder Logic / Function Block Diagram, 20 Libraries Upgrade, 80 License key, 72 Changing, 76 Entering, 75 Saving, 33 Transferring, 33 Licenses Determining, 73 Displaying, 74 Licensing, 71 Accessible nodes, 74 Hardware replacement, 76 Performing, 75 Underlicensing, 77 Limits, 158

#### М

Main menu, 39 MCC, 19 Memory media, 90 Memory requirement Technology object, 292 Technology packages, 292 Menu Context menu, 45 Main menu, 39 Menu structure, 39 Menu bar, 38 Menu items, 41 **MICROMASTER 420** Commissioning, 151 Configuring, 153 Expert list, 163 Insert, 144 Parameterizing limits, 158 Parameterizing setpoints, 158 Signal interconnection, 156 Terminals/bus, 156 MICROMASTER MM4 Parameterization steps, 165 Module Slot rule, 137

Motion Control Chart, 19

#### Ν

```
NetPro, 99
New
Drive, 141, 149, 168, 219
MICROMASTER 420, 144
Project, 56
Project navigator, element, 46
SIMODRIVE 611U, 145, 146
SIMOTION device, 62
SINAMICS, 142, 143
```

# 0

Online help Searching, 53 Online Help, 52 OPC, 101 OPC XML DA, 101 Open protected project SIMATIC Logon, 96 **Open SIMOTION project** Older version, 133 Opening Hardware catalog, 63 Project, 58 Operating mode, 106 **MRES**, 106 RUN. 106 SERVICE, 106 STOP, 106 STOP U, 106 Optimized export format, 88 Overall reset, 109 Overview Diagnostic functions, 113

# Ρ

Platform change, 78 Without station change, 81 PROFIBUS interface Configuring DP slave, 147 Drive, 147 Program editors, 59 Programming language DCC, 18, 104 LAD/FBD, 18, 20 MCC, 18, 19

SIMOTION SCOUT Configuration Manual, 03/2007 Edition

ST, 18, 21 Programming languages, 18 Project Check consistency, 67 Compiling, 67 Creating, 56 Download, 67 Downloading, 68 Exporting, 88 Importing, 88 Opening, 58 Project data Archiving, 112 Project navigator, 38, 45 Changing elements, 48 Creating elements, 46 Display station level, 47 Project versioning SIMATIC Version Trail, 97 Properties Elements in the project navigator, 48 ProTool. 100

# Q

Quantity framework, 287

# R

Recommended actions, configuration with SCOUT V4.1 Log files, 132 Selecting the correct project, 131 Use routing, 132 References, 4 Remove write protection SIMOTION project, 133 Routing, 138 HMI, 138

# S

Saving License key, 33 Setpoints, 158 Shortcuts, 40 Siemens Automation Diagnostics Help in the event of a SIMOTION SCOUT crash, 284 SIMATIC Logon, 93 Open protected project, 96 SIMATIC Manager, 92 SIMATIC station level, 47 SIMATIC Version Trail, 97 SIMODRIVE 611U Activating DSC, 271 Hardware configuration, 270 Inserting, 145, 146 Setting, 272 SIMOTION C230-2 Slot rule, 137 SIMOTION device Changing, 78 Creating, 62 SIMOTION project Remove write protection, 133 SIMOTION SCOUT Installing authorization, 32 uninstall, 33 Uninstall, 33 Upgrade, 33 Upgrade authorization, 32 Upgrade authorization, 32 SIMOTION SCOUT Standalone Install, 31 SINAMICS Inserting, 142, 143 Slaves Device diagnostics, 119 Slot rule SIMOTION C2xx, 137 Snap-in, 36 ST. 21 STARTER, 103 Starting Hardware configuration, 62 Station change, 78, 81 STEP7, 92 Structured Text, 21 Symbol browser, 51 Syslog file Device diagnostics, 128 System overview, 14 System requirements, 23, 29

# Т

Target system Controlling, 105 Operating mode, 106 Overall reset, 109 Time of day, 110 Task runtimes Device diagnostics, 120 Task status Device diagnostics, 120 Technology object, 16 Memory requirement, 292 Technology package, 16 Memory requirement, 292 Upgrade, 79 Time of day Setting, 110 Toolbar, 38 Transferring License key, 33

## U

Underlicensing, 77 Responses, 77 Uninstalling SIMOTION SCOUT, 33 Upgrade, 78 Libraries, 80 SIMOTION SCOUT, 33 Technology package, 79 Within a platform, 79 Without station change, 79 Upgrade authorization, 32 Use routing, 132 User log file Device diagnostics, 127 Using Detail view. 50 Working area, 49

# V

Version overview Device diagnostics, 129 Versioning with standard library and software components, 136

### W

WinCC flexible, 101 Wizards, 49 Workbench, 15, 36 Detail view, 38 Elements, 38 Menu bar, 38 Project navigator, 38 Toolbar, 38

Index

Working area, 38 Working area, 38 Snap-in, 36 Using, 49

# Х

XML format Exporting, 87 Importing, 87 Index